# pepper

# Pepper パートナープログラム

# ロボアプリパートナー (Basic)

# 学習用ワークブック

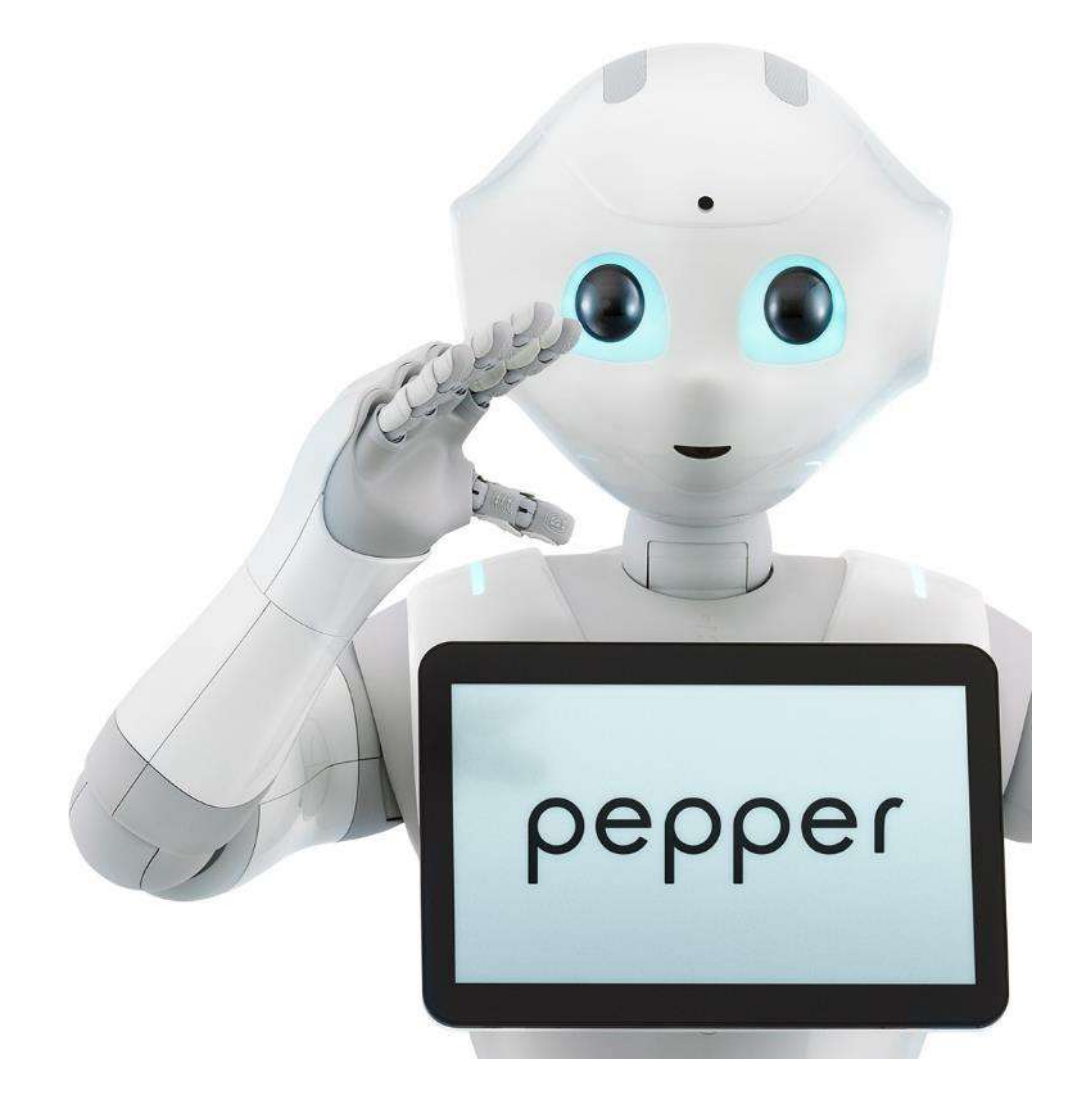

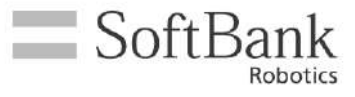

**P℮PP℮Ր** Pepper パートナープログラム ロボアプリパートナー(Basic) 学習用ワークブック

|   | _   |
|---|-----|
|   | 245 |
| ᆢ | 25  |
|   |     |

| 1. はじめ   | った                                   | 11 |
|----------|--------------------------------------|----|
| 1.1.     | ワークブックについて                           | 11 |
| 1.1.1.   | 用語の説明                                | 11 |
| 1.1.2.   | 動作環境                                 | 11 |
| 1.2.     | 前提知識                                 | 11 |
| 1.3.     | Pepper の種類                           | 12 |
| 2. Peppe | er のハードウェア仕様                         | 12 |
| 2.1.     | マイク・スピーカー・カメラ・センサーの位置と種類             | 12 |
| 2.2.     | 関節制御                                 | 18 |
| 2.3.     | ディスプレイ                               | 18 |
| 2.3.1.   | 新型と旧型                                | 18 |
| 2.3.2.   | 解像度                                  | 19 |
| 2.3.3.   | 新型、旧型の見分け方                           | 19 |
| 3. Peppe | er の取り扱い方法                           | 20 |
| 3.1.     | 箱からの取り出し方                            | 20 |
| 3.2.     | 梱包                                   | 20 |
| 3.3.     | 移動                                   | 20 |
| 3.3.1.   | セーフレスト状態                             | 20 |
| 3.3.2.   | 手押し移動の場合                             | 21 |
| 3.3.3.   | 本機を持ち上げて移動する場合                       | 21 |
| 3.4.     | 起動と停止                                | 22 |
| 3.4.1.   | 起動と停止のフロー                            | 22 |
| 3.4.2.   | 強制終了                                 | 22 |
| 3.5.     | Pepper の設定                           | 22 |
| 3.5.1.   | 設定アプリの起動方法(一般販売モデル)                  | 22 |
| 3.5.2.   | 設定アプリの起動方法(Pepper for Biz モデル)       | 23 |
| 3.5.3.   | 基本設定                                 | 23 |
| 3.5.4.   | ネットワークの設定                            | 24 |
| 3.5.5.   | ソフトウェアアップデート                         | 24 |
| 3.5.6.   | ソフトウェアアップデート                         | 25 |
| 3.5.7.   | ロボットウェブページ                           | 26 |
| 3.5.8.   | 設定アプリが起動できない場合(有線接続)                 | 26 |
| 3.6.     | Pepper for Biz との連携                  | 27 |
| 3.6.     | 1.1. お仕事かんたん生成                       | 27 |
| 3.6.     | <b>1.2.</b> ロボアプリ配信管理                | 27 |
| 3.6.     | 1.3. インタラクション分析                      | 28 |
| 3.7.     | ロボアプリの起動方法                           | 28 |
| 3.7.1.   | ロボアプリランチャー                           | 28 |
| 3.7.2.   | お仕事かんたん生成                            | 28 |
| 3.7.3.   | その他の起動方法                             | 28 |
| 3.7.     | 3.1. Pepper にアプリをインストールしていない場合       | 28 |
| 3.7.     | <b>3.2. Pepper</b> にアプリをインストールしている場合 | 29 |
| 3.8.     | 肩の LED ランプ                           | 29 |
| 4. Chore | egraphe の使い方                         | 30 |
| 4.1.     | Choregraphe のインストール                  | 30 |

| 4.1.1.          | 動作環境                                                                          | 30       |
|-----------------|-------------------------------------------------------------------------------|----------|
| 4.1.2.          | インストール                                                                        | 30       |
| 4.2. C          | horegrapheの初期設定                                                               | 30       |
| 4.2.1.          | 日本語化                                                                          | 30       |
| <b>4.2.1</b> .1 | 1. 【Mac】                                                                      | 30       |
| 4.2.1.2         | 2. 【Windows】                                                                  | 31       |
| 4.2.2.          | バーチャルロボットの変更                                                                  | 33       |
| 4.3. C          | horegraphe の画面構成                                                              | 35       |
| 4.3.1.          | パネル                                                                           | 35       |
| 4.3.2.          | ツールバー                                                                         | 36       |
| 4.4. ブ          | プロジェクトファイルパネル                                                                 | 37       |
| 4.4.1.          | ボックスライブラリパネル                                                                  | 39       |
| 4.4.2.          | フローダイアグラムパネル                                                                  | 39       |
| 4.4.3.          | ボーズライブラリパネル                                                                   | 40       |
| 4.4.4.          | ビデオモニターパネル                                                                    | 40       |
| 4.4.5.          | ロボアブリー覧パネル                                                                    | 41       |
| 4.4.6.          | メモリウォッチャーパネル                                                                  | 41       |
| 4.4.7.          | タイアログバネル                                                                      | 42       |
| 4.4.8.          | ログビューアバネル                                                                     | 42       |
| 4.5. P          | epper との接続                                                                    | 42       |
| 4.5.1.          | Choregrapheの設定                                                                | 42       |
| 4.5.1.1         | 1. ハーナヤルロホットとの接続<br>9. 実際しの接続                                                 | 43       |
| 4.3.1.4         | 2. 美機との接続<br>たかか眼球士社                                                          | 43       |
| 4.0. 本          | 5年町は開光万伝<br>Charagraphaのプログラミングフタイル                                           | 40       |
| 4.0.1.          | Choregrapheのクロクノミングハクイル<br>プロジェクトの作品を思ち                                       | 43       |
| 4.0.2.          | ノロシエクトの旧版と休住<br>インストールアンインストール                                                | 44       |
| 4.0.3.          | インハト・ルリンインハト・ル<br>パッケージファイル                                                   | 45       |
| 4.0.4.<br>서주 개  | +じめてのロボアプリ                                                                    | 40       |
| - ボックス          | $\mathbf{x} = \mathbf{x} + \mathbf{x} + \mathbf{x} + \mathbf{y} + \mathbf{y}$ | 40<br>51 |
| 5.1. ポ          | 、<br>ミックスの構成要素                                                                | 51       |
| 5.2. 入          | 、力・出力の性質                                                                      | 52       |
| 5.3. 入          | 、力・出力のデータ型                                                                    | 53       |
| 5.4. 変          | を数(パラメータ)                                                                     | 53       |
| <b>5.5.</b> ボ   | ミックスの編集                                                                       | 54       |
| 5.5.1.          | ボックスの編集方法                                                                     | 54       |
| 5.5.2.          | 追加用のウィンドウ                                                                     | 56       |
| 5.5.3.          | 編集用のウィンドウ                                                                     | 58       |
| <b>5.6.</b> ボ   | <sup>、</sup> ックスの種類                                                           | 58       |
| 5.6.1.          | Python ボックス                                                                   | 59       |
| <b>5.6.1.</b> 1 | 1. Pytho ボックスの作成                                                              | 59       |
| 5.6.1.2         | 2. Python ボックスのスクリプトの編集                                                       | 59       |
| 5.6.2.          | ダイアグラムボックス                                                                    | 60       |
| 5.6.2.1         | 1. ダイアグラムボックスの作成                                                              | 60       |
| 5.6.2.2         | 2. ダイアグラムボックスの編集                                                              | 61       |
| 5.6.3.          | ダイアログボックス(Dialog ボックス)                                                        | 62       |
| 5.6.4.          | タイムラインボックス                                                                    | 62       |

| <b>5.7.1.</b> ライブラリの追加                             | 62       |
|----------------------------------------------------|----------|
|                                                    | <u></u>  |
| <b>5.7.2.</b> ライブラリの作成                             | 63       |
| 6. 会話                                              | 65       |
| 6.1. 関連ボックス                                        | 65       |
| 6.2. Set Language ボックス                             | 66       |
| 6.3. Say ボックス                                      | 67       |
| 6.4. イントネーションと抑揚の調整                                | 69       |
| 6.4.1. 調整できる項目                                     | 69       |
| 6.4.2. その他の調整方法                                    | 69       |
| 6.4.3. セリフの確認方法                                    | 70       |
| 6.4.3.1. ロボットウェブページで確認                             | 70       |
| 6.4.3.2. Choregraphe で確認                           | 70       |
| 6.4.4. 調整済みテキストのサンプル集                              | 71       |
| 6.5. Say Text ボックス                                 | 71       |
| 6.6. Animated Say ボックス                             | 72       |
| 6.7. Speech Reco.ボックス                              | 74       |
| <b>6.7.1.</b> 聞き取りたい言葉の登録                          | 74       |
| 6.7.2. 認識率                                         | 75       |
| 6.7.3. 聞き取った後の処理                                   | 75       |
| 6.7.4. 聞くと話すは完全分離                                  | 77       |
| 6.8. Dialog ボックス                                   | 78       |
| 6.8.1. 作成于順                                        | 78       |
| 6.8.2. トビックファイル                                    | 80       |
| 6.8.3. ユーサルール                                      | 80       |
|                                                    | 81       |
|                                                    | 82       |
| <b>0.8.0.</b> オノンヨンを用いた単語登録                        | 83       |
| <b>6.8.7.</b> ホックスからの田刀                            | 83       |
|                                                    | 84       |
| 0.0.0.1. イベイトとは?<br>COOD ギックフ目始のイベント               | 0J<br>05 |
| 0.0.0.2. 小ツク / 開始のインマト<br>6 0 0 2 明を取り なかった時の イベント | 60<br>95 |
| 0.0.0.3. 闻さ取40なかった時のイベント                           | 0J<br>85 |
| 0.0.0.4. 以直されにはのパーマント                              | 87       |
| 6810  proposal                                     | 87       |
| 6.8.11. $3 = 7 = 7 = 7 = 7 = 7 = 7 = 7 = 7 = 7 =$  | 89       |
| <b>6.9.</b> 会話作成時の注意点                              | 90       |
| <b>6.9.1.</b> 聞き返しとタイムアウト                          | 90       |
| 6.9.2. 聞き取り精度向上                                    | 90       |
| 7. モーション                                           | 91       |
| 7.1. ポーズ関連のパネル                                     | 91       |
| <b>7.1.1.</b> ロボットビュー                              | 91       |
| 7.1.2. ポーズライブラリ                                    | 91       |
| 7.2. ポーズの作成                                        | 92       |
| 7.2.1. バーチャルロボットによるポーズ作成                           | 92       |
| <b>7.2.2. 実機</b> によるポーズ作成                          | 93       |

| 7.2.   | 2.1. アニメーションモード                       | 93  |
|--------|---------------------------------------|-----|
| 7.2.   | 2.2. 頭の場合                             | 94  |
| 7.2.   | 2.3. 腕の場合                             | 94  |
| 7.3.   | Timeline ボックス                         | 95  |
| 7.3.1. | タイムラインパネル                             | 95  |
| 7.3.2. | モーションの作成                              | 96  |
| 7.3.3. | モーションとセリフの同期                          | 98  |
| 7.3.   | 3.1. Behavior レイヤーの名前変更               | 99  |
| 7.3.   | <b>3.2.</b> セリフの追加                    | 99  |
| 7.3.   | 3.3. キーフレームの分割                        | 101 |
| 7.3.4. | モーションとその他の処理の同期                       | 102 |
| 7.3.5. | ミラーリング/反転                             | 103 |
| 7.3.   | 5.1. インスペクタパネルを使用したミラーリング             | 103 |
| 7.3.   | 5.2. Timeline ボックスを使用したミラーリング         | 103 |
| 7.3.   | 5.3. 反転                               | 103 |
| 7.3.6. | モーションのサンプル集                           | 104 |
| 7.4.   | 移動(平面動作)                              | 104 |
| 7.5.   | 会話系ボックスとの連携                           | 106 |
| 7.5.1. | 新規 Behavior の作成                       | 106 |
| 7.5.2. | セリフのモーションを組み込む                        | 107 |
| 7.6.   | モーション作成時の注意点                          | 107 |
| 7.6.1. | ホースを1ノレーム目に登録しない                      | 108 |
| 7.6.2. | ホームを連続で登録しない                          | 108 |
| 7.6.3. | 甲坯干価な安勢を維付しない                         | 109 |
| 7.0.4. | 废い用度を休くしりさない<br>タイトラインは 500 フレット 川内   | 109 |
| 7.0.3. | グイムノインは 500 ノレーム以内<br>インフポカタパウルな施設する  | 109 |
| 7.0.0. | インハンタハイルを唯祕りる<br>センサーの死在ぬ予測できない利田老の動き | 109 |
| 7.0.7. | レンサージル月代了例できない利用者の動き                  | 110 |
| 7.0.0. |                                       | 111 |
| 7.0.3. | (加元)<br>加力エーションとの普合同避                 | 111 |
| 7.0.10 |                                       | 111 |
| 81     | -<br>イベントを検知すろ方法                      | 111 |
| 8.2.   | タッチ系イベント                              | 112 |
| 8.3.   | 対人系イベント                               | 115 |
| 9. ディフ | ペプレイ                                  | 117 |
| 9.1.   | ディスプレイ表示の基本的な仕組み                      | 117 |
| 9.2.   | 画像表示                                  | 117 |
| 9.2.1. | 画像の指定                                 | 117 |
| 9.2.2. | 入出力                                   | 117 |
| 9.2.3. | 画像表示時の注意点                             | 119 |
| 9.3.   | タッチ位置の座標取得                            | 119 |
| 9.4.   | HTML&CSS&JavaScript の使用               | 120 |
| 9.4.1. | プロジェクトの構成                             | 120 |
| 9.4.2. | HTML ファイルの表示/非表示                      | 121 |
| 9.5.   | Pepper とディスプレイの連携                     | 122 |
| 9.5.1. | ディスプレイ → Pepper                       | 122 |

| 9.5.1.1. ライブラリの読み込み                                         | 122          |
|-------------------------------------------------------------|--------------|
| 9.5.1.2. 独自イベントの作成                                          | 122          |
| 9.5.1.3. イベントの発生とデータ転送                                      | 123          |
| 9.5.2. Pepper → ディスプレイ                                      | 126          |
| 9.5.2.1. Raise Event ボックスによるイベントの発生とデータ転送                   | 126          |
| 9.5.2.2. ディスプレイ側のイベント監視とデータ受信                               | 126          |
| 9.6. 異なるディスプレイの対応                                           | 128          |
| <b>9.6.1.</b> ロボアプリの実装方法ごとの対応方法                             | 128          |
| 9.6.1.1. viewport が 1.335 に設定されている                          | 128          |
| 9.6.1.2. viewport の指定がない、もしくは1が設定されている                      | 129          |
| 9.6.1.3. 画面表示使用する HTML がレスポンシブルデザインに対応してい                   | 3 <b>129</b> |
| 9.6.2. 新型ディスプレイへの対応手順                                       | 129          |
| 9.6.3. 例外ケース                                                | 130          |
| 9.6.3.1. CSS 側での制御があるロボアプリ                                  | 130          |
| 9.6.3.2. jQuery ライブラリを利用していないロボアプリ                          | 130          |
| 9.6.3.3. 複数の HTML より構成されているロボアプリ                            | 130          |
| <b>9.6.4.</b> スクリプトの内容                                      | 130          |
| 9.6.4.1. adjust.js                                          | 130          |
| 9.0.4.2. a0just23.js<br>0.7 ディスプレノまニの沿音店                    | 130          |
| 9.7. フィスノレイ衣小の仕息品<br>0.7.1 タイスノレイ衣小の仕息品                     | 101          |
| 3.1.1. テはくさるにり入さくりる<br>079 川亜夷の配置が上下七七に住たわい上らにする            | 121          |
| 3.7.2. $OI 安条の配直の上上工石に備らないようにする073 文字と書具のコントラストせけできるだけ直くする$ | 131          |
| 3.7.3. 入于と月泉のユントノストルはくさるたり向くりる                              | 121          |
| 3.7.4. ホケン座打に刈心りる<br>075 タッチーを時に表示が上下左左にブレたいようにする           | 131          |
| 076 ピンチインパンチアウトで拡大縮小したいようにする                                | 131          |
| 0.7.0 アプリ記動中はバブル状態に定らたいようにする                                | 133          |
| <b>978</b> アプリが終了したら表示した内容を消す                               | 133          |
| 979 握作は音声とディスプレイ両方でできろようにすろ                                 | 133          |
| 9710 画像作成時の注音点                                              | 133          |
| 97.11. ディスプレイのタイムアウト処理                                      | 133          |
| 10.  t = 10                                                 | 135          |
| 10.1. $t = 10.1$                                            | 135          |
| 10.1.1. オートノマスライフの主な機能                                      | 135          |
| 10.1.1.1. インストールされているアクティビティの自律的な起動                         | 135          |
| 10.1.1.2. Basic Awareness と Breathing Animation の自動実行       | 136          |
| 10.1.1.3. ライフサイクル管理                                         | 137          |
| 10.1.1.4. 安全確保のための反応                                        | 138          |
| <b>10.1.2.</b> アクティビティ                                      | 139          |
| 10.1.3. オートノマスライフの停止と再開                                     | 139          |
| <b>10.2.</b> Interactive アクティビティ                            | 140          |
| 10.2.1. 性質の設定                                               | 140          |
| 10.2.2. トリガーセンテンス                                           | 141          |
| 10.2.3. アプリアイコン                                             | 142          |
| 10.2.3.1. アイコンの作成要領                                         | 142          |
| 10.2.3.2. アイコンのデザイン可能範囲                                     | 142          |
| 10.2.3.3. アイコンテンプレートの入手                                     | 143          |

| 10.2.3.4. アイコンの設定                                   | 143        |
|-----------------------------------------------------|------------|
| 10.3. Solitary アクティビティ                              | 143        |
| 10.3.1. 性質の設定                                       | 144        |
| 10.3.2. 起動トリガー条件                                    | 144        |
| 10.3.2.1. 起動トリガー条件の設定方法                             | 144        |
| 10.3.2.2. Launchpad イベント                            | 146        |
| 10.3.2.3. ビヘイビアパス                                   | 147        |
| 10.4. アクティビティの連携                                    | 149        |
| 11. 檀進ボックス                                          | 150        |
| 11.1 Take Picture ボックス                              | 150        |
| 11.2 Record Sound $\vec{x} \sqrt{2}$                | 151        |
| 11.3 Play Sound $\vec{x} = \sqrt{2}$                | 151        |
| 11.4 Record Video $\vec{x} = \sqrt{2}$              | 151        |
| 11.5. Play Video $\vec{x} \approx \Delta \vec{z}$   | 151        |
| 11.5. Flay Video かックス<br>11.6. Basis Awaranasa ボックス | 152        |
| 11.0. Dasic Awareness $\sqrt{99}$                   | 154        |
| 11.0.1. Dieduining $11.7$ Common $\vec{x} = 0.7$    | 155        |
| $11.7.  \text{Comment}  \psi \neq \gamma \land$     | 155        |
|                                                     | 156        |
| 12. NAOQI US(AFI)<br>12. ADI ドキュマントの目士              | 150        |
| 12.1. AFI ドイユアントの元力<br>12.2 NAOgi Vicion API        | 157        |
| 12.2. NAOUI VISIONAFI<br>12.2.1 Al PhotoCanture     | 159        |
| 12.2.1. Al PeoplePercention                         | 160        |
| 12.2.3. ALFaceCharacteristics                       | 161        |
| 12.3. NAOgi Audio API                               | 162        |
| 12.3.1. ALVoiceEmotionAnalysis                      | 162        |
| 12.4. NAOqi Motion API                              | 163        |
| 12.4.1. ALNavigation                                | 163        |
| 12.5. NAOqi Sensors & LEDs                          | 163        |
| 12.5.1. ALLeds                                      | 163        |
| 13. お仕事かんたん生成 2.0                                   | 165        |
| 13.1. お仕事の概要                                        | 165        |
| 13.1.1. お仕事について                                     | 165        |
| <b>13.1.2.</b> お仕事かんたん生成 2.0 について                   | 165        |
| 13.2. お仕事かんたん生成 2.0 の基本設定                           | 165        |
| <b>13.2.1. Pepper</b> の機体リストを管理する                   | 166        |
| 13.3. お仕事の新規作成                                      | 166        |
| <b>13.4.</b> キーワード                                  | 166        |
| 13.4.1. 語尾を高くする                                     | 167        |
| 13.4.2. キーワードに間を入れる                                 | 167        |
| 13.4.3. キーワードを登録する                                  | 167        |
| <b>13.5.</b> メディアライブラリ                              | 169        |
| 13.6. お仕事の編集                                        | 169        |
| 13.7. ボックスの操作                                       | 173        |
| <b>1371</b> 各ボックスでの編集画面の土通機作について                    | 173        |
|                                                     | 174        |
|                                                     | 1/4        |
| 10.1.4.1. ヒソノ以仁<br>19.79 版でになって、かっ                  | 175<br>جحه |
| 10.1.0. 呼い込みかックス                                    | 1//        |
| I.J./.4. トーク 小 ツク <i>ヘ</i>                          | 1/8        |

| 13.7.5.             | メニューボックス                                                | 179 |
|---------------------|---------------------------------------------------------|-----|
| 13.7.6.             | 質問ボックス                                                  | 179 |
| 13.7.7.             | 公式アプリボックス                                               | 180 |
| 13.7.8.             | 印刷ボックス                                                  | 180 |
| 13.7.9.             | ジャンプボックス                                                | 182 |
| 13.7.10.            | ベンダーアプリボックス                                             | 182 |
| 13.7.11.            | 属性分岐ボックス                                                | 183 |
| 13.7.12.            | ランダム分岐ボックス                                              | 184 |
| 13.8. ‡             | ∂仕事の管理                                                  | 184 |
| 13.8.1.             | お仕事を管理する                                                | 185 |
| 13.8.2.             | お仕事一覧画面の見かた                                             | 185 |
| 13.8.3.             | お仕事を複製する                                                | 186 |
| 13.8.4.             | お仕事の閲覧に制限をかける                                           | 186 |
| 13.8.5.             | お仕事の配信期間を設定する                                           | 187 |
| 13.8.6.             | お仕事データをエクスポート/インポートする                                   | 187 |
| 13.9. ¤             | ュボアプリの配信                                                | 190 |
| 13.9.1.             | アプリリストから配信する                                            | 190 |
| 13.9.2.             | パートナーアプリを配信する                                           | 190 |
| 13.9.3.             | マイアプリを配信する                                              | 190 |
| 13.10. P            | epper 側でのお仕事の更新                                         | 191 |
| 13.10.1.            | Pepper 側でお仕事が更新されるタイミング                                 | 191 |
| <b>14.</b> インタ      | マラクション分析                                                | 191 |
| 14.1. 1             | インタラクション分析                                              | 191 |
| 14.1.1.             | 取得できるデータについて                                            | 191 |
| 14.1.2.             | インタラクション分析で表示される情報                                      | 192 |
| 15. Peppe           | er for Biz                                              | 192 |
| 15.1. –             | -般販売モデルとの比較(仕様編)                                        | 192 |
| 15.2. –             | 一般販売モデルとの比較(開発条件編)                                      | 193 |
| <b>15.3.</b> ⊏      | ュボアプリ品質チェックリスト                                          | 194 |
| <b>15.4.</b> ⊏      | 1ボアプリ配信管理                                               | 194 |
| 15.5. E             | ベイビアパス                                                  | 195 |
| 15.6. ン             | /フトワェアの遅い                                               | 196 |
| 15.7. ¤             | 「ホアフリ公開申請                                               | 196 |
| 15.7.1.             | manifest.xml の修止                                        | 196 |
| 15.7.2.             | ロホアフリハーションの説明                                           | 197 |
| 15.7.3.             | manifest.xml のエレメント                                     | 198 |
| 10. 11 数束           | ۶u                                                      | 200 |
| 10.1. ()            | ₹∐<br>↓ な書きへける古法                                        | 200 |
| 10.1.1.             |                                                         | 200 |
| 10.1.2.<br>16.2 ∓   | —————————————————————————————————————                   | 200 |
| 16.2. <del> :</del> | 100到刀伍<br>————————————————————————————————————          | 200 |
| 10.2.1.             |                                                         | 200 |
| 16.2.2.             | 17791 シックロビジン 日本語 1811 1111 1111 1111 1111 1111 1111 11 | 201 |
| 16.2.3.             | SAIDTTRE90<br>SAIDTTRE90                                | 201 |
| 16 2 5              | テルマテートでおしていた。                                           | 201 |
| 16.3 a              | ロロドタン 「 、 に受<br>icli コマンド                               | 201 |
| 10.0. Y             |                                                         | 201 |

| SSH 接続の方法            | 201                                                                                                    |
|----------------------|----------------------------------------------------------------------------------------------------|
| セーフティー機能解除           | 202                                                                                                    |
| イベント発生               | 202                                                                                                    |
| ログを確認する              | 203                                                                                                    |
| ドットウェブページ(advanced)  | 203                                                                                                    |
| ]時の注意点               | 204                                                                                                    |
| ネットワーク環境             | 204                                                                                                    |
| 設置場所                 | 204                                                                                                    |
| 複数台体制の検討             | 204                                                                                                    |
| perの商標・キャラクターについての制限 | 204                                                                                                    |
| 「ィア掲載・公共環境での稼働について   | 205                                                                                                    |
| 禁止事項                 | 205                                                                                                    |
| 事前申請が必要              | 205                                                                                                    |
| キャラクターに関する制限         | 205                                                                                                    |
| 商標について               | 205                                                                                                    |
| 名称(Pepper) に関する制限    | 205                                                                                                    |
| Pepper の画像について       | 206                                                                                                    |
|                      | <ul> <li>SSH 接続の方法</li> <li>セーフティー機能解除</li> <li>イベント発生</li> <li>ログを確認する</li> <li>ボットウェブページ (advanced)</li> <li>時の注意点</li> <li>ネットワーク環境</li> <li>設置場所</li> <li>複数台体制の検討</li> <li>per の商標・キャラクターについての制限</li> <li>ギィア掲載・公共環境での稼働について</li> <li>禁止事項</li> <li>事前申請が必要</li> <li>キャラクターに関する制限</li> <li>商標について</li> <li>名称 (Pepper) に関する制限</li> <li>Pepper の画像について</li> </ul> |

# 1.はじめに

# 1.1. ワークブックについて

本書はソフトバンクロボティクス株式会社 Pepper パートナープログラム事務局が、技術 者を対象として「ロボアプリパートナー(Basic)」用に作成した学習用ワークブックと なります。内容等確認して頂く場合、Pepper 本体が必要になる場合もありますので、ご了 承ください。

#### 1.1.1. 用語の説明

本書で使用する用語の一部を、以下で説明します。

表 1.1-1 用語の説明

| 用語              | 説明                                                               |
|-----------------|------------------------------------------------------------------|
| ロボアプリ           | Pepper 向けに開発されたアプリ。                                              |
| ボックス            | 処理の単位。ロボアプリはボックスと言う小さい処理の単位<br>を組み合わせてアプリの開発を行います。               |
| ビヘイビア(behavior) | ボックスを組み合わせて作成した一連の処理の単位。1つの<br>ロボアプリが複数のビヘイビアから構成される場合もありま<br>す。 |

#### 1.1.2. 動作環境

本書に記載されているサンプルコードは以下の環境にて動作させることを前提に作成されています。

表 1.1-2 動作環境

| 環境          | バージョン |
|-------------|-------|
| Choregraphe | 2.5.5 |
| NAOqi       | 2.5.5 |

# 1.2. 前提知識

本書は以下の前提知識を習得されている方向けに作成されています。前提知識の習得に関しては、事前に各自で実施しておく必要があります。

表 1.2-1 前提知識

| 前提知識                  | 主な用途                                                            |
|-----------------------|-----------------------------------------------------------------|
| Python 2.7.x          | Choregraphe 上で NAOqi の API を利用する際に使用します。                        |
| HTML、CSS              | Pepper の胸のディスプレイに画面表示を行う際は、HTML、CSS に<br>て画面のレイアウトを行います。        |
| javascript、<br>jQuery | 画面表示に使用する HTML、CSS を動的に更新したり、Pepper 本<br>体とディスプレイを連携させる際に使用します。 |

# 1.3. Pepper の種類

Pepperには、大きく以下の3種類が存在します。

| 表 1.3-1 Pepper の種      |                                                                                                    |
|------------------------|----------------------------------------------------------------------------------------------------|
| 種別                     | 説明                                                                                                    |
| デベロッパー先行<br>モデル        | Pepper リリース当初に、開発者向けに販売された先行モデルで、<br>現在は販売を行っていません。一部、CPU が古い場合などがある<br>ため、開発や運用にデベロッパー先行モデルを利用する場合は注<br>意が必要です。デベロッパー先行モデルは本書の対象範囲外で<br>す。                                                                                             |
| 一般販売モデル                | 家庭向けに販売されているモデルです。会話アプリなど家庭向け<br>のアプリが標準搭載されています。                                                                                                    |
| Pepper for Biz モ<br>デル | ビジネス向けに販売されているモデルです。<br>お仕事かんたん生成と呼ばれる CMS にて、受付機能や接客機能<br>のカスタマイズやロボアプリのリモートインストールなどを行う<br>ことができます。また、一般販売モデルで利用できる機能の一部<br>が Pepper for Biz モデルでは利用できません。<br>2017 年 4 月 4 日以降の Pepper for Biz モデルは胸のディスプレイ<br>の仕様が変更されていることにも注意が必要です。 |

# 2.Pepper のハードウェア仕様

本項では、Pepper に搭載されているセンサーやデバイスのなどのハードウェアについて説明します。

# **2.1.**マイク・スピーカー・カメラ・センサーの位置と種類

|     | ①マイク    | 頭部の左の前後、右の前後                                       |
|-----|---------|----------------------------------------------------|
|     | ②スピーカー  | 頭部の左右の耳の部分<br>(ディスプレイ)                             |
|     | ③2D カメラ | 額と口<br>【出力 2560×1920, 1fps】<br>【出力 640×480, 30fps】 |
| ↓ / | ④8D カメラ | 右目(赤外線照射)<br>左目(赤外線検出)                             |
|     |         | 【ASUS Xtion 3D センサ                                 |
|     |         | 出刀 320×240, 20tps】                                 |

表 2.1-1 マイク・スピーカー・カメラ・センサーの位置と種類

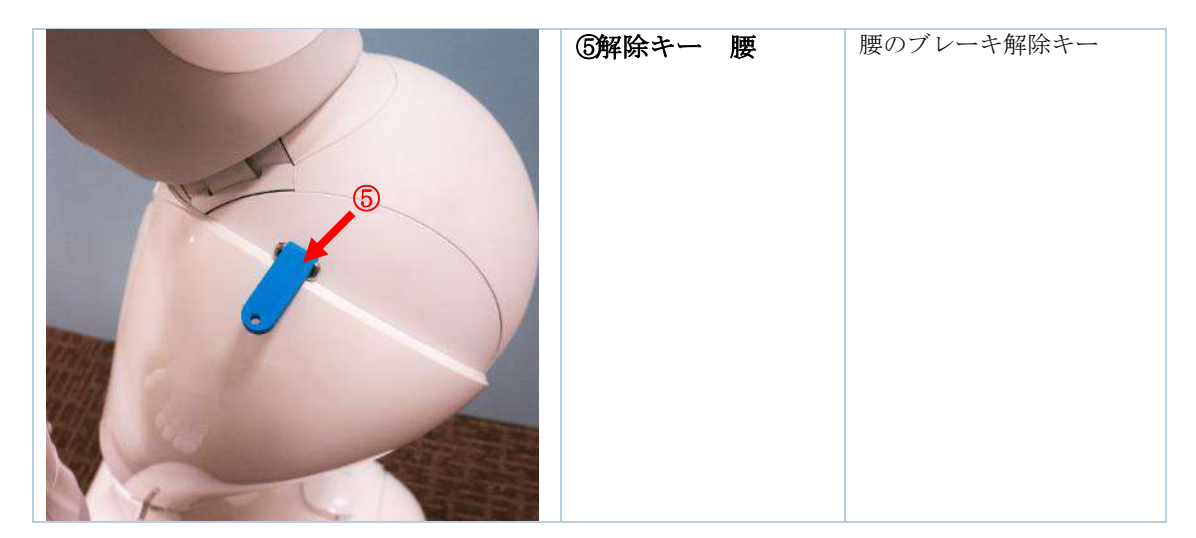

| ⑥解除キー 脚   | 脚のひざ部のブレーキ解除<br>キー          |
|-----------|-----------------------------|
| ⑦タッチセンサー  | 頭部中央の前方、中央、後<br>方<br>左右の手の甲 |
| ⑧ベンパーセンサー | 脚部の前方の左右と後方                 |

| ③ソナー     | 脚部の正面と後方                     |
|----------|------------------------------|
| ⑩充電フラップ  | 脚部後部の AC アダプタの<br>充電プラグを接続する |
| ⑪赤外線センサー | 脚部 2 か所                      |

| <b>ピレーザーセンサー</b> | 脚部の止面と左右前方の3<br>か所穴が開いているところ<br>足元の前方、左後方、右後<br>方 |
|------------------|---------------------------------------------------|
| <b>®ジャイロセンサー</b> | 胸部と脚部                                             |

| 1901 | (1)胸部ボタン | ディスプレイの裏側 |
|------|----------|-----------|
|      |          |           |
|      |          |           |
|      |          |           |
|      |          |           |
|      |          |           |
|      |          |           |
|      |          |           |
|      |          |           |
|      |          |           |
|      |          |           |
|      |          |           |
|      |          |           |
|      |          |           |
|      |          |           |
|      |          |           |

# 2.2. 関節制御

ロボアプリから制御できる Pepper の関節について把握しておきましょう。

| 部位  |   | 動き                        |
|-----|---|---------------------------|
| 首   |   | ・首を支点にして頭を左右に振る動き(ヨー)     |
|     |   | ・首を支点にして頭を上下に振る動き(ピッチ)    |
| 腕   | 肩 | ・肩を支点にして腕全体を前後に回す動き(ピッチ)  |
|     |   | ・肩を支点にして腕全体を左右に開く動き(ロール)  |
|     | 肘 | ・肘を支点にして腕を上下にひく動き(ロール)    |
|     |   | ・肘を支点にして腕を左右に振る動き(ヨー)     |
|     | 腕 | ・腕を支点にして手を裏表に回す動き(ヨー)     |
|     | 手 | ・手のひらを開閉する動き              |
| 下半身 | 腰 | ・腰を支点にして上半身を前後に傾ける動き(ピッチ) |
|     |   | ・腰を支点にして上半身を左右に傾ける動き(ロール) |
|     | 膝 | ・膝を支点にして上半身を前後に傾ける動き(ピッチ) |

#### 表 2.2-1 Pepper の関節

# 2.3.ディスプレイ

Pepperの胸部にはタッチセンサー付きディスプレイ(タブレット: Android 4.0.4 ベース)が 搭載されています。

### 2.3.1. 新型と旧型

2017年4月4日以降に出荷される Pepper for Biz モデルは、新しい NAOqi 2.5.5 が搭載 されディスプレイのアップグレードも行なわれました。新型ディスプレイは、旧型と比較 し、画面の解像度は下がりますが処理速度が早くなります。ハードウェア仕様が異なるた め、新旧のディスプレイに対応するためにはロボアプリ側での対応が必要になります。

#### 2.3.2. 解像度

Pepper のディスプレイの解像度は以下の通りです。

#### 表 2.3-1 ディスプレイの解像度

| タイプ(ハードウェアバージョン) | 解像度                           |
|------------------|-------------------------------|
| 旧型 (1.6、1.7)     | $1707px(W) \times 1067px$ (H) |
| 新型 (1.8a)        | $962px(W) \times 601px(H)$    |

## 2.3.3. 新型、旧型の見分け方

新型ディスプレイを搭載した Pepper for Biz モデルは、Robot ID (Body ID) が AP990483 以降となり、製品型番は TR18AA1 (請求書表記 18a) となります。Robot ID

(Body ID) は首の後ろのカバーを外したところにある緊急停止ボタン付近に表記されて います。\_\_\_\_\_

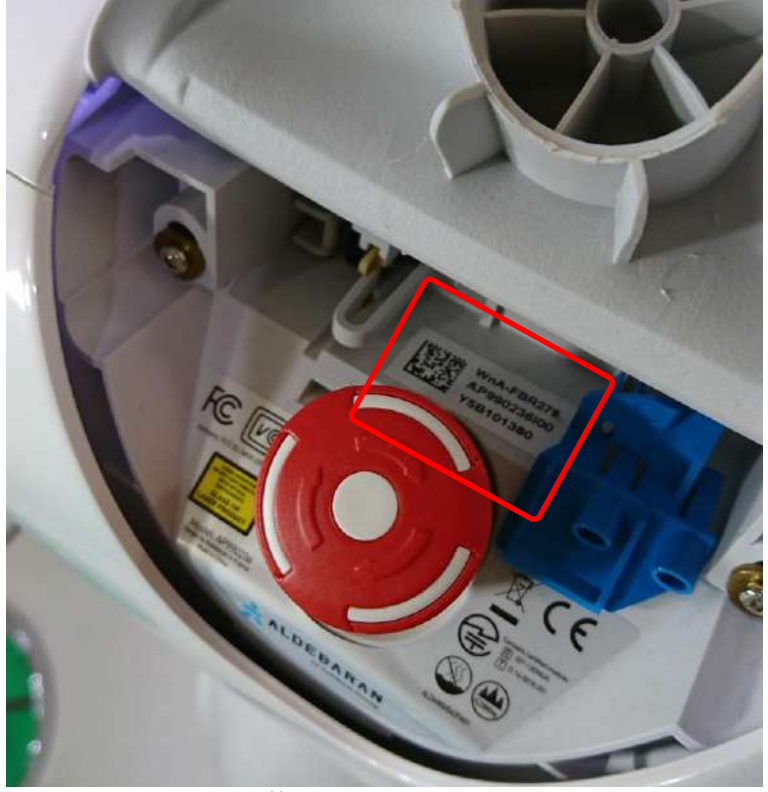

図 2.3-1 Robot ID の位置

# **3.Pepper**の取り扱い方法

Pepper が届いたら梱包箱から安全に取り出す必要があります。取り出した後は Pepper を 適切な場所へ移動してください。間違った手順で Pepper を扱うと故障や転倒の原因にな りますので、本項で基本的な扱い方を確認しましょう。

# 3.1. 箱からの取り出し方

Pepper を箱から取り出す際の手順は、下記のとおりです。

- 梱包箱を立てた状態で蓋を開けてください(梱包箱の上下を間違わないように注意)。
- 2. 梱包箱の上部のミミ(フラップ)を固定用の穴に差し込み固定します。
- 3. Pepper を押さえながら緩衝材を取り出します(関節が固定されていないため、 Pepper が前のめりになり、倒れやすいので注意)。
- 4. 首を前に倒して、脇を抱えて持ち上げ、外に出してください。
- 5. アクセサリーボックス(充電器一式)を取り出します。

# 3.2. 梱包

Pepper を梱包する際の手順は、下記のとおりです。

- 1. 蓋を開けます。
- 2. 梱包箱の上部のミミ(フラップ)を固定用の穴に差し込み固定します。
- 3. 梱包箱から緩衝材を取り出します。
- 4. Pepper をセーフレストの姿勢にし、シャットダウンします。
- 5. 電源 OFF の状態で、膝と腰の部分に付属の解除キーを差し、関節の固定を解除し ます。
- 6. 緊急停止ボタンを押し、意図しない動作を防止してください。
- 充電フラップを閉じます。(閉じない状態で梱包すると封緘時に緩衝材が浮き、故障の原因になりますので必ず閉じてください。)
- 8. Pepperの前面から脇を抱えて持ち上げ、足の方から押し込みます。
- 9. 梱包箱をゆっくり倒してください。
- 10. 頭、肩、手、腕を押し込みます。
- 11. アクセサリーボックス(充電器一式)を入れ、緩衝材(胸部のディスプレイ用および蓋)をはめます。
- 12. 梱包箱を閉じます。

# 3.3.移動

Pepepr を移動させる際の注意点は以下の通りです。

#### 3.3.1. セーフレスト状態

セーフレスト状態は、Pepperの重心を低く保つことができ、倒れにくい姿勢です。 Pepper はスリープモード、レストモード、もしくはシャットダウンの際にセーフレスト状態になります。

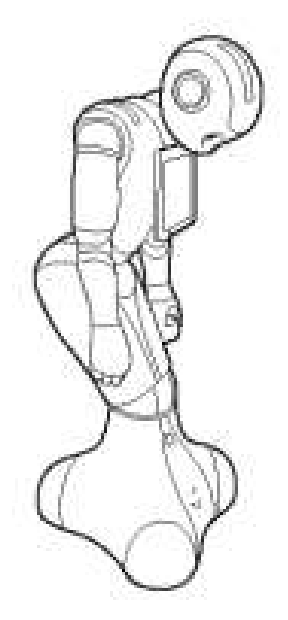

図 3.3-1 セーフレスト状態の Pepper

#### 3.3.2. 手押し移動の場合

- 1. 姿勢を安定させるため、セーフレストの姿勢にします。
- 2. 腰/ひざの解除キーがついている場合は取り外します。
- 3. 充電フラップを開きます。
- 4. 重心が足元にあるため、肩に手を置き、もう一方の手をおしりにあてて静かに前に 押して移動させます。
- 5. 周囲(特に進行方向の足元)に障害物がないか確認しながら移動させます。
- ※ 移動をしている最中に緊急停止ボタンや胸部ボタンを押さないよう注意してください。
- ※ 電源 ON 時は、Pepper のホイール以外は動作が継続しているので注意してください。
- ※ 移動の際は、電源 OFF、もしくはレストモードで行ってください。スリープモード でもセーフレスト状態になりますが、頭部のタッチセンサーを触るだけで動き出し てしまうため危険です。

充電フラップを開けることでオムニホイールを停止することができます。手押しで移動す る際に、オムニホイールが急に動作すると、転倒などに繋がりやすく非常に危険です。手 押しで移動する際は充電フラップを開けるのを忘れないようにしましょう。安全上、オム ニホイールの動作を制限したい場合にも、充電フラップの開閉は利用することができます。

#### 3.3.3. 本機を持ち上げて移動する場合

- 1. シャットダウンし、セーフレスト姿勢にする
- 2. 緊急停止ボタンを押します。
- 3. 背後から本機を支えながら腰とひざの解除キーを取り付けます。

# 3.4. 起動と停止

#### 3.4.1. 起動と停止のフロー

- 電源 OFF のときに胸部ボタンを1回押すと起動します。
- 起動時(ウェイクアップモード時)に胸部ボタンを2回押すとレストモードになり ます。
- レストモード時に胸部ボタンを2回押すとウェイクアップモードになります。
- ウェイクアップモード時に額のカメラを隠しながら、前頭部の一番手前の頭部タッ チセンサーを3秒タッチすると、スリープモードになります。
- スリープモード時に頭部のタッチセンサーを触ると、ウェイクアップモードになり ます。
- ※ 起動時、停止時に聞こえる、「OGNAK GNUK」と「GNUK GNUK」は、Bidi 語 というロボット用の言葉で、それぞれ「こんにちは」と「さようなら」という意味 です(ソフトバンクロボティクスのコミュニティサイトより)。

#### 3.4.2. 強制終了

- 電源 ON 時は胸部ボタンを3秒間押すと通常のシャットダウンを行います。
- 胸部ボタンを8秒以上押すと強制シャットダウンを行います。強制シャットダウン はアプリの終了処理などが呼ばれずデータが保存されないことがありますので注意 してください。
- 緊急時は首の後ろのカバーの中にある緊急停止ボタンを押すと、頭および体への電気供給がすべて停止し、即座に動作を終了することができます。
- 緊急停止ボタンは緊急時以外に使用しないでください。
- 緊急停止ボタンはカバーの上からたたき押すことも可能です。
- 緊急停止ボタンを押すと、起動にロックがかかり、ロックを解除するまで電源は入りません。
- 緊急停止ボタンをつまんで時計回りに回すことでロックを解除することができます。
- 移送時には通常のシャットダウンを行った後に、緊急停止ボタンを押して起動のロックをかけてください。移送時に箱の中で電源が入ると故障の原因となります。

# 3.5. Pepper の設定

Pepperの声の大きさ(スピーカーのボリューム)、ディスプレイの輝度、ネットワーク環境の設定などは、標準でインストールされている設定アプリで行います。

#### **3.5.1.** 設定アプリの起動方法(一般販売モデル)

一般販売モデルでの設定アプリの起動方法は以下の通りです。

- 1. Pepper 起動後、バブル画面が表示されます。
- 2. バブル画面をタッチするとロボアプリランチャーが起動します。
- 3. ロボアプリランチャー内の設定アプリのアイコンをタップします。
- 4. 設定アプリが起動し、設定画面が表示されます。

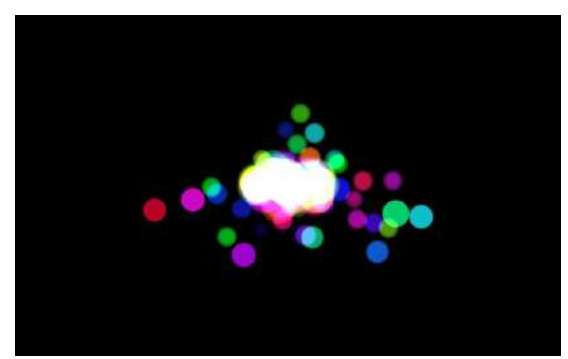

図 3.5-1 バブル画面

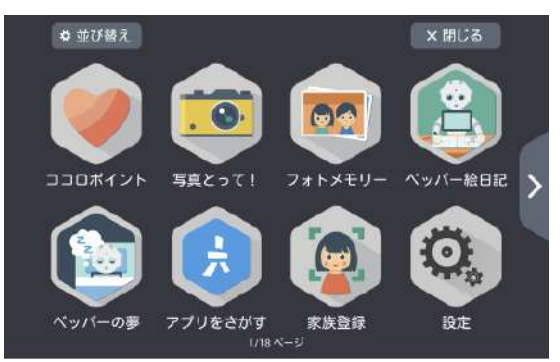

図 3.5-2 ロボアプリランチャー

# 3.5.2. 設定アプリの起動方法(Pepper for Biz モデル)

一般販売モデルと Pepper for Biz モデルでは、設定画面の表示方法が異なります。Pepper for Biz モデルでの設定アプリの起動方法は以下の通りです。

- 1. Pepper 起動後、お客様の呼び込み動作が始まります。
- 2. 1m以内で人を認識したら呼び込み動作が終了します。
- 3. 呼び込み動作が終了したら、Pepperのディスプレイの左上(赤枠内)を長押しします。
- 4. 管理メニューが表示されパスワードを入力し [OK] をクリックします。
- 5. [設定]ボタンをクリックします。
- 6. [基本設定]ボタンをクリックします。
- 7. 設定アプリが起動し、設定画面が表示されます。
- ※ 管理メニューのパスワードの初期値は"9999"です。

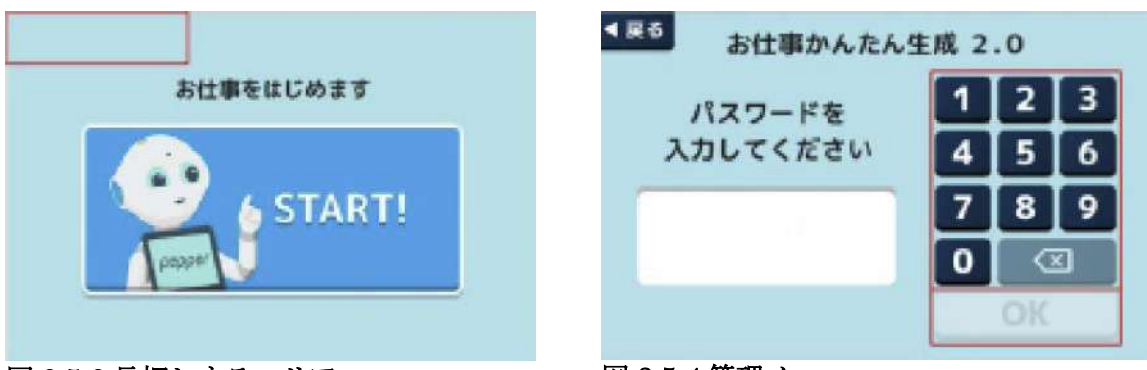

図 3.5-3 長押しするエリア

図 3.5-4 管理メニュー

#### 3.5.3. 基本設定

顔のアイコンのボタンをタッチすると、声の大きさやディスプレイの輝度を調整できます。 また、NAOqiのバージョンやバッテリー充電率を確認することができます。

|         |         |     | •                |                      |
|---------|---------|-----|------------------|----------------------|
| 基本情報    |         |     |                  |                      |
| 音量:     | $\odot$ | 34  | $( \mathbf{+} )$ | バッテリー: 74 %          |
| 画面の明るさ: | $\odot$ | 100 | $\oplus$         | NAOqiバージョン: 2.4.2.20 |
|         |         |     |                  |                      |
|         |         |     |                  |                      |
|         |         |     |                  |                      |
|         |         |     |                  |                      |
|         |         |     |                  |                      |

図 3.5-5 設定アプリ(基本情報)

# 3.5.4. ネットワークの設定

地球のアイコンのボタンをタッチすると、ネットワーク環境を設定することができます。 インターネットに接続されていると、ボタンの下にある小さい丸が緑に、接続されていな いとオレンジ色になります。

| 更新 ( ) | ットワーク設定                                             | to the test | ( <i>i</i> ) |   |
|--------|-----------------------------------------------------|-------------|--------------|---|
| ÷.     | 5.                                                  |             |              |   |
|        | <ul> <li>         ・・・         ・         ・</li></ul> |             |              | × |

#### 図 3.5-6 設定アプリ(ネットワーク設定)

現在の IP アドレスは設定画面を表示して確認するか、Pepper 起動中に胸部ボタンを1回 押して、機体名と IP を発話させることで確認することができます。

# 3.5.5. ソフトウェアアップデート

下向き矢印(ダウンロード)のアイコンをタッチすると、アプリのアップデート状況を確

認することができます。アップデータがある場合、ボタンの下にある小さい丸がオレンジ 色になります。アップデータがあるときは、必ずアップデートしてから設定アプリを終了 (画面右上の[X]ボタンをタッチ)させてください。

| <sup>ストールされました。</sup><br>ンは最新版です。 |
|-----------------------------------|
| ンは最新版です。                          |
|                                   |
|                                   |
|                                   |
|                                   |
|                                   |

図 3.5-7 設定アプリ(アップデート)

## 3.5.6. ソフトウェアアップデート

歯車のアイコンをタッチすると、言語やタイムゾーンの設定ができます。

| ロボットの言語:日本語     マ       タイムゾーン:日本標準時     マ       診断情報の送信:     ●●●●●●●●●●●●●●●●●●●●●●●●●●●●●●●●●●●● | ロボットの言語 日本語 |     |                      |
|----------------------------------------------------------------------------------------------------|-------------|-----|----------------------|
| タイムゾーン: 日本標準時 ∨<br>診断情報の送信: <b>●●●</b>                                                             |             | V   | ロボットのパスワード: ******** |
| 診断情報の送信: ())                                                                                       | タイムゾーン:日本標準 | 時 V |                      |
|                                                                                                    | 診断情報の送信:    |     |                      |
|                                                                                                    |             |     |                      |
|                                                                                                    |             |     |                      |

図 3.5-8 設定アプリ(詳細設定)

#### 3.5.7. ロボットウェブページ

設定アプリと同等の画面をパソコンの Web ブラウザで表示することができます。これを ロボットウェブページと言います。ロボットウェブページは、Pepper と同一ネットワーク 内にあるパソコンから以下の書式の URL を開くことで表示することができます。

http://(Pepper O IP)

図 3.5-9 ロボットウェブページの URL

ロボットウェブページ表示時に Basic 認証用のダイアログが表示された場合は、以下の情報を入力することで認証を行うことができます。

username: nao password: nao

※パスワードを変更している場合は変更したパスワードを入力してください。

ロボットウェブページには「ここだよ」と設定された吹き出しがあり、この吹き出しに任 意の文字列を入力し、Enter (return) キーを押すと、入力した文字列を Pepper が発話し ます。簡単なセリフのイントネーションチェックなどに利用できます。

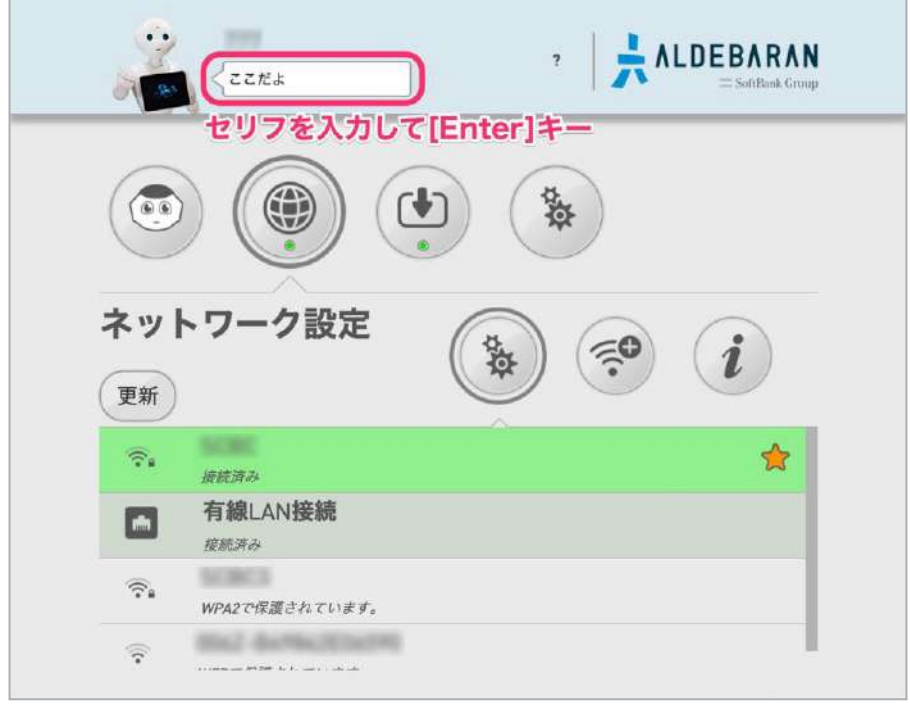

図 3.5-10 ロボットウェブページ

#### **3.5.8.** 設定アプリが起動できない場合(有線接続)

ロボアプリランチャーが起動しない、管理メニューのパスワードがわからないなどで設定 アプリを起動できない場合は、Pepperとパソコンを優先接続した後にロボットウェブペー ジを開くことで設定を行うことができます。

有線接続の手順は以下の通りです。

- 1. Pepperの腰用の解除キーを準備します。
- 2. Pepperの後頭部にある二つ穴の部分に解除キーを差し込みます。
- 3. Pepper 後頭部のパネルをゆっくり下方向に引っ張りながら外します。
- 4. 開口部の左下に LAN ケーブルの差込口があるので、Pepper とパソコンを LAN ケ

ーブルで接続します。

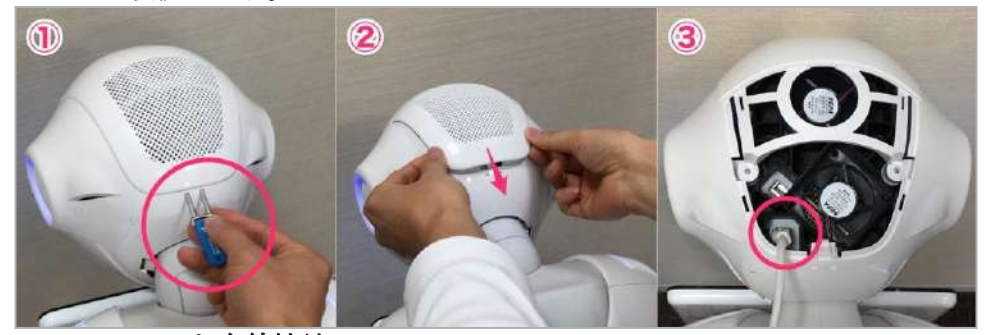

図 3.5-11 Pepper と有線接続

- 5. 胸部ボタンを1回押し、Pepper が IP を発話する様になるのを待ちます(認識に時間 がかかる場合は LAN ケーブルを刺した状態で Pepper を再起動すると認識する場合 があります)。
- 6. パソコンのブラウザで「http://(Pepper の IP)」にアクセスし、ロボットウェブページを開きます。
- ※ 有線接続するにあたり、インターネット共有などパソコン側の設定が必要なケース があります。

開発中は何度も Choregraphe からアプリを転送して実行します。開発用 PC と Pepper を 有線で接続することで、安定した転送を行ことができるようになり作業効率が向上します。 Pepper の移動やモーションなどで、ケーブルやパソコンが引っ張られることが考えられま すので、LAN ケーブルの長さにはゆとりを持たせるなどの注意が必要です。

# 3.6. Pepper for Biz との連携

Pepper for Biz モデルでは、「お仕事かんたん生成」、「ロボアプリ配信管理」および 「インタラクション分析」などの Web サービスと連携したサービスを利用することがで きます。

#### 3.6.1.1. お仕事かんたん生成

業務に最適なテンプレートを選択するだけで簡単に Pepper のお仕事がカスタマイズする ことができます。お仕事を配信するには Pepper 側に SBR アカウントを登録し、お仕事か んたん生成 2.0 の管理画面でお仕事を反映することで配信がなされます。 ※ どのロボットが紐付いているか管理画面上で確認することはできません。

#### 3.6.1.2. ロボアプリ配信管理

管理者が Pepper に対して配信するロボアプリを管理できる機能を提供します。ロボアプ リ配信管理と Pepper との関連付けの確認方法は以下の通りです。

- 1. ロボアプリ配信ページ (https://adm.aldebaran.com/) にアクセスします。
- 2. [ログイン]をクリックします。
- 3. 登録された SBR アカウントと対応するパスワードで[サインイン]をクリックしログ インします。
- 4. 正常にログインできることを確認します。

#### **3.6.1.3.** インタラクション分析

Pepper で取得したデータをクラウドに蓄積し、管理画面で「見える化」し、集客施策の効果測定など、データに基づいた戦略的マーケティングが実現できます。インタラクション 分析と Pepper との関連付けの確認方法は以下の通りです。

- 1. インタラクション分析ページ (https://softbankrobotics.com/portal/interactionanalytics/auth/login/) にアクセスします。
- 2. [ログイン]をクリックします。
- 3. 登録された SBR アカウントと対応するパスワードで [サインイン] をクリックしロ グインします。
- 4. [Allow]をクリックします。
- 5. 正常にログインできることを確認します。

# 3.7. ロボアプリの起動方法

Pepper にインストールされているロボアプリを起動する方法について説明します。

#### 3.7.1. ロボアプリランチャー

一般販売モデルは Pepper がソリタリー状態の時にディスプレイをタッチすることでロボ アプリランチャーを起動できます。ロボアプリランチャーを起動することで、インストー ルされているロボアプリの一覧を見ることができます。また、一覧からアイコンをタップ することでロボアプリを起動することができます。

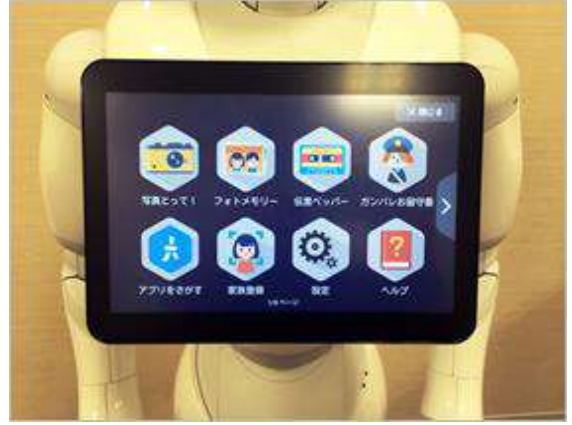

図 3.7-1 ロボアプリランチャー

#### 3.7.2. お仕事かんたん生成

Pepper for Biz モデルは「お仕事かんたん生成」と「ロボアプリ配信管理」で設定した内容に合わせてロボアプリを起動することができます。

#### 3.7.3. その他の起動方法

## 3.7.3.1. Pepper にアプリをインストールしていない場合

起動したいロボアプリのプロジェクトファイルを持っている場合は、Choregraphe でプロ ジェクトを開き、Pepper 本体と接続し、ツールバーの再生ボタンをクリックすることで起 動できます。

## 3.7.3.2. Pepper にアプリをインストールしている場合

一般販売モデルと Pepper for Biz モデルの両方で使えるロボアプリの起動方法は以下の通りです。

- Choregraphe のロボアプリー覧パネルから起動する。
- qicli コマンドを実行して起動する(直接アプリを指定して起動するコマンド)。

以下の方法は一般販売モデルのみ使用できるロボアプリの起動方法です。

- トリガーセンテンスで起動する(オートノマスライフがオンの状態)。
- トリガー条件で起動する(オートノマスライフがオンの状態)。
- Qicli コマンドでトリガー条件を満たすためのイベントを発行し起動する。

# **3.8.**肩の LED ランプ

肩の LED ランプは NAOqi の状態に合わせて点灯します。肩のランプを制御すると NAOqi からの通知を正しく受けることができなくなる可能性があります。

#### 表 3.8-1 肩の LED ランプ

| 色(光り方)    | 状態     |
|-----------|--------|
| 白(点灯)     | 正常     |
| 緑(点滅)     | 通知情報あり |
| 黄(早く2回点滅) | 警告     |
| 赤(早く2回点滅) | エラー    |
| 赤(遅く点滅)   | 使用不可   |

複数の通知がある場合は緊急性の高いものから順に表示されます。胸部ボタンを1回押す ことで、Pepperが機体名、IPアドレスを発話した後、通知内容を発話します。エラーの 詳細や対処方法は公開されているマニュアル等を参照してください。LED系のボックスを 使用すると、Pepperの目、耳、肩のLEDの制御が可能で、色の指定や点滅のタイミング の制御を設定できます。

# 4.Choregraphe の使い方

Choregraphe はロボアプリを作成するための統合開発環境です。ドラッグ&ドロップを中心とした操作で、プログラミング経験の少ない方でも導入しやすいように設計されています。この章では、初期設定、画面構成、基本的な操作方法などについて解説します。

# **4.1. Choregraphe** のインストール

#### 4.1.1. 動作環境

Choregraphe のインストールに必要な動作環境は、下記のとおりです。

#### 表 4.1-1 Choregraphe の動作環境

| 項目名    | 動作環境                                                                                            |
|--------|-------------------------------------------------------------------------------------------------|
| ハードウェア | 1.5GHz CPU / 512MB RAM / OpenGL 対応グラフィックカード                                                     |
| OS     | Ubuntu 14.04 (Trusty Tahr) and later<br>Microsoft Windows 7 および 8.1 (Windows10 は正式対応していま<br>せん) |
|        | Mac OS X 10.10.2 Yosemite 以上                                                                    |

#### 4.1.2. インストール

Choregraphe は、ソフトバンクロボティクス株式会社のデペロッパー向け WEB サイトか らダウンロードできます。ご使用の環境に対応したインストーラをダウンロードし、イン ストールを行ってください。

[デベロッパー向け Web サイト] https://www.softbank.jp/robot/developer/dev-support/documents/

※ ライセンスキーはデベロッパー向け Web サイトに掲載されているライセンスキーを ご利用ください

# 4.2. Choregraphe の初期設定

Choregraphe をインストールして最初に起動すると、メニューなどの表記が英語です。また、ウィンドウ内に表示されるロボットが Pepper ではありません。この節では、ロボア プリを開発しやすいように初期設定を行います。

#### 4.2.1. 日本語化

メニューなどの表記を日本語にするには、以下の手順で設定します。

#### 4.2.1.1. [Mac]

- 1. [Choregraphe]メニューの[Preferences...]を選択する
- 2. [Language]の値を"空白 (System default) "から"日本語"に変更する
- 3. [OK]ボタンをクリックする

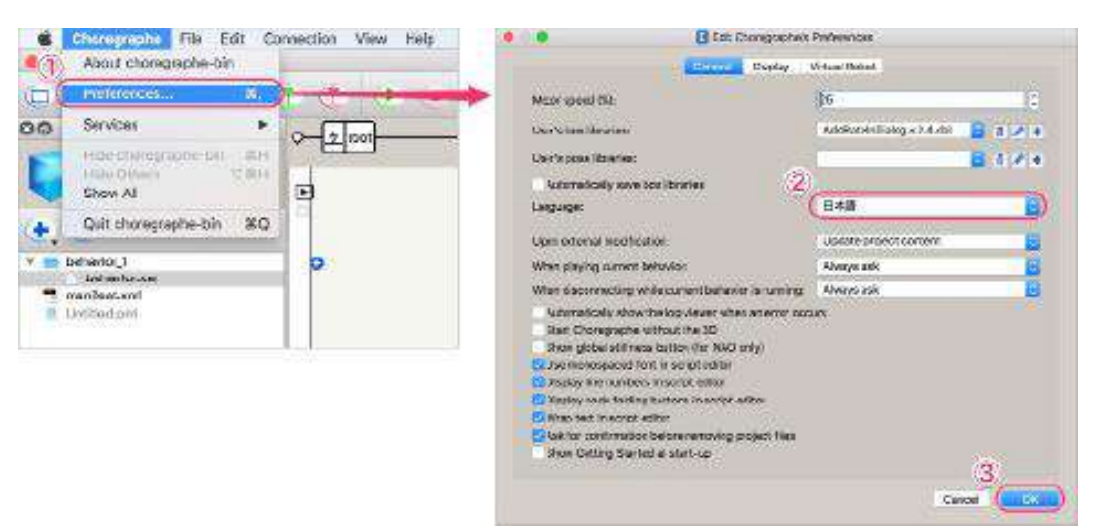

図 4.2-1 Choregraphe の日本語化(Mac の場合)

## 4.2.1.2. [Windows]

- 1. [Edit]メニューの[Preferences]を選択する
- 2. [Language]の値を"空白 (System default) "から"日本語"に変更する
- 3. [OK]ボタンをクリックする

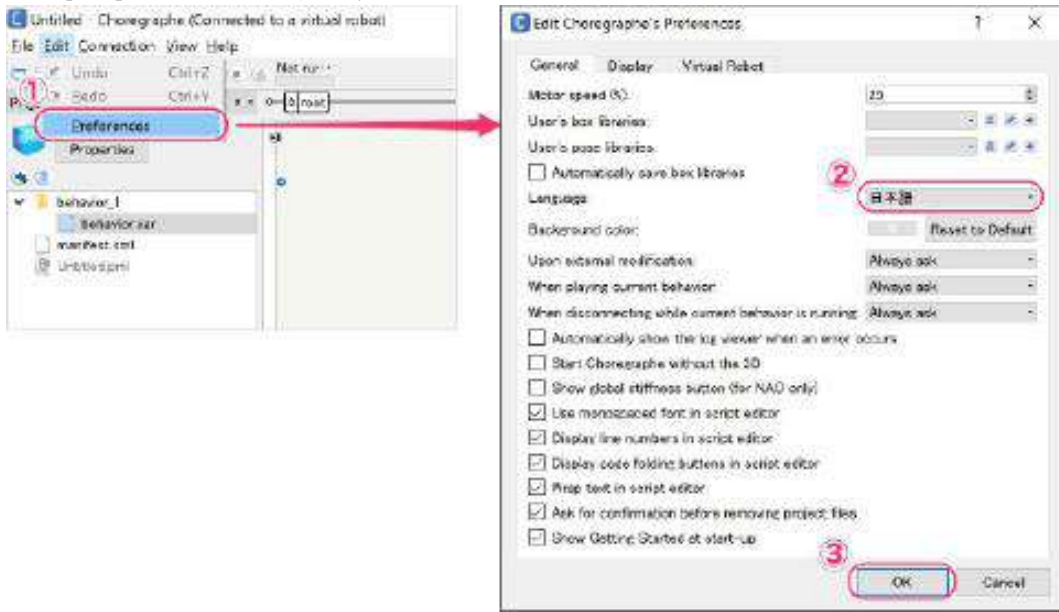

図 4.2-2 Choregraphe の日本語化(Windows の場合)

[OK]ボタンクリック後に、Choregrahpeの再起動を促す以下のウィンドウが表示されます。 [OK]ボタンをクリックして、Choregrapheを終了し、もう一度起動してください。

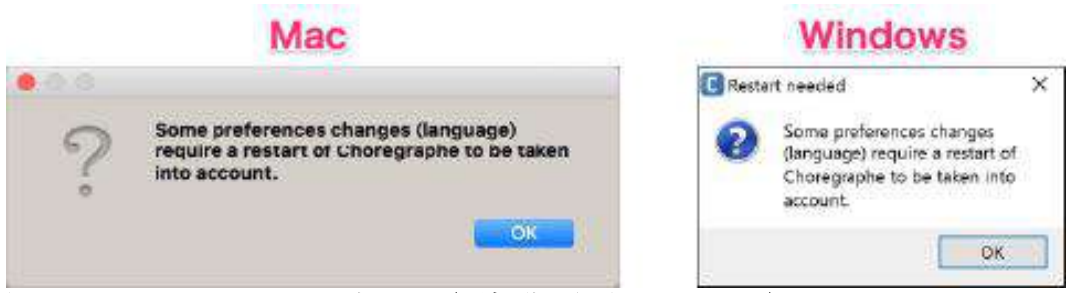

図 4.2-3 Choregraphe の日本語化(再起動を促すウィンドウ)

## 4.2.2. バーチャルロボットの変更

Choregraphe のウィンドウ右上にロボット が表示されます。これをバーチャルロボッ トと言います。初期設定のバーチャルロボ ットはソフトバンクロボティクスの NAO

(https://www.ald.softbankrobotics.com/j a/クールなロボット/nao) になっています。 ロボアプリの開発に向けて、バーチャルロ ボットを Pepper に変更することをお勧め します。

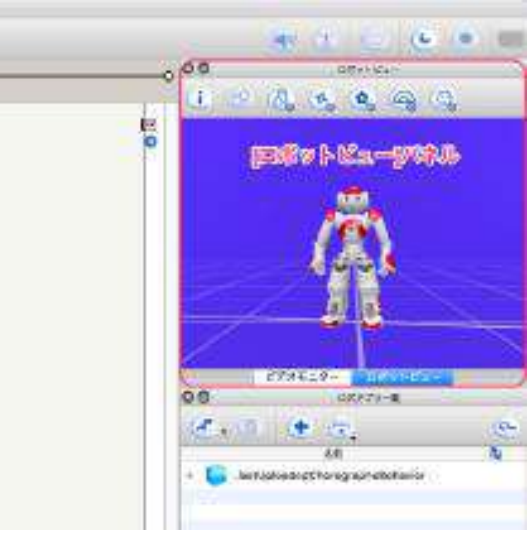

図 4.2-4 バーチャルロボット

変更手順は以下の通りです。(画像は日本語化を終えた状態です)

- [Choregraphe]メニューの[Preferences...]を選択(Windowsは[編集]メニューの[設定])
- 2. [バーチャルロボット]タブを選択する
- 3. [ロボットモデル]を"PepperY20(V16)"に変更する
- 4. [OK]ボタンをクリックする

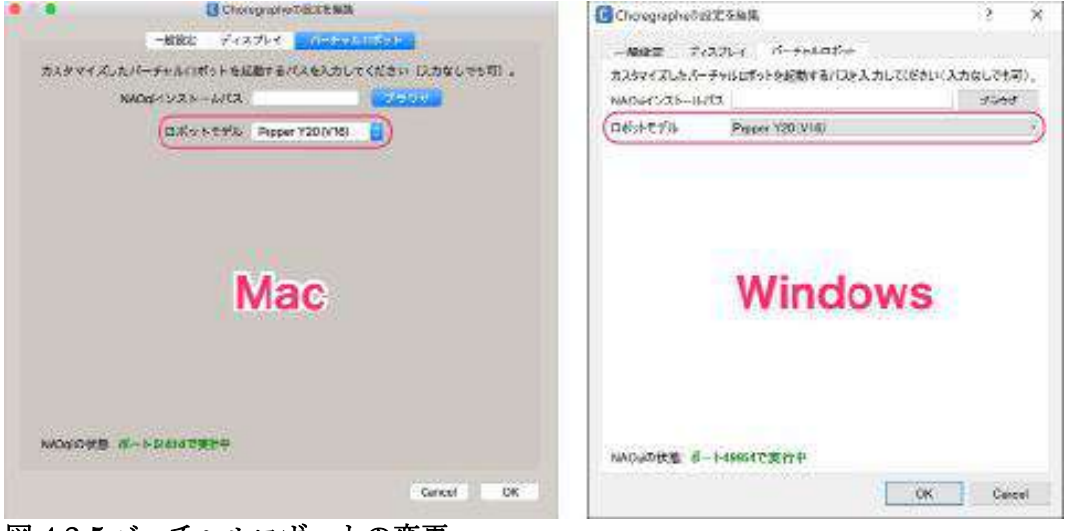

図 4.2-5 バーチャルロボットの変更

再起動を促すウィンドウが表示されますが、[Yes]ボタンをクリックしてしばらくすると、 (Choregraphe を再起動しなくても)自動的にバーチャルロボットが変更されます。

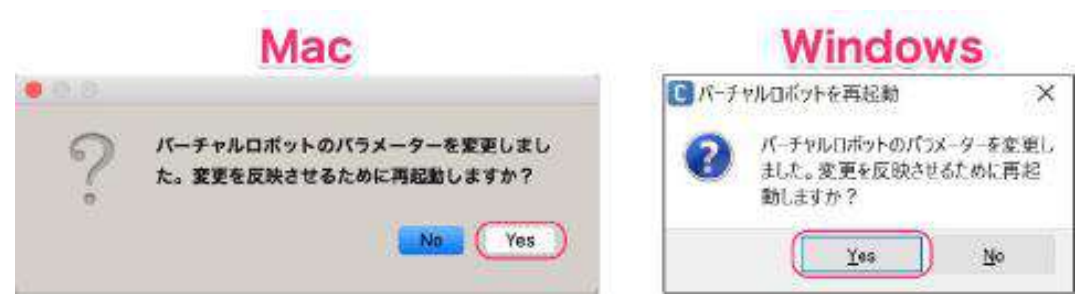

図 4.2-6 バーチャルロボットの変更(再起動を促すウィンドウ)

#### <u>GPU との相性問題</u>

開発 PC によってはバーチャルロボットが正常に動作しないことがあります。特に Windows 系 PC の場合、搭載 GPU(Graphics Processing Unit)との相性問題が発生す ることが多いです。バーチャルロボットが動作せず、他に代替開発 PC がない場合、 Choregraphe を 3D(バーチャルロボット)なしで利用することができます。

| Chonegraphe(0)2/2-5480.55     |             | 1         | ×  |
|-------------------------------|-------------|-----------|----|
| -882 8-17.4 10-1              | al Make     |           |    |
| a head and                    | 100000000   |           | 4  |
| 1-9.22-FN                     | 2           |           | 81 |
| 3-94(0391790)                 |             | 3.5.5     | *  |
| ユーザのボーズライブラリー                 |             |           |    |
| □/f>722517932首動保存             |             |           |    |
| 書語                            | 印本語         |           | 18 |
| 2880                          |             | 新設備に開ま    |    |
| が副での変要的。                      | 東に細胞する      |           | 8  |
| 構在DBehaviorを慣行する場合            | 東に確認する      |           | 8  |
| Rehaver's #1941. IS M. U.S.   | S REMARKS   |           | ÷  |
| □13-発生時にログビューアを自動             | 的に表示        |           |    |
| (C Chompierte & 30 Stu Claim) |             |           |    |
| □ 全体期性が52を表示 0440年会           | 4           |           |    |
| ○ スクリプトエディタを映着スロントをお          | 8,76        |           |    |
| 回うイン価格を2007トエディタで表            | *           |           |    |
| G-1-F2t-&F129#52E299          | 71-39-19で表示 |           |    |
| E 942582992515497557          | 75          |           |    |
| □ プロジェクトファイルを刷除する前に           | 4255        |           |    |
| Companyate 2005039-1-Pr       | (7を長年       |           |    |
|                               |             | On Contra | 10 |
|                               |             | And And   |    |

図 4.2-7 3D なしで起動(Windows 版の設定画面)

Windows PC で初回起動時にクラッシュしてしまう場合、コマンドプロンプトから 以下のように「--no-ogre」オプションを付けて起動してください。

choregraphe-bin.exe —-no-ogre 図 **4.2-8** クラッシュ回避のコマンド

# 4.3. Choregraphe の画面構成

Choregraphe はプログラミングを支援するための様々な機能が揃っています。この節では、 Choregraphe の画面構成を見ながら、主な機能を解説します。

# 4.3.1. パネル

Choregraphe のウィンドウは、複数の矩形で分割されています。1 つの矩形をパネルと言います。

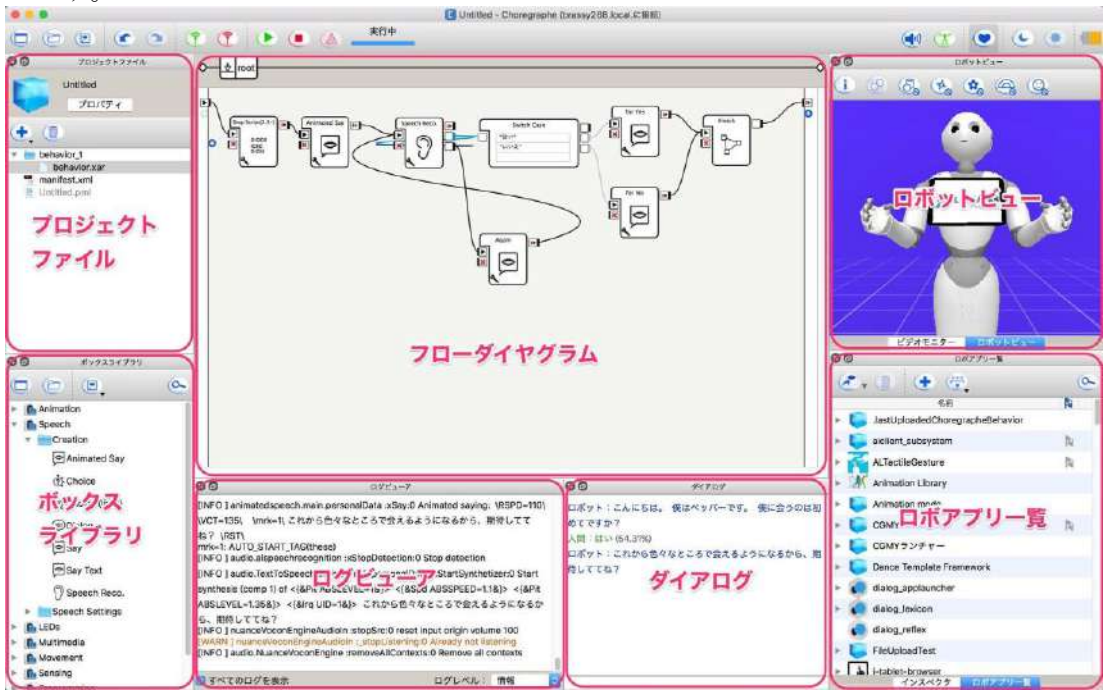

図 4.3-1 メニューバーの表示メニュー

Choregraphe のメニューバーから、[表示] を選び、一覧から画面に表示させたい内容 にチェックを入れるとパネルが表示されま す。

主なパネルには以下の様なものがあります。

ロボアプリパートナー(Basic) 学習用ワークブック

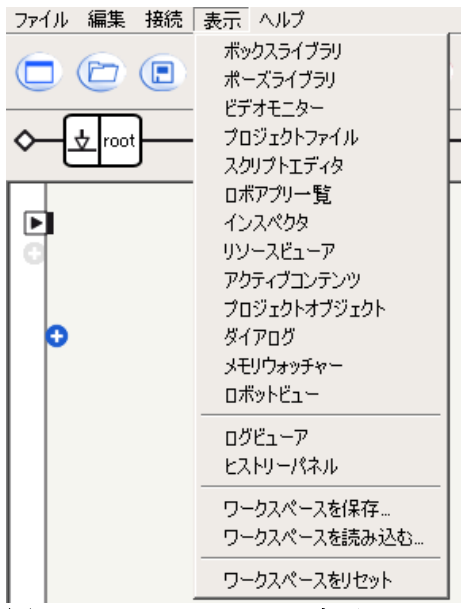

図 4.3-2 メニューバーの表示メニュー

#### 表 4.3-1 Choregraphe の主なパネル

| ···        | •                              |
|------------|--------------------------------|
| パネル名       | 説明                             |
| プロジェクトファイル | アプリに関連するファイルを管理する。             |
| ボックスライブラリ  | プログラムの部品となるボックスがカテゴリに分類されて     |
|            | 格納されている。                       |
| フローダイアグラム  | プログラムの内容を表示する。ボックスライブラリからボ     |
|            | ックスをドラッグ&ドロップし、ボックス同士を線でつな     |
|            | いでロボアプリの開発を行う。                 |
| ロボットビュー    | バーチャルロボットまたは実機の Pepper の動作を表示す |
|            | る。                             |
| ロボアプリー覧    | 実機の Pepper のストレージにインストールされているア |
|            | プリを一覧で表示する。インストールやアンインストール     |
|            | も行える。                          |
| ログビューア     | Pepper のシステムログを表示する。ログの種類でフィル  |
|            | タリングできる。                       |
| ダイアログ      | Pepper とユーザの会話内容を表示する。ユーザの言葉を  |
|            | 認識させた場合は、音声の認識率も表示される。         |

## 4.3.2. ツールバー

Choregraphe のウィンドウ上部に、開発中よく使用する機能をボタンで呼び出せるように ツールバーが配置されています。
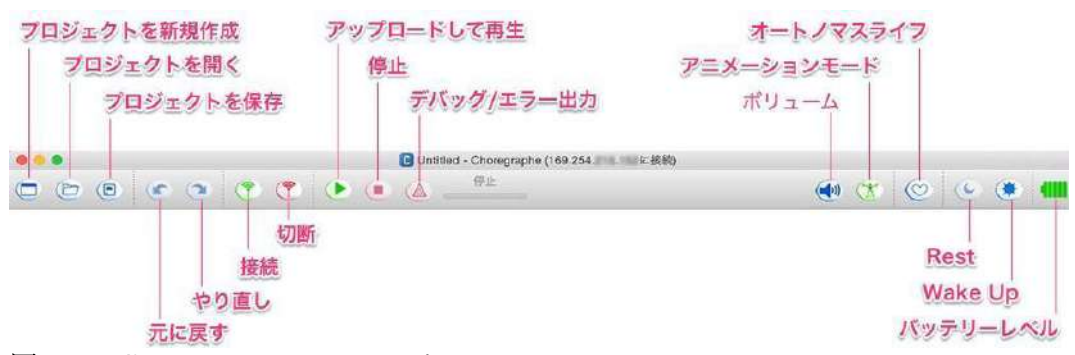

図 4.3-3 Choregraphe のツールバー

ツールバーのボタンの機能は以下の通りです。

| 表 4.3-2 ツールバーのボタン |                               |
|-------------------|-------------------------------|
| ボタン名              | 説明                            |
| プロジェクトを新規作成       | 新しいプロジェクトを作成する。               |
| プロジェクトを開く         | 既存のプロジェクトを開く。                 |
| プロジェクトを保存         | 開いているプロジェクトの変更を保存する。          |
| 元に戻す              | 編集内容を1つ前に戻す。                  |
| やり直し              | 同じ編集内容をもう一度行う。                |
| 接続                | Pepper と接続する。                 |
| 切断                | 接続している Pepper とのリンクを切断する。     |
| アップロードして再生        | フローダイアグラムに表示されているプログラムを       |
|                   | Pepper に送って実行する。              |
| 停止                | 実行中のアプリを停止する。                 |
| デバッグ/エラー出力        | 現在使用不可                        |
| ボリューム             | Pepper のスピーカーの音量を調整する。        |
| アニメーションモード        | Pepper に任意のポーズを取らせるときに使用する。(詳 |
|                   | 細は第4章)                        |
| オートノマスライフ         | Pepper を人らしく振る舞わせたり、アプリ起動条件の監 |
|                   | 視、関節モーターの温度監視などを行うミドルウェアの     |
|                   | オン/オフを切り替える。(詳細は第7章)          |
| Rest              | Pepper をセーフレスト状態にして休ませる。      |
| Wake Up           | 休んでいる Pepper を起こす。            |
| バッテリーレベル          | カーソルを重ねるとバッテーリーの充電率を表示する。     |

## 4.4. プロジェクトファイルパネル

プロジェクトおよび、ビヘイビアのプロパティ、およびプロジェクト内のファイルの確認 ができます。初期状態では、以下のファイルが作成されます。

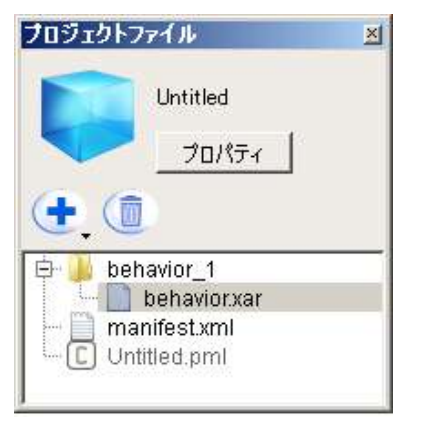

図 4.4-1 プロジェクトファイルパネル

#### 表 4.4-1 初期状態のファイル一覧

| ファイルパス                   | 概要                               |
|--------------------------|----------------------------------|
| /Untitled.pml            | Choregraphe がプロジェクトのファイル構成などを管理す |
|                          | るためのファイル。                        |
| /manifest.xml            | ロボアプリの設定ファイル。                    |
| /behavior_1/behavior.xar | Pepper の動作(ビヘイビア)を記述するためのファイル。   |
| /translations/           | 言語ごとに Pepper のフレーズを管理するためのファイル。  |
| translation_en_US.ts     |                                  |

※ Untitled と behavior\_1 は保存の際に名称を変更できますが、他のファイル名は変更 できません。

## 4.4.1. ボックスライブラリパネル

プログラムの部品となるボックスがカテゴ リに分類されて格納されています。ボック スライブラリには、新規のボックス・既存 のボックスが追加できます。ツリー表示を 展開することで、ボックスの検索や選択を 行うことができます。

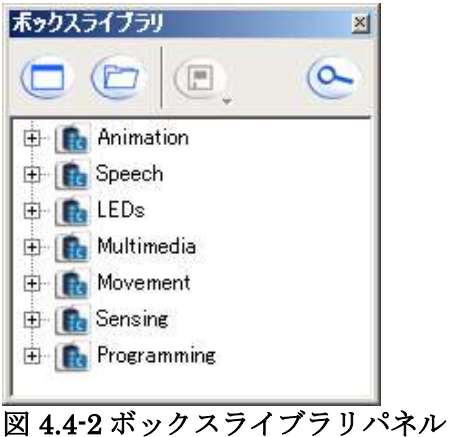

### 4.4.2. フローダイアグラムパネル

Choregraphe の画面中央にある[フローダイアグラム]パネルにボックスを配置し、結線することで Pepper の動作をプログラムできます。[ボックスライブラリ]パネルから配置したいボックスを選択し、ドラッグ&ドロップでフローダイアグラムに配置します。さらに、ボックスの入力・出力コネクタをドラッグし、他の入力・出力コネクタでドロップすることで結線することができます。

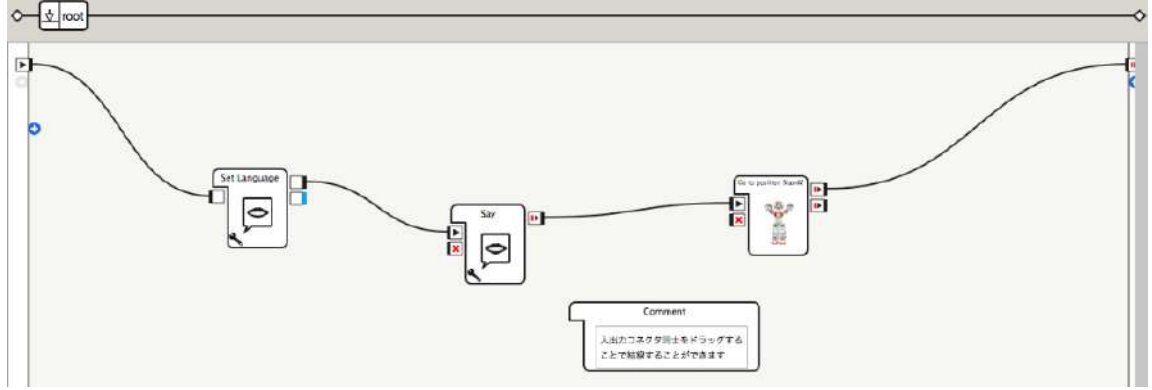

#### 図 4.4-3 フローダイアグラムパネル

ダイアログボックスは階層構造になっているため、ダブルクリックで下の階層を開くこと ができます。下層のボックスを開いた後は、[フローダイアグラム]パネル左上の「root」 アイコンをクリックすることで戻ることが可能です。

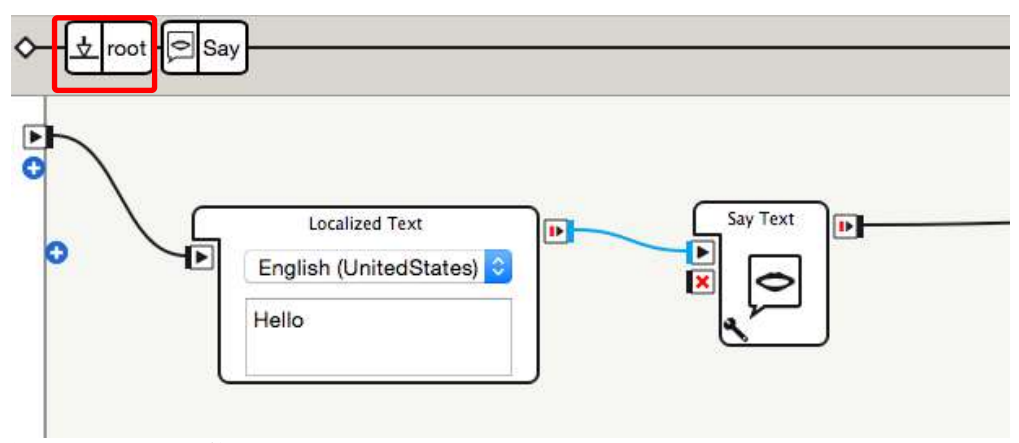

図 4.4-4 root の位置

## 4.4.3. ポーズライブラリパネル

[ポーズライブラリ]パネルに登録されてい るポーズは、ボックスと同様フローダイア グラムパネルにドラッグ&ドロップするこ とで配置することができます。Pepper に 登録されているポーズをとらせたい場合に 使用します。また、新規のポーズをとらせ て保存でき、そのポーズライブラリをファ イルとしてエクスポート・インポートでき ます。

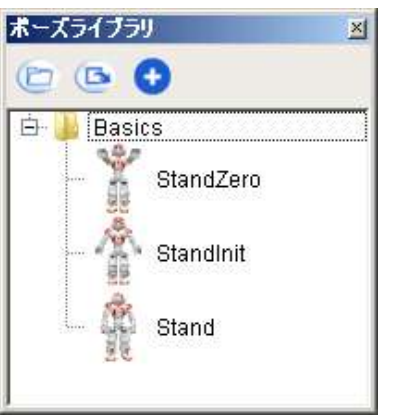

図 4.4-5 ポーズライブラリパネル

## 4.4.4. ビデオモニターパネル

Pepper本体が認識している視界を確認できます。Pepper本体に接続している時のみ映像が表示されます。バーチャルロボット接続時には何も表示されません。

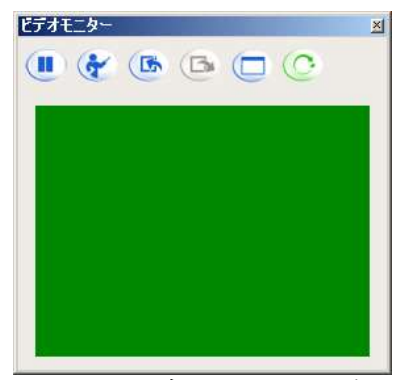

図 4.4-6 ビデオモニターパネル

### 4.4.5. ロボアプリー覧パネル

[ロボアプリー覧]パネルには、Pepper本体 にインストールされているロボアプリの一 覧が表示されます。ビヘイビア名の右側に 表示される実行ボタンをクリックするとそ のロボアプリが実行されます。パネル右側 の検索ボタンからはインストール済みロボ アプリを検索できます。ロボアプリのイン ストール・アンインストールもこのパネル から行います。

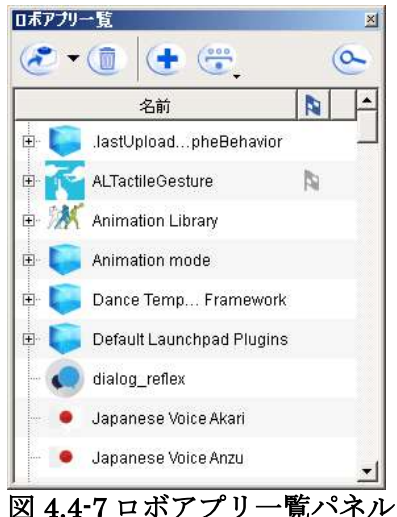

### 4.4.6. メモリウォッチャーパネル

[メモリウォッチャー]パネルを使用することで Pepper の制御を管理する NAOqi フレーム ワークのメモリの内容(ALMemory の値)を確認することができます。表示されていない場 合は表示メニューから[メモリウォッチャー]にチェックを入れると Choregraphe の中央下 部に表示されます。

| メモリウォッチャー                           |       | ×                                                  |
|-------------------------------------|-------|----------------------------------------------------|
| 名前                                  | 性質    | 値                                                  |
| _ALBasicAwareness/EngagementMode    | EVENT | Unengaged                                          |
| _ALBasicAwareness/HumanLostDebug    | EVENT | head resource unavailable when watching back cur   |
| _ALBasicAwareness/IsPaused          | EVENT | false                                              |
| _ALBasicAwareness/ServoingEvent     | EVENT | [[0.329389, -0.0719062, 0.503877, -0.0126236, -0.4 |
| _ALBasicAwareness/StimulusCandidate | EVENT | ["Touch", [0.796623, -0.263806, 1.36572], ]        |
| _ALBasicAwareness/StimulusCheckRe   | EVENT | false                                              |
| <監視するメモリキーの選択>                      |       |                                                    |
|                                     |       |                                                    |
|                                     |       |                                                    |
| P                                   |       |                                                    |
| Period: 1.00 s 🛨 🔸 記録の開始            |       |                                                    |

#### 図 4.4-8 メモリウォッチャーパネル

[メモリウォッチャー]パネルではメモリの取得間隔がデフォルトで1秒に設定されていま す。テキストフィールドへ入力するか右側のトグルをクリックすると間隔を変更できます。 また、画面内の最後の行の「監視するメモリキーの選択」をダブルクリックするか、パネ ル内で右クリックメニューにて監視対象を追加できます。[メモリウォッチヤー]パネルで 監視するメモリキーを増やしすぎると Choregraphe が重くなってしまうことに注意してく ださい。

### 4.4.7. ダイアログパネル

[ダイアログ]パネルは表示メニューの[ダイ アログ]をクリックすると表示できます。 Pepper の発話内容と Pepper が音声認識し た内容、音声認識時の認識率が表示されま す。

| ダイアログ                                   | ×       |
|-----------------------------------------|---------|
| 人間:ただいま(41.38%)                         | <b></b> |
|                                         |         |
| ロボット:のつつ 。                              |         |
| ┃ ロボット:あのぉ<br>  人間:ただいま(31.38%)         |         |
| ↓ 人間:ペッパー (37,53%)<br>  人間:ペッパー (18,6%) |         |
| 人間:ペッパー (29.36%)<br>人間: ペッパー (1000      |         |
| (i), lest (100%)                        | -       |
|                                         |         |

図 4.4-9 ダイアログパネル

また、バーチャルロボット接続中の Pepper の発話内容は[ダイアログ]パネルにて確認でき ます。音声は Pepper 本体に接続している場合のみ再生され、バーチャルロボット接続中 は再生されません。[ダイアログ]パネルの下部にあるテキストフィールドに文字を入力す ることで、バーチャルロボットに接続している状態でも対話することができます。テキス トが日本語であっても問題ありません。

## 4.4.8. ログビューアパネル

内部のログを確認できます。ログレベルを操作することで、Fatal、Error、Warning、 Info、Verbose、Debugの6種類から絞り込みできます。ログビューア下部のプルダウン から選択してください。すべてのログを表示したい場合は、「すべてのログを表示」をチ ェックしてください。

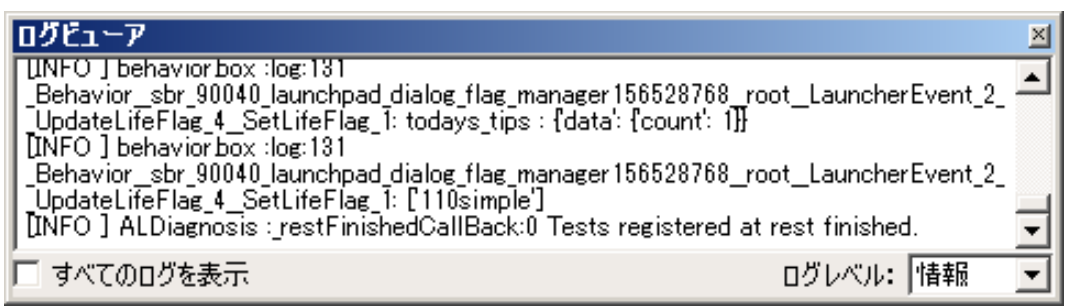

図 4.4-10 ログビューアパネル

## 4.5. Pepper との接続

ロボアプリを作成して実行/テストするには、開発用 PC と Pepper を接続する必要があり ます。簡単な会話や動きはバーチャルロボットでも確認できますが、ディスプレイやセン サーを使用するアプリは実機の Pepper に接続する必要があります。 この節では、Pepper と開発用 PC を接続するための設定方法を解説します。

### 4.5.1. Choregraphe の設定

Pepper の設定が終了したら、Choregraphe から Pepper へ接続する設定を行います。新た に Pepper との接続を行う場合、ツールバーの[切断]ボタンをクリックして、ロボットビュ ーからバーチャルロボットがいなくなった状態から始めることをお勧めします。

### 4.5.1.1. バーチャルロボットとの接続

バーチャルロボットとはロボアプリ開発の エミュレータ機能の一部で、バーチャルロ ボット上で開発したロボアプリを動作させ ることができます。バーチャルロボットと 接続するには、[接続]メニュー→[バーチ ャルロボットに接続]を選択します。

| • • •         | ⑦ 按約 ○ HC                    |
|---------------|------------------------------|
|               | C 0.000                      |
| 30 7092957570 | * Wit 01                     |
| Untitled      | ▲ デバッグ/よう−出力                 |
| プロパティ         | パーチャルロボットに接続                 |
|               | U (See Street 2-1) L Admited |

バーチャルロボットには、ディスプレイの画面表示や写真撮影など対応していない機能が 多数あることに注意が必要です。

#### 4.5.1.2. 実機との接続

実機の Pepper と接続する手順は以下の通りです。

- 1. ツールバーの[接続]ボタンをクリックする
- 2. Pepperの一覧から接続したい機体を選択する

| ★ ステータ | ス名前        | ポート   | 🖸 固定ポートを使用          | 9559           |  |
|--------|------------|-------|---------------------|----------------|--|
| * 💽    |            | 9559  | 固定IPまたはホスト名を使ってください | 169.254.232.44 |  |
| \$ C   |            | 9559  |                     |                |  |
| \$ 💽   | Brans, 288 | 9559  | 2選択                 |                |  |
| *      | ð          | 57097 |                     |                |  |
| * 💽    | pepper     |       |                     |                |  |
|        |            |       |                     |                |  |

図 4.5-2 実機の Pepper に接続

Pepper の一覧から選択せずに、右側の[固定 IP またはホスト名を使ってください]に IP ア ドレスを入力しても接続できます。1 台の Pepper に同時に接続できる開発用 PC は 1 台だ けです。

## 4.6. 基本的な開発方法

ロボアプリ開発の基本的な流れについて説明します。

## **4.6.1.** Choregraphe のプログラミングスタイル

Choregraphe のプログラミングスタイルは、マウスによるドラッグ&ドロップが主な操作

になります。基本的な手順は以下の通りです。

- [ボックスライブラリ]パネルから必要なボックスを[フローダイアグラム]パネルにド ラッグ&ドロップする
- 2. [フローダイアグラム]パネル左端の[onStart]アイコンから最初のボックスに向かっ てドラッグして結線する
- 3. 最後のボックスから[フローダイアグラム]パネル右端の[onStopped]アイコンに向かってドラッグして結線する
- 4. ツールバーの[アップロードして再生]ボタンをクリックしてアプリを実行する

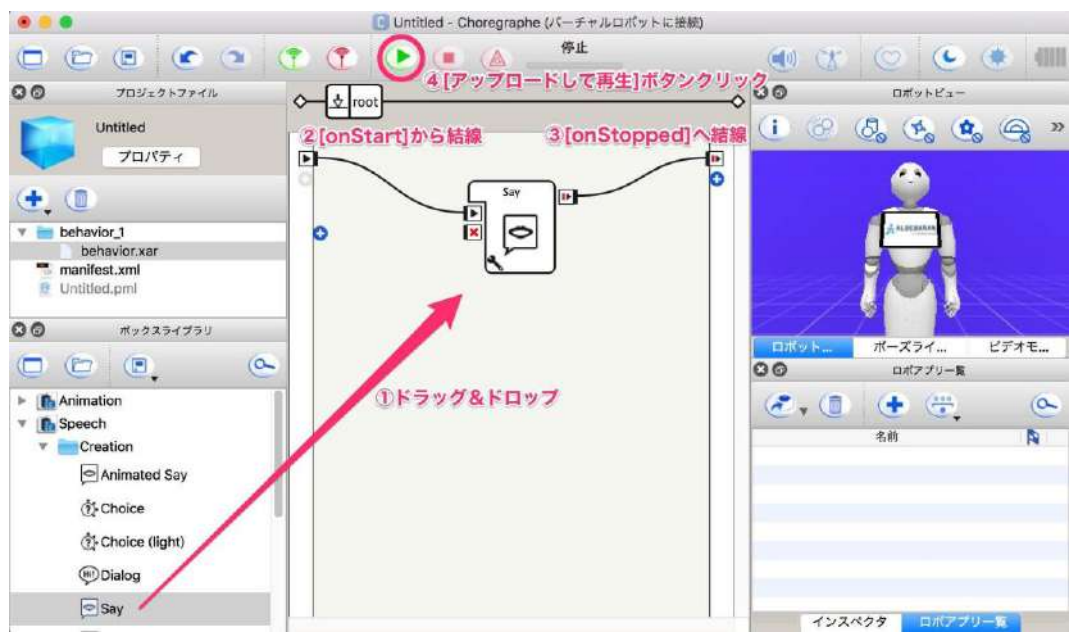

図 4.6-1 Choregraphe のプログラミングスタイル

#### <u>注意点</u>

インストールボタンでインストールしたロボアプリは、プロパティで設定した ApplicationID が使用されます。ツールバーの再生ボタンでインストールしたロボアプリ は、プロパティの設定によらず「.lastUploadedChoregrapheBehavior」が ApplicationID となります。ApplicationID を指定して起動する場合などは、

「.lastUploadedChoregrapheBehavior」を指定する必要があります。また、ツールバーの再生ボタンで、複数のロボアプリをインストールしようとしても、ApplicationID が重 複するため、すべて上書きインストールとなります。

### 4.6.2. プロジェクトの作成と保存

多くの統合開発環境は、1つのアプリに関わるファイル群を1つのプロジェクトという単 位で管理します。Choregrapheも同様で、作成したアプリを保存するときにプロジェクト を作成します。プロジェクトを作成して保存する手順は以下の通りです。

- 1. [ファイル]メニューの[プロジェクトを保存]を選択する
- 2. [プロジェクトに名前をつけて保存]ウィンドウの[プロジェクト名]に任意の名前を設 定する
- 3. [保存]ボタンをクリックする

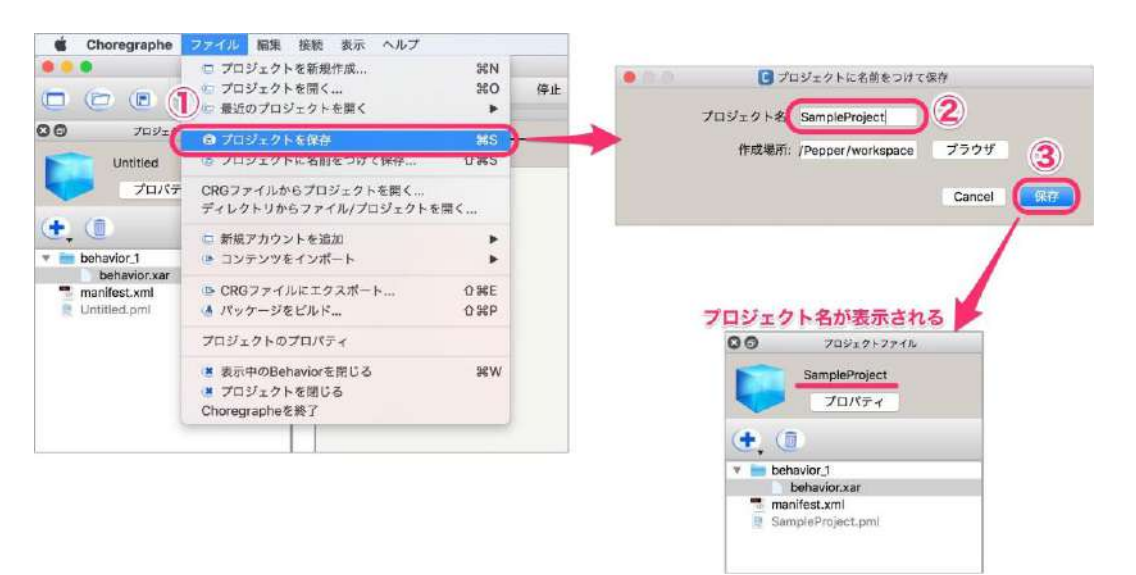

#### 図 4.6-2 プロジェクトの作成と保存

プロジェクト名は半角英数字をお勧めします。日本語でも保存できますが、稀に不具合の 原因になります。[プロジェクトに名前をつけて保存]ウィンドウの[作成場所]はプロジェク トを保存したいフォルダを指定してください。

### 4.6.3. インストール/アンインストール

Pepper にロボアプリをインストールするには、Choregrapheの[ロボアプリー覧]パネルを 使用します。

インストール手順は以下の通りです。

1. [ロボアプリー覧]パネルを表示する。

2. [ロボアプリー覧]パネル左上の[現在のプロジェクトをロボットにインストール] ボタンをクリックする。

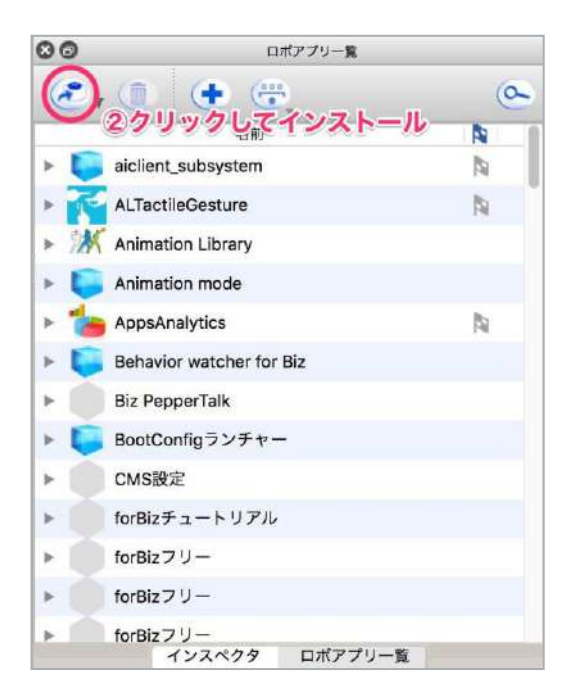

#### 図 4.6-3 Pepper へのインストール

Pepper にインストールされているロボア プリをアンインストールする手順は以下の 通りです。

- 1. [ロボアプリー覧]パネルを表示す る。
- [ロボアプリー覧]パネルからアンイ ンストールしたいロボアプリを選択 する。
- 3. [ロボアプリー覧]パネル上部の[選択 したロボアプリをロボットから削除] ボタンをクリックする。

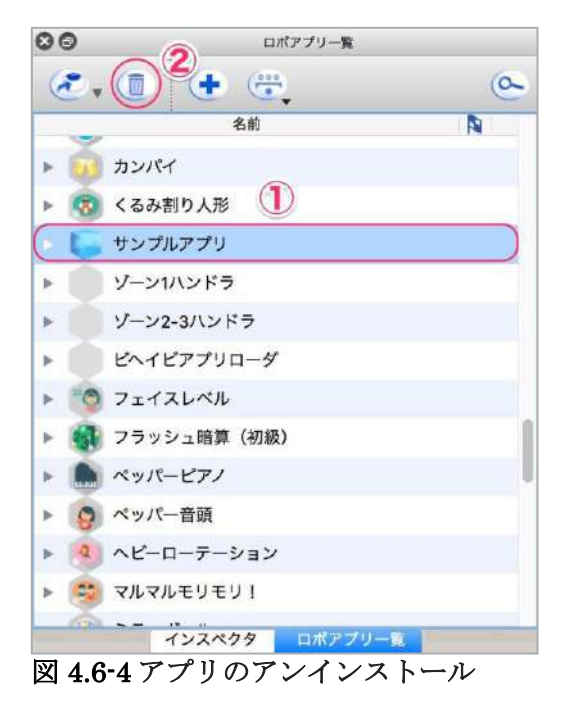

### 4.6.4. パッケージファイル

プロジェクトを圧縮して 1 つのファイルにまとめたものをパッケージファイルと言います。 パッケージファイルを用いてインストールすることもできます。パッケージファイルの作 成とインストール手順は以下の通りです。

- 1. [ファイル]メニューの[パッケージをビルド]を選択する
- 2. [パッケージのエクスポート先を指定してください]ウィンドウの[Save As]に任意の プロジェクト名を入力して、[Save]ボタンをクリックする
- 3. [ロボットアプリー覧]パネルの[現在のプロジェクトをロボットにインストール]ボタ ン右側にある下向き三角形をクリックする
- 4. [パッケージファイルを選択してインストール]を選択する
- インストールしたいパッケージファイルを選択して[オープン]ボタンをクリックする

| Choregraphe               | ファイル 編集 接続 表示 ヘルプ                                      |        |    |
|---------------------------|--------------------------------------------------------|--------|----|
|                           | □ プロジェクトを新規作成                                          | 36N    |    |
| (m (m (m                  | ピ プロジェクトを開く…                                           | жo     | 停止 |
| eeei                      | 🕒 最近のプロジェクトを開く                                         |        |    |
| <b>00</b> 70917           | ご プロジェクトを保存                                            | ₩S -   | _  |
| SampleProje               | プロジェクトに名前をつけて保存                                        | û₩S    |    |
| 70パテ                      | CRGファイルからプロジェクトを開く<br>ディレクトリからファイル/プロジェクトを             | 備く     |    |
| ( <b>t</b> , ( <b>i</b> ) | □ 新規アカウントを追加                                           |        |    |
| T behavior_1              | コンテンツをインボート                                            | •      |    |
| manifest.xml              | □ CRGファイルにエクスポート                                       | 17.98E |    |
| SampleProject.p           | パッケージをビルド…                                             | 0 SEP  |    |
|                           | プロジェクトのプロパティ                                           |        |    |
|                           | 表示中のBehaviorを閉じる                                       | ₩W     |    |
|                           | <ul> <li>プロジェクトを閉じる</li> <li>Choregrapheを終了</li> </ul> |        |    |

|             | "[Save]ボタジクリ                                                                                                    | ック                                                                        |
|-------------|----------------------------------------------------------------------------------------------------|---------------------------------------------------------------------------|
| Save A      | s: sampleproject-029aea-0.0.0.pkg                                                                                                    |                                                                           |
| Tag<br>When | js:<br>™ デスクトップ                                                                                                    | 0                                                                         |
|             | Ca                                                                                                    | ncel 🦲                                                                    |
| 00          | 2                                                                                                    |                                                                           |
| @r          | 🤗 (+ @                                                                                                    |                                                                           |
| · 現         | 施のプロジェクトをロボットにインス<br>(ッケージファイルを選択してインス)                                                                                                    | x                                                                         |
|             | 注在のプロジェクトをロボットにインズ<br>ミッケージファイルを選択してインスト<br>ALTactileGesture<br>Animation Library                                                                                                    |                                                                           |
|             | 注在のプロジェクトをロボットにインズ<br>ッケージファイルを選択してインスト<br>ALTactileGesture<br>Animation Library<br>Animation mode                                                                                                    | <u>x</u> ►−ル<br><u>►−ル</u>                                                |
|             | 注在のプロジェクトをロボットにインズ<br>マケージファイルを選択してインスト<br>ALTactileGesture<br>Animation Library<br>Animation mode<br>AppsAnalytics                                                                                                    | <u>x</u> ⊢ <i>n</i>                                                       |
|             | 注在のプロジェクトをロボットにインズ<br>タケージファイルを選択してインスト<br>ALTactileGesture<br>Animation Library<br>Animation mode<br>AppsAnalytics<br>Behavior watcher for Biz                                                                                           |                                                                           |
|             | 弦のプロジェクトをロボットにインズ<br>マッケージファイルを選択してインスト<br>ALTactileGesture<br>Animation Library<br>Animation mode<br>AppsAnalytics<br>Behavior watcher for Biz<br>Biz PepperTalk                                                                         |                                                                           |
|             | はたのプロジェクトをロボットにインズ<br>マッケージファイルを選択してインスト<br>ALTactileGesture<br>Animation Library<br>Animation mode<br>AppsAnalytics<br>Behavior watcher for Biz<br>Biz PepperTalk<br>BootConfigランチャー                                                     | <u>-</u><br>-<br>-<br>-<br>-<br>-<br>-<br>-<br>-<br>-<br>-<br>-<br>-<br>- |
|             | は在のプロジェクトをロボットにインズ<br>マッケージファイルを選択してインスト<br>ALTactileGesture<br>Animation Library<br>Animation mode<br>AppsAnalytics<br>Behavior watcher for Biz<br>Biz PepperTalk<br>BootConfigランチャー<br>CMS設定                                            | <u>x+-</u> <i>u</i><br>N                                                  |
|             | は在のプロジェクトをロボットにインズ<br>マッケージファイルを選択してインスト<br>ALTactileGesture<br>Animation Library<br>Animation mode<br>AppsAnalytics<br>Behavior watcher for Biz<br>Biz PepperTalk<br>BootConfigランチャー<br>CMS設定<br>forBizチュートリアル                           | <u>x</u> +- <i>u</i><br>N                                                 |
|             | は在のプロジェクトをロボットにインズ<br>マッケージファイルを選択してインスト<br>ALTactileGesture<br>Animation Library<br>Animation mode<br>AppsAnalytics<br>Behavior watcher for Biz<br>Biz PepperTalk<br>BootConfigランチャー<br>CMS設定<br>forBizチュートリアル<br>forBizフリー              |                                                                           |
|             | は在のプロジェクトをロボットにインズ<br>マッケージファイルを選択してインスト<br>ALTactileGesture<br>Animation Library<br>Animation mode<br>AppsAnalytics<br>Behavior watcher for Biz<br>Biz PepperTalk<br>BootConfigランチャー<br>CMS設定<br>forBizチュートリアル<br>forBizフリー<br>forBizフリー |                                                                           |

図 4.6-5 パッケージファイルの作成とインストール

## 4.7.はじめてのロボアプリ

「こんにちは」と発話するロボアプリを開発し、起動してみましょう。

1. ボックスライブラリの中から[Set Language]ボックス、[Say]ボックスを探して[フロ ーダイアグラム]パネルに配置します。[フィルターを表示]ボタンを用いれば、簡単

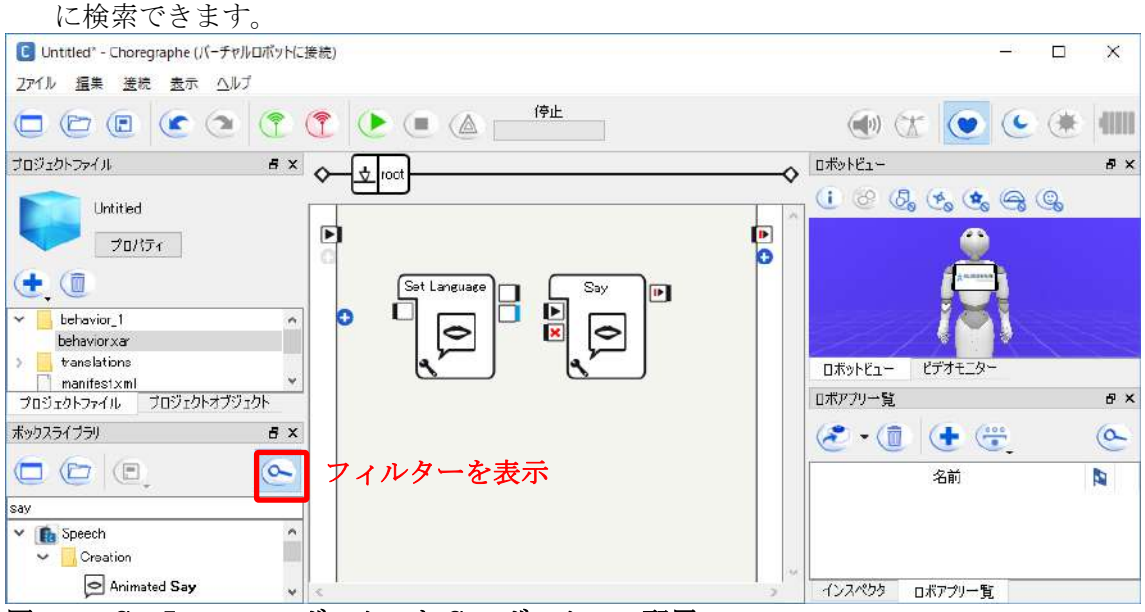

図 4.7-1 Set Language ボックスと Say ボックスの配置

2. [フローダイアグラム]パネルの左辺にある onStart をドラッグして、[Set Launguage]の onset にドロップし接続します。

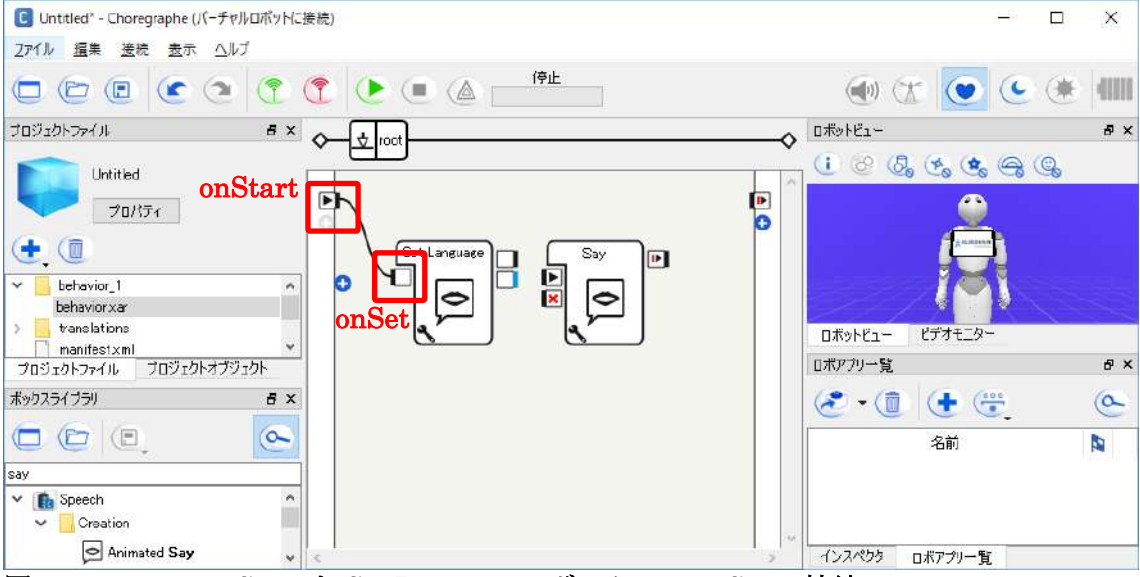

図 4.7-2 root の onStart と Set Launguage ボックスの onSet の接続

- 3. 同様に[Set Language]ボックスの on Ready と[Say]ボックスの on Start を接続しま す。
- 4. [Say]ボックスの on Stopped と[フローダイアグラム]パネルの on Stopped を接続しま す。

E Untitled<sup>\*</sup> - Choregraphe (パーチャルロボットに接続) × \_ <u>2アイル 塩集 送続 表示 ヘルプ</u> 停止 400 🗖 🕒 🖲 🕐 🍳 📍 🕐 🖲 🖉 🗖 . (• (\* 0 • ۵۳۷۱۳۵ =× o プロジェクトファイル ₽× ¢ 1 8 8 % ( Ca ( Ca Untitled Þ プロパティ Θ 🛨 🛈 Set Language Say behavior\_1 \* \* 0 0 behavior xar translations ロボットビュー ビデオモ manifestxml プロジェクトファイル プロジェクトオブジェクト ¥ ロボアブリー覧 đΧ ボックスライブラリ 8 X 🗶 • 🗊 ( 🛨 🖑 a 0 名前 say ^ Say Text Animated Say Text インスペクタ ロボアプリー覧 図 4.7-3 各ボックスの入力と出力を接続

ロボアプリパートナー(Basic) 学習用ワークブック

5. [Set Language]ボックスのパラメータ設定ボタンをクリックし、設定ウィンドウを

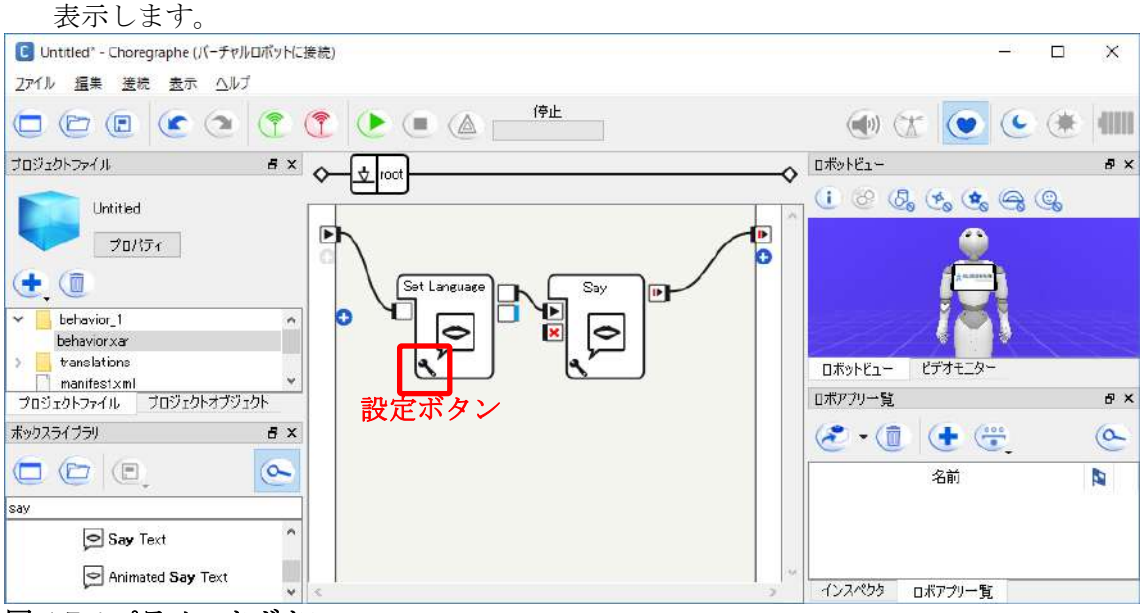

図 4.7-4 パラメータボタン

6. 設定ウィンドウの「Language」で「Japanese」を選択し、[OK]ボタンをクリック します。

| C 変数をSet Langua ? ×   |
|-----------------------|
| 変数                    |
| Language Japanese 🗸 🗸 |
| 🗹 ロボット上の変数の自動更新       |
| 初期値に戻す                |
| OK キャンセル              |

図 4.7-5 Set Language の設定ウィンドウ

- 7. 同様に[Say]ボックスの設定ウィンドウを開き、「Text」を「こんにちは」に書き換えて[OK]ボタンをクリックします
- 8. ツールバーの[再生]ボタンをクリックして、Pepper が「こんにちは」と発話するの を確認してください

# 5.ボックス

Choregraphe でロボアプリを作成する上で、ボックスという概念は非常に重要です。「ボ ックスはプログラムの部品」と考えることができます。ボックスを複数つなげることで複 雑なプログラムを比較的簡単に作成することができます。ボックスは入力、出力、変数 (パラメータ) などで構成されています。この章では、ボックスの構造について解説しま す。

## 5.1. ボックスの構成要素

ボックスはプログラムの部品です。ボックスをつなぎ合わせることで、1つのロボアプリ を構築することができます。ボックスを構成する要素は以下の通りです。

| 要素名        | 説明                                                                                                    |
|------------|----------------------------------------------------------------------------------------------------|
| ボックス名      | ボックスの名前になります。プログラム上で特別な意味<br>を持ちませんが、そのボックスが何をしているかがわか<br>るように命名してください。ボックス名の開始文字は、<br>半角英文字を利用してください。記号 "/"を用いると<br>Choregraphe でボックスを開けなくなることがありま<br>す。ご注意ください。 |
| イメージアイコン   | ボックスアイコンはプログラム上特別な意味を持ちません。ボックスの働きに相応しいイメージを指定してくだ<br>さい。                                                                                                    |
| 入力         | 前の処理からの流れを受け付ける入り口。何らかのデー<br>タ、シグナル等がボックスに対して入力されます。                                                                                                    |
| 出力         | 後の処理へ流れを送り出す出口。ボックスの中である処<br>理がされ、結果をシグナルとして他のボックスに伝えま<br>す。                                                                                                    |
| パラメータ設定ボタン | ボックス内のプログラムで使用する変数の値を設定する<br>ウィンドウを表示します。この変数は、ボックスと関連<br>づけられ、専用の関数によって設定・取得(setParameter<br>/ getParameter) することができます。Python における<br>変数とは違うので注意してください。          |

#### 表 5.1-1 ボックスの構成要素

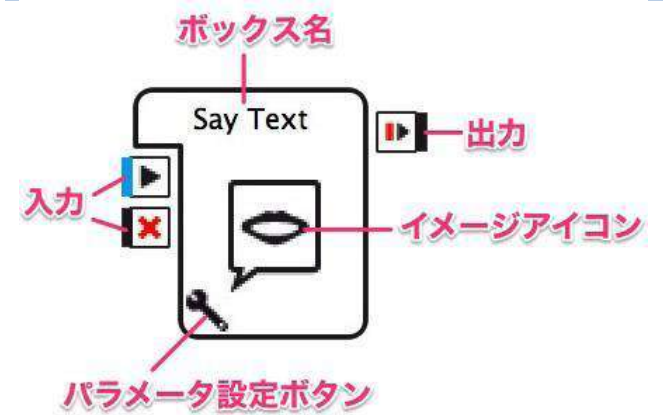

図 5.1-1 ボックスの構成要素(例: [Say Text]ボックス)

## 5.2.入力・出力の性質

ボックスを[フローダイアグラム]パネルに 追加すると、入力・出力に関するアイコン が表示されているのがわかります。各部の 説明は以下の通りです。

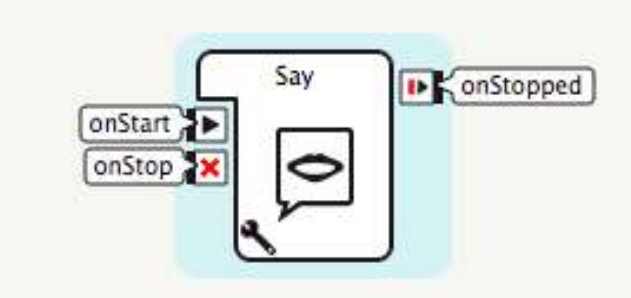

図 5.2-1 入力・出力の性質

| 種別 | 項目名          | 説明                                      |
|----|--------------|-----------------------------------------|
| 入力 | onStart      | このボックスの処理を開始させる場合に、結線しま<br>す。           |
|    | onStop<br>X  | このボックスの処理を終了させる場合に、結線しま<br>す。           |
|    | onEvent      | 開始または終了以外の処理をさせる場合に使用しま<br>す。           |
| 出力 | onStopped    | このボックス内で停止処理が終了した時に、ここから<br>シグナルが送られます。 |
|    | 即時(punctual) | 終了以外で出力が必要な場合に使用します。                    |

#### 表 5.2-1 入力・出力の性質の一覧

## 5.3. 入力・出力のデータ型

ボックスの入力・出力はデータの型を持っ ています。入力・出力するデータの型にあ ったデータ型を選択してください。対応し ないデータ型で入力・出力を行った場合、 データの受け渡しは保証されません。

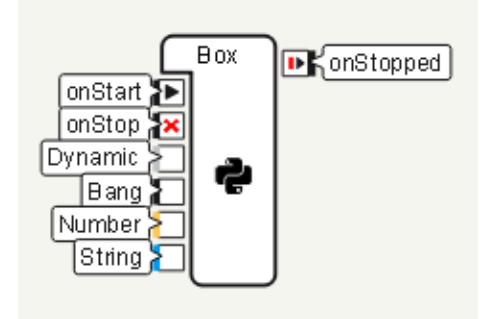

図 5.3-1 入力・出力のデータ型

| - 項目    | 色 | 記明                             |
|---------|---|--------------------------------|
| Dynamic | 灰 | 入力・出力されるデータの型は数値、文字列、数値の配列、文   |
| -       |   | 字列の配列になります。無しでも構いません。          |
| Bang    | 黒 | 入力・出力されるデータはありません。Bang が指定された入 |
|         |   | 力・出力にデータが送られてきてもエラーにはなりませんが、   |
|         |   | データは受け付けられません。                 |
| Number  | 黄 | 入力・出力されるデータは数値です。              |
|         |   |                                |
| String  | 青 | 入力・出力されるデータは文字列です。             |
|         |   |                                |

#### 表 5.3-1 入力・出力のデータ型の一覧

## 5.4.変数(パラメータ)

ボックスの種類によっては、左下にスパナのアイコンがあります。これを[パラメータ設 定]ボタンと言います。[パラメータ設定]ボタンをクリックすると、ボックスの種類に応じ た変数(パラメータ)値を設定することができます。[Say Text]ボックスには、「Voice shaping(%)」と「Speed(%)」という2つの変数があります。

| O • C 3       | 変数をSay | ·Textに設 | 定    |    |
|---------------|--------|---------|------|----|
| 変数            |        |         |      |    |
| Voice shaping | (%) —  | -0-     | 100  | 0  |
| Speed (%)     | -      | •       | 100  | 0  |
|               | ロボッ    | ト上の変数   | の自動更 | 新  |
|               |        | 初期      | 値に戻す |    |
|               |        |         |      |    |
|               |        | Cance   | f) 🚺 | ОК |

図 5.4-1 ボックスの変数の例([Say Text]ボックス)

## 5.5.ボックスの編集

ボックスの編集について説明します。

## 5.5.1. ボックスの編集方法

ボックスの入力・出力・変数の情報を変更するに場合は、ボックスを右クリックし、メニ ューから[ボックスを編集]を選択し、ボックスの編集ウィンドウを表示することで行いま す。

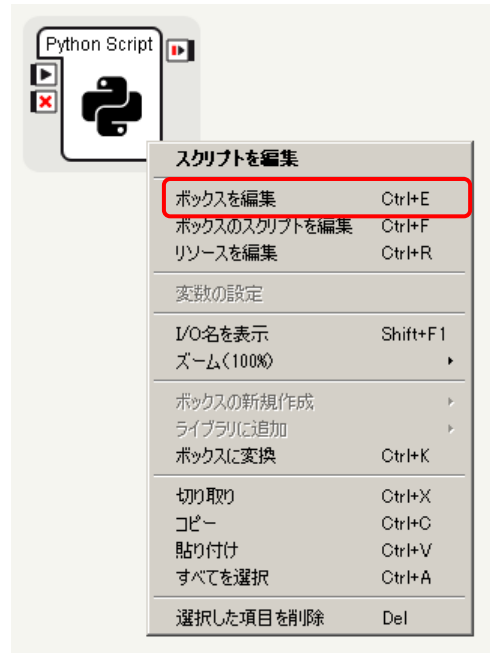

図 5.5-1 ボックスのメニュー

| € ポックス                                | の編集 <u>?</u>                                                                                                  | ×        |
|---------------------------------------|----------------------------------------------------------------------------------------------------|----------|
| ープロパテ                                 |                                                                                                    | _        |
| タイプ:                                  | スクリプト                                                                                                    |          |
| 言語:                                   | Python                                                                                                    |          |
| _概要 _                                 |                                                                                                    | _        |
| 名前:                                   | Python Script                                                                                                 |          |
|                                       |                                                                                                    |          |
| 機要:                                   | This box contains a basic python script and can<br>be used to create any python script box you<br>would like. |          |
|                                       | To edit its script, double-click on it.                                                                       |          |
|                                       |                                                                                                    |          |
|                                       |                                                                                                    |          |
|                                       |                                                                                                    |          |
|                                       |                                                                                                    |          |
|                                       |                                                                                                    |          |
|                                       | 1                                                                                                    |          |
| 画像:                                   |                                                                                                    |          |
|                                       |                                                                                                    |          |
|                                       |                                                                                                    |          |
| $\begin{bmatrix} -1 \\ \end{bmatrix}$ | ト/アウトブット/パラメーター                                                                                               |          |
| - 入力: [                               | onStart 🔄 🛨 🌌 🛅                                                                                               |          |
| 出力:                                   | onStopped 💽 🛨 🗾 🖻                                                                                             |          |
| 変数:                                   | 🖃 🛨 🗾                                                                                                    |          |
| ->= <i>P</i> ( <i>I</i> )             |                                                                                                    | <b>)</b> |
| -7501.                                |                                                                                                    |          |
| ライブラ                                  | リの読み込み: ブラウザ                                                                                                  |          |
|                                       | OK Cancel                                                                                                    |          |
|                                       |                                                                                                    |          |

図 5.5-2 ボックスの編集ウィンドウ

①入力、出力、変数の追加用のウィンドウを表示します。②入力、出力、変数の編集用のウィンドウを表示します。③入力、出力、変数を削除します。

また、入力部分のアイコンを右クリックすると入力に関するメニューが表示され、出力部分のアイコンを右クリックすると出力に関するメニューが表示されます。それぞれ、前述の①23に対応しています

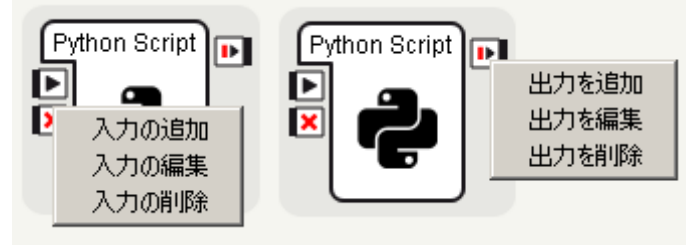

図 5.5-3 入力・出力のメニュー

| ア | 、力・出       | 力の追加用のウィンドウは名 | S前、ツ <sup>、</sup> | ールチッ       | プ、型、性質  | を設定できま | ミす。    |
|---|------------|---------------|-------------------|------------|---------|--------|--------|
| 0 | ノンフットを非    | 所規追加          | ?×                | € インブットを非  | 所規追加    |        | ? ×    |
|   | - 10の11月11 |               |                   | 一100111月1日 |         |        |        |
|   | 名前:        | input         |                   | 名前:        | input   |        |        |
|   | ツールチップ:    |               |                   | ツールチップ:    |         |        |        |
|   | 型:         | "/t\" I       | <u>*</u>          | 型:         | "バン"    | •      | 1 ≑    |
|   | 性質:        | onEvent 💌     |                   | 性質:        | onEvent | •      |        |
|   | 1          | OK Can        | cel               |            |         | ОК     | Cancel |

## 5.5.2. 追加用のウィンドウ

図 5.5-4 入力・出力の追加用のウィンドウ

変数の追加用のウィンドウは追加する変数のデータの型によって設定内容が異なります。

| € 新規変数を追加      | ? ×       | C 新規変数を追加            | <u>?×</u> |
|----------------|-----------|----------------------|-----------|
| 10の説明:         |           | _ IOの説明:             |           |
| 名前: bool       |           | 名前: number           |           |
| ツールチップ:        |           | ツールチップ:<br>親からの壯承: 「 |           |
|                |           | タイプ: 整数              |           |
| ,<br>親からの継承: 「 |           |                      |           |
| タイプ: ブール       | •         | デフォルト値:              | 0         |
| 内容             |           | 最小値:                 | 0         |
| デフォルト値: 🔽      |           | 最大値:                 | 100       |
|                | OK Cancel |                      | OK Cancel |

| € 新規変数を追加               | ? 🗵 🕻 新規変数を追加     | <u>?</u> × |
|-------------------------|-------------------|------------|
| _ IOの説印月:               |                   |            |
| 名前: float               | 名前: String        |            |
| ツールチップ:                 | ツールチップ:           |            |
| <br>  親からの継承:           | 親からの組承: 「         |            |
| タイプ: 「浮動小数点             | ▼ タイプ: 文字列        | •          |
| _ 内容                    |                   |            |
| デフォルト値: 0.000000        | デフォルト値:           |            |
| 最小值: 0.000000           |                   |            |
| 最大值: 1.000000           |                   |            |
|                         |                   |            |
| ОК С                    | Cancel            | OK Cancel  |
|                         |                   |            |
| ○ 新規変数を追加               | ? × C 新規変数を追加     | ? ×        |
| ┌─IOの説は8月:              | IOの説明:            |            |
| 名前: file                | 名前: local         |            |
|                         |                   |            |
|                         |                   |            |
|                         |                   |            |
| ツールチップ:                 | ツールチップ:           |            |
|                         |                   |            |
|                         |                   |            |
|                         |                   |            |
| 親からの継承:                 | 親からの継承:           |            |
| ダイフ・    海トリファイル<br>  内容 | タイプ: ローカライズされたストリ | 20         |
|                         |                   |            |
| テフォルド値:                 | デフォルト値: 🔽         |            |
|                         |                   |            |
| ОК С                    | Cancel            | OK Cancel  |
| 155-5 変数の追加用のウィンドウ      | 7                 |            |

変数を追加した場合、ボックスの左下にパラメータ設定ボタンが追加され、クリックする ことでパラメータ設定ウィンドウが表示されます。

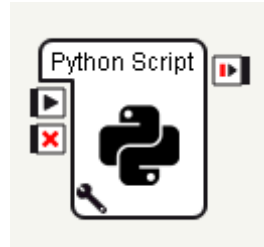

| 0 | 変動をPy                             | rthon Script(2設定 🧧 | × |
|---|-----------------------------------|--------------------|---|
|   | -変数                               |                    | _ |
|   | bool<br>number<br>float<br>string |                    |   |
|   | file                              |                    |   |
|   | local                             | <b>v</b>           |   |
|   |                                   | ▶ ロボット上の変数の自動更新    |   |
|   |                                   | 初期値に戻す             |   |
|   |                                   | OK Cancel          |   |

図 5.5-6 パラメータ設定ボタンとパラメータ設定ウィンドウ

## 5.5.3. 編集用のウィンドウ

入力、出力、変数の各ウィンドウの内容は追加をするときと同じです。既に複数のパラメ ータが設定されている場合は、対象とするパラメータを左のプルダウンから選択した後に 編集します。

| $\Gamma^{1 \cup 7 \vartheta}$ | ットノアワトブットノバラメーター |   | <br> |
|-------------------------------|------------------|---|------|
| 入力:                           | onStart 🗾        | ÷ |      |
| 出力:                           | onStopped 💽      | ÷ |      |
| 変数:                           |                  | + | Ō    |
|                               |                  |   |      |

図 5.5-7 編集する項目を選択するプルダウン

## 5.6.ボックスの種類

ボックスの構成方法により、以下の4種類のボックスがあります。

#### 表 5.6-1 ボックスの種類一覧

| ボックスの種類     | 説明                                  |
|-------------|-------------------------------------|
| Python ボックス | Python でスクリプトを記述し、Pepper を制御することができ |
|             | るボックスです。                            |
| ダイアグラムボック   | ボックスやボックスとボックスの結線などをグループ化して一        |
| ス           | つのボックスとすることができるボックスです。              |
| ダイアログボックス   | Pepper とユーザとの会話を、QiChat というスクリプト言語を |

| (Dialog ボックス) | 使って定義するためのボックスです。QiChatを使うことで、効率的に会話の内容を定義することができます。QiChatによって |
|---------------|----------------------------------------------------------------|
|               | 記述されたタイアロクホックス用のファイルをトピックファイ                                   |
|               | ル (.top) と呼びます。                                                |
| タイムラインボック     | Pepper のポーズや動きなどを定義するためのボックスです。                                |
| ス             |                                                                |

## **5.6.1.** Python ボックス

Python ボックスの作成方法、および基本的な事項について説明します。

### 5.6.1.1. Python ボックスの作成

[フローダイアグラム]パネルの何もないところで右クリックし、[ボックスの新規作成]、 [Python]を選択することで Python ボックスを作成することができます。

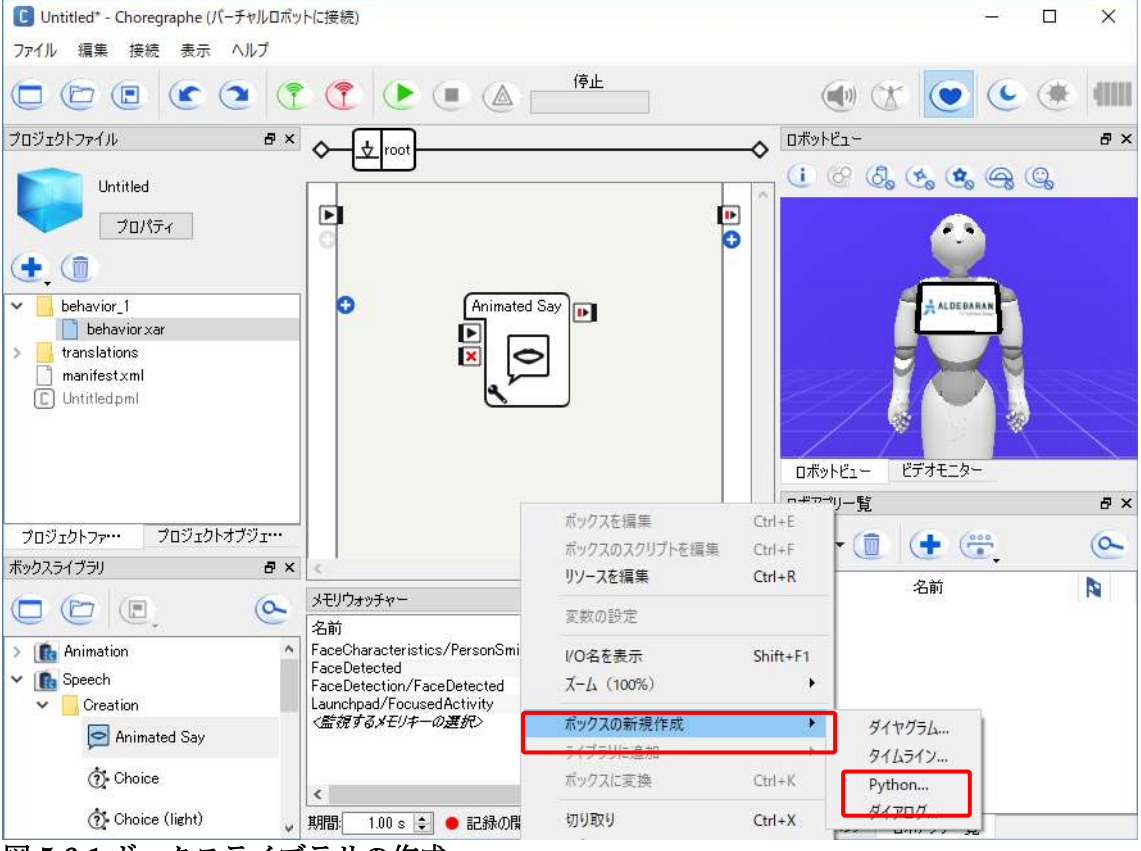

図 5.6-1 ボックスライブラリの作成

### 5.6.1.2. Python ボックスのスクリプトの編集

Python ボックスをダブルクリックすると[スクリプトエディタ]パネルが開き、スクリプトの閲覧、編集が可能です。

Python ボックスは、入力に対応するハンドラメソッドを作成する必要があります。ハンドラメソッドのメソッド名はボックスの入力名の前に接頭辞"onInput\_"をつけたものになります。入力[onStart]に、シグナルが送られた場合は、Python スクリプトのonInput onStart メソッドがコールされます。また、Python スクリプト内では出力名と

同名のメソッドをコールすることが可能です。コールした場合は、ボックスの出力からシ グナルが送出されることになります。

| Sample | DUJ/LTJ/9<br>est                            | ×    |
|--------|---------------------------------------------|------|
|        | <pre>2 3 def onInput_onStart(self): 4</pre> | 0 2- |

図 5.6-2 Python ボックスのスクリプトエディタ

### 5.6.2. ダイアグラムボックス

ダイアグラムボックスの作成方法、および基本的な事項について説明します。

### 5.6.2.1. ダイアグラムボックスの作成

Python ボックスと同様に、[フローダイアグラム]パネルの何もないところで右クリックし、 [ボックスの新規作成]、[ダイアグラム]を選択することでダイアグラムボックスを作成する ことができます。また、グループ化したいボックスを選んだ状態で、右クリックメニュー から[ボックスに変換]を選択することでもダイアグラムボックスを作成することができま す。

| <b>C</b> Untitled <sup>*</sup> - Choregraphe (パーチャルロボ                       | っトに接続)                                                                                    |                             |                                           |                            | _0              |     |
|-----------------------------------------------------------------------------|-------------------------------------------------------------------------------------------|-----------------------------|-------------------------------------------|----------------------------|-----------------|-----|
| ファイル 握集 接続 表示 ヘルプ                                                           |                                                                                           |                             |                                           |                            |                 |     |
|                                                                             | 0 🕐 🕒 🔿 🔊                                                                                 | ≱تل                         |                                           |                            | •               | * 1 |
| プロジェクトファイル <b>@ ×</b>                                                       |                                                                                           |                             | ~ · ·                                     | ボットビュー                     |                 | ₽×  |
| Untitled<br>2□/\/5-1<br>↓ ①<br>behavior_1<br>behavior_xar<br>> translations | Text Edit                                                                                 | Say Text                    | ボックスを提集<br>ボックスのスクリプトを編集<br>リソースを編集       | Ctrl+E<br>Ctrl+F<br>Ctrl+R |                 | ¥.  |
| i marifest xm<br>C Untitedpml                                               |                                                                                           |                             | 変数の設定<br>VO4を表示<br>スーム(100%)<br>ポックスの新規作成 | Shift+F1                   | 7775-3-         | e × |
| 70ジェクトファー・ 70ジェクトオブヴェー                                                      |                                                                                           |                             | 5/75U/38#1                                |                            | + (**           | a   |
| #y07372                                                                     | <                                                                                         |                             | ボックスに変換                                   | Ctrl+K                     | •<br><b>冬</b> 前 | N   |
| Text                                                                        | メモノウォッチャー<br>名前<br>FaceCharacteristics/PersonSmilling                                     | 性質 値<br>UNKNDWN             | 切り取り<br>コピー<br>BAUdd(+                    | Ctrl+X<br>Ctrl+C           |                 | 14  |
| Creation                                                                    | FaceDetected<br>FaceDetection/FaceDetected<br>Launchpad/FacusedActivity<br>く監視するメモリキーの運行) | UNKNOWN<br>UNKNOWN<br>EVENT | すべてを選択                                    | Ctrl+A                     |                 |     |
| Animated Sav Text                                                           | 期間: 100 s 🛟 鱼 記録の開始                                                                       |                             |                                           | へ<br>()3ペクタ nt             | (アクリー智          |     |

### 5.6.2.2. ダイアグラムボックスの編集

ダイアグラムボックスをダブルクリックすると[フローダイアグラム]パネルに、グループ 化されているボックスが表示されます。ダイアグラムボックスの入力にシグナルが送られ ると、[フローダイアグラム]パネルの左端にある入力からシグナルが流れてきます。同様 に[フローダイアグラム]パネルの右端にある出力にシグナルを送ると、ダイアグラムボッ クスの出力からシグナルが送出されます。また、ダイアグラムボックスの中にダイアグラ ムボックスを作成するなど階層構造を持つことができますが、[フローダイアグラム]パネ ルの上部には現在表示しているダイアグラムボックスの位置が表示されており、クリック することで上位の階層に戻ることができます。

図 5.6-3 ダイアグラムボックスの作成

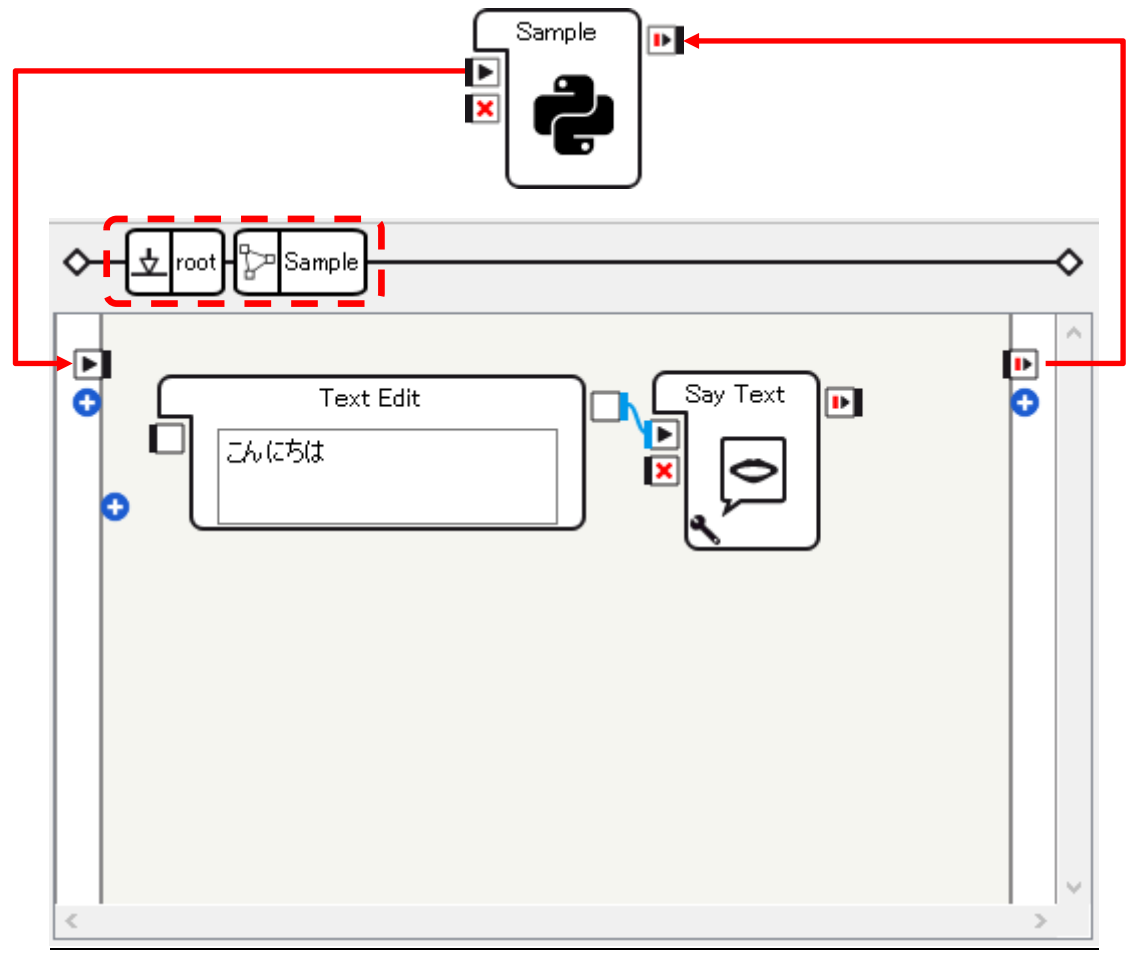

図 5.6-4 ダイアグラムボックスの編集

## **5.6.3.** ダイアログボックス(Dialog ボックス)

ダイアログボックスについては、「Dialog ボックス」にて詳しく説明します。

### 5.6.4. タイムラインボックス

タイムラインボックスについては、「Timeline ボックス」にて詳しく説明します。

## 5.7.ボックスライブラリ

[ボックスライブラリ]パネルには多くの標準ボックスが登録されています。ボックスライ ブラリに標準以外のボックスを追加したり、独自に作成したボックスをライブラリとして 他の開発者に配布することができます。

## 5.7.1. ライブラリの追加

ボックスライブラリは「.cbl」という拡張子のファイルです。[ボックスライブラリ]パネル にボックスライブラリを追加する手順は以下の通りです。

1. [ボックスライブラリ]パネルの[ボックスライブラリを開く]ボタンをクリックする。

2. ボックスライブラリのファイル (.cbl) ファイルを選択する。

ボックスライブラリ . 🕒 ボックスライブラリを開く 00 検索する場所: 📃 /Users/ /Cahpter2 🖸 🔾 🔾 🚱 🔃 🗉 Anim (t r ▲ サイズ 種類 更新日 名前 > R Speech Computer 102-1 2016/0\_11:05 Fold ► LEDs <u>^</u>2 LibraryForSample2-1.cbl 6 KB cbi File 2016/0... 11:57 Multimedia Movement Sensing Programming 😑 💿 💽 ポックスライブラリ • • • a Animation 3= Speech ► LEDs ファイルネ・ LibraryForSample2-1.cbl Multimedia ファイルの種類: Choregraphe ポックスライブラリ(\*.cbl) Cancel Movement Sensing Programming LibraryForSample2-1

3. [オープン]ボタンをクリックする。

#### 図 5.7-1 ボックスライブラリの追加

## 5.7.2. ライブラリの作成

独自に作成したボックスをライブラリとして他の開発者に提供する手順は以下の通りです。 1. [ボックスライブラリ]パネルの[新規ボックスライブラリ]ボタンをクリックする。

- 2. [ファイル名]に任意のライブラリ名を入力する。
- 3. [保存]ボタンをクリックすると、[ボックスライブラリ]パネルにライブラリが追加される。
- 3 で追加されたライブラリに独自に作成したボックスをフローダイアグラムからド ラッグ&ドロップするとボックスが追加され、ライブラリ名に「\*(アスタリス ク)」が付きます。
- 5. ライブラリを右クリックして[ライブラリを保存]を選択する。
- 6. 3 で作成されたボックスライブラリ(.cbl)ファイルを他の開発者に配布する。

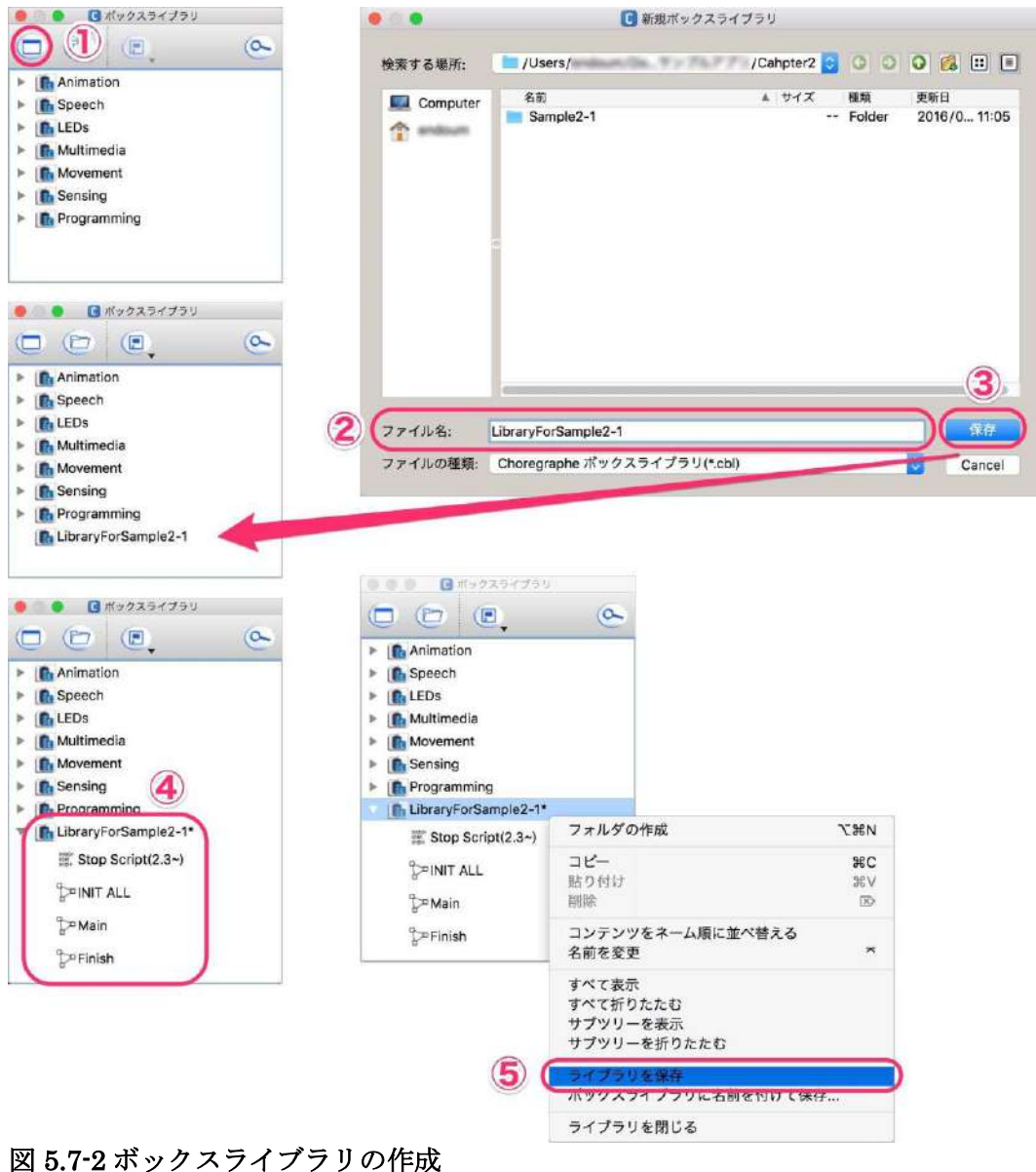

ロボアプリパートナー(Basic) 学習用ワークブック

4 5.7-2 ホック スフィ ノフリの作成

| <u>Sample 5-1</u> |                                       |
|-------------------|---------------------------------------|
| 表 5.7-1 sample5-1 |                                       |
| 項目                | 説明                                    |
| プロジェクト名           | sample5-1                             |
| ファイルパス            | chapter5/sample5-1/sample5-1.pml      |
| 概要                | 新規にプロジェクトを作成し、提供されたボックスライブラリ          |
|                   | (SampleLibrary.cbl) を用いて、以下のようにフローダイア |
|                   | グラムを構成して動作を確認してください。                  |

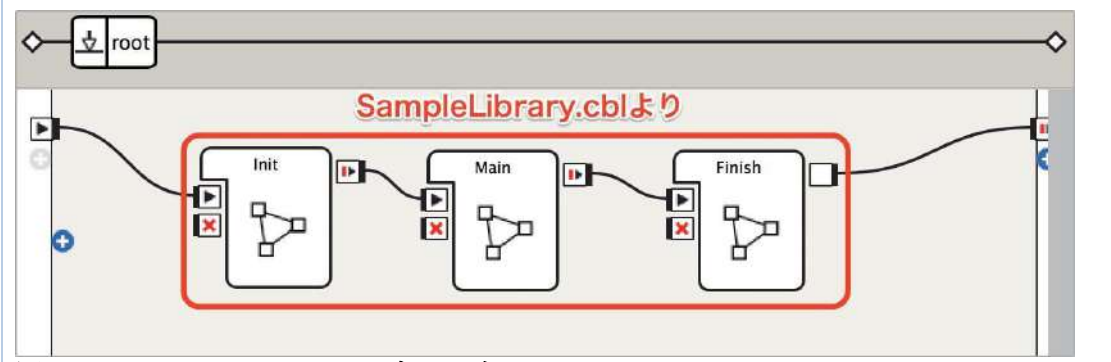

図 5.7-3 sample2-1 のフローダイアグラム

動作確認時は、Pepperの周囲半径 90cm 以上の空間を確保してください。人や物が近 くに存在すると、セーフティー機能が働いて想定通りに動かない場合があります。 このサンプルアプリは実機に接続して、オートノマスライフをオンの状態で実行してく ださい。

ツールバーの [オートノマスライフ] ボタンをクリックして、ハートマークの内側が青 い状態にしてください。

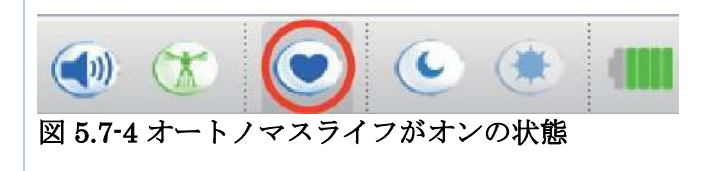

6.会話

Pepper の一番重要なユーザインターフェイスは会話です。ユーザとのやり取りをすべてディスプレイで行ってしまったら、そのアプリは Pepper をプラットフォームとする必要はありません。この章では、Pepper との会話の仕方、声質やイントネーションの調整方法、会話に関する開発上の注意点などを解説します。

## 6.1. 関連ボックス

Pepper との会話を実現するために使用する主なボックスは以下の通りです。

| 表 6.1-1 | 会話関連の主なボックス |
|---------|-------------|
| 2 O.I I |             |

| アイコン         | ボックス名        | 説明                            |
|--------------|--------------|-------------------------------|
| Set Language | Set Language | 言語の設定を変更する。                   |
| Say          | Say          | 特定の文字列を読み上げる。                 |
| Say Text     | Say Text     | 入力[onStart]に渡された文字列を読み上げる。    |
| Animated Say | Animated Say | 特定の文字列を読み上げながら、自動的に動作が<br>付く。 |
| Speech Reco. | Speech Reco. | ユーザの言葉を聞き取り、判定する。             |
| Dialog       | Dialog       | 複数往復する複雑な会話を組み立てる。            |

次の節から、これら6つのボックスの使い方を紹介します。

## 6.2. Set Language ボックス

[Set Language]ボックスは、Pepper の言語を変更するボックスです。[Set Language]ボ ックスの変数は以下の通りです。

| C 変数をSet Langua ? × |
|---------------------|
| 変数                  |
| Language English 🗸  |
| ☑ ロボット上の変数の自動更新     |
| 初期値に戻す              |
|                     |
| OK キャンセル            |

図 6.2-1 Set Language ボックスの変数

| 表 6.2-1 Set Language ボックスの変数 |          |  |  |  |
|------------------------------|----------|--|--|--|
| 項目                           | 説明       |  |  |  |
| Language                     | 変更したい言語。 |  |  |  |

Pepperの設定アプリで設定されている言語から変更する必要がなければ設定する必要はありません。バーチャルロボットで会話のテストをしたい場合は、会話が始まる前に[Set Launguage]ボックスを配置して、言語設定をする必要があります。

## 6.3. Say ボックス

[Say]ボックスは引数で指定された文字列を読み上げるボックスです。[Say]ボックスの変数は以下の通りです。

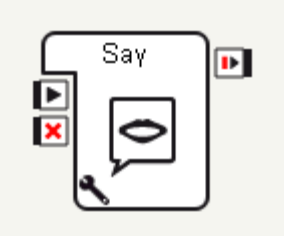

| C 変数をSayに設定       |          | ?     | ×  |
|-------------------|----------|-------|----|
| 変数                |          |       |    |
| Voice shaping (%) |          | 100   | ÷  |
| Speed (%)         |          | 100   | ÷  |
| Text [            | Hello    |       |    |
| 70 🗹              | ポット上の変数の | D自動更調 | 新  |
|                   | 祁刀       | 期値に戻  | ਰ  |
| [                 | ОК       | キャン   | セル |

#### 表 6.3-1 Say ボックスの変数

| 項目         | 説明          |
|------------|-------------|
| Voice      | 読み上げ時の声の高さ。 |
| shaping(%) |             |
| Speed(%)   | 読み上げ時の声の早さ。 |
| Text       | 読み上げる文字列。   |

図 6.3-1 Say ボックスの変数

「Voice shaping(%)」と「Speed(%)」は両方とも値が "100" ですが、Pepper の推奨値は 前者が "135" で、後者が "110" です。喜怒哀楽を表現するためにセリフの一部の声質を変 更することができます。

| Sample 6-1        |                                                                      |
|-------------------|----------------------------------------------------------------------|
| 表 6.3-2 Sample6-1 |                                                                      |
| 項目                | 説明                                                                   |
| プロジェクト名           | sample6-1                                                            |
| ファイルパス            | chapter6/sample6-1/sample6-1.pml                                     |
| 概要                | [Say]ボックスを使用したサンプルアプリです。声質のパラメー<br>タ値が推奨値と初期値で雰囲気が違うことを確認してくださ<br>い。 |

## 6.4.イントネーションと抑揚の調整

Pepper はバージョンアップを重ねる度にイントネーションの精度は上がっていますが、ま だ違和感が残る場合があります。以下のように調整すると自然な発声にできます。

\rspd=110\\vct=160\ええっ、 \pau=700\ \vct=145\ それ、

\pau=200\ \vct=155\ 本当なの?

図 6.4-1 「ええっ、それ本当なの?」の調整済みのフレーズ

### 6.4.1. 調整できる項目

イントネーションや抑揚の調整のために使用できる項目は以下の通りです。

#### 表 6.4-1 調整項目

| キー名  | 値の範囲                  | 用途                      |
|------|-----------------------|-------------------------|
| vct  | 50~200(デフォルト:         | 声の高さを設定する。              |
|      | 100)                  |                         |
| rspd | 50~400(デフォルト:<br>100) | 声の早さを設定する。              |
| pau  | ミリ秒                   | 一時停止時間を設定する。単位はミリ<br>秒。 |
| vol  | $0 \sim 100\%$        | 音量を設定する。                |

Pepper の標準の声は vct=135, rspd=110 です。Say ボックスなどの発話をさせるボックス 内の初期値は vct、rspd ともに 100 なので、標準値に調整するか、意図的に高い声や低い 声に調整して発話させましょう。

### 6.4.2. その他の調整方法

イントネーションを調整するには、以下の様な方法もあります。

- 漢字をひらがなにする。
- ひらがなの一部をカタカナにする。
- ひらがなの一部を別の漢字にする。
- 漢字を一音ずつ別の漢字にする。
- 「、」やスペースで間を空ける。
- 語尾を上げるには「?」を付ける。
- ・ 語尾を伸ばすには「一」を1つ以上付けたり、「ぁ」「ぃ」「う」「ぇ」「ぉ」
   を複数並べる。
- 「や」「ゆ」「よ」を使ってみる。
- 「、」「。」「(スペース)」「|」「^」を使ってみる。

声の高さなどを調整した後は、アプリが終了しても、その状態を維持しますので、自分が 作成したロボアプリの前に動作していたロボアプリの設定を引き継いでしまいます。回避 するためには、発話テキストの先頭には声の高さや早さを設定するようにしましょう。

| セリフ              | 調整後のセリフ                                                                                              |
|------------------|----------------------------------------------------------------------------------------------------|
| やったー!            | <b>\rspd=102\\vct=155</b> \ヤッ田ーーーーーッ                                                                 |
| いってらっしゃい         | \rspd=115\\vct=140\イッテラッしやーーぁイっっ                                                                     |
| 違うでしょ            | <b>\rspd=115\\vct=130</b> \ちが <b>\vct=155</b> \ 鵜でしょーー?                                              |
| それじゃあ、いきます<br>よ! | <pre>\rspd=115\\vct=135\それじゃあ、\vct=140\いきますよ</pre>                                                   |
| 3, 2, 1          | \rspd=120\\vct=140\さーん、、、<br>\pau=700\\rspd=115\\vct=140\にーー、、、<br>\pau=700\\rspd=115\\vct=140\いーち、、 |

#### 表 6.4-2 調整例の一覧

## 6.4.3. セリフの確認方法

イントネーションと抑揚の調整時にセリフを確認する簡単な方法について説明します。

#### **6.4.3.1.** ロボットウェブページで確認

ロボットウェブページを表示して、セリフを入力し、Enter キーを押すことで確認できま す。ロボットウェブページは"http://(Pepper の IP アドレス)"で開くことができます。

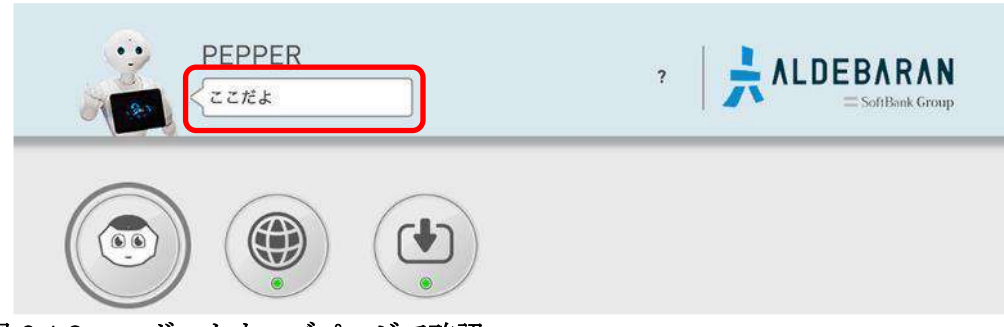

図 6.4-2 ロボットウェブページで確認

#### 6.4.3.2. Choregraphe で確認

空のプロジェクトを作成し、結線していない[Say Text]ボックスを配置します。Pepper 本 体と接続し、ツールバーの再生ボタンからプロジェクトを実行します。実行後に[Say Text]ボックスの入力をダブルクリックし、確認したいセリフを入力し OK を押します。

| C Untitled* - Choregraphe (192.168.10.10)こ<br>ファイル 塩果 接続 表示 △ルフ                                                            | 接続)                                                                                                    |                                 |              |                                                                     | - 0 ×      |
|----------------------------------------------------------------------------------------------------|----------------------------------------------------------------------------------------------------|---------------------------------|--------------|---------------------------------------------------------------------|------------|
|                                                                                                    | ( ( ) ( ) ( ) ( ) ( ) ( ) ( ) ( ) ( ) (                                                                      | <u>E</u>                        |              | 🕑 🗶 🕑                                                               | ۰ ک        |
| לנו ליב לים ליו ליב לים ליו ליב לים לים לים לים לים ליו לים ליו לים ליו לים ליו לים ליו לים ליו לים ליו ליו לי<br>Untitled |                                                                                                    |                                 | ~            | D#9F2-<br>(1 88 🖧 🍫 🤹                                               | ₫ ×<br>@   |
|                                                                                                    |                                                                                                    |                                 | 0            | D#5+K1- 15+1-25-1                                                   | ļ          |
| プロジェクトファイル、プロジェクトオブジェクト                                                                                                    | _                                                                                                    |                                 |              | 口水河川一覧                                                              | ē ×        |
| ポックス <del>ラ</del> イブラリ <b>6</b> :                                                                                          | ¢                                                                                                    |                                 |              | C • (1) (1) (2) (3)                                                 | ř. 🗠       |
|                                                                                                    |                                                                                                    |                                 |              | 名前<br>> Dest Inlederturent                                          | neBehavirr |
| Say                                                                                                    | メモリウォッチャー<br>名前<br>FaceDetected<br>FaceDetection/FaceDetected<br>Launchood/Focused Point ity<br>名前名メモルチーの最短) | 性質 値<br>EVENT<br>EVENT<br>EVENT | 8×<br>^<br>~ | > @ [Market]ま、行石の木<br>> 不 ALTechileGesture<br>> M Animeticn Library | 10<br>N    |
|                                                                                                    | , 期間: 100s 🔄 🗧 記録の開始                                                                                         |                                 |              | インスペクタ ロボアプリー覧                                                      |            |

#### 図 6.4-3 Choregraphe で確認

※ただし、この方法は Pepper と Choregraphe のバージョンが揃っている必要があります。

## 6.4.4. 調整済みテキストのサンプル集

調整済みテキストについて、いくつかサンプルがありますので参考にしてください。

- Pepper セリフ集\_Ver1.1.xlsx (本ドキュメントとともに配布しております)
- Pepper for Biz (法人向けモデル) サポートの Pepper セリフ集 (https://www.softbank.jp/robot/biz/support/tool/intonation/)

## 6.5. Say Text ボックス

[Say Text]ボックスは入力で受け取った文字列を読み上げるボックスです。[Say Text]ボ ックス自体にテキストを用意する機能はありませんので、[Text Edit]ボックスなどと組み 合わせて使用します。[Say Text]ボックスの変数は以下の通りです。

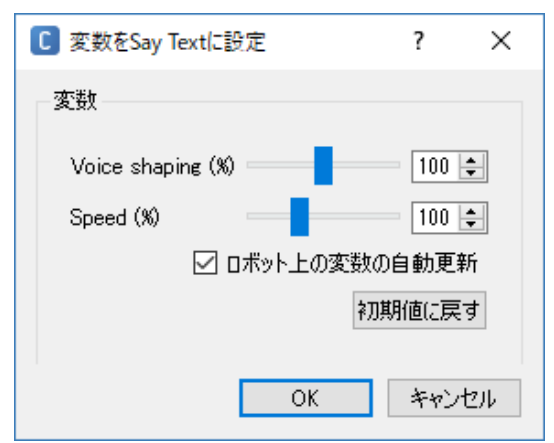

図 6.5-1 Say Text ボックスの変数

| 表( | 6.5-1 | Say | Text | ボッ | ク | ス | の変数 |
|----|-------|-----|------|----|---|---|-----|
|----|-------|-----|------|----|---|---|-----|

|         | •   |             |
|---------|-----|-------------|
| 項目      |     | 説明          |
| Voice   |     | 読み上げ時の声の高さ。 |
| shaping | (%) |             |
| Speed(% | 5)  | 読み上げ時の声の早さ。 |

| Sample 6-2        |                                      |
|-------------------|--------------------------------------|
| 表 6.5-2 Sample6-2 |                                      |
| 項目                | 説明                                   |
| プロジェクト名           | sample6-2                            |
| ファイルパス            | chapter6/sample6-2/sample6-2.pml     |
| 概要                | [Say Text]ボックスを使用したサンプルアプリです。[Say]ボッ |
|                   | クスとの使い方の違いを確認してください。                 |

## 6.6. Animated Say ボックス

[Animated Say]ボックスは、引数で指定された文字列の読み上げとモーションを行うボックスです。内部では ALAnimatedSpeech を使用しています。実際に試すと分かりますが、 Pepper が直立不動でベラベラと喋り続けると、ユーザに少なからず恐怖を与えます。基本 的に Pepper が喋っている間は Pepper の体を動かす必要がありますが、一語一句に独自の 動作を付けていくのはとても時間がかかります。 [Animated Say]ボックスを使用すると 自動的にモーションが付き、最低限の動作は行ってくれます。

[Animated Say]ボックスで設定できる変数は以下の通りです。

| C 変数をAnimated Sayに設定                         | ?              | ×        | 表 6.6-1 Anim         | ated Say ボックスの変数                                                          |
|----------------------------------------------|----------------|----------|----------------------|---------------------------------------------------------------------------|
| 动派                                           |                |          | 項目                   | 説明                                                                        |
| AX                                           |                |          | Voice                | 読み上げ時の声の高さ。                                                               |
| Voice shaping (%)                            | 100            | <b>÷</b> | shaping(%)           |                                                                           |
| Speed (%)                                    | 100            | ÷        | Speed(%)             | 読み上げ時の声の早さ。                                                               |
|                                              |                |          | Text                 | 読み上げる文字列。                                                                 |
| Text Hello<br>Speaking movement mode disable | 1              | ▼        | Speaking<br>movement | モーションの自動実行に<br>関する設定                                                      |
| Animation Stand/O                            | iestures/Hey_2 | 2        | mode                 |                                                                           |
| 🗹 ロボット上の変数の自動更新                              |                |          |                      |                                                                           |
| ОК                                           | 初期値に戻<br>キャン   | す        | Animation            | モーションの自動実行の<br>設定で disabled を選択し<br>た場合は、本パラメータ<br>にて実行するモーション            |
| 図 6.6-1 Animated Say ボ                       | ックスの変          | 乏数       |                      | を直接指定することがで<br>きます。自動実行の設定<br>が、randomか<br>contextualの場合、本設<br>定は無効になります。 |

[Animated Say]ボックスのパラメータ設定ボタンをクリックすると、[Say]ボックスと同 じパラメータの他に、[Speaking movement mode]というパラメータがあります。
[Speaking movement mode]パラメータの値は"contextual (初期値)"、 "random"、"disabled"から選択できます。それぞれの意味は以下の通りです。

| 表 | 6.6-2 | 2 Animated | Say ボッ | ック | スのS | peaking | movement | mode / | ゚゚ヺ | メー | タ | の | 直 |
|---|-------|------------|--------|----|-----|---------|----------|--------|-----|----|---|---|---|
|---|-------|------------|--------|----|-----|---------|----------|--------|-----|----|---|---|---|

| 値          | 説明                  |
|------------|---------------------|
| disabled   | モーションの自動実行を行わない。    |
| random     | モーションをランダムで実行する。    |
| contextual | モーションを文脈から判断して実行する。 |

Pepper にインストールされている動作の一覧を参照する手順は以下の通りです。

- 1. Choregraphe の[ヘルプ]メニューから[参照 API]を選択して NAOqi の API ドキュメ ントを表示する。
- 2. 左側のメニュー(青い背景のエリア)から[NAOqi

Motion]→[ALAnimationPlayer]→ [ALAnimationPlayer - Advanced]を選択する。

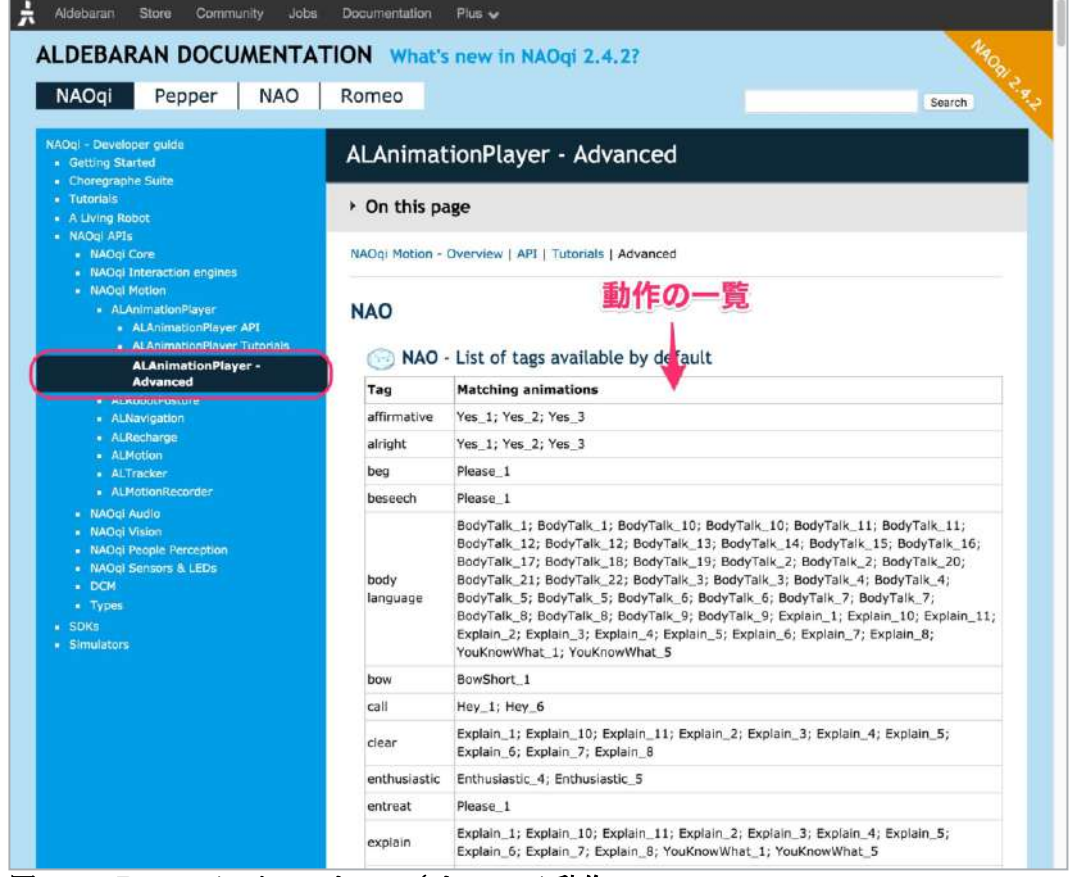

図 6.6-2 Pepper にインストールされている動作

| Sample 6-3        |                                     |  |  |  |
|-------------------|-------------------------------------|--|--|--|
| 表 6.6-3 Sample6-3 |                                     |  |  |  |
| 項目                | 説明                                  |  |  |  |
| プロジェクト名           | sample6-3                           |  |  |  |
| ファイルパス            | chapter6/sample6-3/sample6-3.pml    |  |  |  |
| 概要                | [Animated Say]ボックスを使用したサンプルアプリです。自動 |  |  |  |
|                   | で動作が付くことを確認してください。                  |  |  |  |

# 6.7. Speech Reco.ボックス

Speech Reco.ボックスは音声認識処理を実装するボックスで、話しかけられると候補の単語から最もふさわしいものを選択し、文字列として出力します。

## 6.7.1. 聞き取りたい言葉の登録

[Speech Reco.]ボックスでユーザの言葉を聞き取るには、変数(パラメータ)で聞き取り たい言葉のリストを登録します。[Speech Reco.]ボックスのパラメータ設定内容は以下の 通りです。

| 0 | こ変数をSpeech Reco に設定 ×                                                                                |
|---|----------------------------------------------------------------------------------------------------|
|   | ┌変数                                                                                                  |
|   | Word list yes;no<br>Confidence threshold (%) — 30 ÷<br>Visual expression ⊽<br>Enable word spotting □ |
|   | ▶ ロボット上の変数の自動更新                                                                                      |
|   | 初期値に戻す                                                                                               |
|   | OK Cancel                                                                                            |

図 6.7-1 Speech Reco.ボックスの変数

| 変数名           | 説明           |
|---------------|--------------|
| Word list     | 聞き取りたい言葉を「;  |
|               | (セミコロン)」で区   |
|               | 切ったリスト。      |
| Confidence    | 言葉の認識率の閾(し   |
| threshold (%) | きい)値。        |
| Visual        | 認識エンジンの状態を   |
| Expression    | 示す LED の動作を有 |
|               | 効または無効にする。   |
| Enable word   | オフなら完全一致、オ   |
| spotting      | ンなら部分一致。     |

#### 表 6.7-1 Speech Reco.ボックスの変数

## 6.7.2. 認識率

[Speech Reco.]ボックス動作中、Pepper はユ ーザが話した言葉が[Word list]パラメータに 登録されている言葉にどれだけ似ているかを 計算した結果を認識率(%)として出力します 認識率は[ダイアログ]パネル([表示]メニュ (5.7-2)認識率 ー→[ダイアログ])を表示すると確認できま

す。

ユーザが発した言葉を[Word list]パラメータに登録されたすべての言葉に照らし合わせて 計算された認識率が、どれも[Confidence threshold]パラメータの値を超えない場合は、聞 き取れなかったと判断されます。

Pepper の設置環境に依存しますが、[Confidence threshold]パラメータの値は"40"前後で 調整するのが現実的です。閾値を高くすると、聞き取っていても、正確さに欠ける場合に は反応しなくなります。反対に閾値を低くすると、間違った言葉にも反応してしまうこと が多くなります。

# 6.7.3. 聞き取った後の処理

[Speech Reco.] ボックスには出力が3つあり、それぞれの違いは以下の通りです。

| · · · · · · · · · · · · · · · · · · · |                     |
|---------------------------------------|---------------------|
| 出力名                                   | 説明                  |
| onStopped                             | ボックスが終了した時に出力される。   |
| wordRecognized                        | 言葉を認識した(聞き取った言葉を出力) |
|                                       | 時に出力される。            |
| onNothing                             | 聞き取れなかった時に出力される。    |

#### 表 6.7-2 Speech Reco.ボックスの出力

ユーザの発した言葉が[Word list]パラメータに登録されている言葉のいずれかだと判断した場合、出力[wordRecognized]から後続へ処理が継続します。聞き取れなかった場合、出力[onNothing]から後続へ処理が継続します。通常、[Switch Case]ボックスと結線して使

用します。

ロボアプリでは必ず聞き取れなかった場合の処理を実装してください。

# <u>Sample 6-4</u> 表 6.7-3 Sample6-4

| 項目      | 説明                                                                                         |  |  |  |
|---------|--------------------------------------------------------------------------------------------|--|--|--|
| プロジェクト名 | sample6-4                                                                                  |  |  |  |
| ファイルパス  | chapter6/sample6-4/sample6-4.pml                                                           |  |  |  |
| 概要      | [Speech Reco.]ボックスを使用したサンプルアプリです。<br>変数の設定の仕方、聞き取れた場合の処理と聞き取れなかった<br>場合の処理の実装の仕方を確認してください。 |  |  |  |
|         |                                                                                            |  |  |  |

# 6.7.4. 聞くと話すは完全分離

[Speech Reco.]ボックスは、 [wordRecognized]または[onNothing]から 出力した場合、ボックス自体は終了せず、 Pepper は聞き取りモード(目と耳が青く クルクル回っている状態)のままになりま す。この状態のまま Pepper が喋ると、自 身の声に反応して想定外の動作をする可能 性があります。

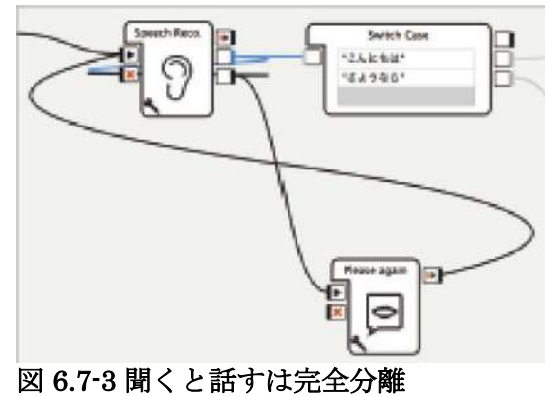

この問題を回避するために、「聞く」と「話す」は完全に分離する必要があります。その ためには、Pepper が言葉を聞き取った直後に、[Speech Reco.]ボックスを停止させます。 動作中の[Speech Reco.]ボックスを停止させるには、入力[onStop]への結線が必要です。

#### Sample 6-5

#### 表 6.7-4 Sample6-5

| x 0.7 4 Dampieo 5 |                                                                                          |  |  |  |  |
|-------------------|------------------------------------------------------------------------------------------|--|--|--|--|
| 項目                | 説明                                                                                       |  |  |  |  |
| プロジェクト名           | sample6-5                                                                                |  |  |  |  |
| ファイルパス            | chapter6/sample6-5/sample6-5.pml                                                         |  |  |  |  |
| 概要                | sample6-4 を改良して、聞くと話すを完全に分離したサンプル<br>アプリです。Pepper が喋っている間は聞き取りモードが止まっ<br>ていることを確認してください。 |  |  |  |  |

# 6.8. Dialog ボックス

[Dialog]ボックスは Pepper とユーザの間で、数往復のやり取りをさせたい場合に使用する ボックスです。言葉のやり取りは[Speech Reco.]ボックスと[Say]ボックスの組み合わせで もできますが、複雑なやり取りや、長いやり取りを実現しようとすると、多くのボックス を配置する必要がある等の難点があります。Dialog ボックスでは会話のルールを QiChat というスクリプト言語を使って定義するため、複雑なやり取りや長いやり取りを効率的に 実現することができます。また、QiChatによって記述されたファイルをトピックファイ ル(.top)と呼びます。[Dialog]ボックスは、それ単体では機能せず、トピックファイルと 関連付けて利用します。トピックファイルの作成方法は[プロジェクトファイル]パネルか ら新規ダイアログトピックを追加するか、[フローダイアグラム]パネルで右クリックし、 [ボックスの新規作成]から[ダイアログ]を選択することで作成できます。

## 6.8.1. 作成手順

これまで紹介したボックスは、[ボックスライブラリ]パネルから[フローダイアグラム]パネ ルヘドラッグ&ドロップして作成しましたが、[Dialog]ボックスは以下の手順で作成しま す。

- 1. [プロジェクトファイル]パネルの[+]ボタンをクリック
- 2. プルダウンメニューから[新規ダイアログトピック...]を選択
- 3. [ダイアログトピックを新規追加]ウィンドウの[名前]に任意の名前を入力
- 4. [ロボアプリの対応言語]から"Japanese(jpj)"だけにチェックを入れる
- 5. [追加]ボタンをクリック
- 6. 3 で指定した名前のフォルダが[プロジェクトファイル]パネルに追加されていること を確認
- 7. 追加されたフォルダ内の○○dlg ファイルを[フローダイアグラム]パネルにドラッグ & ドロップ
- 8. [フローダイアグラム]パネルを右クリックし、ボックスの新規作成からも作成するこ とができます。

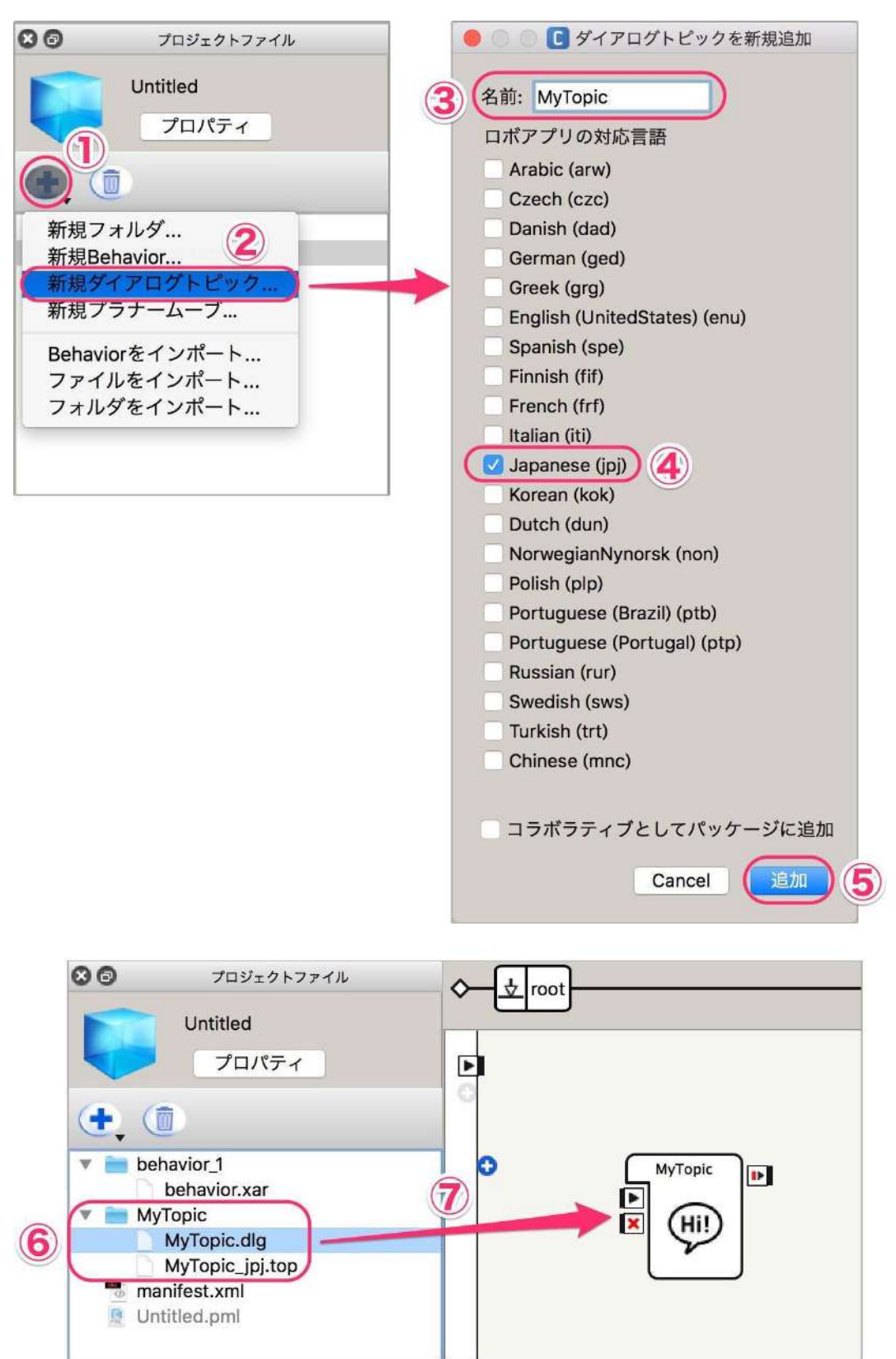

図 6.8-1 Dialog ボックスの作り方

#### トピックファイル 6.8.2.

[プロジェクトファイル]パネルからトピックファイルをダブルクリックすると、 [スクリプトエディタ]ウィンドウが開いて、会話のルールを記述できます。トピ ックファイルの1から2行目は変更しないでください。"#"以降は行末までコメ ントになります。

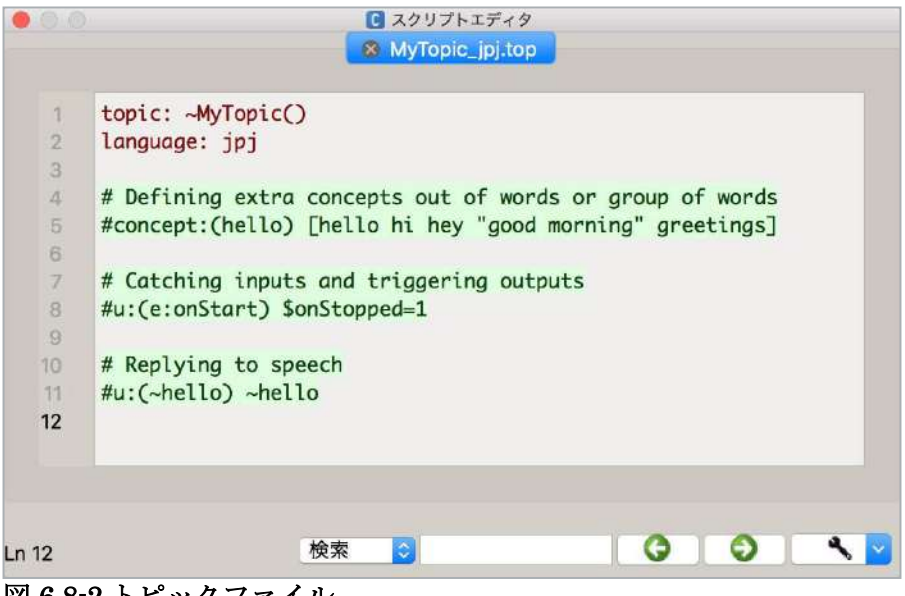

図 6.8-2 トピックファイル

# **6.8.3.** ユーザルール

トピックファイルの最も基本的な構文としてユーザルールがあります。 書式は以下の通りです。inputの部分に、ユーザの入力(想定されるユーザの発話内容)を設 定し、answerの部分にそれに対する Pepper の発話内容を記述します。

u: (input) answer

#### 図 6.8-3 ユーザ入力の書式

ユーザが「こんにちは」と言ったら、Pepper が「こんにちはです」と返すスクリプトは以 下のようになります。

#### topic: ~sample() language: jpj

u:(こんにちは)こんにちはです

#### 図 6.8-4 ユーザ入力のサンプル

1行目、2行目はトピック名と言語設定で、トピックファイル作成時に自動で生成されま す。トピック名については、重複するとエラーになることがありますので、他のロボアプ リと被らないような名前を設定しておくとよいでしょう。

#### Sample 6-6

#### 表 6.8-1 Sample6-6

| 説明                                  |
|-------------------------------------|
| sample6-6                           |
| samples o                           |
| chapter6/sample6-6/sample6-6.pml    |
| [Dialog]ボックスを使用して 1 往復の会話を行うサンプルアプ  |
| リです。会話の基本文法、コメントの入れ方、音声調整用コマ        |
| ンドの使い方を確認してください。アプリは自動で終了しない        |
| ので、Choregraphe のツールバーの[停止]ボタンを押してくだ |
| さい。                                 |
|                                     |

## 6.8.4. ユーザサブルール

ユーザ入力はサブルールを使って階層化することができます。書式は以下の通りですが、 ちょっと分かりにくいのでサンプルで説明します。

| u:( <i>input1</i> ) answer  |  |
|-----------------------------|--|
| u1:( <i>input2</i> ) answer |  |
| u1:( <i>input3</i> ) answer |  |
| u2:( <i>input4</i> ) answer |  |
| u3:( <i>input5</i> ) answer |  |
| u2:( <i>input6</i> ) answer |  |
| 図 6.8-5 ユーザ入力のサブルールの書式      |  |

以下のサンプルでは、ユーザの「動物」という発話を認識すると、Pepperは「突然ですが、 動物は好きですか?」と返します。続けて、ユーザが「はい」と回答すれば、Pepperは 「犬と猫では、どちらが好きですか?」と返します。このようにu、u1、u2 など "u+(数 字)"を用いることで会話の階層化を行うことができます。u:(動物)の部分のユーザ入力が あるまで、u1:(はい)やu1:(いいえ)の部分が反応することはありません。同様にu1:(はい) の部分のユーザ入力があるまで、u2:(犬)、u2:(猫)の部分が反応することはありません。ま た、サブルールは7階層までしか使用できず、u8を使用するとエラーが発生します。

topic: ~sample() language: jpj

u:(動物) 突然ですが、動物は好きですか?
 u1:(はい) 犬と猫では、どちらが好きですか?
 u2:(犬) 私はパグが好きです。
 u2:(猫) 私はシャムが好きです。
 u1:(いいえ) そうですか。残念です。

図 6.8-6 ユーザ入力のサブルールのサンプル

#### Sample 6-7

| 表 6.8-2 Sample6-7 |                                                                                                    |  |  |  |  |
|-------------------|----------------------------------------------------------------------------------------------------|--|--|--|--|
| 項目                | 説明                                                                                                    |  |  |  |  |
| プロジェクト名           | sample6-7                                                                                                    |  |  |  |  |
| ファイルパス            | chapter6/sample6-7/sample6-7.pml                                                                             |  |  |  |  |
| 概要                | 複数回往復する会話を実装しているサンプルアプリです。サブ<br>ルールの記述方法を確認してください。アプリは自動で終了し<br>ないので、Choregraphe のツールバーの[停止]ボタンを押して<br>ください。 |  |  |  |  |

### **6.8.5.** 複数の単語登録

Pepperからユーザへ「○○は好きですか?」という質問をしたとき、以下の様なサブルールの記述方法だと「はい」または「いいえ」に限定されてしまいます。「好き」や「嫌い」と答えられてしまうと、Pepperが無反応になります。

u:(ユーザのセリフ)○は好きですか? u1:(はい)「はい」に対する Pepper の返答 u1:(いいえ)「いいえ」に対する Pepper の返答

図 6.8-7 ユーザ入力のサブルールのサンプル

肯定または否定の複数の単語に対して同じ反応をさせたい場合は、[]を使用して、その中 に半角スペース区切りで単語を並べます。

u:(ユーザのセリフ)○○は好きですか? u1:([はい 好き])「はい」に対する Pepper の返答 u1:([いいえ 嫌い])「いいえ」に対する Pepper の返答

#### 図 6.8-8 ユーザ入力のサブルールのサンプル

[]の中の単語数が増えすぎると、トピックファイル内の見通しが悪くなり、後の保守性に も悪影響を及ぼします。[]をユーザのセリフの()内に直接記述せずに、concept 文を用い るとトピックファイルの上部にまとめることができます。

concept:(キー)[単語1単語2単語3・・・]

図 6.8-9 concept 文

concept 文に登録した複数の単語をユーザのセリフに当てはめるには以下のように記述します。

u:(~キー)Pepper の返答

図 6.8-10 concept 文の使い方

例えば以下の様な使い方をします。 concept:(yes)[はい 好き] concept:(no)[いいえ 嫌い]

u:(ユーザのセリフ)○○は好きですか? u1:(~yes)「はい」に対する Pepper の返答 u1:(~no)「いいえ」に対する Pepper の返答

図 6.8-11 concept 文のサンプル

#### Sample 6-8

表 6.8-3 Sample6-8

| 項目      | 説明                                                                                                |
|---------|---------------------------------------------------------------------------------------------------|
| プロジェクト名 | sample6-8                                                                                         |
| ファイルパス  | chapter6/sample6-8/sample6-8.pml                                                                  |
| 概要      | ユーザの多様な言葉に対応できるように、複数単語登録を行っ<br>たサンプルアプリです。アプリは自動で終了しないので、<br>Choregraphe のツールバーの[停止]ボタンを押してください。 |

### **6.8.6.** オプションを用いた単語登録

ユーザの回答内容として、「好き」が想定される場合、ユーザは「大好き」と回答するか もしれません。複数の単語として「好き」と「大好き」の両方を記述することもできます が、オプションを用いたほうが適切に記述することができます。

オプションとなりうるワードを

『で括ることでオプションを使用することができます。

u:(ユーザのセリフ)〇は好きですか? u1:([はい {大}好き])「はい」に対する Pepper の返答 u1:([いいえ {大}嫌い])「いいえ」に対する Pepper の返答

図 6.8-12 ユーザ入力のサブルールのサンプル

### **6.8.7.** ボックスからの出力

[Dialog]ボックスは[Speech Reco.]ボックスと同様に、明示的に終了しないと次のボックス へ処理を流したり、アプリ終了などをすることができません。

トピックファイルの中で[Dialog]ボックスを終了するには、以下の様な記述が必要です。 \$ボックスの出力名 = 値

#### 図 6.8-13 ボックスからの出力の書式

例えば次の様に記述します。

u:(ユーザのセリフ)〇は好きですか? u1:(はい)「はい」に対する Pepper の返答 \$onStopped = 1 u1:(いいえ)「いいえ」に対する Pepper の返答 \$onStopped = 2

#### 図 6.8-14 ボックスからの出力のサンプル

\$出力名に設定する値は数字でも文字列でも構いません。文字列の場合は値の前後に"(ダブルコーテーション)を付けます。[Dialog]ボックス終了後、会話の終わり方によって次の処理に変化を与えたいなら、上記の例のように会話の終了毎に違う値を\$出力名に設定すべきです。[Dialog]ボックス終了後、会話の終わり方によって次の処理に変化を与える必要が無いなら、\$出力名に設定する値は同じもので構いません。

| Sample 6-9        |                                                                                                    |
|-------------------|----------------------------------------------------------------------------------------------------|
| 表 6.8-4 Sample6-9 |                                                                                                    |
| 項目                | 説明                                                                                                    |
| プロジェクト名           | sample6-9                                                                                                    |
| ファイルパス            | chapter6/sample6-9/sample6-9.pml                                                                                                    |
| 概要                | [Dialog]ボックスを終了するサンプルアプリです。[Dialog]ボッ<br>クスの出力[onStopped]のデータ型を数(Number)に変更して<br>あります。[Dialog]ボックス終了時に1~3の値が[onStopped]<br>から出力されます。標準のボックスである[Switch Case]で<br>[Dialog]ボックスから出力された値を判定し、最後に異なる一<br>言を追加で喋るようになっています。 |

# 6.8.8. イベント

これまで紹介してきた[Dialog]ボックスの使い方(トピックファイル内の記述方法)の最 大の欠点は、ユーザがある特定の言葉を話しかけないと会話が始まらないということです。 開発者は Choregraphe を用いてアプリの内容を見れば、どんな言葉をかければ会話が始ま るか分かります。しかし、ユーザはそのようなことを知る由もなく、Pepper の前に立って も何も始まらないので「?」となって立ち去ってしまうでしょう。ロボアプリは、Pepper 側からユーザにアプローチして、どんな言葉をかけて欲しいか誘導しなければなりません。 それを実現する方法としては、[Dialog]ボックスの前に[Say]や[Animated Say]ボックスを 配置して、Pepper から話しかけるようにする方法があります。また、[Dialog]ボックスが 始まったことを検知して、それをトリガーとして Pepper から会話を始める方法も考えら れます。Pepper のセンサーから周囲の環境変化を検知したり、アプリ内の状態変化を検知 するには、イベントを使用します。ここでは、[Dialog]ボックスの中でイベントを使用す る方法を解説します。

#### **6.8.8.1.** イベントとは?

イベントとは、Pepper がセンサーで捉えた環境の変化やアプリ内の状態変化を監視して、 アプリに通知してくれる仕組みです。トピックファイル内でイベントを記述する書式は以 下の通りです。

e:イベント名

図 6.8-15 イベントの書式

#### **6.8.8.2.** ボックス開始のイベント

[Dialog]ボックスが開始されたことを示すイベントは以下のように記述します。

u:(e:onStart)Pepper のセリフ

図 6.8-16 イベントの使い方

このようにトピックファイルに記述しておけば、それに関連付けられている[Dialog]ボックスが開始された場合に Pepper が話し始めます。

### **6.8.8.3.** 聞き取れなかった時のイベント

Pepper が質問して、ユーザの答えが用意された回答のどれにも当てはまらず、聞き取るこ とができなかった場合は、Dialog/NotUnderstood というイベントが発生します。 以下のように利用します。

u:(e:onStart)突然ですが、犬と猫ではどちらが好きですか? u1:(犬)僕もワンちゃん好きですよ u1:(猫)最近、日本は空前の猫ブームだそうです u1:(e:Dialog/NotUnderstood)すいません、聞き取れませんでした。 犬か猫で答えてくださいね。^stayInScope

図 6.8-17 聞き取れなかった時のイベント

ここで登場した^stayInScope というコマンドは、「u1の範囲にとどまってください」という意味です。^stayInScope を記述しないと、もう一度ユーザが「大」または「猫」と答えても Pepper は反応できなくなってしまいます。

### 6.8.8.4. 放置された時のイベント

PC、Web、スマホのアプリでは必要はありませんが、ロボアプリではユーザがいなくなって放置されてしまう可能性があることを考慮しなければなりません。アプリ実行中にユーザに放置されたら、タイムアウト処理を行ってアプリを終了する必要があります。タイムアウトの目安は15から20秒です。[Dialog]ボックスで会話が途切れた場合、 Dialog/NotSpeakingというイベントが発生します。 以下のように利用します。

u:(e:Dialog/NotSpeaking15)あれ?僕、放置されてますか?終了しちゃいますよぉ?

#### 図 6.8-18 放置されたときのイベント

Dialog/NotSpeaking の末尾には 5/10/15/20 のいずれかが付き、それぞれタイムアウトの 秒数を意味します。

| Sample 6-10        |                                    |
|--------------------|------------------------------------|
| 表 6.8-5 Sample6-10 |                                    |
| 項目                 | 説明                                 |
| プロジェクト名            | sample6-10                         |
| ファイルパス             | chapter6/sample6-10/sample6-10.pml |
| 概要                 | [Dialog]ボックスでイベントを使用したサンプルアプリです。   |
|                    | すべてのイベントの動作を確認してください。              |
|                    |                                    |

# 6.8.9. ビヘイビア、サウンドの実行

QiChat で他のビヘイビアの実行やサウンド再生などをコントロールすることができます。

| 種別    | 書き方                                                             | 説明                                             |
|-------|-----------------------------------------------------------------|------------------------------------------------|
| ビヘイビア | ^start(アプリケーション ID/ビヘイビア<br>名)<br>^wait(アプリケーション ID/ビヘイビア<br>名) | 開始と終了を明示的に指定す<br>ることでビヘイビアの実行終<br>了を待つことができます。 |
|       | ^run(アプリケーション ID/ビヘイビア<br>名)                                    | 途中で中断されることがあり<br>ます。                           |
| サウンド  | ^startSound(サウンドファイル名)<br>^waitSound(サウンドファイル名)                 | 開始と終了を明示的に指定す<br>ることでサウンドの再生終了<br>を待つことができます。  |
|       | ^runSound(サウンドファイル名)                                            | 途中で中断されることがあり<br>ます。                           |

表 6.8-6 アニメーション、サウンドの実行方法一覧

## 6.8.10. proposal

proposal は指定したルールによって順次実行される書き方です。プログラムをご存知の方 には、「発話内容をベクターやイテレータとして扱えるようにするもの」と言った方が分 かりやすいかもしれません。以下は proposal のサンプルスクリプトで、各行のコメントは、 「あ、い、う、え、お」と順に認識させた時の Pepper の発話内容です。

| proposal:プロポーザル1<br>proposal:プロポーザル2 |            |
|--------------------------------------|------------|
| u:(あ) ^nextProposal                  | #「プロポーザル1」 |
| u:(し) ^nextProposal                  | #「プロポーザル2」 |
| u:(う) ^previousProposal              | #「プロポーザル1」 |
| u:(え) ^previousProposal              | #「プロポーザル2」 |
| u:(お) ^sameProposal                  | #「プロポーザル2」 |

### 図 6.8-19 proposal のサンプル

サンプルの構成要素について以下の表で説明します。

| 構文                | 解 説                                      |
|-------------------|------------------------------------------|
| proposal:プロポーザル1  | proposal の内容を定義しています。                    |
| proposal:プロポーザル2  |                                          |
| ^nextProposal     | proposal キーワードで登録されているメッセージを順に実行<br>します。 |
| ^previousProposal | ひとつ前の発話を実行します。履歴を辿るわけではありませ              |
|                   | $\mathcal{N}_{\circ}$                    |
| ^sameProposal     | 直前の発話内容を再度発話します。                         |

#### 表 6.8-7 propsal のサンプルの構成要素一覧

サンプルでは proposal を使用して発話内容を複数登録することはできますが、「ひとつ前」 や「ひとつ後」のように扱い方が限られていました。そこで、次は特定の発話内容を指定 して扱う方法を取り上げます。

#### 表 6.8-8 proposal の応用

| 構文                                          | 解記                                                                                                    |
|---------------------------------------------|----------------------------------------------------------------------------------------------------|
| proposal:%key1 おはよう<br>proposal:%key2 こんにちは | proposal で登録する発話内容にタグ(キー)をつけ、複<br>数登録できます。プログラムをご存知の方には、「連想<br>配列」や「マップ」と表現をした方が分かりやすいかも<br>しれません。実際に扱うには、下記の構文を使用しま<br>す。 |
| ^activate(key1)                             | key1 として保存された単語を有効化します。                                                                                                    |
| ^deactivate(key1)                           | key1 として保存された単語を無効化します。                                                                                                    |
| ^goto(key1)                                 | key1 として保存された単語を発話します。次にもう一度<br>指定されても発話しません。                                                                              |
| ^gotoReactive(key1)                         | key1として保存された単語を発話します。指定されれば<br>何度でも発話します。                                                                                  |
| ^gotoRandom(key1)                           | key1として保存された単語群の中から、ランダムで発話<br>します。                                                                                        |

※key1,key2 は任意の単語

## **6.8.11.** コラボラティブとノンコラボラティブ

トピックファイルには、コラボラティブと ノンコラボラティブを設定できます。一般 販売モデルでは、Solitary 状態の際に会話 が始まることがありますが、トピックファ イルをコラボラティブに設定しておくこと で、その会話内容を拡張することができま す。

Dialog ボックスの編集ウィンドウにある 「コラボラティブとしてパッケージに追加」 にチェックを入れるか、プロジェクトのプ ロパティにあるトピックファイル名にチェ ックを入れることでコラボラティブに設定 できます。

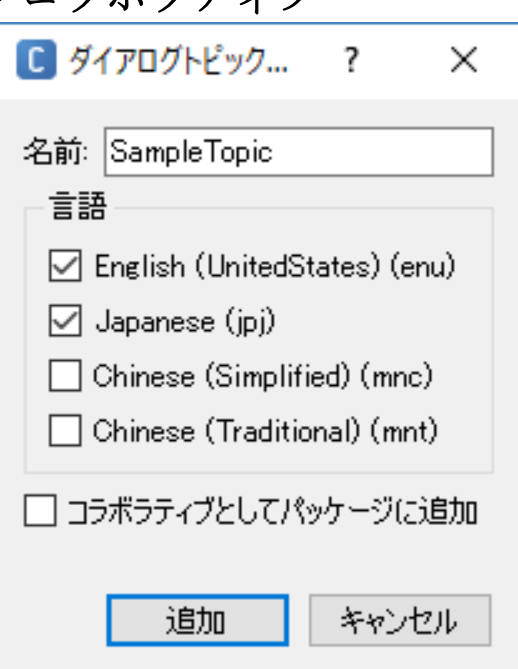

図 6.8-20 ダイアログボックスの編集

開発するロボアプリ内でしか使用しないようなトピックファイル(会話)については、ノン コラボラティブとなるように設定しておきましょう。以下のような、特定のシーンでしか 使えないようなトピックファイルを間違ってコラボラティブに設定してしまうと、 Solitary 状態中に何のことかよくわからない会話を Pepper が始めてしまいます。

u:(犬) 犬ですね! 犬のどういったところが好きですか?この中から選んでね! u1:(かわいい) 1 番のかわいいですね! u1:(かっこいい) 2 番のかっこいいですね! u1:(はやい) 3 番のはやいですね! u1:(かしこい) 4 番の賢いですね!

図 6.8-21 コラボラティブだと意味が通じないトピックファイルの例

# 6.9. 会話作成時の注意点

この節では、会話を作成する際の注意点を紹介します。

# **6.9.1.** 聞き返しとタイムアウト

特定の単語を認識すると進行するようにプログラムされていた場合、目的とする特定の単 語を認識しないとロボアプリが進行しなくなってしまいます。聞き取り開始から一定時間 が経過(タイムアウト)した場合は、ロボアプリを終了させるか、再度利用者に質問を行 い、利用者の回答を誘導するようタイムアウトルーチンをプログラムしてください。タイ ムアウト時間は 15 秒を推奨いたします。

## 6.9.2. 聞き取り精度向上

利用者の音声による回答は実に様々です。たとえば、肯定を意味する応答としては「はい、 うん、そうだ……」など様々な対応が想定されます。利用者の回答の全てを想定できませ んが、なるべく多くの回答を想定し様々なバリエーションの回答に反応できるようにして ください。また、どうしても聞き取りができない場合に備え、ディスプレイタッチでも回 答ができるようにしておいた方が良いでしょう。

7.モーション

モーションとは Pepper の動作のことです。Pepper が喋っている間は動作をつけるべきで あることはすでに紹介しました。[Animated Say]ボックスを使用すれば自動的に動作を付 けることができますが、重要な部分や感情表現をするときには独自の動作を付けるとユー ザに強い印象を与えることができます。この章では、Pepper に独自の動作をさせる方法や セリフと同期させる方法を解説します。

# 7.1. ポーズ関連のパネル

ポーズとは、一連の動作のある一瞬を切り出したものです。Choregrapheは、1つのモーションの中でポイントとなるポーズを複数登録すると、ポーズとポーズの間を自動補完してくれます。この節では、ポーズに関するパネルを解説します。

## 7.1.1. ロボットビュー

[ロボットビュー]パネルには、接続されて いる Pepper が表示されます。実機と接続 されている場合は、Pepper を動かすと[ロ ボットビュー]パネル内のバーチャルロボ ットも同じ動きをします。[ロボットビュ ー]パネル上部のボタンは、情報の表示/非 表示を切り替えるために使用します。

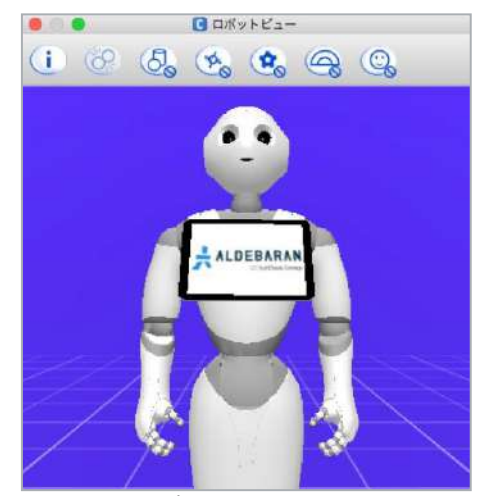

図 7.1-1 ロボットビュー

# **7.1.2.** ポーズライブラリ

[ポーズライブラリ]パネルにはあらかじめ3種類のポーズが登録されています。Pepperの 基本姿勢となるのは「Stand」です。フローダイアグラムパネルで複数のポーズを結線し た場合、一つのポーズから次のポーズへと移る動作はPepperが自動的に補完します。 また、[ポーズライブラリ]パネルにPepperがよく取るポーズを登録しておくことで、ダブ ルクリックするだけでいつでもそのポーズを再現させることができます。フォルダを作成 し、独自のポーズを登録する手順は以下の通りです(以下の手順は、プロジェクトを保存 してから行ってください)。

- [ポーズライブラリ]パネルの任意の場所を右クリックして[フォルダの作成]を選択する
- 2. [フォルダ名]を入力して[OK]ボタンをクリックする
- 3. [ポーズライブラリ]パネルの[+]ボタンをクリックして[ポジションを新規作成]ウィ ンドウを表示する
- 4. [ポジションの名前]に任意の名前を入力する

- 5. [スクリーンショット]ボタンをクリックすると[ロボットビュー]パネルの背景が緑色 に変化してアイコンが生成され、ファイル名が設定されたら[OK]ボタンをクリック する
- 6. [ポーズライブラリ]で生成されたポーズを2で作成したフォルダにドラッグ&ドロ ップする

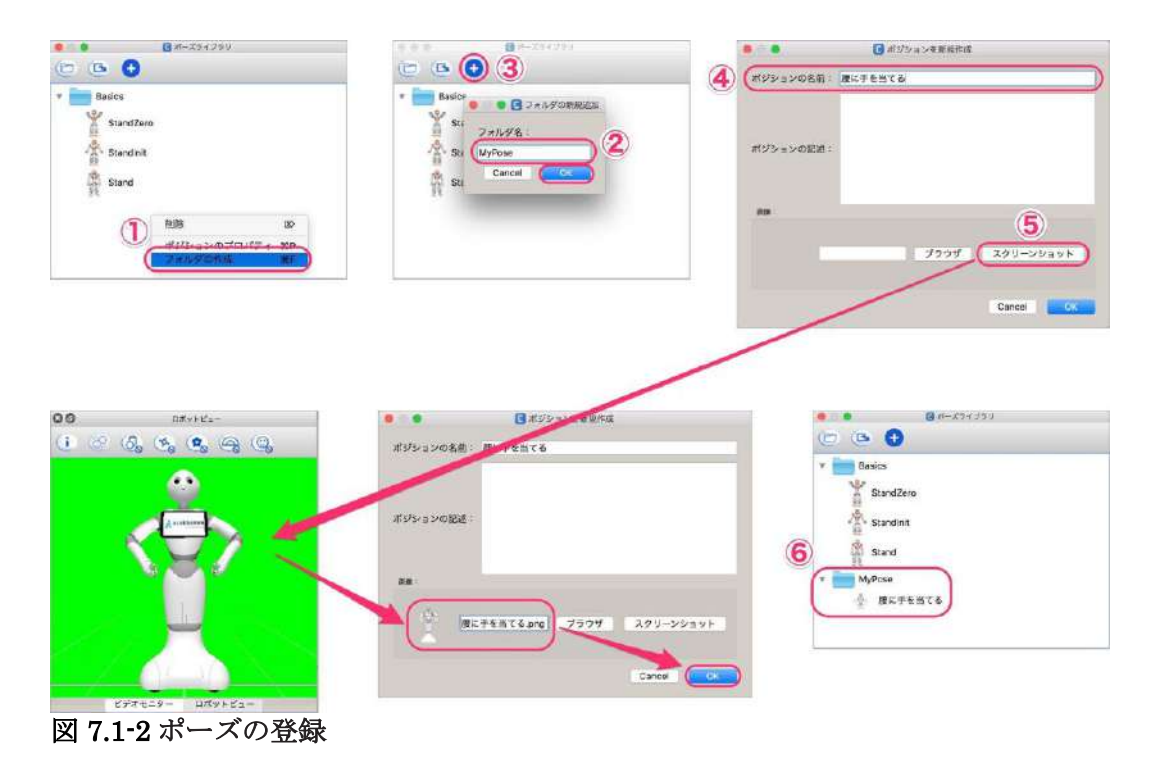

# 7.2. ポーズの作成

ポーズを作成するには、バーチャルロボットを使用する方法と、Pepper 実機を使用する方 法があります。Pepper 実機を使用する方法は、頭と腕だけに対応していて、腰と指はバー チャルロボットで行う必要があります。この節では、ポーズの作成方法を解説します。

# 7.2.1. バーチャルロボットによるポーズ作成

[ロボットビュー]パネルに表示されているバーチャルロボットの頭、腕、腰をクリックすると、[インスペクタ]パネルの内容が変化します。

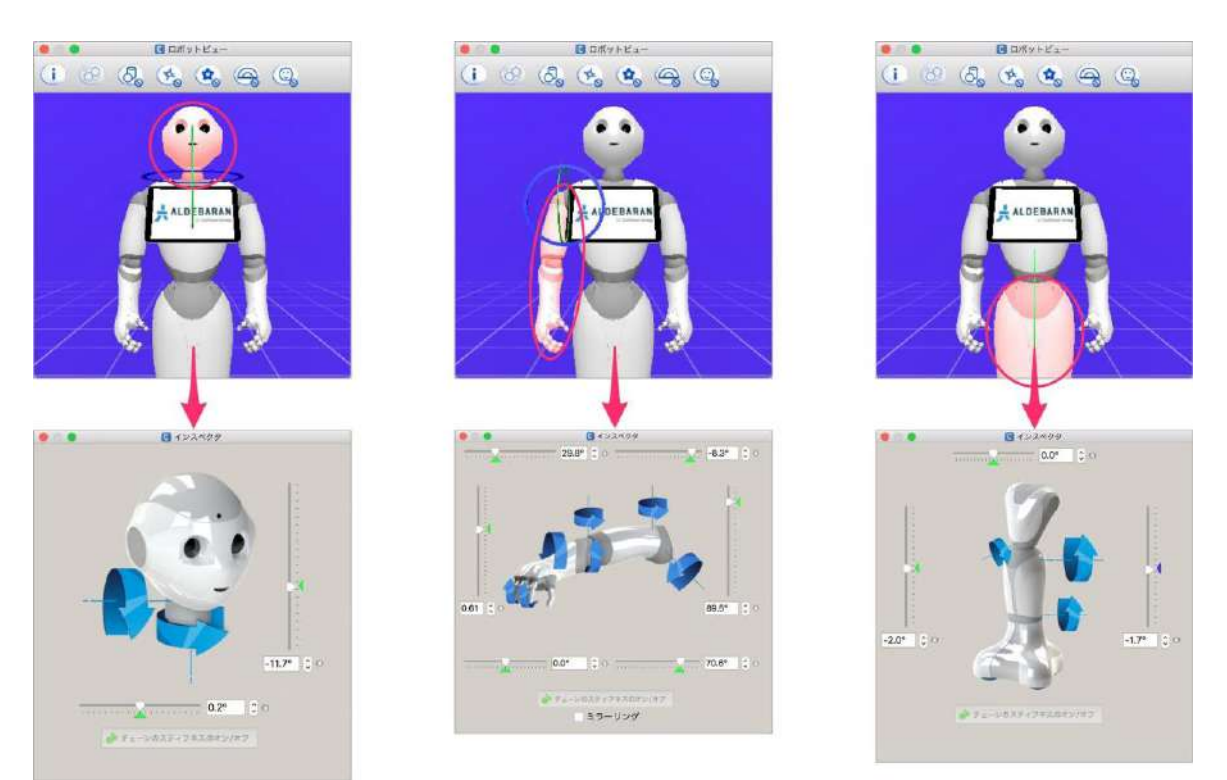

#### 図 7.2-1 ポーズの作成(バーチャルロボット)

[インスペクタ]パネル内のスライダーを動かすと[ロボットビュー]パネル内の Pepper の関節が連動して動きます。Choregraphe と Pepper 実機が接続されている場合は、実機も動きます。

# 7.2.2. 実機によるポーズ作成

[インスペクタ]パネルのスライダーを操作して思い通りのポーズを作成するのは時間がか かります。アニメーションモードを使用すると、Pepper 実機を使用してポーズを簡単に作 成することができます。

### 7.2.2.1. アニメーションモード

Choregraphe と Pepper 実機を接続し、ツールバーの[アニメーションモード]ボタンをク リックするとボタンの色が緑から赤に変化します。また、Pepper の目がオレンジ色に変化 します。この状態がアニメーションモードです。

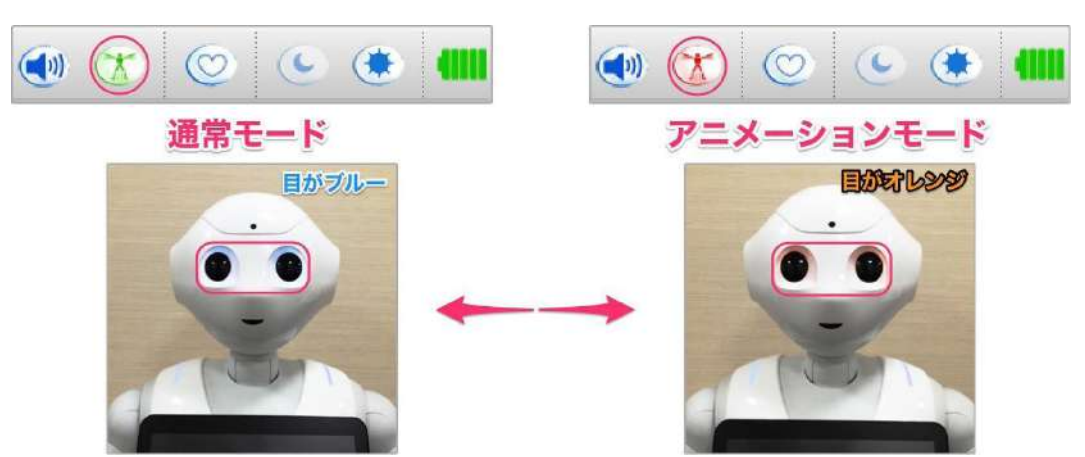

図 7.2-2 アニメーションモードの Choregraphe と Pepper の状態

アニメーションモードの状態でツールバーの[アニメーションモード]ボタンをもう一度ク リックすると、元の状態に戻ります。

### 7.2.2.2. 頭の場合

アニメーションモードの状態で頭の角度を調整する手順は以下の通りです。

- 1. 頭の天辺をタッチすると目の上部が緑色になり、首の関節が緩む
- 2. 頭を両手で持って、ゆっくりと好みの角度に向ける
- 3. もう一度頭の天辺をタッチすると目全体がオレンジ色になり、首の関節がロックさ れる

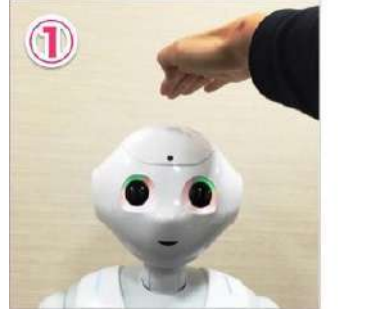

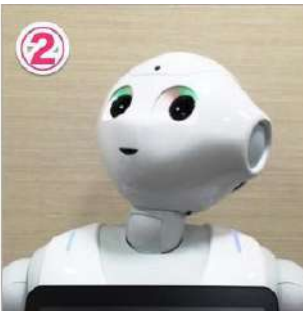

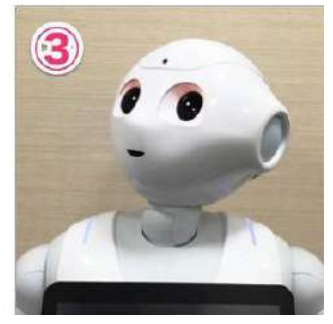

図 7.2-3 アニメーションモードで頭の角度調整

### 7.2.2.3. 腕の場合

アニメーションモードの状態で腕の角度を調整する手順は以下の通りです。

- 1. 左右どちらかの手の甲に触れると、触れた側の目が緑色になり、腕の関節が緩む
- 2. 手の甲に触れたまま、ゆっくりと好みの腕の関節の角度を変える
- 3. 手の甲を離すと目がオレンジ色に戻り、腕の関節がロックされる

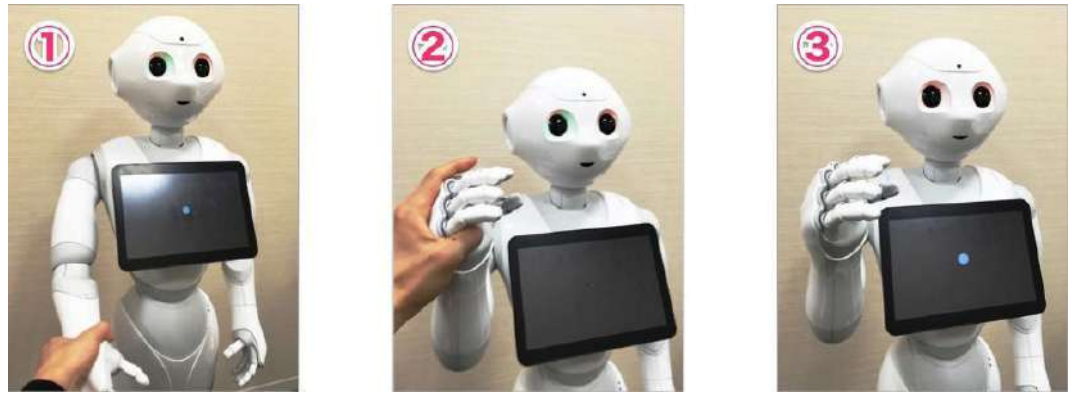

図 7.2-4 アニメーションモードで腕の角度調整

手の甲を離すときは、Pepperの腕を下から支えてから離すと下がらずに思った位置で固定できます。

# 7.3. Timeline ボックス

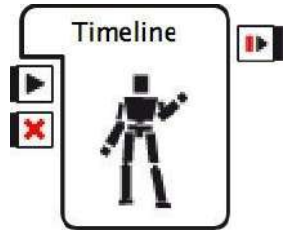

複数のポーズから一連の動作(以下、モー ション)を作成するには、[Timeline]ボッ クスを使用します。

図 7.3-1 Timeline ボックス

# 7.3.1. タイムラインパネル

[Timeline]ボックスをダブルクリックすると、Choregraphe ウィンドウの上部に[タイムラ イン]パネルが横幅いっぱいに広がります。[タイムライン]パネル上段には[モーション]と タイトルの付いた白い帯があり、左から右へ流れる時間軸を表しています。白い帯の上に は5刻みで数字が並んでいて、25フレームで1秒に設定されています。[タイムライン]パ ネル下段には[Behavior レイヤー]とタイトルの付いた青い帯があり、これも左から右へ流 れる時間軸を表しています。

|                                                                              | (* (* ) • (* ) (* ) | 停止 |             |     |      |   |       |           | (T)           | 00                               |             | 1          |
|------------------------------------------------------------------------------|---------------------|----|-------------|-----|------|---|-------|-----------|---------------|----------------------------------|-------------|------------|
| ₹-ション (2 (3)) <sup>2</sup><br>(1 (3 (2 (2))) <sup>2</sup>                    |                     |    | ×           | а а | -    | - |       |           |               |                                  | 60          | •          |
| ् Behavior 🖬 🕈 🔹                                                             |                     |    |             |     |      |   |       |           |               |                                  |             |            |
| a balance, layert                                                            | - keyfrome1         |    | histori din |     | 1000 |   |       | 1.0111    | 1111          |                                  | 1. E.L.     |            |
|                                                                              |                     | タイ | ムライ         | ンパネ | ル    |   |       |           |               |                                  |             |            |
| Untitled                                                                     |                     |    |             |     |      |   | <br>0 | 0<br>1 (2 | <b>(</b> ], ( | пятика-<br>19 <mark>0 Ф</mark> о | 9           | <b>Q</b> , |
| (+, (I)                                                                      |                     |    |             |     |      |   | 0     |           |               |                                  |             |            |
| behavior.3     behavior.3     behavior.sar     manifest.xml     Untitled.pml | •                   |    |             |     |      |   |       |           | ļ             | AL DEPARTA                       |             |            |
|                                                                              |                     |    |             |     |      |   |       |           | #             | スライブ                             | र्ष<br>एन्न | ŧ=         |

図 7.3-2 タイムラインパネル

## 7.3.2. モーションの作成

モーションの作成は、[タイムライン]パネルの上段の白い帯を使用します。

ここでは直立姿勢から両腕を前に出して、元の姿勢に戻るモーションを作成しながら説明 します。

時間軸上のポーズは以下の通りです。

#### 表 7.3-1 作成するモーションに登録するポーズ

| 経過時間           | ポーズ                       |
|----------------|---------------------------|
| 25 フレーム(1 秒)   | [ポーズライブラリ]パネルの[StandInit] |
| 50 フレーム(2 秒)   | [ポーズライブラリ]パネルの[StandZero] |
| 75フレーム (3秒)    | [ポーズライブラリ]パネルの[StandZero] |
| 100 フレーム (4 秒) | [ポーズライブラリ]パネルの[StandInit] |

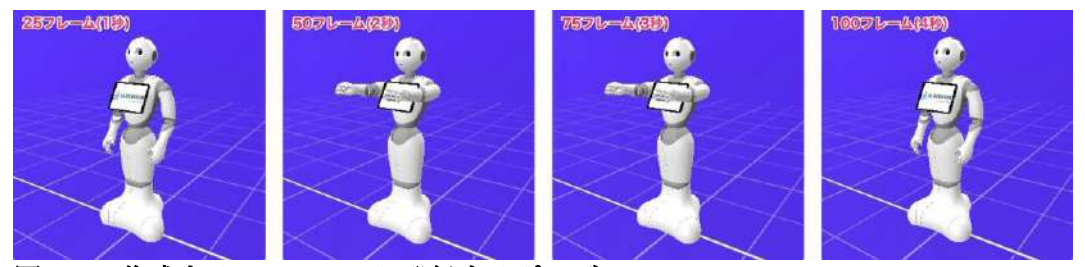

図 7.3-3 作成するモーションに登録するポーズ

初めて[Timeline]ボックスをダブルクリックすると、白い帯の25フレーム(1秒)の位置 に青紫色の縦線が配置されています。この縦線の位置にポーズを登録することができます。

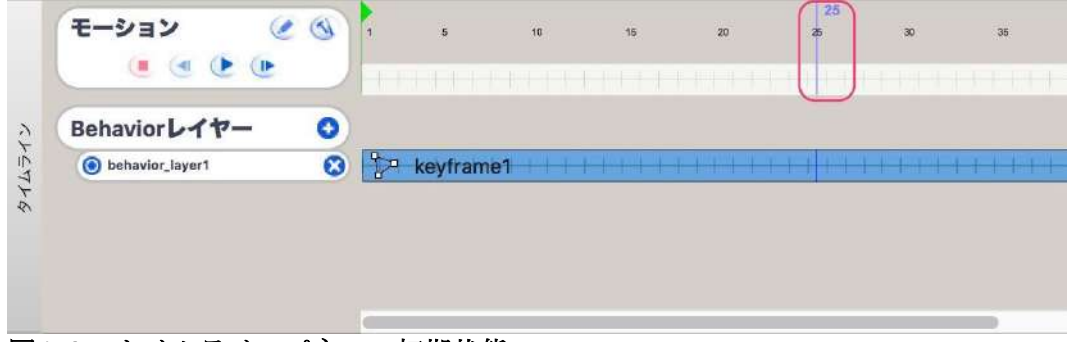

図 7.3-4 タイムラインパネルの初期状態

[ポーズライブラリ]パネルの[StandInit]を ダブルクリックして、Pepperに直立姿勢 を取らせます。

[タイムライン]パネルの白い帯の25フレ ームの位置を右クリックして、[キーフレ ーム中に保存された関節]→[全身]を選択す るかF8キーを押します(Macの場合、シ ステム環境設定によって[fn]+[F8]キー)。

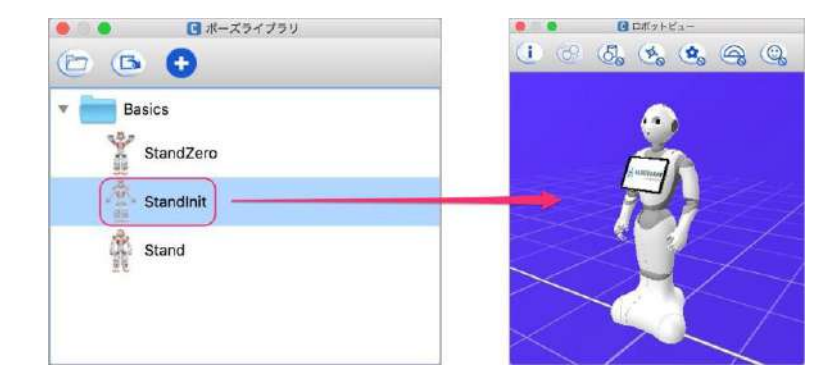

#### 🗵 7.3-5 StandInit

| モーション (2) ・・・・                                                | а на <mark>2</mark> 5 во 16 40      | 4 10 15 16                                 |
|---------------------------------------------------------------|-------------------------------------|--------------------------------------------|
| Behavior L17- 0<br>Sehavior Lyyer1 C keyframe1                | 切り取り<br>コピー<br>貼り付け                 | ₩X<br>₩C<br>₩V                             |
|                                                               | モーションカーブを Pepper に関                 | 連付ける                                       |
| 3 7□9/±2/トファイル                                                | ズームイン<br>ズームアウト<br>次のフレーム<br>前のフレーム | 3€+<br>9€-<br>→                            |
| Sample4-1                                                     | <b>選択</b><br>キーフレームの削除              | ►<br>®                                     |
| •. (1)                                                        | クリップボードにモーションをエ<br>反転<br>ミラーリング     | クスポート・                                     |
| r behavlor_1<br>behavlor.xar<br>manifest.xml<br>Sample4-1.pml | キーフレーム中に保存された関節<br>キーフレームから関節を削除    | ▶ <u>全身</u> FB<br>頭部 F9<br>腕 F10<br>觀船 F11 |

図 7.3-6 モーションのキーフレームの追加

25 フレームの位置にグレーの四角が追加されます。これをモーションのキーフレームと言います。

|     | モーション 🥝           | 0 | 1 5       | 10 | 15      | 20     | 8      | 30   | 35       |
|-----|-------------------|---|-----------|----|---------|--------|--------|------|----------|
| 2   | Behavior レイヤー     | 0 |           |    | ą       | Eーション  | 10+-   | フレーム | <u>v</u> |
| 454 | o behavior_layer1 | 8 | 🖓 keyfram | e1 | r ini i | 111111 | 1 (11) | 1111 | 11111    |
| 726 |                   |   |           |    |         |        |        |      |          |
|     |                   |   |           |    |         |        |        |      |          |
|     |                   |   |           |    |         |        |        |      |          |
|     |                   |   |           |    |         |        |        |      |          |

図 7.3-71つ目のモーションのキーフレーム

| 同    | 様の手順                    | 頁で  | ×、2         | 秒、   | 3利  | 少、  | 4利 | の作 | 立置 | にっ | E- | ショ | ン | のキ |   | フレ | -1 | を | 登録 | としる | ます。 |        |
|------|-------------------------|-----|-------------|------|-----|-----|----|----|----|----|----|----|---|----|---|----|----|---|----|-----|-----|--------|
|      | モーション ()<br>(* (* (* (* | . 3 |             | H    | (a) | er. | i  |    | •  | *  |    | ň  |   |    | * | *  | i  | * | *  | -   | *   | 11-1 B |
| a.   | Behavior L 17-          | 0   |             |      |     |     | 9  |    |    |    |    | 0  |   |    |   |    | ~  |   |    |     |     | Ĭ      |
| 10.4 | 📵 behasine layert       | 0   | Star kanyfr | amet |     |     |    |    |    |    |    |    |   |    |   |    |    |   |    |     |     | Ŧ      |
| *    |                         |     |             |      |     |     |    |    |    |    |    |    |   |    |   |    |    |   |    |     |     |        |
|      |                         |     |             |      |     |     |    |    |    |    |    |    |   |    |   |    |    |   |    |     |     |        |
|      |                         |     | -           |      |     |     |    |    |    |    |    |    |   |    |   |    |    |   |    |     |     |        |

図 7.3-8 すべてのモーションのキーフレームを登録した状態

一番右に追加したモーションのキーフレームのすぐ右側に、赤い旗のような印が移動して きます。この赤い旗を終了フレームと言い、モーションの終了点を示します。終了フレー ムを一番右のモーションのキーフレームより左側に配置すると、途中でモーションが止ま ります。また、[Timeline]ボックスも終了します。終了フレームを一番右のモーションの キーフレームよりも右に配置すると、見た目上の動きは止まっても、[Timeline]ボックス は終了フレームまでの時間が経過しないと終了しません。

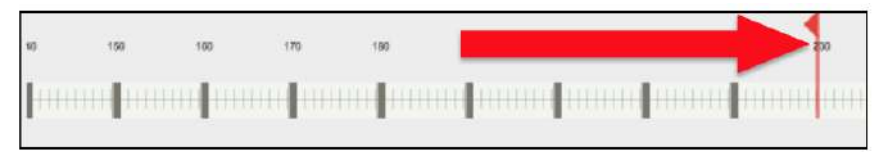

#### 図 7.3-9 終了フレームの調整

これでモーションは完成です。 モーションはアプリを実行しなくても動作 を確認することができます。白い帯の左端 に[モーション]と記述されているエリアが あります。その中に青い右向き三角形のボ タンがあります。このボタンをクリックす ると動作を確認できます。

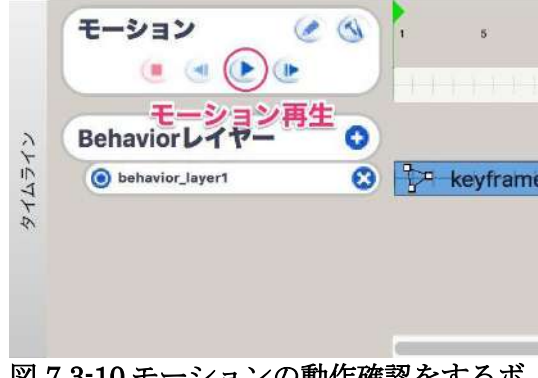

図 7.3-10 モーションの動作確認をするボ タン

#### <u>実際の開発で[StandInit]や[StandZero]は使用しない</u>

この節では、ポーズを簡単に登録していただくために、[ポーズライブラリ]パネルの [StandInit]や[StandZero]を使用しましたが、アイコンを見ていただければお分かりの通 り、このポーズは NAO 用です。稀にエラーを発生させるので、実際の開発では Pepper 用のポーズを登録しておくことをお勧めします。

#### <u>Sample 7-1</u>

#### 表 7.3-2 Sample7-1

| A 110 D bumpior 1 |                                   |
|-------------------|-----------------------------------|
| 項目                | 説明                                |
| プロジェクト名           | sample7-1                         |
| ファイルパス            | chapter7/sample7-1/sample7-1.pml  |
| 概要                | [Timeline]ボックスでモーションを作成したサンプルアプリで |
|                   | す。モーションのキーフレームの設定方法を確認してくださ       |
|                   | <i>ს</i> ر.                       |
|                   |                                   |

### 7.3.3. モーションとセリフの同期

[タイムライン]パネルの上段の白い帯で作成したモーションに合わせて Pepper を喋らせる には、[Behavior レイヤー]の青い帯を使用します。画像・動画・音楽等とモーションを同 期させて、ダンスのようなアプリを作る場合、Wait ボックスを使用して動作しない時間を 作ることもできますが、消費メモリが増え、ボックスからボックスに遷移する際にタイム ラグが発生する可能性があります。

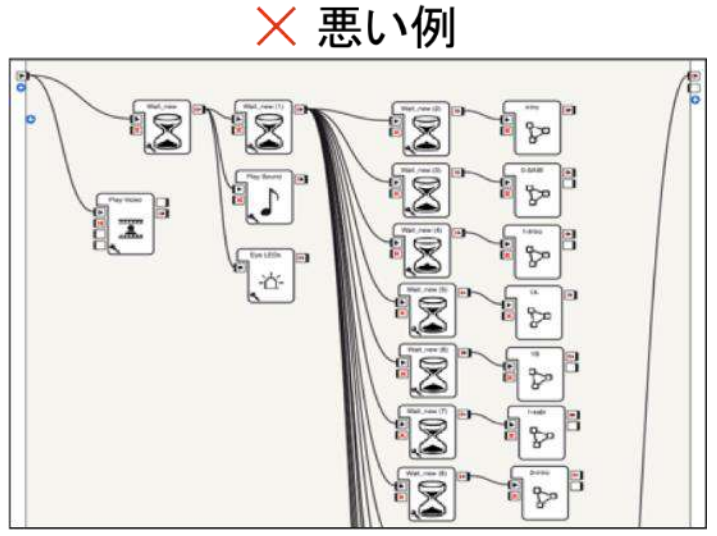

タイムラインの動作レイヤーを使用せず、 Waitボックスを多用して"間"を作っている 図 7.8-11 セリフとモーションとメディアの同期

### 7.3.3.1. Behavior レイヤーの名前変更

[タイムライン]パネルの初期状態では、1本の Behavior レイヤーが存在しています。 Behavior レイヤーは名前を付けることができます。左端に"behavior\_layer1"と表示され ているところをクリックして"speak"に変更してください。

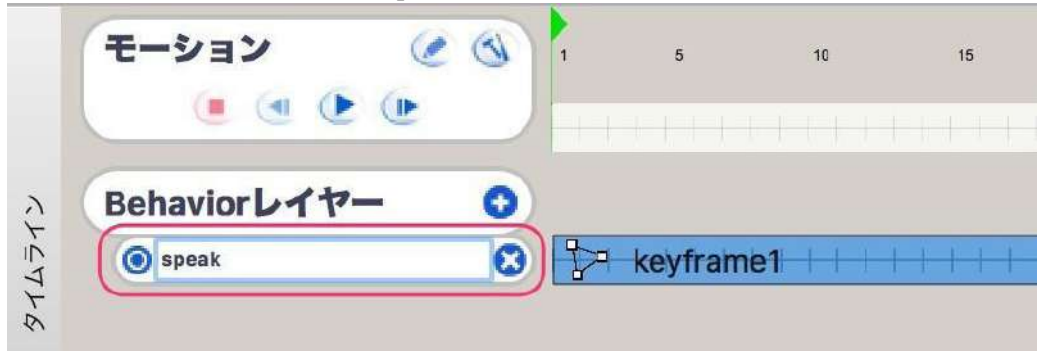

図 7.3-12 Behavior レイヤーの名前変更

### 7.3.3.2. セリフの追加

腕を前に出すときに「前にならえ」と言わせてみます。Behavior レイヤーの青い帯をクリ ックして、[フローダイアグラム]パネルに[Say]ボックスを1つ追加します。[フローダイア グラム]パネルの左端にある[onLoad]アイコンと[Say]ボックスを線でつなぎます。

|                                                                                                   | ) (7     | 1     | •    |            | 停止      |    |
|---------------------------------------------------------------------------------------------------|----------|-------|------|------------|---------|----|
| モーション @ ③<br>                                                                                     |          | 10    | 15   | 20         | 25 30   | 35 |
| Behaviorレイヤー ・<br>Speak                                                                           | U99      | rame1 |      |            |         |    |
|                                                                                                   |          |       | (FI  |            |         |    |
| Sample4-2           プロパティ                                                                         | <b>~</b> |       | 2[Sa | )<br>ay]ボッ | クス追加    |    |
| <ul> <li>behavior_1</li> <li>behavior.xar</li> <li>manifest.xml</li> <li>Sample4-2.pml</li> </ul> |          | 0     |      |            | Say III |    |

図 7.3-13 Behavior レイヤーに Say ボックスを追加

追加した[Say]ボックスを以下のように設定してください。

#### 表 7.3-3 Say ボックスの設定1

| 設定項目                     | 値                       |
|--------------------------|-------------------------|
| パラメータ[Voice shaping]     | 135                     |
| パラメータ[Speed]             | 110                     |
| [Localized Text]ボックスの言語) | Japanese                |
| [Localized Text]ボックスのセリフ | \vct=110\\vol=40\前にいいい? |
|                          | \vct=145\\              |
|                          | vol=100\なラエっ!           |

#### 7.3.3.3. キーフレームの分割

今度は、腕を下ろすときに「気をつけ」と言わせます。手を下ろし始めるのは75フレー ム目からです。あるタイミングからセリフを始めたいときは、Behaviorレイヤーを分割し ます。青い帯の76フレーム目を右クリックして[キーフレームの挿入]を選択します。

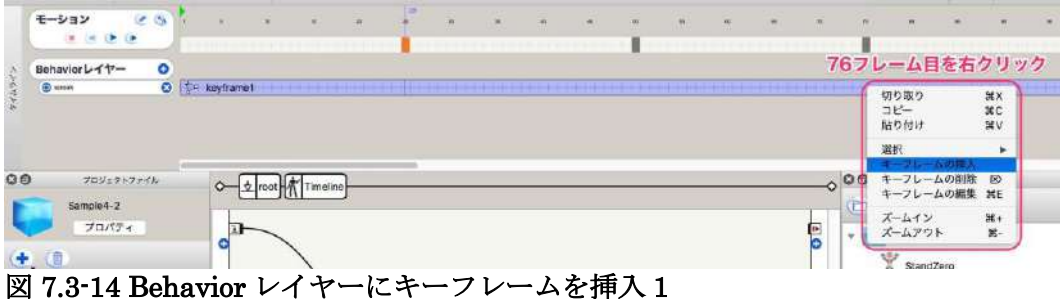

図 7.5-14 Denavior レイヤーにキーノレームを挿入 I

すると、青い帯が分割されて左が紫色、右は青くなり[keyframe75]という名前が付きます。 それぞれを Behavior レイヤーのキーフレームと言います。

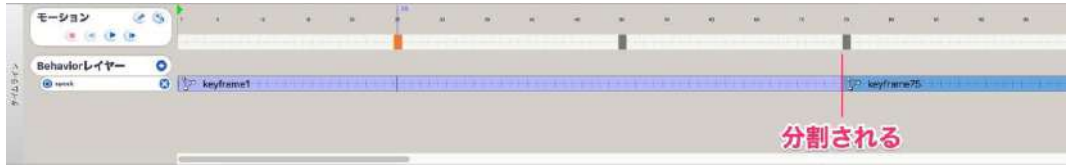

#### 図 7.3-15 Behavior レイヤーにキーフレームを挿入 2

ここで注意すべきは、[フローダイアグラム]パネルが空になっている点です。先ほど追加 した[Say]ボックスはどこに行ったのでしょうか。分割された Behavior レイヤーの左側 (紫色の方)をクリックすると、[Say]ボックスが再び現れます。もう一度[keyframe75] と名前の付いた Behavior レイヤーをクリックすると、[Say]ボックスが消えます。 [Timeline]ボックスをダブルクリックして[タイムライン]パネルを表示している時の[フロ ーダイアグラム]パネルには、選択されている(青い)Behavior レイヤーのキーフレーム

内の処理だけが表示されます。では、[keyframe75]の[フローダイアグラム]パネルに[Say] ボックスを追加して、以下のように設定してください。

#### 表 7.3-4 Say ボックスの設定 2

| 設定項目                     | 值                         |
|--------------------------|---------------------------|
| パラメータ[Voice shaping]     | 135                       |
| パラメータ[Speed]             | 110                       |
| [Localized Text]ボックスの言語) | Japanese                  |
| [Localized Text]ボックスのセリフ | \vct=150\きょうつケっ!\vct=135∖ |

このように Behavior レイヤーのキーフレームを分割することで、任意のタイミングで特定の処理を開始することができます。Behavior レイヤーのキーフレーム分割位置は、マウスカーソルをドラッグすることで移動することができます。

#### Behavior レイヤーのキーフレームの[フローダイアグラム]パネル右端にある [onStopped]には結線しない

Behavior レイヤーのキーフレームの[フローダイアグラム]パネルの中で、[Say]ボックスの出力から右端の[onStopped]に結線していません。結線すると、そのタイミングで [Timeline]ボックスが終了してしまうので、後続のキーフレーム内の処理が実行されません。

#### Sample 7-2

#### 表 7.3-5 Sample7-2

| at the champion I |                                                                             |
|-------------------|-----------------------------------------------------------------------------|
| 項目                | 説明                                                                          |
| プロジェクト名           | sample7-2                                                                   |
| ファイルパス            | chapter7/sample7-2/sample7-2.pml                                            |
| 概要                | [Timeline]ボックスでモーションとセリフを同期させるサンプ<br>ルアプリです。Behavior レイヤーの使い方を確認してくださ<br>い。 |

## 7.3.4. モーションとその他の処理の同期

ここまでモーションとセリフを同期させる方法を紹介しましたが、更に Pepper のディス プレイ表示やオムニホイールによる移動を同期させる場合も Behavior レイヤーを使用し ます。Behavior レイヤーは[+]ボタンをクリックすると増やすことができます。モーショ ン以外の処理は、話す、ディスプレイ表示、移動など種類ごとに Behavior レイヤーを分 けて実装すると管理がしやすくなります。

| E-ション @     | 0 | й н.    |     |       |             | 1       | *         | - 14    | 3a       | -      |     | 1         |   | 147 |          | 1  | 40         |
|-------------|---|---------|-----|-------|-------------|---------|-----------|---------|----------|--------|-----|-----------|---|-----|----------|----|------------|
|             | - |         |     |       |             |         |           |         |          |        |     |           |   |     |          |    |            |
| ehaviorレイヤー | 0 |         |     |       |             |         |           |         |          |        |     |           |   |     |          |    |            |
| Spr.00      | 0 |         |     |       |             | 1 1 1 = | keyframe2 | 6       |          |        |     |           |   |     |          | to | keyframe76 |
| (e) display | 0 | keyfram | e1  |       |             | uin II. |           | and the |          | 112124 | 121 | ceyframe5 | 0 | 11  | 11111111 |    |            |
| (a) wheel   | 0 | TITT    | THE | IIIII | <b>FITT</b> | TIT     | 11111     | The ke  | vframe34 |        |     |           |   |     |          |    |            |

表 7.3-6 モーションとその他の処理の同期

## 7.3.5. ミラーリング/反転

左右対称のポーズを作成しようとすると、微妙に左右がずれてしまいます。それを修正す るのは意外と時間がかかります。ミラーリング機能を使用すれば、右(または左)の形を 左(または右)に左右対称にコピーしたポーズを自動で作成できます。ミラーリングには、 ポーズ作成時にリアルタイムに行う方法と、右(または左)側だけ作成して、後からミラ ーリングする方法があります。

### 7.3.5.1. インスペクタパネルを使用したミラーリング

[ロボットビュー]パネルで左右どちらかの腕をクリックし、[インスペクタ]パネルを表示します。[インスペクタ]パネルの下部にある[ミラーリング]チェックボックをオンにして、を使用して腕の角度を変更すると、反対側が左右対称の形になります。ただし、アニメーションモードで Pepper 実機を使用した場合、ミラーリングは使用できません。

| 0 0 0 0 0 0 0 0 0 0 0 0 1 1 1 1 1 1 1 1 |                |                                         |
|-----------------------------------------|----------------|-----------------------------------------|
| ( ) ( ) ( ), ( ), ( ), ( ), ( ), ( ), ( | RElbowRoll     | 28.9* 0 0                               |
|                                         | REIbowYaw      |                                         |
|                                         | RHand          | 0.61 0.0                                |
| ARDITAL DE                              | RShoulderPitch | 16.19 0.0                               |
|                                         | RShoulderRoll  |                                         |
| lang 🔀 sass                             | RWitistYaw     |                                         |
|                                         | a 73           | ->===================================== |
|                                         | 1. オン          | 12 29-UVY                               |

図 7.3-16 インスペクタパネルを使用したミラーリング

### 7.3.5.2. Timeline ボックスを使用したミラーリング

[Timeline]ボックスの[モーション]のタイムライン(白い帯)に、右(または左)だけポーズを作成して登録します。登録したポーズを右クリックして、[ミラーリング]→[選択されたキー]→[右から左](または[左から右])を選択すると、左右対称にポーズがコピーされます。[Timeline]ボックスの[モーション]のタイムライン(白い帯)に複数のポーズ(モーションのキーフレーム)が登録されていて、すべてのポーズをミラーリングしたい場合は、[ミラーリング]→[全タイムライン]→[右から左](または[左から右])を選択します。

| testoli-f?- 0<br>Interview | Mowin<br>315,-                      | HX<br>HC<br>HY | -         | <br>  |
|----------------------------|-------------------------------------|----------------|-----------|-------|
|                            | モーションカープを Papper に用進付ける             |                |           |       |
|                            | ズームイン<br>ズームアウト<br>スカフレーム<br>創のフレーム | ***            |           |       |
|                            | 第21<br>4-71-3-640年                  | 2              |           |       |
| <u> </u>                   | クリップボードビモーションをエクスポート                | - :            |           | <br>_ |
| A 85-939 A A               | 1 - 2 - 2 - 2                       |                | *****     |       |
|                            | オーフレーム中に実行された実施<br>オーフレームと心実施を削除    |                | 信任されたフレーム |       |

図 7.3-17 Timeline ボックスを使用したミラーリング

### 7.3.5.3. 反転

反転を使用すれば、左右が鏡写しのようなポーズを自動で作成することができます。

[Timeline] ボックスの[モーション]のタイムライン(白い帯)に、ポーズを作成して登録 します。登録したポーズを右クリックして、[反転]→[選択されたキー]を選択すると、反転 したポーズがコピーされます。ミラーリングの時と同様に、[反転]→[全タイムライン]を選 択すれば、[Timeline] ボックスの[モーション]のタイムライン(白い帯)に登録されてい るすべてのポーズ(モーションのキーフレーム)が対象になります。

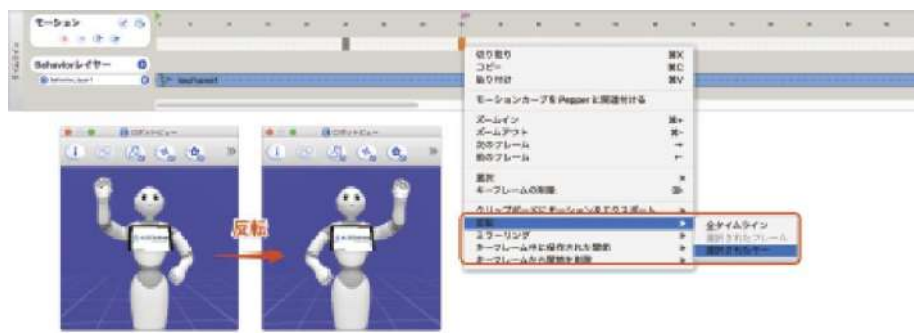

図 7.3-18 反転

# 7.3.6. モーションのサンプル集

ボックスライブラリとして以下のファイルを配布しているので参考にしてください。これ らのライブラリの中には Pepper の代表的なモーション(動き)が含まれています。

- Motion Box Library\_イベント・エンタメ用\_Ver.2.1.cbl
- Motion Box Library\_インタラクション用\_Ver.1.1.cbl
- Pepper アトリエ秋葉原のブログで公開されているモーション ボックスライブラリの URL: https://www.pepper-atelier-akihabara.jp/archives/259 各モーションの動画: https://www.pepper-atelier-akihabara.jp/archives/280

# 7.4.移動(平面動作)

[Move To]ボックスを使用すると、Pepper を移動できます。設定画面では、X座標、Y座 標、角度で移動する方向と距離を設定できます。

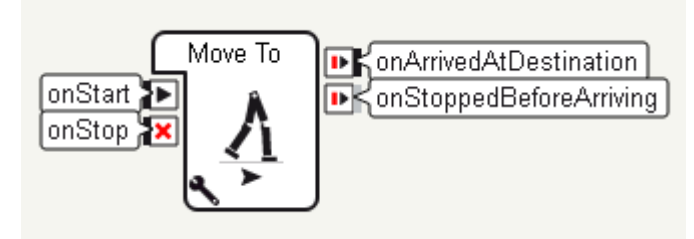

図 7.4-1 Move To ボックス

| C 変動をMove Toに設定                  | <u>?×</u>       |
|----------------------------------|-----------------|
| ┌変数                              |                 |
| Distance X (m)<br>Distance Y (m) |                 |
| Theta (deg)                      |                 |
| Arms movement enabled            | <u>च</u> ।      |
|                                  | ▶ ロボット上の変数の自動更新 |
|                                  | 初期値に戻す          |
|                                  | OK Cancel       |

図 7.4-2 Move To ボックスのパラメータ

また、平面動作の作成機能を使用することで自由な軌道を定義することもできます。[プロ ジェクトファイル]パネルの[+]ボタンをクリックし、[新規プラナームーブ]をクリックし て名前を入力すると、プラナームーブエディタが開きます。

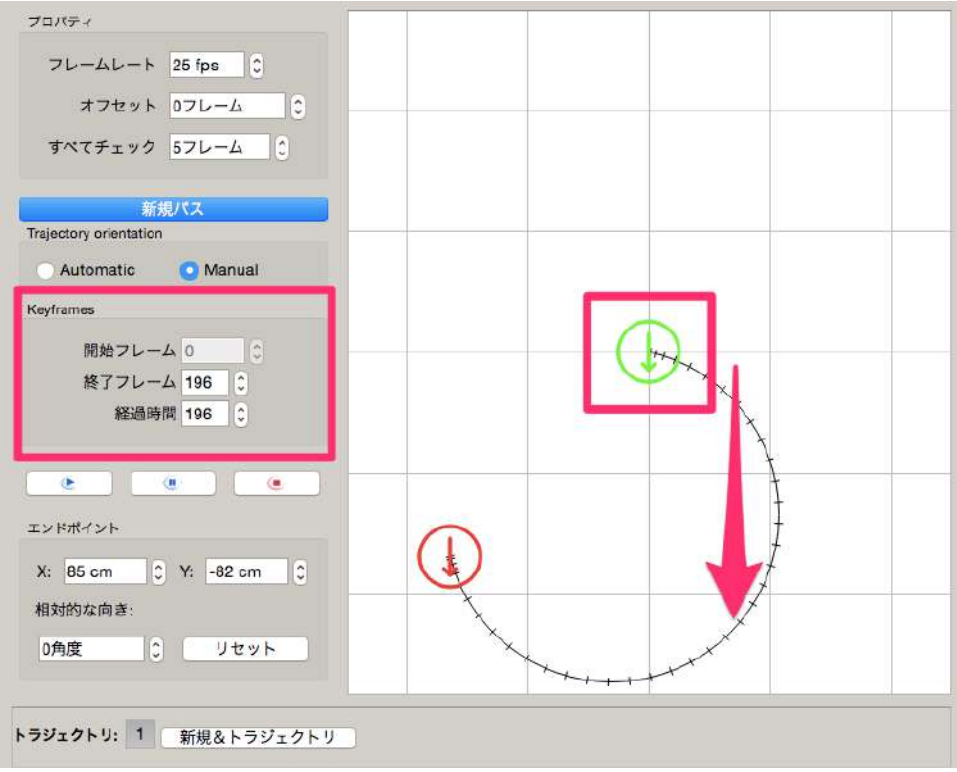

図 7.4-3 プラナームーブエディタ

画面中央の赤色の円をドラッグしてカーソルを移動することで軌道を作成します。始点は 緑色の円で示される部分になり、終点は赤色の円で示される部分になります。始点と終点 をつなぐ線をドラッグすることで軌道の変更ができます。エディタ左側の Keyframes に開 始フレームや終了フレームを入力して、移動時間を設定できます。作成したプラナームー ブは".pmt"という拡張子のファイルとして保存され、[フローダイアグラム]パネルにドラ ッグ&ドロップすることで使用できます。

# 7.5. 会話系ボックスとの連携

ユーザと Pepper の会話の中で独自のモーションを使用する方法を紹介します。これを実 現するためには [Animated Say] ボックスの [Text] 変数、および [Dialog] ボックスと連携 するトピックファイル内の Pepper のセリフと独自モーションを連携させます。

### 7.5.1. 新規 Behavior の作成

会話系ボックスと独自モーションを連携させるには、新規に ビヘイビア(behavior.xar) を作成します。

作成する手順は以下の通りです。

1. [プロジェクトファイル]パネルの [+]ボタンの [新規 Behavior...] を選択する

2. [新しい Behavior を追加]ウィンドウの項目を以下のように設定する

#### 表 7.5-1 Behavior の設定値

| 項目           | 設定値             |
|--------------|-----------------|
| 名前           | 任意の名前           |
| ルートボックスタイプ   | ダイアグラムまたはタイムライン |
| Behavior の性質 | 性質なし            |

#### 3. [追加]ボタンをクリック

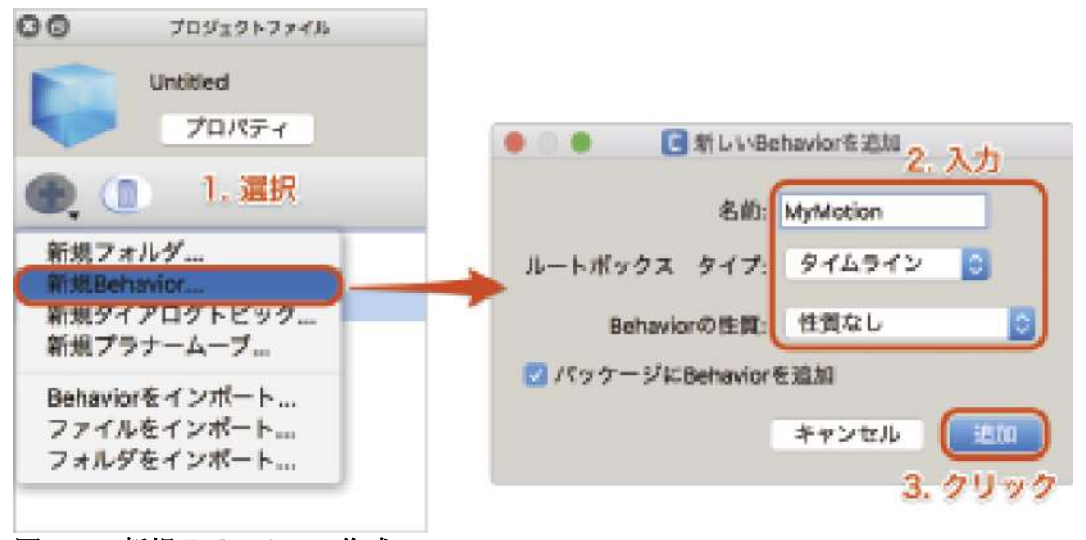

図 7.5-1 新規 Behavior の作成

[ルートボックスタイプ] の値を"ダイアグ ラム"にした場合、[フローダイアグラム] パネルに [Timeline] ボックスを追加して、

[onStart] と [onStopped] に結線してくだ さい。作成したタイムラインで、これまで

ラムの場合

紹介してきた方法を用いて独自のモーショ ンを作成します。

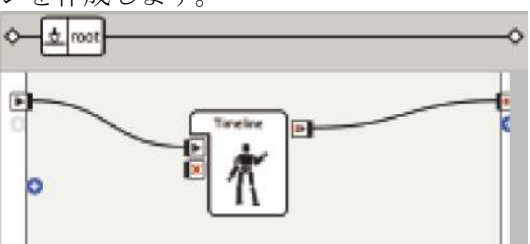

図 7.5-2 ルートボックスタイプがダイアグ

# 7.5.2. セリフのモーションを組み込む

セリフにモーションを組み込むには、以下のコマンドを使用します。

#### 表 7.5-2 セリフにモーションを組み込むコマンド

| コマンド            | 説明                                |
|-----------------|-----------------------------------|
| ^mode(モード名)     | 動作モード切り替える。                       |
|                 | モード名 : disabled/random/contextual |
| ^start(ビヘイビアパス) | モーションを開始する。                       |
| ^wait(ビヘイビアパス)  | モーションが終了するのを待つ。                   |

上記のコマンドを使用して、セリフにモーションを組み込む書式は以下の通りです。

^mode(disabled) ^start(ビヘイビアパス) セリフ ^wait(ビヘイビアパス)

#### 図 7.5-3 セリフにモーションを組み込む書式

セリフの後ろに^waitを付けない場合、^startで開始したモーションが終了していなくても、セリフをしゃべり終えたところでモーションを中断してしまいます。

| <u>S</u> | ample 7-3       |                                   |
|----------|-----------------|-----------------------------------|
| 表        | 7.5-3 Sample7-3 |                                   |
| J        | <b>頁目</b>       | 説明                                |
|          | プロジェクト名         | sample7-3                         |
|          | ファイルパス          | chapter7/sample7-3/sample7-3.pml  |
| 1        | 既要              | [Timeline]ボックスでモーションとセリフを同期させるサンプ |
|          |                 | ルアプリです。Behavior レイヤーの使い方を確認してくださ  |
|          |                 | ℓ <sup>∿</sup> ₀                  |

# 7.6.モーション作成時の注意点

この節では、モーションを作成する際の注意点を紹介します。注意点を守らないと、短時 間で関節のモーターがオーバーヒートしたり、転倒する場合があります。

# 7.6.1. ポーズを1フレーム目に登録しない

[Timeline]ボックスが始まる前に Pepper がどのような姿勢になっているか予想でき ない場合、[タイムライン]パネルの白い帯 の1フレーム目にポーズ(モーションのキ ーフレーム)を登録すると、急激に姿勢を 変化させようとして関節のモーターに高負 荷をかけたり、ユーザが驚くことがあるの で避けてください。

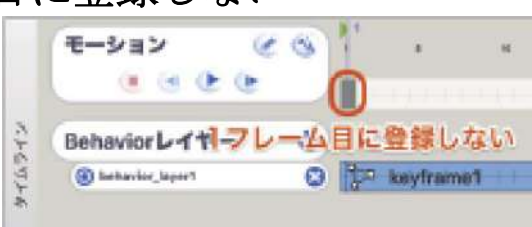

図 7.6-1 フレーム目にポーズを登録しない

# 7.6.2. ポーズを連続で登録しない

タイムラインでモーションのキーフレームの間隔を短くすると、動作が激しくなります。 モーターがオーバーヒートして Pepper が停止する原因になるので避けてください。

| Behaviorレイヤー       | 0 |            |        |        | _       | 連続 | で登録し | ない      | _ |             |     |
|--------------------|---|------------|--------|--------|---------|----|------|---------|---|-------------|-----|
| (@ behavior.jayari | 0 | 17 keyfram | el III | 111111 | 1 1 1 1 |    | 1114 | 111-1-1 |   | 1 - 1 - 1 - | - 1 |

図 7.6-2 ポーズを連続で登録しない
## 7.6.3. 中途半端な姿勢を維持しない

腕を上げた状態など、中途半端な姿勢を長時間維持すると、肩のモーターが加熱して Pepper が停止します。特にアプリ終了時 には、直立姿勢に戻るようにプログラムし てください。

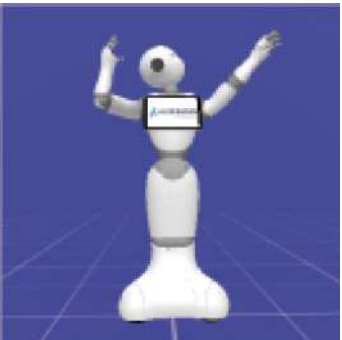

図 7.6-3 中途半端な姿勢

### 7.6.4. 腰の角度を深くしすぎない

腰の関節の角度を深く曲げすぎると転倒に つながります。特に後方、斜め前方は注意 が必要です。

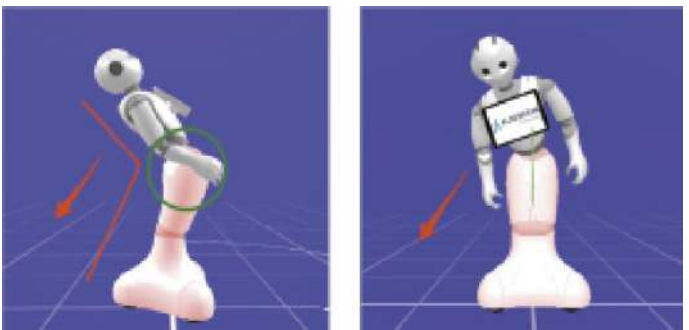

図 7.6-4 腰を深く曲げると転倒につながる

## 7.6.5. タイムラインは 500 フレーム以内

[Timeline] ボックスのタイムラインは、右にスクロールするといくらでも長くすることが できます。しかし、保守性などを考慮すると、長すぎるタイムラインは非常に編集しづら くなります。1 つの[Timeline]ボックスのタイムラインは 500 フレームを目安にしてくだ さい。それ以上長くなる場合は、[Timeline] ボックスを分割して、直列につなげることを お勧めします。

## 7.6.6. インスペクタパネルを確認する

[ロボットビュー]パネルにて Pepper を選択すると、選択した場所のモーションの詳細がインスペクタパネルに表示されます。インスペクタパネルでモーションを設定した際に、スライダーの▼が青の場合は、設定した数値が有効化されていません。F8 キーを押して▼を 緑色にして有効化してください。

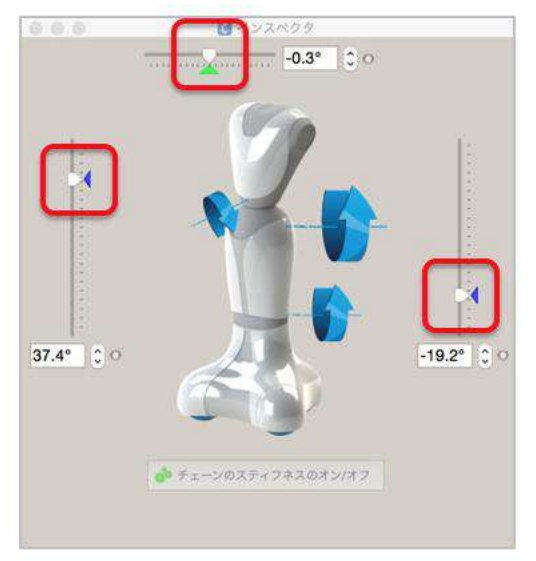

図 7.6-5 インスペクタパネルのパラメータ

インスペクタパネルにてよく発生する問題は以下の通りです。

| 内容                    | 対策                                                                                                    |
|-----------------------|----------------------------------------------------------------------------------------------------|
| ▼が緑色にならな<br>い         | 障害物が近くにあり、ロボットの接触回避機構(セイフティー)<br>が動作していることが考えられます。ロボットの近くにある障害<br>物を避けるもしくは、接触回避機構(セイフティー)を無効化し<br>てください。 |
| F8 キーを押すと<br>値がずれてしまう | ロボットのバランスが悪いために自動調整が行われます。そのま<br>まの数値を利用してください。                                                           |

#### 表 7.6-1 モーション作成時のインスペクタパネルのトラブル

またロボット本体に Choregraphe を接続した状態で、[インスペクタ]パネルの数値を急減 に変化させると危険です。

## 7.6.7. センサーの死角や予測できない利用者の動き

ロボットには接触回避機構(セイフティー)が搭載されていますが、あらゆる場面におい て接触を回避できるわけではありません。予測できない利用者の動き(子どもなど)、ロ ボットセンサーの死角での動作は、接触回避機構では充分にカバーできません。リスク回 避の観点からスピードを落としてください。 以下のようなモーションは特に注意が必要です。

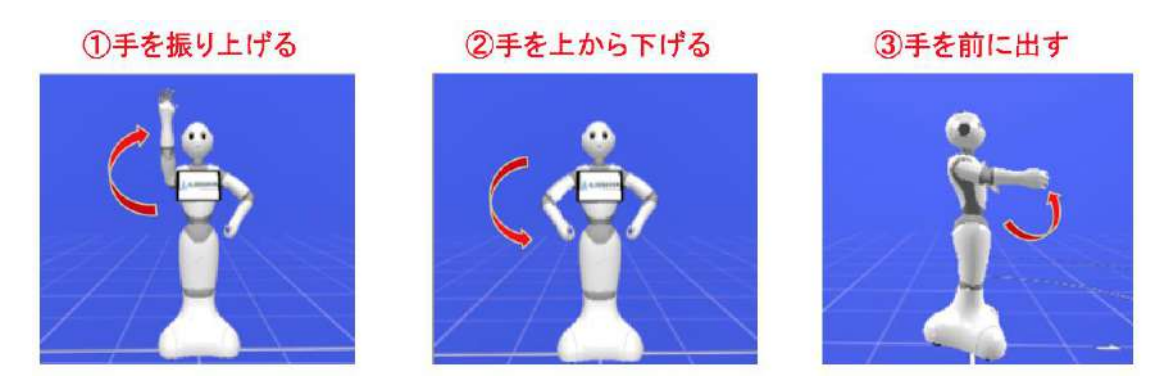

図 7.6-6 特に注意が必要なモーション

## 7.6.8. 人と目を合わせる

人と人同士が会話を行うときに、顔を見ながら話をしないとお互いに不自然な印象を受け てしまいます。ロボットが人と対話するロボアプリでも、ロボットの目線が利用者の顔を 追わないと不自然な印象を利用者が受けてしまいます。[Basic Awareness]ボックスを利用 し、利用者の顔を追いながら会話するようにします。

#### 7.6.9. 開発時

- 開発時(Choregrapheの編集のみで動作を確認しない時)はレストモードにしておきます。通常の直立状態でも負荷がかかっています。
- 動作を確認するときは広いところで動作させます。障害物が近くにあると、Safety 機能が働き、通常の動きと異なる結果になる可能性があります。
- アプリ内では、なるべく基本姿勢に戻すようにします。

## 7.6.10. 独自モーションとの競合回避

ロボアプリは原則として、オートノマスライフを起動した状態で起動させます。その場合、 Basic Awareness と Breathing が発動したままの状態となり、ロボアプリの演出と競合し てしまいます。状況によっては Basic Awareness や Breathing を一時的に停止することを 検討してください。また、Pepper に発話をさせる前には必ず音による反応は解除してくだ さい。そうしないと、Pepper 自身の声に反応してしまいます。

# 8.イベント

Pepperの周囲の状況変化や、アプリ内の状態変化などを検知してアプリに通知してくれる 仕組みです。この章では、NAOqi に標準で用意されているイベントの扱い方を解説します。

## 8.1.イベントを検知する方法

NAOqiには標準で多くのイベントが登録されています。例えば「頭が触られた」とか、 「人を発見した」などです。アプリの中でイベントを検知して、イベントが発生したタイ ミングで何かしらの処理を実行するには、[フローダイアグラム]パネルの左端に**イベント アイコン**を作成します。イベントアイコンの作成手順は以下の通りです。

1. [フローダイアグラム]パネル左端にある背景が青い[+]ボタン (ALMemory からの

イベントの追加)をクリックする

- 2. [メモリイベントの選択]ウィンドウから使用したいイベントのチェックボックスを オンにする
- 3. [OK]ボタンをクリックする
- 4. [フローダイアグラム]パネル左端にイベントアイコンが作成される

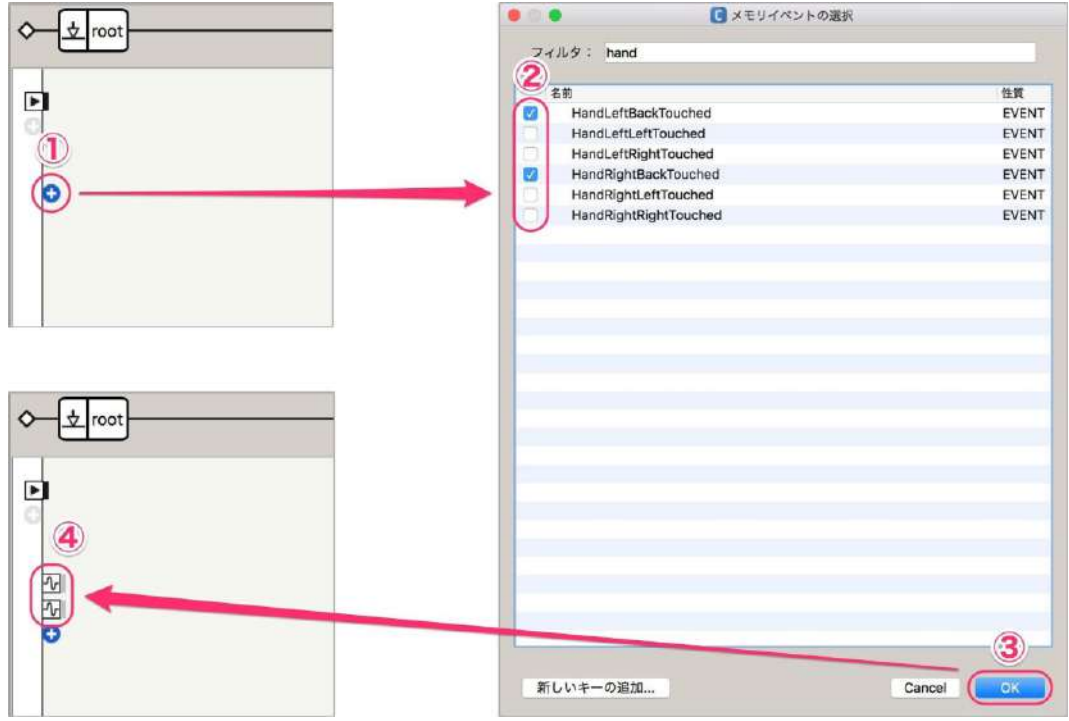

図 8.1-1 イベントアイコン作成

作成されたイベントアイコンに対応するイベントが発生すると、そのアイコンから処理が 始まります。イベントアイコンからイベントに対応した処理を実装したボックスに結線し てください。

## 8.2. タッチ系イベント

Pepper には頭に 3 つ、左右の手の甲に 1 つずつ、足元のバンパーに 3 つ、ユーザによる タッチを検知するセンサーがあります。それぞれのセンサーがタッチされた時に発生する イベントは以下の通りです。 表 8.2-1 タッチ系イベント

| 部位   | イベント名                | 説明      |
|------|----------------------|---------|
| 頭    | FrontTactilTouched   | 頭の前方。   |
|      | MiddleTactilTouched  | 頭の天辺。   |
|      | RearTactilTouched    | 頭の後方。   |
| 腕    | HandLeftBackTouched  | 左手の甲。   |
|      | HandRightBackTouched | 右手の甲。   |
| バンパー | LeftBumperPressed    | 左前バンパー。 |
|      | RightBumperPressed   | 右前バンパー。 |
|      | BackBumperPressed    | 後方バンパー。 |

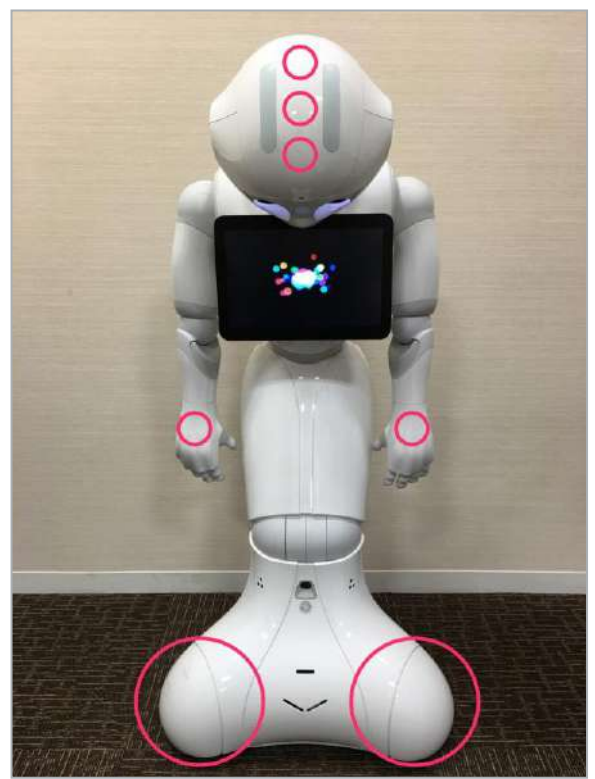

図 8.2-1 Pepper のセンサーの位置

タッチ系イベントアイコンから直接結線されたボックスは2回動作します。ボックスを1 回だけ実行したい場合は、イベントアイコンと実行したい処理を含むボックスの間に[If]ボ ックスや[Only Once]ボックスを挟むなどの処置が必要です。

|                                                                                                | eftBackTouched                                                                                                    |                                                                  |
|------------------------------------------------------------------------------------------------|----------------------------------------------------------------------------------------------------|------------------------------------------------------------------|
| 80                                                                                             | ログビューア                                                                                                    |                                                                  |
| [DEBUG] behavior.box<br>_Behavior_lastUploade<br>[DEBUG] behavior.box<br>_Behavior_lastUploade | :onInput_message:29<br>edChoregrapheBehaviorbehavior_115208<br>:onInput_message:29<br>edChoregrapheBehaviorbehavior_115208 | 5872:/Log_1 (左手 >> : 1.0) 触った眼<br>5872:/Log_1 (左手 >> : 0.0) 放した眼 |
| すべてのログを表示                                                                                      |                                                                                                    | ログレベル: デバッグ                                                      |

| <u>Sample 8-1</u> |                                                                                                    |
|-------------------|----------------------------------------------------------------------------------------------------|
| 表 8.2-2 Sample8-1 |                                                                                                    |
| 項目                | 説明                                                                                                    |
| プロジェクト名           | sample8-1                                                                                             |
| ファイルパス            | chapter8/sample8-1/sample8-1.pml                                                                      |
| 概要                | 手の甲のセンサーを使用したサンプルアプリです。左右の手の<br>甲に触れた時に Pepper が喋ります。触れた時と離した時に異<br>なるセリフを発話します。左手に触れるとアプリは終了しま<br>す。 |

## 8.3.対人系イベント

Pepper は額のカメラや目の 3D センサーで人を認識したり、距離を測定したりします。人が近づいたり、離れたりすると以下の様なイベントが発生します。

表 8.3-1 主な対人系イベント

| 種類               | イベント名             | 説明                   |
|------------------|-------------------|----------------------|
| EngagementZones  | PersonEnterdZone1 | ゾーン1に人が入った時。         |
|                  | PersonEnterdZone2 | ゾーン2に人が入った時。         |
|                  | PersonEnterdZone3 | ゾーン3に人が入った時。         |
| PeoplePerception | JustArrived       | 新しい人を見つけて ID を採番し、リス |
|                  |                   | トに追加した時。             |
|                  | JustLeft          | リストに登録されていた人がいなくな    |
|                  |                   | り、リストから削除された時。       |

表.5-2の実際のイベント名は「イベントの種類/イベント名」になります。「ゾーン1に人が入った時」のイベント名は「EngagementZones/PersonEnterdZone1」となります。ゾーン 1~3 の範囲は以下のようになっています。

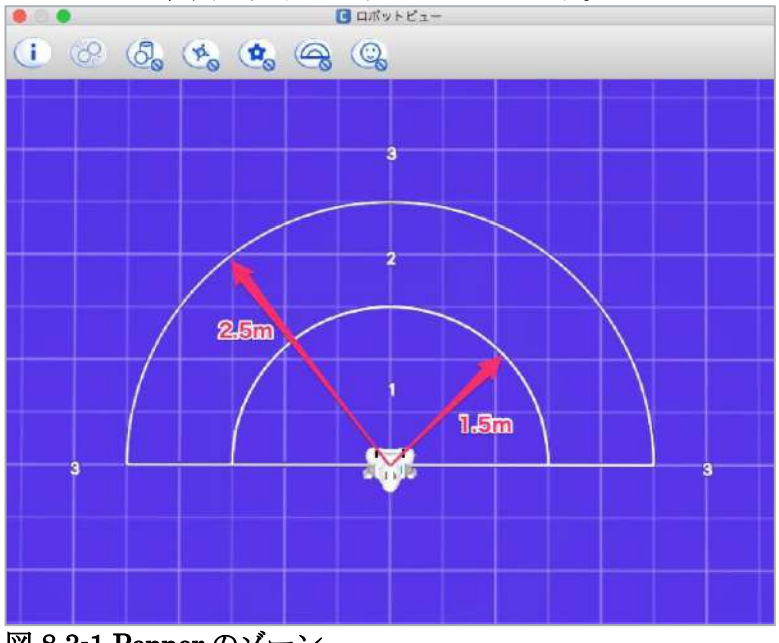

図 8.3-1 Pepper のゾーン

他にも"EngagementZones"や"PeoplePerception"で検索すると、多くの対人系イベントが 見つかるので、色々試してください。

| <u>Sample 8-2</u> |                                  |
|-------------------|----------------------------------|
| 表 8.3-2 Sample8-2 |                                  |
| 項目                | 説明                               |
| プロジェクト名           | sample8-2                        |
| ファイルパス            | chapter8/sample8-2/sample8-2.pml |
| 概要                | 3D センサーを使用したサンプルアプリです。ゾーン1に人が    |
|                   | 侵入すると Pepper が発話します。             |
|                   |                                  |

# 9.ディスプレイ

Pepper の特徴の1つは、胸にディスプレイが付いている点です。ロボアプリのメインユ ーザインターフェイスは会話です。ユーザと Pepper のすべての対話をディスプレイで行 うアプリは、Pepper をプラットフォームとする必要がありません。この章では、ディスプ レイと Pepper を連携させる方法を解説します。

## 9.1.ディスプレイ表示の基本的な仕組み

Pepper 本体には Web サーバが動作しており、ディスプレイに画像を表示する場合は、ディスプレイ側の WebView アプリを起動し、WebView アプリが Pepper 内の Web サーバ にアクセスし、指定画像のダウンロードと表示を行います。ロボットウェブページがパソ コンのブラウザで開けるのも同様の仕組みです。

## 9.2. 画像表示

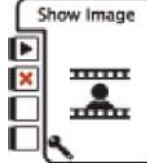

図 9.2-1 Show Image ボックス

#### 9.2.1. 画像の指定

[Show Image] ボックスで表示する画像は、 プロジェクトのトップレベルに [html] フ ォルダを作成し、その配下に配置する必要 があります。画像のフォーマットは JPEG または PNG を使用してください。[Show Image] ボックスの [ImageUrl] 変数に、 [html] フォルダ以下の画像ファイルのパス を設定します。例えば、[html]フォルダ → [img]フォルダ → [pepper.jpg] ファイルと いう構成の場合、[ImageUrl] 変数に設定 する値は "img/pepper.jpg" になります。

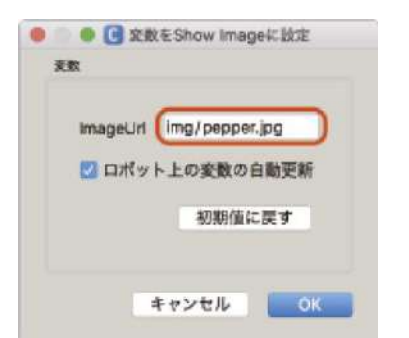

ピクセルで作成してください。

図 9.2-2Show Image ボックスの変数

Pepper のディスプレイいっぱいに画像を

表示するには、[Show Image]ボックスを

使用します。ディスプレイの解像度に合わ

せて、表示する画像は 962(幅) x601(高)

## 9.2.2. 入出力

[Show Image]ボックスには4つの入力と、1つの出力があります。それぞれの用途は以下の通りです。

#### 表 9.2-1 Show Image ボックスの入出力

| 種類 | 名前             | 説明                           |
|----|----------------|------------------------------|
| 入力 | onStart        | 画像を表示する。ただし、ボックスは終了しない。      |
|    | onStop         | ボックスを終了する。                   |
|    | onHideImage    | 画像を非表示にする。ただし、ボックスは終了しな      |
|    |                | $\mathcal{V}_{o}$            |
|    | onPreLoadImage | 画像を表示する前に、画像を読み込んでおく。        |
| 出力 | onStopped      | 入力[onStop]によってボックスが終了し、あとの処理 |
|    |                | に進む。                         |

アプリ終了時に、入力 [onHideImage] に結線して画像を非表示にしてください。

| Sample 9-1        |                                                                                 |
|-------------------|---------------------------------------------------------------------------------|
| 表 9.2-2 Sample9-1 |                                                                                 |
| 項目                | 説明                                                                              |
| プロジェクト名           | sample9-1                                                                       |
| ファイルパス            | chapter9/sample9-1/sample9-1.pml                                                |
| 概要                | [Show Image]ボックスを使用して画像を表示するサンプルアプ<br>リです。10秒間画像を表示した後、アプリ終了時に画像を非表<br>示にしています。 |

#### **9.2.3.** 画像表示時の注意点

画像の撮影と表示をするアプリを作り、複数回実行すると、ディスプレイのWebビュー が画像をキャッシュして更新されない場合があります。その場合は、一般的なウェブブラ ウザでの回避方法と同じく、ファイル名の後に?を付け、その後ろに乱数や現在時刻を付 けたものをURIにします。そうすることで、直前に撮影したものとは異なるファイルとし て認識されるようになります。また、NAOqi OS 2.3 からは、showImageNoCache という メソッドが用意されているので、これを使用するとキャッシュに残りません。

## 9.3. タッチ位置の座標取得

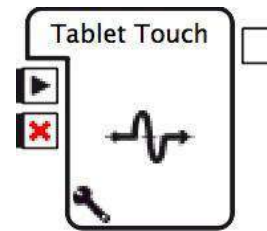

図 9.3-1 Tablet Touch ボックス

ユーザがディスプレイにタッチした時の座 標を取得するには、[Tablet Touch]ボック スを使用します。 [Tablet Touch]ボックスは、タッチした位 置のX座標とY座標を2つの要素の配列 として[onTouched]から出力します。 [Tablet Touch]ボックスの解像度は1,280 x 800 ピクセルです。

[Tablet Touch]ボックスの変数[Action]は、座標を取得するタイミングを選択します。設定 値の意味は以下の通りです。

#### 表 9.3-1 Action 変数の設定値

| 設定値           | 説明                    |
|---------------|-----------------------|
| On touch move | ディスプレイ上で指が移動した時。(初期値) |
| On touch down | ディスプレイに指が触れた時。        |
| On touch up   | ディスプレイから指が離れた時。       |

| Sample 9-2        |                                             |
|-------------------|---------------------------------------------|
| 表 9.3-2 Sample9-2 |                                             |
| 項目                | 説明                                          |
| プロジェクト名           | sample9-2                                   |
| ファイルパス            | chapter9/sample9-2/sample9-2.pml            |
| 概要                | [Tablet Touch]ボックスを使用したサンプルアプリです。ディ         |
|                   | スプレイをタッチすると、その座標を Pepper が喋ります。             |
|                   | [Tablet Touch]ボックスの変数[Action]の設定値を"On touch |
|                   | down"に変更してあります。このアプリは連続して実行できる              |
|                   | ようにあえて終了しないように作成してありますので、                   |
|                   | Choregraphe のツールバーの[停止]ボタンをクリックして終了         |
|                   | させてください。                                    |

## 9.4.HTML&CSS&JavaScriptの使用

[Tablet Touch] ボックスを使用して、タッチされた座標から処理を分岐すると、ディスプレイ内のレイアウトが変更された場合、プログラムの大幅な修正が必要になります。ボタンやその他の UI 要素を配置して、ユーザに操作してもらうアプリの場合、ディスプレイ内のレイアウトは Web の技術を使用することをお勧めします。この節では、HTML&CSS&JavaScript を使用する場合のプロジェクトの構成について紹介します。

## 9.4.1. プロジェクトの構成

HTML&CSS&JavaScript を使用する場合、プロジェクトの構成を以下のようにしてください。

- html フォルダをプロジェクトのトップレベルに作成する
- html フォルダの直下に index.html ファイルを作成する
- CSS と JavaScript のファイルは html フォルダ配下に置く

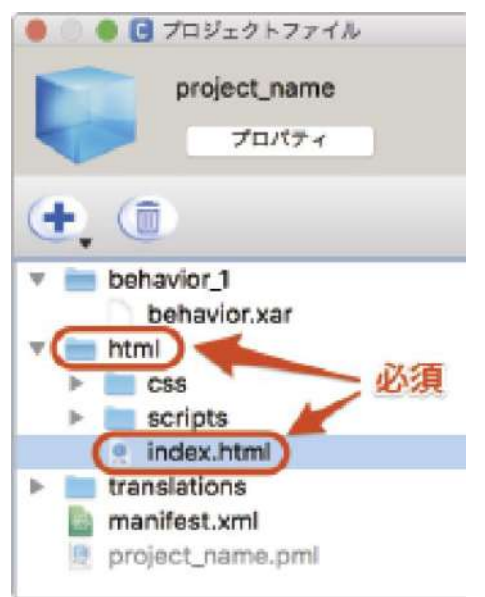

図 9.4-1 HTML&CSS&JavaScript 使用時のプロジェクトの構成

## **9.4.2.** HTML ファイルの表示/非表示

index.html ファイルを Pepper のディスプレイに表示するには [Show App] ボックスを使用します。また、Pepper のディスプレイに表示した内容を消すには [Hide Web View] ボックスを使用します。

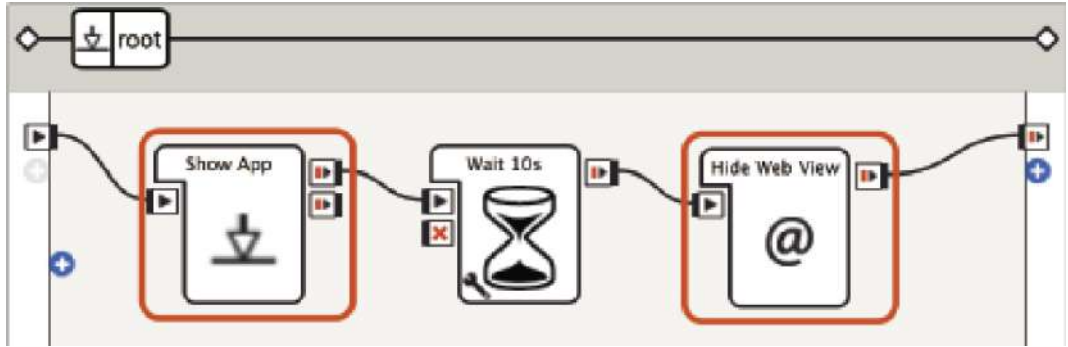

図 9.4-2 HTML ファイルの表示 / 非表示

| <u>Sample 9-3</u> |                                                                                                    |
|-------------------|----------------------------------------------------------------------------------------------------|
| 表 9.4-1 Sample9-3 |                                                                                                    |
| 項目                | 説明                                                                                                    |
| プロジェクト名           | sample9-3                                                                                                    |
| ファイルパス            | chapter9/sample9-3/sample9-3.pml                                                                                                    |
| 概要                | HTMLファイルを表示するサンプルアプリです。index.html<br>ファイルを表示して 10 秒経過したら消して、アプリを終了し<br>ます。プロジェクトのファイル構成、[Show App]、[Hide Web<br>View]ボックスの使い方を確認してください。 |

## 9.5. Pepper とディスプレイの連携

ディスプレイを用いたアプリとして以下の様な処理を行うことがよくあります。

- ディスプレイの UI 要素を操作した結果、Pepper にリアクションさせる。
- Pepper に話しかけた言葉によってディスプレイの表示を変更する。
- Pepper のカメラで撮影した画像をディスプレイに表示する。

上記のような処理を実装する場合、Pepper とディスプレイの間で、適切なタイミングで データを転送する必要があります。この節では Pepper とディスプレイを連携させる方法 を紹介します。

## **9.5.1.** $\vec{r}$ $\tau$ $\tau$ $\tau$ $\tau$ **Pepper**

ディスプレイから Pepper ヘデータを転送するには、QiMessaging JavaScript ライブラリ を使用します。

#### **9.5.1.1.** ライブラリの読み込み

QiMessaging JavaScript を使用するには、HTML ファイルの中で以下のタグを記述して ライブラリを読み込みます。

<script src="/libs/qimessaging/2/qimessaging.js"></script> 図 9.5-1 QiMessaging Javascript の読み込み

#### 9.5.1.2. 独自イベントの作成

Web アプリから ロボアプリヘデータを転送する時、転送することをイベントとして通知 して、同時にデータを転送します。イベントは NAOqi 標準のものではなく、アプリ独自 のイベントを作成します。イベントを作成する手順は以下の通りです。

- 1. [フローダイアグラム]パネルの[ALMemory からのイベントの追加]ボタンをクリッ クする
- 2. [メモリイベントの選択]ウィンドウ左下の[新しいキーの追加...]ボタンをクリックする
- 3. [新しいメモリキー]ウィンドウの[新しいメモリキーの名前]に任意のイベント名を入 力して[OK]ボタンをクリックする
- 4. [フローダイアグラム]パネルに独自のイベントアイコンが作成される

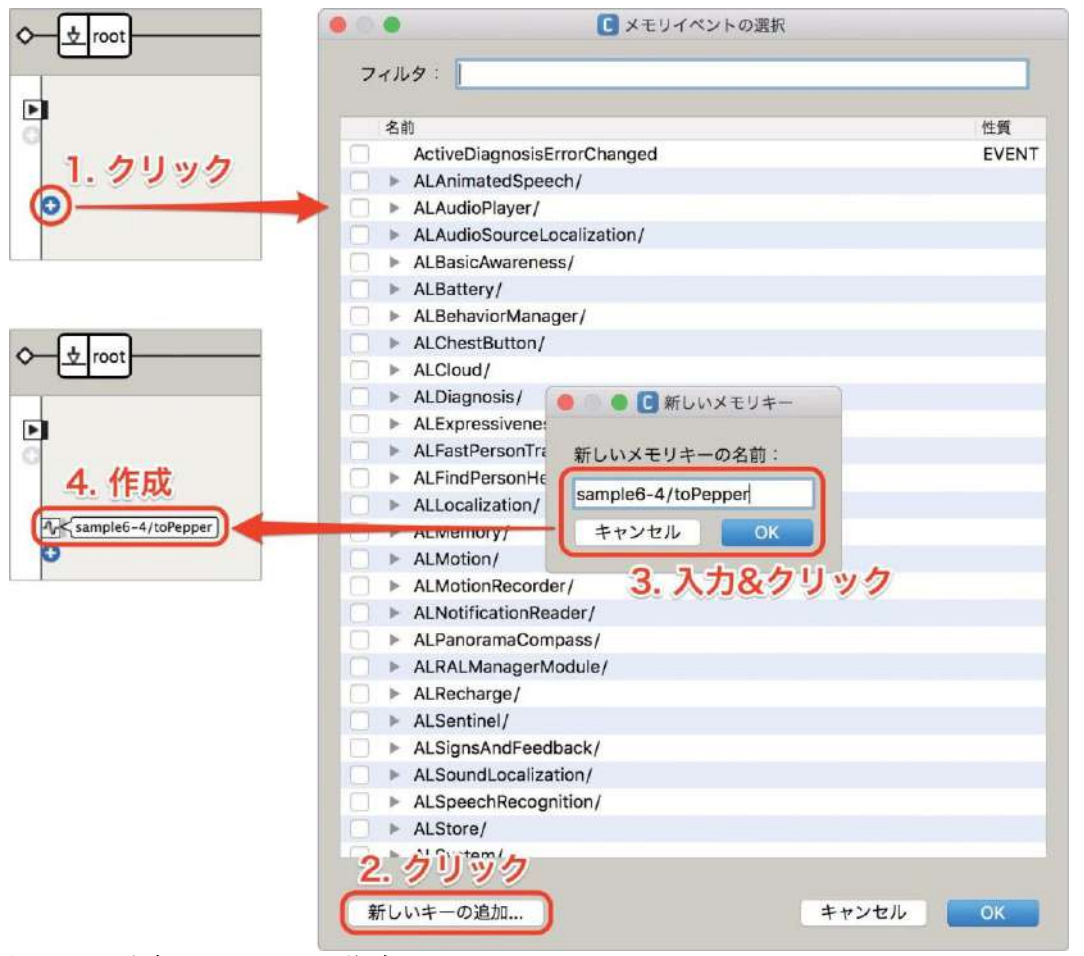

図 9.5-2 独自のイベントの作成

任意のイベント名は、途中に「/」を入れると階層構造で管理できます。

#### 9.5.1.3. イベントの発生とデータ転送

ディスプレイから Pepper にイベントを通してデータを送るには、以下の JavaScript コー ドを記述します。

01: // QiSession オブジェクトの作成 02: var session = new QiSession(); 03:

**04: // Pepper** にデータ送信

05: session.service("ALMemory").then(function(ALMemory) {

06: ALMemory.raiseEvent(" 独自イベント名 ", 転送するデータ ); 07: });

図 9.5-3 イベントの発生とデータ転送

6 行目の ALMemory.raiseEvent 関数の第1引数に設定しておいた入力したイベント名を指 定します。また、第2引数に Pepper へ転送したいデータを指定します。複数のデータを 転送したい場合は、配列を使用します。Pepper 側では、イベントアイコンから実行した い処理のボックスへ結線します。JavaScript からデータが転送されて来た場合、イベン トアイコンからそのデータがボックスへ渡されます。

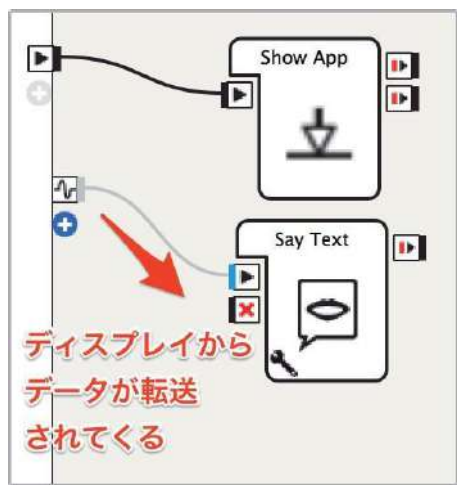

#### 図 9.5-4 ディスプレイから転送されたデータ取得

#### onClick イベントは使用しない

Web アプリでボタンがクリックされたことを検知するためのイベントとしてよく使用され るのは onClick です。onClick イベントは、その後連続でクリック(ダブルクリック)さ れないかを判定するために少し間が空きます。onClick イベントを Pepper のディスプレ イで使用すると、反応速度が遅く感じられることがあります。その場合は、タッチデバイ ス用のイベントである touchstart や touchend を使用すべきです。

| Sample 9-4        |                                  |
|-------------------|----------------------------------|
| 表 9.5-1 Sample9-4 |                                  |
| 項目                | 説明                               |
| プロジェクト名           | sample9-4                        |
| ファイルパス            | chapter9/sample9-4/sample9-4.pml |
| 概要                | ディスプレイから Pepper ヘデータを転送するサンプルアプリ |
|                   | です。ボタンをタッチすると、Pepper がどのボタンが押された |
|                   | かを喋ります。5回タッチするとアプリが終了します。独自イ     |
|                   | ベントの登録方法、ディスプレイからのデータ送信、Pepper 側 |
|                   | のデータ受信方法を確認してください。               |

#### 

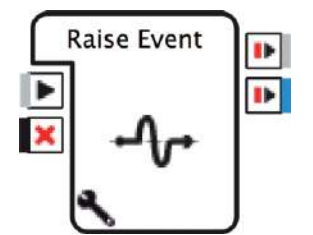

ロボアプリからディスプレイヘデータを転送するには、しかるべきタイミングで [Raise Event] ボックスを使用します。

図 9.5-5 Raise Event ボックス

## **9.5.2.1.** Raise Event ボックスによるイベントの発生とデータ 転送

ディスプレイヘデータを転送する際の [Raise Event] ボックスの使用方法は以下の通りです。

1. 変数 [key] に独自のイベント名を設定する。

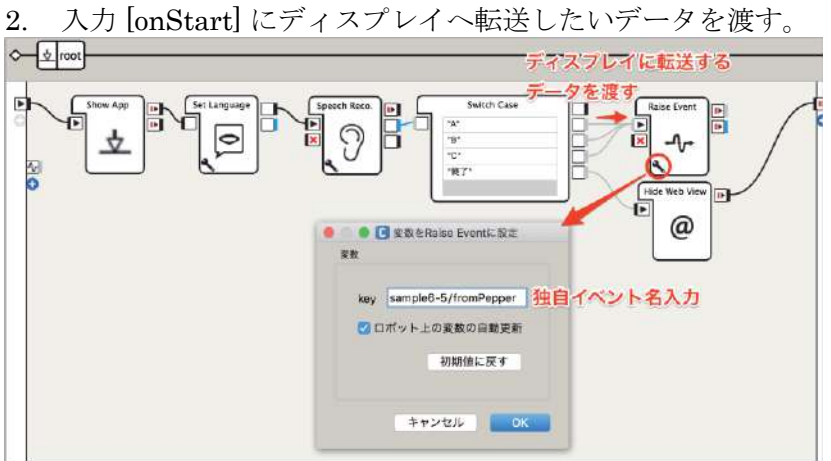

図 9.5-6 Raise Event ボックスの使用例

### 9.5.2.2. ディスプレイ側のイベント監視とデータ受信

ディスプレイ側で Pepper から発信されるイベントを監視して、イベント発生時にデータ を受信するには、QiMessaging JavaScript ライブラリを読み込んだ上で、以下のソース コードを記述します。

```
01: // QiSession オブジェクトの作成
02: var session = new QiSession();
03:
04:// ALMemory のイベント監視
05: function startSubscribe() {
06: session.service("ALMemory").then(function (ALMemory) {
     ALMemory.subscriber("独自イベント名").then(
07:
      function(subscriber) {
08:
09:
       subscriber.signal.connect(toTabletHandler);
10:
      });
     });
11:
12:}
13:
14: // ディスプレイに処理を反映
15: function toTabletHandler(value) {
      document.getElementById("pepper").innerHTML = value;
16:
17: }
```

7 行目の ALMemory.subscriber 関数の引数に、[Raise Event] ボックスの変数 [key] に設定したイベント名を指定します。9 行目の subscriber.signal.connect 関数の引数に、データを受信するためのハンドラ関数名を指定します。上記の例では toTabletHandler という関数が 14 行目に定義してあります。関数名は任意です。15 行目のハンドラ関数 toTabletHandler の引数 value で、[Raise Event] ボックスの入力 [onStart] に渡されたデータを受信することができます。

図 9.5-7 ディスプレイ側のイベント監視とデータ受信

| Sample 9-5        |                                                                                                    |
|-------------------|----------------------------------------------------------------------------------------------------|
| 表 9.5-2 Sample9-5 |                                                                                                    |
| 項目                | 説明                                                                                                    |
| プロジェクト名           | sample9-5                                                                                                    |
| ファイルパス            | chapter9/sample9-5/sample9-5.pml                                                                                                    |
| 概要                | Pepperからディスプレイヘデータを転送するサンプルアプリで<br>す。Pepperに「A」「B」「C」のいずれかを話しかけると、<br>その内容がディスプレイに表示されます。「終了」と話しかけ<br>るとアプリが終了します。[Raise Event]ボックスの使い方、デ<br>ィスプレイでイベントを受信する方法を確認してください。 |

## 9.6.異なるディスプレイの対応

1707px(W)×1067px(H) ディスプレイ向けに開発されたロボアプリを 962px(W)× 601px(H)ディスプレイ搭載の Pepper (18a)で動作させると、画像が拡大されて表示され、 画像全体の4分の1程度のみが表示されてしまいます。1707px(W)×1067px(H)と 962px(W)×601px(H)の両方で正しく画像表示されるようにするための対応が必要です。

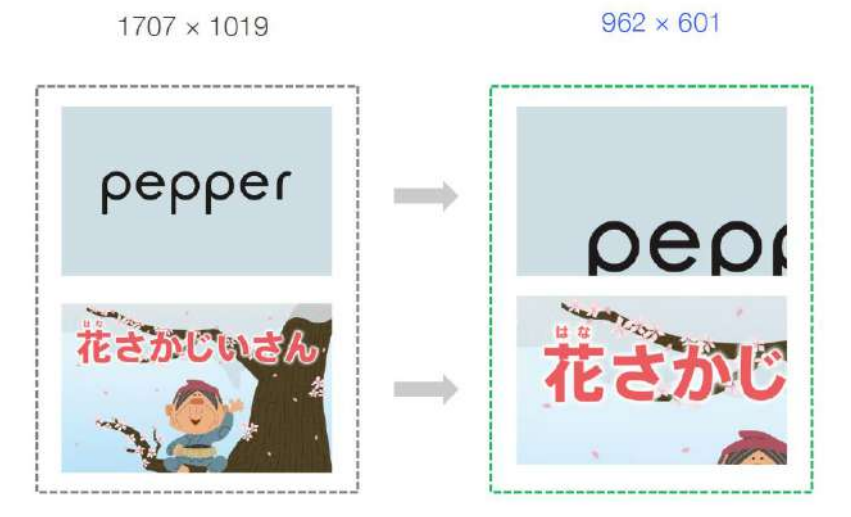

図 9.6-1 旧型向けに開発されたロボアプリを新型ディスプレイで動作させたときの見え方

## 9.6.1. ロボアプリの実装方法ごとの対応方法

2種類のディスプレイで正しく表示できるようにする対応は、ロボアプリの実装方法により対応方法が異なります。

### 9.6.1.1. viewport が 1.335 に設定されている

以下のように viewport を 1.335 に設定して開発されているロボアプリは adjust.js を読み 込むことで、両方のディスプレイに対応することができます。

#### <meta name="viewport"

content="initial-scale=1.335, minimum-scale=1.335, maximum-scale= 1.335" />

#### 図 9.6-2 viewport が 1.335 に設定されている場合

### 9.6.1.2. viewport の指定がない、もしくは1 が設定されている

viewportの指定がない場合や以下のように viewport を1に設定して開発されているロボ アプリは adjust23.js を読み込むことで、両方のディスプレイに対応することができます。

<meta name="viewport" content="initial-scale=1, minimum-scale=1, maximum-scale=1"/> 図 9.6-3 viewport の指定がない、もしくは1に設定されている場合

### **9.6.1.3.** 画面表示使用する HTML がレスポンシブルデザインに 対応している

レスポンシブデザイン(表示端末の解像度により表示が切り替わる Web デザイン手法) に対応しているロボアプリは調整の必要がありません。

## 9.6.2. 新型ディスプレイへの対応手順

Choregraphe プロジェクトの html/script/ ディレクトリにスクリプト (adjust.js もくしは adjust23.js) をインポートします。

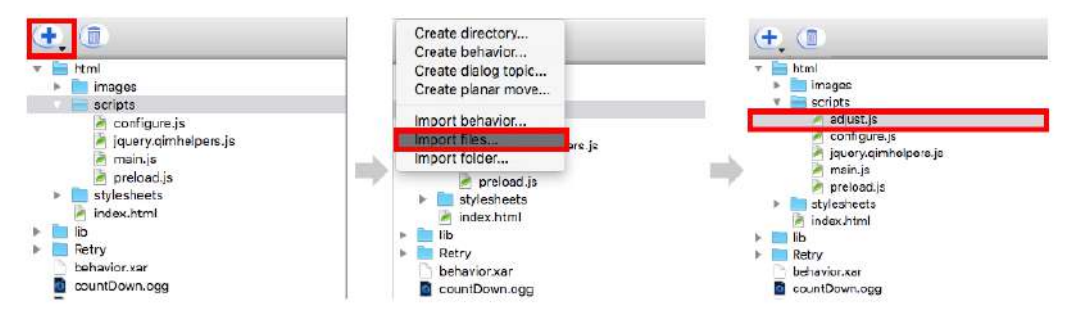

図 9.6-4 新型ディスプレイへの対応手順①

ロボアプリで読み込まれる HTML ファイル (index.html 等) にスクリプト (adjust.js も くしは adjust23.js) をインポートする記述を追加します。

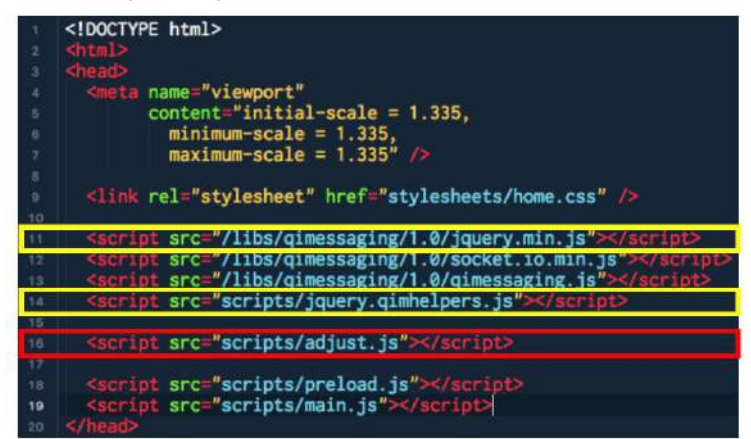

図 9.6-5 新型ディスプレイへの対応手順②

黄色の部分 jquery.min.js と jquery.qimhelpers.js の後にスクリプト (adjust.js もくしは adjust23.js) をインポートする記述を追加します。

## 9.6.3. 例外ケース

#### 9.6.3.1. CSS 側での制御があるロボアプリ

CSS 側で viewport の制御を行っているロボアプリは該当行を削除してください。

```
#container {
    display: none;
}
#container {
    transform. scale(1.335,1.335);
    transform-origin: left top;
}
```

図 9.6-6 transform:scale()による viewport の変更

#### 9.6.3.2. jQuery ライブラリを利用していないロボアプリ

jQuery ライブラリを利用していないロボアプリは次の記述を追加し jQuery ライブラリを 読み込んでください。

<script src="/libs/qimessaging/1.0/jquery.min.js"></script>

図 9.6-7 jQuery へのリンク

#### **9.6.3.3.** 複数の HTML より構成されているロボアプリ

構成される全ての HTML に対して同様の処理を行ってください。

## 9.6.4. スクリプトの内容

#### 9.6.4.1. adjust.js

```
$(function() {
    viewport = document.querySelector("meta[name=viewport]");
    if (viewport != null) {
        var legacyWidth = 1280;
        var windowWidth = window.screen.width;
        var scale = (windowWidth/legacyWidth).toFixed(3);
        init_str = "initial-scale=".concat(scale.toString());
        min_str = "minimum-scale=".concat(scale.toString());
        max_str = "maximum-scale=".concat(scale.toString());
        viewport.setAttribute("content",init_str.concat(",").concat(min_str).concat(",").co
ncat(max_str));
    }
}
```

});

図 9.6-8 adjust.js の内容

#### 9.6.4.2. adjust23.js

```
$(function() {
    viewport = document.querySelector("meta[name=viewport]");
    if (viewport != null) {
        var legacyWidth = 1707;
    }
}
```

```
var windowWidth = window.screen.width;
var scale = (windowWidth/legacyWidth).toFixed(3);
init_str = "initial-scale=".concat(scale.toString());
min_str = "minimum-scale=".concat(scale.toString());
max_str = "maximum-scale=".concat(scale.toString());
viewport.setAttribute("content",
init_str.concat(",").concat(min_str).concat(",").concat(max_str));
}
```

});

#### 図 9.6-9 adjust23.js の内容

## 9.7. ディスプレイ表示の注意点

ディスプレイを使用するロボアプリは、以下の点に注意して作成するように心がけてくだ さい。

## **9.7.1.** 字はできるだけ大きくする

Pepperのディスプレイは、ユーザが立った状態で見る可能性が高いので、一般的なタブ レットアプリよりディスプレイと目の距離が遠くなります。そのため、ディスプレイに表 示する文字はデザインが破綻しない範囲で、できるだけ大きくすべきです。

### 9.7.2. UI 要素の配置が上下左右に偏らないようにする

文字、ボタンなどの UI 要素は可能な限り大きく配置して、上下左右に偏ったり、無意味 な空間が存在しないようにしてください。

## 9.7.3. 文字と背景のコントラスト比はできるだけ高く する

文字と背景のコントラスト比が低いと、色弱者には判断できないことがあります。できる だけコントラスト比が高くなるような色使いを心がけてください。

#### 9.7.4. ボタン連打に対応する

ディスプレイと Pepper を連携する場合、イベント発生とデータ転送のために少し時間が かかります。その間にユーザがディスプレイ内のボタンを連打すると、同じイベントが複 数回発生し、同じ処理を連続で実行してしまうことがあります。

それを回避するため、ボタンは短時間で連打されても1回しか反応しないように設計およ び実装してください。

## 9.7.5. タッチした時に表示が上下左右にブレないよう にする

縦方向(スクロール)や横方向(スワイプ)で表示が上下左右にブレないようにしてく ださい。ユーザの操作ミスなどで表示がブレてしまうと、それを戻すなど余計な操作が必 要になってしまいます。

## 9.7.6. ピンチイン/ピンチアウトで拡大/縮小しないよう

## にする

**Pepper**のデバイスはマルチタッチに対応しています。2本指を開く(ピンチアウト)また は閉じる(ピンチイン)ようにタッチすると、拡大または縮小することができますが、そ れらを無効にしてください。

## 9.7.7. アプリ起動中はバブル状態に戻らないようにす る

特定のアプリが起動していない時、ディス プレイはバブル状態になります。 アプリが起動して終了するまでは、バブル 状態にならないようにディスプレイを制御 してください。

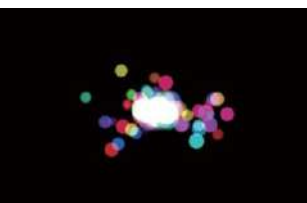

図 9.7-1 バブル状態

#### **9.7.8.** アプリが終了したら表示した内容を消す

アプリ実行中にディスプレイに表示したものは、アプリ終了時に必ず消してバブル状態に 戻してください。

## 9.7.9. 操作は音声とディスプレイ両方でできるように する

Pepperのメインユーザインターフェイスは会話ですが、環境音などの影響でユーザの言葉を聞き取れないことがあります。どのような環境下でもアプリを途中で止めてしまうことがないように、操作は音声とディスプレイの両方でできるようにしてください。

#### **9.7.10.** 画像作成時の注意点

Pepperのディスプレイの解像度は、1707px(W)×1067px(H)、もしくは962px(W)×601px(H)です。それ以外の解像度でも表示できますが、不必要に大きいサイズの画像はデータ量の肥大化を招き、著しく小さい画像はジャギーが目立ちロボアプリの見栄えが悪くなります。

## 9.7.11. ディスプレイのタイムアウト処理

ディスプレイ側で発行したイベントが Pepper 側で受信できないことがあります。イベントが受信できないことにより、ロボアプリの進行ができずフリーズしてしまうおそれがあります。ディスプレイからのイベント受信を前提とするロボアプリではタイムアウト処理を設けて、ロボアプリのフリーズを回避してください。

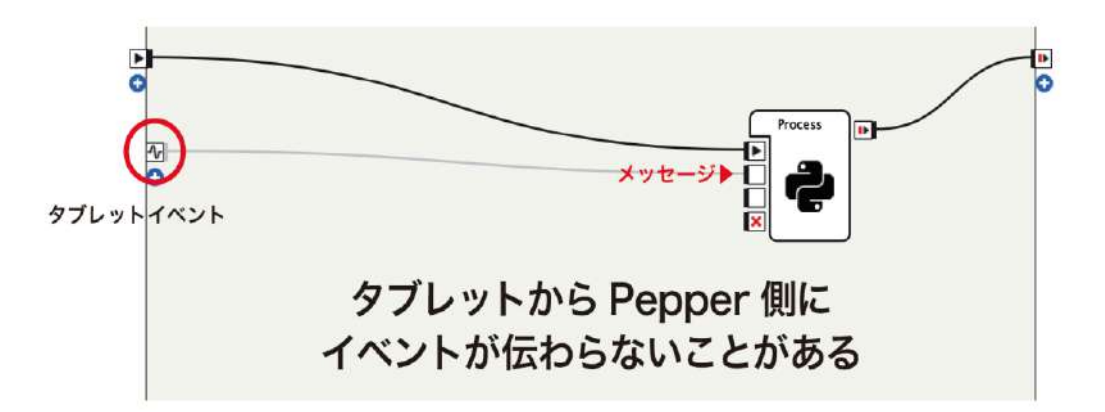

#### 図 9.7-2 ディスプレイのタイムアウト処理①

次に示すフローダイアグラムのように、一定時間待った後もディスプレイからイベントが 来ない場合、ロボアプリが進行できるようにします。正常にイベントを受信できた場合は タイムアウトタイマーを停止させてください。

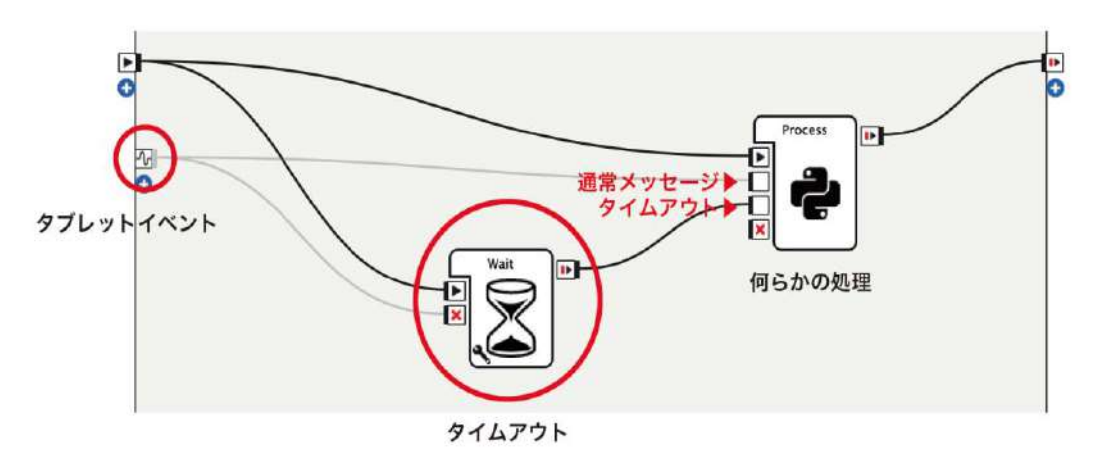

#### 図 9.7-3 ディスプレイのタイムアウト処理②

ディスプレイタイムアウトの実装は後述する『ロボアプリ品質チェックリスト』を満たす 上でも必須となります。

# 10.オートノマスライフ

オートノマスライフは、Pepper が稼働している間、動作し続けるモジュールです。アプ リの起動や Pepper を生き物のように見せる動作などを行います。この章では、オートノ マスライフの機能やプロジェクトのプロパティについて解説します。

## 10.1. オートノマスライフとは

Pepper の電源を入れると、オートノマスライフ(Autonomous Life:以下、A-Life)は 自動的に起動します。ロボアプリは A-Life が稼働している状態で正しく動作するように作 成しなければなりません。

## 10.1.1. オートノマスライフの主な機能

A-Life の主な機能は以下の通りです。

- インストールされているアクティビティの自律的な起動
- Basic Awareness と Breathing Animation の自動実行
- ライフサイクル管理
- 安全確保のための反応

# **10.1.1.1.** インストールされているアクティビティの自律的な起動

アクティビティとは、A-Life 上で動作するビヘイビア(behavior.xar)を意味します。ア クティビティは、個々に起動条件を持っています。A-Life は起動条件を満たしたアクティ ビティを起動します。起動条件を満たしたアクティビティが複数ある場合、最も過去の時 間に起動されたものを起動します。アクティビティは Solitary と Interactive の2種類が あります。

## 10.1.1.2. Basic Awareness と Breathing Animation の自動実 行

Basic Awareness と Breathing Animation は、Pepper が生き物のように見える動作を自動的に行います。

主な動作は以下の通りです。

- 人と目を合わせる(Basic Awareness)。
- 音がした方を向く(Basic Awareness)。
- ディスプレイに触れられた方を向く(Basic Awareness)。
- 呼吸をしているように腕を微妙に動かす(Breathing Animation)。

## 10.1.1.3. ライフサイクル管理

A-Life は以下の4つの状態を遷移します。

| 表 | 10. | 1-1 | A-Life | の状態 |
|---|-----|-----|--------|-----|
|---|-----|-----|--------|-----|

| 状態          | 説明                                                                                                    |
|-------------|----------------------------------------------------------------------------------------------------|
| Solitary    | 周囲の状況などを監視し、起動条件を満たした Solitary アクティビティがあれば、アクティビティを起動します。また、起動条件を満たした Interactive アクティビティがある場合は、Interactive 状態へと遷移します。                               |
|             | ー般販売モデルでは、くしゃみや独り言などの Solitary アクティビテ<br>ィが実行され、トリガーセンテンス、起動トリガー条件、ロボアプリ<br>ランチャーなどで、ロボアプリが起動されると Interactive 状態へ遷移<br>します。                          |
|             | Pepper for Biz モデルでは、呼び込み用の Interactive アクティビティ<br>が起動し続けており、起動直後以外では Solitary 状態には遷移しません。                                                           |
| Interactive | Interactive アクティビティを起動し、主にユーザとのやり取りを行います。Interactive アクティビティが終了した場合は Solitary 状態へ遷移します。Interactive 状態へ遷移するのは、Solitary 状態からのみです。                      |
| Safeguard   | 関節の温度上昇やハードウェアエラーなどの危険を検知した場合に遷移します。アクティビティの起動は行わず、起動中のアクティビティがあれば停止します。また、Basic Awareness と Breathing も停止します。危険状態からの復旧を試み、復旧できれば Solitary 状態へ遷移します。 |
| Disabled    | A-Life 停止。電源投入直後、もしくは他の状態への遷移ができない場合に遷移します。アクティビティの起動は行わず、起動中のアクティビティがあれば停止します。また、Basic Awareness と Breathing も停止します。                                |

次の図は状態の遷移図です。基本的には Solitary 状態と Interactive 状態を交互に遷移し て動作します。

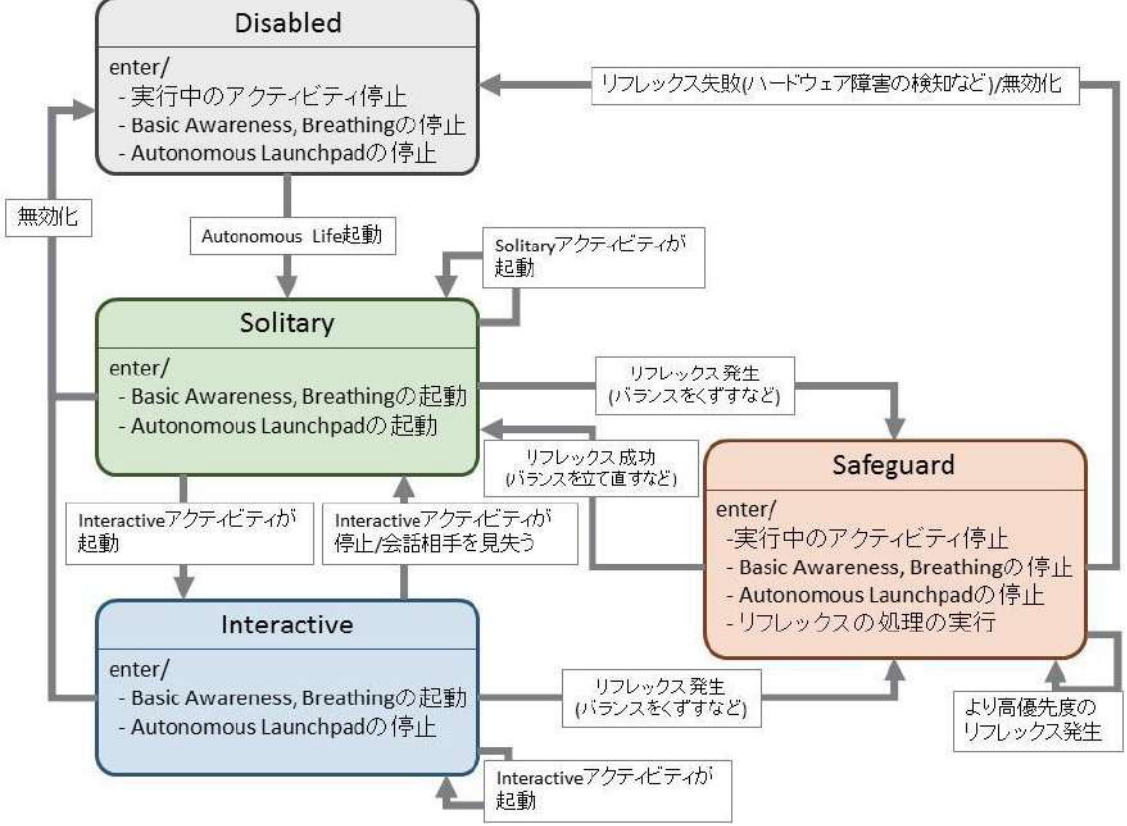

図 10.1-1 A-Life の状態遷移図

#### 10.1.1.4. 安全確保のための反応

Pepper が転倒したり、関節のモーターがオーバーヒートした場合、安全を確保するための行動を行います。

- 実行中のアクティビティ停止
- Basic Awareness と Breathing Animation 停止
- リフレックス処理の実行(関節外す、関節温度上昇による一時停止など)

## 10.1.2. アクティビティ

アクティビティには2種類(性質)あり、以下の特徴を持っています。

| 表 | 10.1-2 | アク | ティ | ビティ | の性質 |
|---|--------|----|----|-----|-----|
|---|--------|----|----|-----|-----|

| 性質          | 説明                                                                               |
|-------------|----------------------------------------------------------------------------------|
| Interactive | 実行中に他のアクテビティの起動条件が満たされても割り込まれない。                                                 |
|             | - アと次方向のニミュニア ションを突まりるのに通じている。                                                   |
| Solitary    | 実行中に Interactive アクティビティが起動条件を満たすと割りこまれ<br>て中断する。ユーザがいないときの振る舞いを実装するのに適してい<br>る。 |

ロボアプリは、「商品紹介をしたい」とか「アンケートを取りたい」などの目的を持って いるはずです。商品紹介やアンケートは Pepper のすぐ前にユーザがいないと成立しませ ん。そういった本来の目的を達成するためのアクティビティは Interactvie として実装し ます。ただし、常に Pepper のすぐ前にユーザが居るとは限りません。Pepper の前を通り 過ぎる人達に注目してもらい、近くに呼び寄せ、本来の目的を達成するための Interactive アクティビティへ導く必要があります。人を惹きつけるためのアクティビティは Solitary として実装します。また、毎時 00 分に時報を行ったり、人が居なくて独り言を言って退 屈な動作をするような短時間の処理も Solitary アクティビティが適しています。

## 10.1.3. オートノマスライフの停止と再開

A-Life は Pepper 起動後に自動的に開始されますが、停止させることもできます。 Choregraphe のツールバーにある[オートノマスライフ] ボタンをクリックすると、A-Life がオンとオフが切り替わります。胸の電源ボタンを2度クリックしても A-Life が停止し ます。

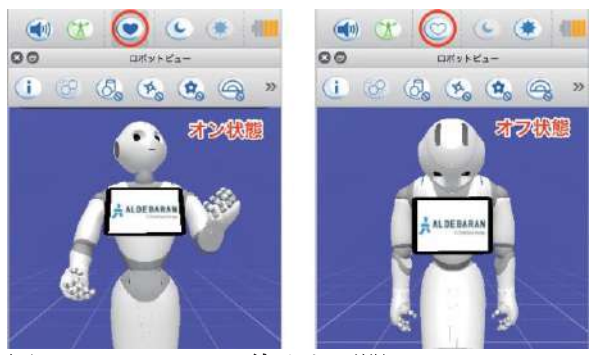

図 10.1-2 A-Life の停止と再開

## **10.2.** Interactive アクティビティ

Interactive アクティビティを起動する方法は以下の3つがあります。

表 10.2-1 Interactive アクティビティの起動方法

| 起動方法       | 説明                                              |
|------------|-------------------------------------------------|
| ロボアプリランチャー | ディスプレイをタッチすると表示されるア                             |
|            | プリのアイコンをタッチして起動する。                              |
| トリガーセンテンス  | 予め設定したキーワードをユーザが話しか                             |
|            | けて起動する。                                         |
| 起動トリガー条件   | 予め設定した条件で起動する。                                  |
| お仕事かんたん生成  | Pepper for Biz モデルでは、お仕事かんた<br>ん生成で設定した条件で起動する。 |

Interactive アクティビティは3つの起動方法すべてを使用することができます。 この節では、Interactive アクティビティの作成方法、トリガーセンテンスの設定方法など を紹介します。

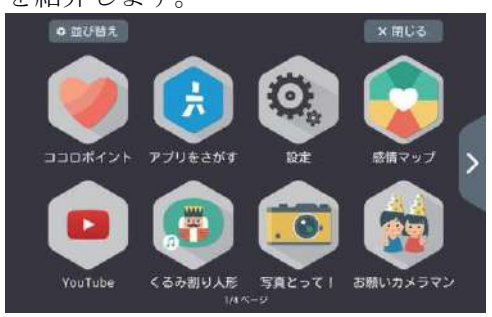

### 図 10.2-1 ロボアプリランチャー

### 10.2.1. 性質の設定

プロジェクト内のビヘイビア(behavior.xar)ごとにアクティビティの性質を指定できます。

アクティビティの性質の設定手順は以下の通りです。

- 1. [プロジェクトファイル]パネルの[プロパティ]ボタンをクリックする。
- 2. [プロジェクトのプロパティ] ウィンドウ左側の[編集したいコンテンツを選択して ください]リストから、behavior.xar ファイルを含むフォルダ名をクリックする。
- 3. [プロジェクトのプロパティ]ウィンドウの[性質]から[インタラクティブ]を選択して、[OK]ボタンをクリックする。

| 0 C 709x353+7+75             |                      | <ul> <li></li></ul> |      |                      |                      |  |  |  |
|------------------------------|----------------------|---------------------|------|----------------------|----------------------|--|--|--|
| project_name                 | •                    |                     |      | 表示言語の切り替え En         | glish (UnitedStates) |  |  |  |
| 1. 2992                      | 編集したいコンテンツを選択してください  | 名前:                 | タグ:  | トリガーセンテンス            |                      |  |  |  |
| behavior_1                   | y project_name       | behavior            |      | English (UnitedState | s):                  |  |  |  |
| translations<br>manifest yml | project_name-aliazac | 住員:<br>インタラクティブ     | อ    | トリガーセンテ              | Add 🔫                |  |  |  |
| project_name.pml             | 2. 2 1 1 2           | ₩要: 3. 選択           | 2    |                      |                      |  |  |  |
|                              |                      |                     |      | Japanese:            |                      |  |  |  |
|                              |                      | ユーザのリクエスト           | より開始 |                      |                      |  |  |  |
|                              |                      | トリガーセンテンス:          |      | ドリガーセンテー             | Add                  |  |  |  |
|                              |                      |                     |      |                      |                      |  |  |  |
|                              |                      | レスポンスの読み込み:         |      |                      |                      |  |  |  |
|                              |                      | R-Swarts            |      |                      |                      |  |  |  |
|                              |                      |                     |      | -                    |                      |  |  |  |
|                              |                      | 起動トリガーの条件:          |      |                      |                      |  |  |  |
|                              |                      |                     |      |                      |                      |  |  |  |
|                              |                      |                     |      |                      |                      |  |  |  |
|                              |                      | 111                 |      |                      |                      |  |  |  |
|                              |                      |                     |      |                      | +vyth OK             |  |  |  |

図 10.2-2 性質の設定(インタラクティブの場合)

## 10.2.2. トリガーセンテンス

ユーザに特定のキーワードを話しかけてもらうことでアクティビティを起動する方法です。 トリガーセンテンスは一般販売モデルだけで有効です。

トリガーセンテンスを設定する手順は以下の通りです。

- 1. [編集したいコンテンツを選択してください]リストから、性質がインタラクティブ な behavior.xar ファイルを含むフォルダ名をクリックする。
- 2. [ユーザのリクエストより開始]チェックボックスをオンにする。
- 3. [トリガーセンテンス]領域をクリックする。
- 4. [トリガーセンテンス]にキーワードを入力し、[Add]ボタンをクリックする。

トリガーセンテンスは複数登録することができます。同じ発音になるキーワードをできる だけ多く登録しておくと、起動しやすくなります。発音は [Add]ボタンの右側のスピーカ ーアイコンをクリックすると確認できます。

| C. •                | 🖸 プロジェク     | トのプロパティ |                      |                |         |
|---------------------|-------------|---------|----------------------|----------------|---------|
|                     |             |         | 表示言語の切り替え E          | nglish (United | States) |
| 編集したいコンテンツを選択してください | 名前:         | タグ      | トリガーセンテンス            |                |         |
| project_name        | behavior    |         | English (UnitedState | es):           |         |
| project_name-a142ac | 性質:         |         |                      |                |         |
| behavior_1          | インタラクティブ 🔯  |         | start                | Add            | HC 11   |
| 1. クリック             | 概要:         |         |                      |                |         |
|                     |             |         | Japanese:            |                |         |
| 2 +2                | 2-ザのリクエストより | lite    | Imust                |                |         |
| E. 01 8             | トリガーセンテンス・  |         | [FIRE]               | Add            | 44.0    |
| 3. クリック             | 1.20 22220. |         | ] 4入力&ク              | リック            |         |
|                     | レスポンスの読み込み: |         |                      |                |         |
|                     | パーミッション:    |         | _                    |                |         |
|                     | 起動トリガーの条件:  |         |                      |                |         |
|                     |             |         |                      |                |         |
|                     |             |         |                      | キャンセル          | ОК      |

図 10.2-3 トリガーセンテンス

## 10.2.3. アプリアイコン

アイコンは一般販売モデルのロボアプリランチャーや Pepper for Biz モデルのロボアプリ 配信管理などに表示されます。ロボアプリのイメージに相応しいデザインを心がけてくだ さい。トリガーセンテンスおよびアイコンから起動するには、プロジェクトのプロパティ から[ユーザのリクエストより起動] チェックボックスをオンにする必要があります。

#### 10.2.3.1. アイコンの作成要領

アイコンに使用できる色は、最大6色までです(グレー系の色合いを除く)。中心となる イラストに2ピクセルの影(#a7a7a7)を入れます。背景(#d0d0cf、コーナー6.35mm) を追加し、背景の中心にイラストを配置します。以下のようになります。

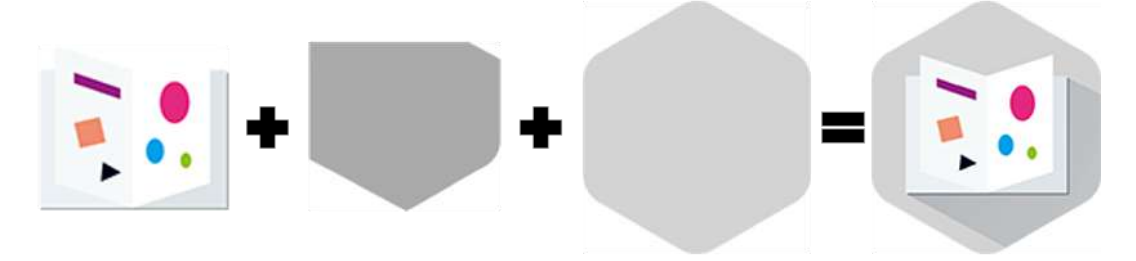

図 10.2-4 作成要領

### 10.2.3.2. アイコンのデザイン可能範囲

青色ゾーンが自由にデザインできるエリア "ICON DESIGN SAFE ZONE" となります。

一部であれば、青色ゾーンからデザインがはみ出ても構いませんが、赤色の破線を超えて はみ出すことはできません。また、イラストの形に制限はありません。

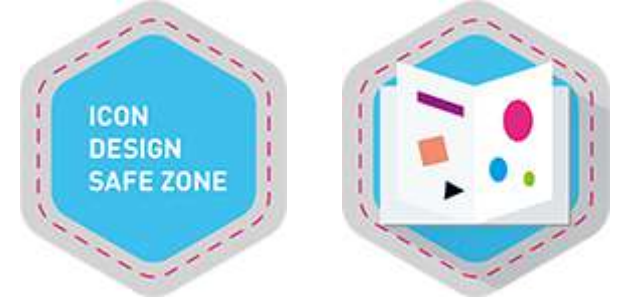

図 10.2-5 デザイン可能範囲

#### 10.2.3.3. アイコンテンプレートの入手

ロボアプリアイコンテンプレートは Adobe Illustrator EPS 形式で提供されておりますの で、ご活用ください。

[アイコンのテンプレート]

http://www.softbank.jp/robot/biz/support/document/icons/

#### 10.2.3.4. アイコンの設定

できあがったファイルをラスタライズし、360 x 360 px、icon.png として保存し、ロボア プリのルート階層に配置します。その後、プロジェクトのプロパティ設定よりロボアプリ のアイコンをクリックし、作成したアイコンを設定します。

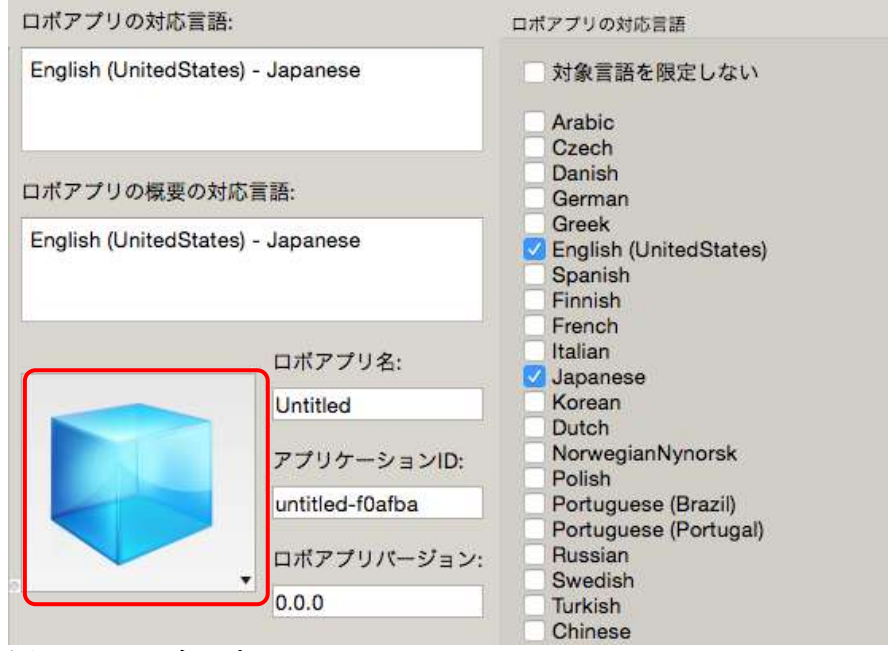

図 10.2-6 ロボアプリのアイコン

## 10.3. Solitary アクティビティ

Solitary アクティビティは、Pepper のすぐ前にユーザがいない状態で実行するのに適して

います。よって、ロボットアプリラウンチャーやトリガーセンテンスのようにユーザの操作による起動方法は使用できません。この節では、Solitary アクティビティの作成方法、 起動トリガー条件の設定方法を紹介します。この節の内容は、一般販売モデルだけで有効です。

### 10.3.1. 性質の設定

アクティビティの性質を Solitary に設定する手順は Interactive の場合と同様です。

- 1. [プロジェクトファイル]パネルの[プロパティ]ボタンをクリックする。
- 2. [プロジェクトのプロパティ]ウィンドウ左側の[編集したいコンテンツを選択してく ださい]リストから、behavior.xar ファイルを含むフォルダ名をクリックする。
- 3. [プロジェクトのプロパティ]ウィンドウ右側の[性質] から[ソリタリー]を選択して、 [OK]ボタンをクリックする。

| また業績の切り替え English (United)     「フロズキ     「フロズキ     「フロズー     「フロズー     「フロズー     「フロズ     「フロズー     「フロズー     「フロズ     「フロズー     「フロズー     「     「     「ズー     「ブズー     「ズー     「ブズー     「ブズー     「ブズー                                                                                                    |   |                    | LI VAV                                | 23103361031 |                         |                |
|----------------------------------------------------------------------------------------------------|---|--------------------|---------------------------------------|-------------|-------------------------|----------------|
|                                                                                                    |   |                    |                                       |             | 表示言語の切り替え English       | (UnitedStates) |
| behavior<br>html<br>html | - | 集したいコンテンツを選択してください | 8前:                                   | 41:         | トリガーセンテンス               |                |
| translitions<br>market xmi<br>project_name proi<br>2、クリック<br>2、クリック<br>第度: 3、現状<br>                                                                                                    | • | project_neme       | behavior<br>as er.                    |             | English (UnitedStates): |                |
| arcject_name.pril<br>2.クリック 東京: 3. 選択<br>コーグのリクエストより影<br>トリガーセンテンス:<br>レスボンスの放み込み:<br>パーモンション:<br>品舗トリガーの先行:                                                                                                    |   | behavior_1         | V090-                                 |             | トリガーセンテー A              | dd 🔹           |
|                                                                                                    |   | 2. クリック            | · · · · · · · · · · · · · · · · · · · | Ē.          |                         |                |
| ユーザのリクエストより開始<br>トリガーセンテンス:<br>レスポンスの飲み込み:<br>パーミッション:<br>品額トリガーの余行:                                                                                                    |   |                    |                                       |             | Japanese:               |                |
| トリガーセンテンス:<br>レスボンスの読み込み:<br>パーミッション:<br>認識トリガーの朱行:                                                                                                    |   |                    | ユーザのリクエストよ                            | い売油         | トリガーセンテー A              | dd 🔫           |
| レスポンスの読み込み:<br>パーミッション:<br>記載トリガーの条件:                                                                                                    |   |                    | トリガーセンテンス:                            |             |                         |                |
| レスポンスの彼み込み:<br>パーミッション:<br>記録トリガーの条件:                                                                                                    |   |                    |                                       |             |                         |                |
| パーミッション:<br>総軸ト リガーの条件:                                                                                                    |   |                    | レスポンスの読み込み、                           |             |                         |                |
| パキーモッジェント<br>(20年) モンジーの分析:                                                                                                    |   |                    | 1                                     |             |                         |                |
| 記録ト リガーの条件:                                                                                                    |   |                    | パーミッション:                              |             |                         |                |
| 記載トリガーの条件:                                                                                                    |   |                    | 1                                     |             |                         |                |
|                                                                                                    |   |                    | 起動トリガーの条件:                            |             |                         |                |
|                                                                                                    |   |                    |                                       |             |                         |                |
|                                                                                                    |   |                    |                                       |             |                         |                |

図 10.3-1 性質の設定(ソリタリーの場合)

### 10.3.2. 起動トリガー条件

起動トリガー条件は、Pepper のセンサーで検知した周囲の環境変化や、Pepper 内部の状 態変化を条件にアプリを起動します。

#### 10.3.2.1. 起動トリガー条件の設定方法

起動トリガー条件の設定手順は以下の通りです。

- 1. [編集したいコンテンツを選択してください]リストから、性質がソリタリーな behavior.xar ファイルを含むフォルダ名をクリックする
- 2. [起動トリガーの条件]領域に条件を入力後、[OK]ボタンをクリックする
| 0.0                 | [] プロジェク                   | ウトのプロパティ         |           |                        |   |
|---------------------|----------------------------|------------------|-----------|------------------------|---|
|                     |                            |                  | 表示言語の切り替え | English (UnitedStates) | E |
| 羅集したいコンテンツを選択してください | 名前:                        | タグ:              |           |                        |   |
| project_name        | behavior                   |                  |           |                        |   |
| project_name-a142ac | 性質:                        |                  |           |                        |   |
| behavior_1          | ソリタリー 😒                    | 0                |           |                        |   |
| 1. クリック             | 概要:                        |                  |           |                        |   |
|                     |                            |                  |           |                        |   |
|                     | ユーザのリクエストより                | 開始               |           |                        |   |
|                     | トリガーセンテンス:                 |                  |           |                        |   |
|                     |                            |                  |           |                        |   |
|                     | レスポンスの読み込み:                |                  |           |                        |   |
|                     | パーミッション:                   |                  |           |                        |   |
|                     | 記動トリガーの冬年・                 |                  |           |                        |   |
|                     | 'Launchpad/Minute' 0 \$8   | (*Launchpad/     | ר         |                        |   |
|                     | FocusedActivity' I= "app_i | d/behavior_1") - | 2. 入力&:   | クリック                   |   |
|                     |                            |                  |           | ++>+                   | ж |
|                     |                            |                  |           |                        |   |

ロボアプリパートナー(Basic) 学習用ワークブック

図 10.3-2 起動トリガー条件

### 10.3.2.2. Launchpad イベント

起動トリガー条件で使用されるイベントは"Launchpad"で始まるものが多いです。

| イベント名                     | 説明                           |
|---------------------------|------------------------------|
| Launchpad/NumMotionZone1  | Solitary 状態で、ゾーン 1 内で動く物体の数。 |
| Launchpad/NumMotionZone2  | Solitary 状態で、ゾーン 2 内で動く物体の数。 |
| Launchpad/NumMotionZone3  | Solitary 状態で、ゾーン 3 内で動く物体の数。 |
| Launchpad/NumPeopleZone1  | Solitary 状態で、ゾーン1内に存在する人の数。  |
| Launchpad/NumPeopleZone2  | Solitary 状態で、ゾーン2内に存在する人の数。  |
| Launchpad/NumPeopleZone3  | Solitary 状態で、ゾーン3内に存在する人の数。  |
| Launchpad/NoPeopleInZones | どのゾーンにも人がいない状態。              |
| Launchpad/Year            | 西暦。                          |
| Launchpad/Month           | 月 (1~12)。                    |
| Launchpad/MonthName       | 月の英語名。                       |
| Launchpad/Day             | 年の何日目(1~366)。                |
| Launchpad/DayName         | 曜日の英語名。                      |
| Launchpad/Date            | 日 (1~31)。                    |
| Launchpad/Hour            | 時間(0~23)。                    |
| Launchpad/Minute          | 分。                           |
| Launchpad/Week            | 年の何週目(0~53)。                 |
| Launchpad/FocusedActivity | 現在実行中のアクティビティ。               |

#### 表 10.3-1 主な Launchpad 系イベント

例えば、毎時0分で起動するアプリの起動トリガー条件は以下のようになります。 'LaunchPad/Minute'==0

図 10.3-3 毎時 0 分で起動するアプリの起動トリガー条件

しかし、この条件だけではアプリが1分未満に終了すると、また条件が満たされて同じア プリが起動してしまいます。

それを防ぐために、1分間は同じアプリが起動しないようにする条件を追加します。

'Launchpad/Minute' == 0 && (('Launchpad/FocusedActivity' != "自身のビヘイビアパス") ~ 60)

#### 図 10.3-41 分間は同じアプリが起動しないようにする条件

[起動トリガーの条件]領域に条件式を入力した時、イベント名やビヘイビアパスが正しく 設定されていれば色が変わります。イベント名は緑色、ビヘイビアパスは紫色になります。 正しく設定するには、イベント名はシングルクォーテーション、ビヘイビアパスはダブル クォーテーションで挟みます。

#### 10.3.2.3. ビヘイビアパス

Launchpad イベントで紹介した起動トリガー条件の例の中に登場したビヘイビアパスの書 式は以下の通りです。ApplicationID と behavior.xar のディレクトリパスを結合した書式 (EBNF)になります。

(ApplicationID)/(ディレクトリパス)

#### 図 10.3-5 ビヘイビアパスの書式

ビヘイビアパス前半の「ApplicationID」はプロジェクトのプロパティに設定されている [アプリケーション ID]の値です。

ApplicationID の確認方法は以下の通りです。

- 1. Choregraphe でプロジェクトファイルを開きます。
- 2. メニュー [ファイル] [プロジェクトのプロパティ] をクリックします。
- 3. アプリケーション ID 欄に Application ID が表示されます。

ビヘイビアパス後半の「ディレクトリパス」は、起動したいアクティビティの behavior.xar が保存されているフォルダのパスになります。Choregraphe で新規のプロジ ェクトを作成すると、behavior.xar ファイルは behavior\_1 というフォルダに入っていま す。その場合、「ディレクトリパス」は "behavior\_1" になります。bhavoir.xar ファイル がプロジェクトのトップレベルに配置されている場合、「ディレクトリパス」は ". (ドッ ト) " になります。

ディレクトリパスの確認方法は以下の通りです。

- 1. Choregraphe でプロジェクトファイルを開きます。
- 2. ロボアプリが開始される behavior.xar に注目します。

下の図では behavior.xar は"behavior\_1"ディレクトリの中にあります。このような場合は ディレクトリパスは"behavior\_1"となります。

| ġ |   | behavior_1   |
|---|---|--------------|
|   | ÷ | behavior xar |
|   | - | manifest×ml  |
| l | C | Untitled.pml |

#### 図 10.3-6 "behavior\_1"ディレクトリ内

下の図では behavior.xar はルートディレクトリの中にあります。このような場合は"."がディレクトリパスとなります。

|   | behavior xar |
|---|--------------|
| 😐 | manifestxml  |
| C | Untitledpml  |

図 10.3-7 ルートディレクトリ内

### <u>Sample 10-1</u>

| 表 10.3-2 Sample10-1 |                                                                                                    |  |  |  |
|---------------------|----------------------------------------------------------------------------------------------------|--|--|--|
| 項目                  | 説明                                                                                                    |  |  |  |
| プロジェクト名             | sample10-1                                                                                                    |  |  |  |
| ファイルパス              | chapter10/sample10-1/sample10-1.pml                                                                                                    |  |  |  |
| 概要                  | Solitary アクティビティのサンプルアプリです。毎時0分になると、Pepper が時間を喋ります。プロジェクトのプロパティ設定方法、起動トリガー条件設定方法を確認してください。このサンプルアプリは、一般販売モデルのPepper にインストールして、A-Life がオンの状態で実行します。 |  |  |  |

# 10.4. アクティビティの連携

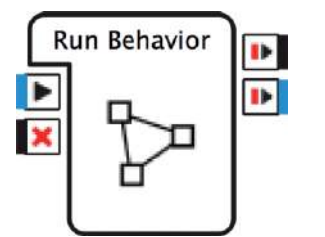

図 10.4-1 Run Behavior ボックス

Solitary アクティビティでユーザを惹きつ けて(Pepper に近寄らせて)、本来の目 的のための Interactive アクティビティへ スムーズに移行するには、Solitary と Interactive を連携させます。Solitary ア クティビティから Interactive アクティビ ティを呼び出すには、[Run Behavior] ボ ックスを使用します。入力 [onStart] に呼 び出したいアクティビティのビヘイビアパ スの文字列を渡します。

[Run Behavior]は、呼び出し先のアクティビティが開始されたら呼び出し元のアクティビ ティは一時停止して、呼び出し先のアクティビティが終了したら出力 [onStopped] から処 理が先に進みます。 [Run Behavior] ボックスを使用しないで、Interactive アクティビテ ィの起動トリガー条件に「人がゾーン1の中に入ったら」というように設定しても実現で きますが、同じ起動トリガー条件を持つ Interactive アクティビティが他に存在した場合、 必ず目的の Interactive アクティビティが起動する保障はありません。

#### Sample 10-2

#### 表 10.4-1 Sample10-2

| · · · · |                                                                                             |
|---------|---------------------------------------------------------------------------------------------|
| 項目      | 説明                                                                                          |
| プロジェクト名 | sample10-2                                                                                  |
| ファイルパス  | Chapter10/sample10-2/sample10-2.pml                                                         |
| 概要      | Solitary アクティビティから Interactive アクティビティを呼び<br>出すサンプルです。[Run Behavior]ボックスの使用方法を確認<br>してください。 |

# 11.標準ボックス

この章では、Choregraphe に標準搭載されているボックスライブラリについて解説します。

# **11.1. Take Picture** ボックス

| ( | Take Picture                        |
|---|-------------------------------------|
| C | 変数をTake Pictureに設定 <mark>? ×</mark> |
| [ | _変数                                 |
|   | Resolution 640 x 480                |
|   | File Name image                     |
|   | Camera Top 💌                        |
|   | ▶ ロボット上の変数の自動更新                     |
|   | 初期値に戻す                              |
|   |                                     |
|   | OK Cancel                           |

図 11.1-1 Take Picture ボックス

[Take Picture]ボックスを使用すると、Pepperのカメラを使って画像の撮影ができます。 設定画面では画像の解像度や使用するカメラ(Top または Bottom)などを選択できます。 生成される画像ファイルは jpg 形式です。自動的に拡張子が付与されますので、設定画面 で指定するファイル名には拡張子を含めないようにします。

# 11.2. Record Sound ボックス

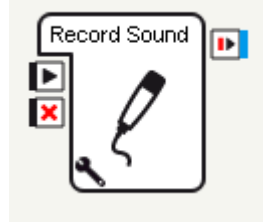

| C 変動をRecord Sour  | ndに設定 ?)                                      |
|-------------------|-----------------------------------------------|
| - Zitil           | Inconding                                     |
| Microphones used  | Front, sides and rear head microphones ("wav) |
| Temporary storage | <b>N</b>                                      |
| Timeout (s)       |                                               |
|                   | 初期値に戻す                                        |
|                   |                                               |
|                   | OK Cancel                                     |

#### 図 11.2-1 Record Sound ボックス

[Record Sound]ボックスを使用すると、Pepper のマイクを使って音の録音ができます。 設定画面では、保存形式(wav または ogg) などが設定できます。[Record Sound]ボック スは[Get File Name]ボックスと[Wait]ボックスと[Rec. Sound File]ボックスから構成され ています。

# **11.3.** Play Sound ボックス

|            | C 変数をPlay Soundに設定 ?×  |
|------------|------------------------|
| Play Sound | _ 変数                   |
|            | File name              |
|            | Begin position (s)     |
|            | Volume (%)             |
|            | Balance L/R 0.000000 🛨 |
|            | Play in loop 🗖         |
|            | ▶ ロボット上の変数の自動更新        |
|            | 初期値に戻す                 |
|            | OK Cancel              |

#### 図 11.3-1 Play Sound ボックス

[Play Sound]ボックスを使用すると、Pepper のスピーカーを使って音の再生ができます。 設定画面では音量や再生開始位置などを設定できます。[Play Sound]ボックスは[Get Attached File]ボックスと[Play Sound File]ボックスから構成されています。

# 11.4. Record Video ボックス

|   | Record Video         | D               |   |
|---|----------------------|-----------------|---|
| 0 | 変動をRecord Video(。    | :設定 ?)          | × |
|   | -変数                  |                 | 1 |
|   | File name            | recording       |   |
|   | Duration (s)         | 36.171371 🛨     |   |
|   | Resolution           | 320 × 240 💌     |   |
|   | Frame rate (frame/s) | 10 ÷            |   |
|   | Format               | MJPG 💌          |   |
|   | Camera               | Default         |   |
|   |                      | ▶ ロボット上の変数の自動更新 |   |
|   |                      | 初期値に戻す          |   |
|   |                      | OK Cancel       |   |

図 11.4-1 Record Video ボックス

[Record Video]ボックスを使用すると、Pepperのカメラを使って動画の撮影ができます。 設定画面では動画の画面サイズやフレームレート等も設定できます。また、撮影した動画 は、ディスプレイからアクセスできる html 以下に配置することで、胸部のディスプレイ で再生できます。

ビデオデバイス用の API である ALVideoDevice の recordVideo メソッドを用いて動画の 録画もできましたが、API の 1.2 以降では ALVideoRecorder の startRecording メソッド が推奨されています。

# 11.5. Play Video ボックス

| Play Video   | C 変数をPlay Videoに設定 ?×       |
|--------------|-----------------------------|
| onStart      |                             |
| onPauseVideo | VideoPath<br>「ロボット上の変数の自動更新 |
|              | 初期値に戻す                      |
|              | OK Cancel                   |

#### 図 11.5-1 Play Video ボックス

[Play Video]ボックスを使用すると、動画を再生することができます。設定画面では再生 するファイルのパスを設定できます。ボックスの結線でも簡易的に動画の操作は可能です が、スクリプトでの操作も可能です。その場合は ALTabletService のメソッドを使います。

表 11.5-1 動画の再生

| メソッド名            | 概要             |
|------------------|----------------|
| getVideoLength   | 動画の再生時間を取得します。 |
| getVideoPosition | 動画の再生位置を取得します。 |
| pauseVideo       | 動画を停止します。      |
| playVideo        | 動画を再生します。      |
| resumeVideo      | 動画の再生を再開します。   |
| stopVideo        | 動画の再生を停止します。   |

# **11.6.** Basic Awareness ボックス

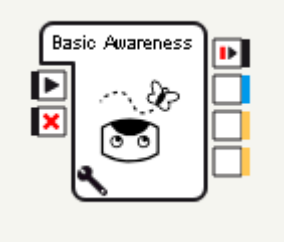

| C 変動をBas  | sic Aware   | ness(2訣      | 定     | ? × |
|-----------|-------------|--------------|-------|-----|
| 変数        |             |              |       |     |
|           |             |              |       | _   |
| Engagem   | ient Mode   | FullyEn      | gaged | -   |
| Tracking  | Mode        | Head         |       | •   |
| Sound St  | timulus     | $\checkmark$ |       |     |
| Movemen   | nt Stimulus | $\checkmark$ |       |     |
| People S  | timulus     | $\checkmark$ |       |     |
| Touch St  | timulus     | $\checkmark$ |       |     |
|           | 🔽 ロボット.     | 上の変数の        | 自動更   | 新   |
|           |             | 初期           | 明値に戻  | j   |
|           |             |              |       |     |
| OK Cancel |             |              |       |     |

図 11.6-1 Basic Awareness ボックス

Pepper は A-Life がオンの時、周囲の情報に反応するようになっています。[Basic Awareness]ボックスを使用することで、Basic Awareness の機能のオン/オフができます。 設定ウィンドウで変更可能な項目は次の通りです。

| 設定                                       |                                                                                                    |
|------------------------------------------|----------------------------------------------------------------------------------------------------|
| Pepper がユーザを認識した後、多くはそのユーザとの Interactive |                                                                                                    |
| アクティビティ中に、外部刺激にどの程度反応するか設定します。           |                                                                                                    |
| Unengaged                                | 外部刺激に反応します。                                                                                                    |
| FullyEngaged                             | 外部刺激に反応しません。                                                                                                    |
| SemiEngaged                              | 外部刺激に反応しますが、すぐにユーザのほう                                                                                                    |
|                                          | に向き直します。                                                                                                    |
| Pepper がどの程度体を動かしてユーザを追跡するか設定します。        |                                                                                                    |
| Head                                     | 頭を動かして追跡します。                                                                                                    |
| BodyRotation                             | 体を傾けて追跡します。                                                                                                    |
| WholeBody                                | 全身を使って追跡しますが、旋回はしません。                                                                                                    |
| 音に反応するかどうかを設定します。                        |                                                                                                    |
| 動きに反応するかどうかを設定します。                       |                                                                                                    |
|                                          |                                                                                                    |
| 人物識別をして反応するかどうかを設定します。                   |                                                                                                    |
| タッチセンサーに                                 | こよる刺激に反応するかどうかを設定します。                                                                                                    |
|                                          | 設定<br>Pepper がユーザ<br>アクティビティ中<br>Unengaged<br>FullyEngaged<br>SemiEngaged<br>Pepper がどの程<br>Head<br>BodyRotation<br>WholeBody<br>音に反応するかと<br>動きに反応するかと<br>人物識別をして反<br>タッチセンサーに |

表 11.6-1 Basic Awareness ボックス

## 11.6.1. Breathing

Pepper は息をしているかのようなモーションをしています。Breathing については、制御 をするボックスはありませんので、ALAutonomousMoves のメソッドを使用して制御する 必要があります。

# **11.7. Comment** ボックス

Comment ボックスは Python ボックスの一種ですが、どのボックスとも結線されないボ ックスです。自由な場所に配置して、補足説明などを書いておきます。

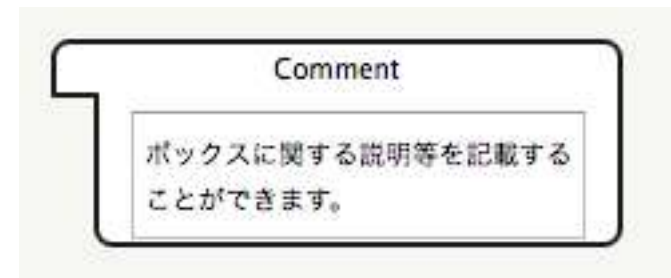

図 11.7-1 Comment ボックス

# 11.8. Log ボックス

Log ボックスは Python ボックスの一種ですが、ログを出力することができるボックスで す。出力したログはログビューアパネルで確認することができます。パラメータの設定で ログレベルを設定することが可能です。

|                   | し 変数をLogl 読定 <u>・ パメ</u>                                                         |
|-------------------|----------------------------------------------------------------------------------|
| message           | 変数<br>Message prefix Message text<br>Priority Info マ<br>マロボット上の変数の自動更新<br>初期値に戻す |
| 図 11.8-1 Log ボックス | OK Cancel                                                                        |

図 11.8-2 Log ボックスのパラメータ

Log ボックスで設定可能なログレベルは以下の5種類です。

| 表 | 11.8-1 | ログレベルの一覧 |
|---|--------|----------|
|---|--------|----------|

| レベル     | 用途                     |
|---------|------------------------|
| Fatal   | 致命的なエラー。               |
| Error   | エラー。                   |
| Warning | <b></b><br>巻<br>告<br>。 |
| Info    | 情報。                    |
| Debug   | デバッグ。                  |

# 12.NAOqi OS(API)

NAOqi OS とは、Pepperの中枢をなしているミドルウェアです。NAOqi OS が提供して いるクラス群を使用することで、Pepper 内部の状態を取得したり、Pepper に直接命令を 出すことができます。本項では NAOqi OS の API の中でも使用頻度が高いものを取り上 げます。

# 12.1. API ドキュメントの見方

NAOqi OS は 1,350 以上の API を公開しており、Web サイト上で確認できます。また、 Choregraphe をインストールすると、API リファレンスも同時にインストールされます。 API リファレンスの確認方法は以下の通りです。

- 1. Choregraphe を起動します。
- 2. メニュー [ヘルプ] · [Choregraphe/参照 API] をクリックします。
- 3. インターネットブラウザが起動します。
- ドキュメント右上にテキストボックスがあります、調べたいキーワードを入力して [Search] ボタンをクリックします。(ここでは"ALFaceCharacteristics")を検 索しています。Macintosh 環境の Chrome ブラウザでは [Search] ボタン(検索機 能)が正常に機能しません。Safari や Firefox を利用してください。
- 5. 目的のページをクリックします。

APIドキュメントは以下のように構成されています。

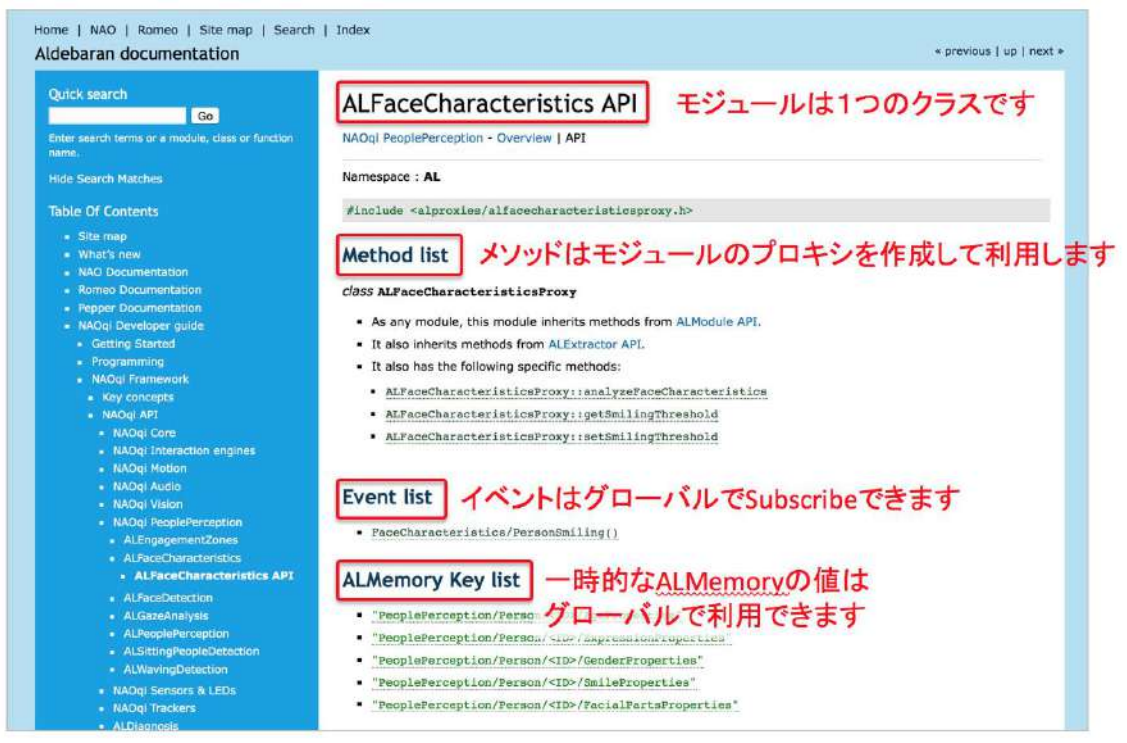

図 12.1-1 API ドキュメントの使い方

サイトには、APIドキュメントを効率よく閲覧できるよう検索機能が設けられています。 各 APIモジュールは1つの python クラスからできています。モジュールに含まれる内容 は、メソッド、イベント、ALMemory Keyの3つです。

| 衣 12.1-1 API モンユールの傳 |
|----------------------|
|----------------------|

| 項目           | 説明                              |
|--------------|---------------------------------|
| メソッド(Method) | API を通して実行できる具体的な処理命令です。メソッドは   |
|              | Proxy を通じて使用します。                |
| イベント(Event)  | 発生するイベントはグローバルで Subscribe できます。 |

| ALMemory Key | 一時的な ALMemory の値はグローバルで使用できます。 |
|--------------|--------------------------------|

次の図はAPIの一覧です。特に重要なものは赤枠で囲んでありますので、APIリファレンスを実際に開いて確認してみてください。

| Core                  | ALPreferenceManager   |
|-----------------------|-----------------------|
| ALAutonomousLife      | ALResourceManager     |
| ALAutonomousMoves     | ALStore               |
| ALBehaviorManager     | ALSystem              |
| ALConnectionManager   | ALVisionExtractors    |
| ALExtractor           | ALTabletService       |
| ALMemory              | ALUserSession         |
| ALModule              | ALWorldRepresentation |
| ALNotificationManager | PackageManager        |

| Audio            | _                      |
|------------------|------------------------|
| ALAnimatedSpeech | ALSoundDetection       |
| ALAudioDevice    | ALSoundLocalization    |
| ALAudioPlayer    | ALSpeechRecognition    |
| ALAudioRecorder  | ALTextToSpeech         |
| ALDialog         | ALVoiceEmotionAnalysis |

| Vision                  |                      |
|-------------------------|----------------------|
| ALBacklightingDetection | ALPhotoCapture       |
| ALBarcodeReader         | ALRedBallDetection   |
| ALCloseObjectDetection  | ALSegmentation3D     |
| ALColorBlobDetection    | ALVideoDevice        |
| ALDarknessDetection     | ALVideoRecorder      |
| ALLandmarkDetection     | ALVisionRecognition  |
| ALLocalization          | ALVisualCompass      |
| ALMovementDetection     | ALVisualSpaceHistory |

| People<br>Perception     |                         |
|--------------------------|-------------------------|
| ALBasicAwareness         | ALGazeAnalysis          |
| ALEngagementZones        | ALPeoplePerception      |
| ALFaceCharacteristics    | ALSittingPeopleDetectio |
| ALFaceDetection          | ALWavingDetection       |
| Diagnosis<br>ALDiagnosis | DCM<br>DCM              |
| Motion                   | Trackers                |

| Sensors           |           |
|-------------------|-----------|
| ALBattery         | ALLaser   |
| ALBodyTemperature | ALLeds    |
| ALChestButton     | ALSensors |
| ALFsr             | ALSonar   |
| ALInfrared        | ALTouch   |

ALNavigation ALRecharge ALRobotPosture 図 12.1-2 NAOqi API 一覧

# 12.2. NAOqi Vision API

Pepper にはカメラを使った、写真撮影、QR コード認識、環境光検知、Red Ball 認識など を実現する Vision API 群が用意されています。

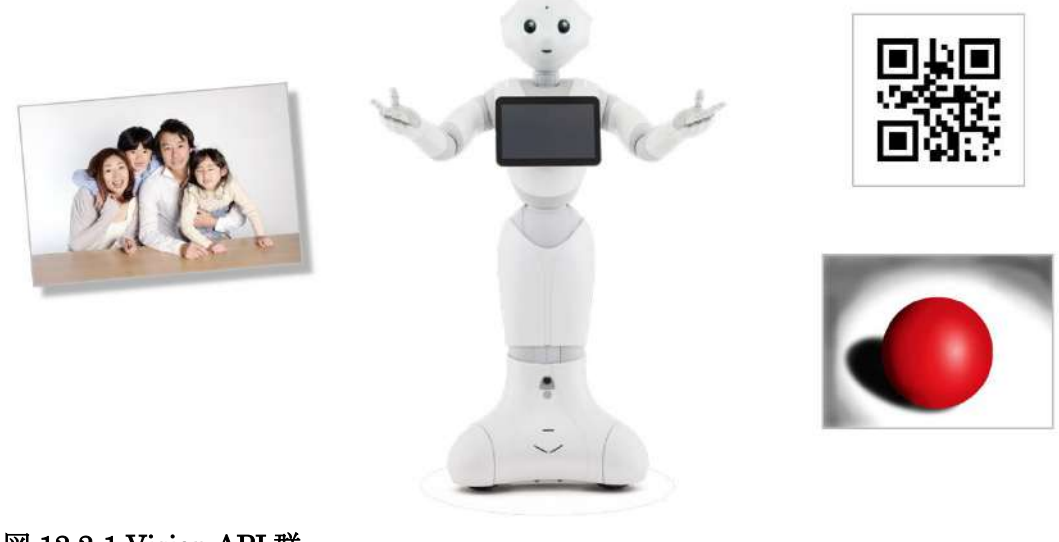

#### 図 12.2-1 Vision API 群

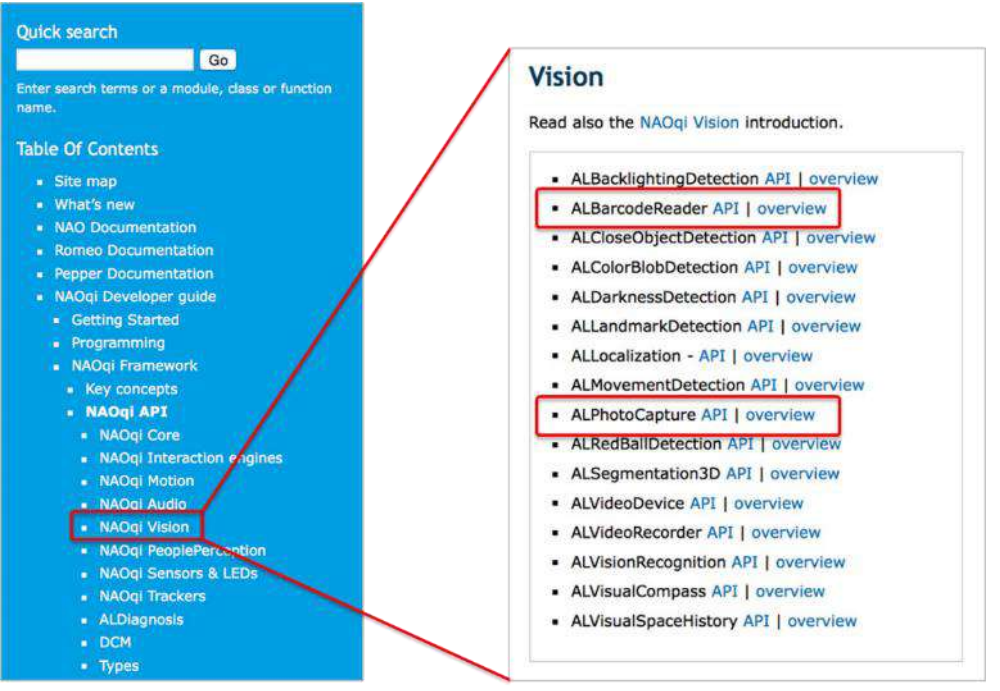

図 12.2-2 Vision モジュール群

## 12.2.1. ALPhotoCapture

NAOqi Vision に含まれる ALPhotoCapture を例にして具体的な API を見てみます。 ALPhotoCapture は Pepper のカメラを使って、写真撮影を行うモジュールとなっていま す。API を使うと写真のフォーマット、解像度、デバイス等をコントロールできます。

| メソッド名            | 概要                   |  |
|------------------|----------------------|--|
| getCameraID      | 設定済みのカメラ ID を取得します。  |  |
| setCameraID      | 利用するカメラ ID を設定します。   |  |
| getPictureFormat | 設定済みの写真フォーマットを取得します。 |  |
| setPictureFormat | 写真フォーマットを設定します。      |  |
| getResolution    | 設定済みの解像度を取得します。      |  |
| setResolution    | 写真の解像度を設定します。        |  |
| takePicture      | 写真を撮影し、指定パスに保存します。   |  |

#### 表 12.2-1 ALPhotoCapture のメソッド

# 12.2.2. ALPeoplePerception

目の前にいる人の顔の感情認識、顔そのものの認識を実現する ALPeoplePerception が用 意されています。

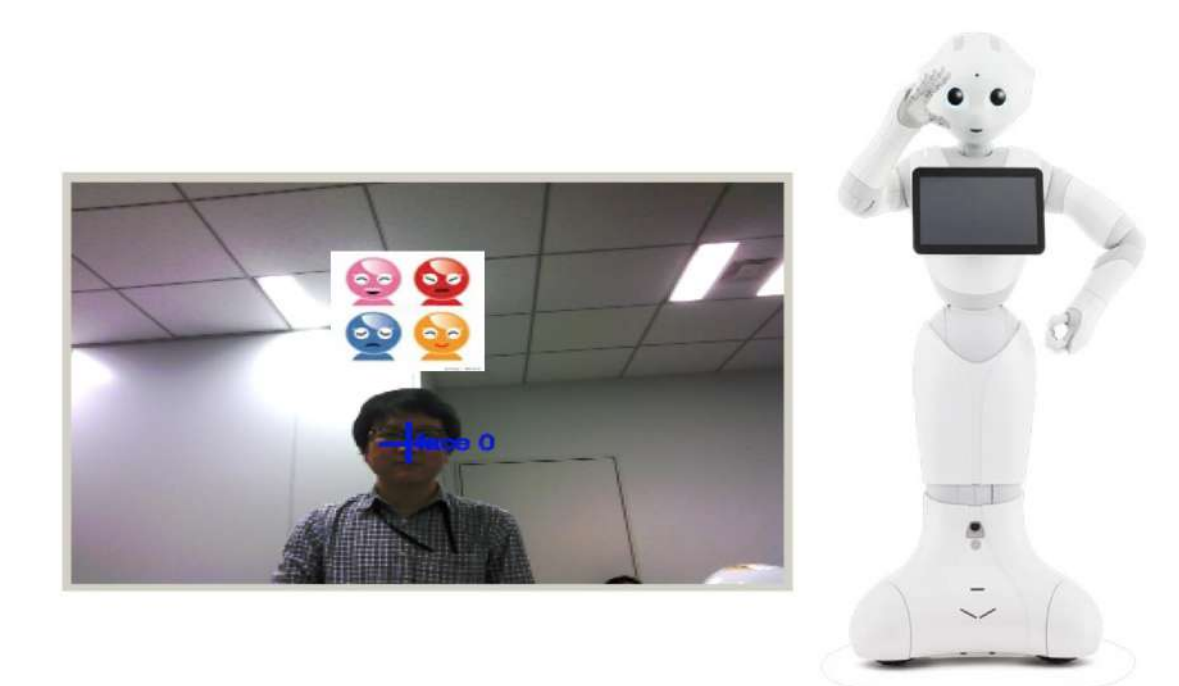

#### ⊠ 12.2-3 PeoplePerception API

ALPeoplePerception は Pepper の目の前に立っている人を認識し、人数や感情、シャツの 色など様々な情報を取得し、ALMemory の値を更新するモジュールです。

| 概要               |
|------------------|
| 最大の検知距離を取得する。    |
| 最大の検知距離を設定する。    |
|                  |
| 検知した人をリセットする。    |
| Fast mode を設定する。 |
|                  |

| 表  | 12.2-2 | AL/Peor | plePerce  | ntion | のメ   | ソッ | ド  |
|----|--------|---------|-----------|-------|------|----|----|
| 11 | 12.2 2 | ULLI EO | DICT CLCC | puon  | v))) | 11 | 1. |

#### 表 12.2-3 ALPeoplePerception $\mathcal{O}$ Key list

| ALMemory                                  | 概要        |
|-------------------------------------------|-----------|
| PeoplePerception/Person/[ID]/Distance     | 人の距離。     |
| PeoplePerception/Person/[ID]/PresentSince | 認識から経過時間。 |
| PeoplePerception/Person/[ID]/RealHeight   | 人の身長。     |
| PeoplePerception/Person/[ID]/ShirtColor   | 人のシャツの色。  |

# 12.2.3. ALFaceCharacteristics

ALFaceCharacteristics は人の喜怒哀楽感情を取得するモジュールです。

#### 表 12.2-4 ALFaceCharacteristics のメソッド

| メソッド名                      | 概要                 |
|----------------------------|--------------------|
| analyzeFaceCharacteristics | 表情からユーザの表情から感情を取得。 |
| getSmilingThreshold        | 笑顔と判定する閾値の取得。      |
| setSmilingThreshold        | 笑顔と判定する閾値の設定。      |

#### 表 12.2-5 ALFaceCharacteristics の Key list

| ALMemory                                           | 概要            |
|----------------------------------------------------|---------------|
| PeoplePerception/Person/[ID]/AgeProperties         | 年齢。           |
| PeoplePerception/Person/[ID]/ExpressionProperties  | 取得した感情。       |
|                                                    | 平常、怒り、喜び、驚き、悲 |
|                                                    | しみの5種類。       |
| PeoplePerception/Person/[ID]/GenderProperties      | 性別。           |
| PeoplePerception/Person/[ID]/SmileProperties       | 笑顔。           |
| PeoplePerception/Person/[ID]/FacialPartsProperties | 顔、および顔のパーツの位  |
|                                                    | 置。            |

#### <u>Sample 12-1</u>

#### 表 12.2-6 Sample12-1

| 項目      |                                               |  |
|---------|-----------------------------------------------|--|
| プロジェクト名 | sample12-1                                    |  |
| ファイルパス  | chapter12/sample12-1/sample12-1.pml           |  |
| 概要      | ALPhotoCapture で写真を撮って、ディスプレイで表示するサ<br>ンプルです。 |  |

| <u>Sample 12-2</u>  |                                     |
|---------------------|-------------------------------------|
| 表 12.2-7 Sample12-2 |                                     |
| 項目                  | 説明                                  |
| プロジェクト名             | sample12-2                          |
| ファイルパス              | chapter12/sample12-2/sample12-2.pml |

| 概要 | ALBarcodeReader を使った QR コード認識について解説しま<br>す。ALBarcodeReader は名前こそ Barcode となっております |  |
|----|-----------------------------------------------------------------------------------|--|
|    | が、現状 QR コード以外のバーコードを読み込むことはできま<br>せん。Event "BarcodeReader/BarcodeDetected" を使います。 |  |

| Sample 12-3         |                                           |
|---------------------|-------------------------------------------|
| 表 12.2-8 Sample12-3 |                                           |
| 項目                  | 説明                                        |
| プロジェクト名             | sample12-3                                |
| ファイルパス              | chapter12/sample12-3/sample12-3.pml       |
| 概要                  | 表情認識で読み取った感情に応じて処理を分岐できます。                |
|                     | [FaceEmotionEngine]ボックスは、python のスクリプトで"平 |
|                     | 常","喜び","驚き","怒り","悲しみ"の感情を読み取る処理を行い      |
|                     | ます。                                       |
|                     |                                           |

# 12.3. NAOqi Audio API

Pepper は頭頂部のマイクを使って話しかけられた音を認識し、スピーカーから音声を再生 できます。これら音声に関する機能は、Audio API として提供されています。

# 12.3.1. ALVoiceEmotionAnalysis

この機能は NAOqi2.5.5 では使えません。

ALVoiceEmotionAnalysis は音声の感情情報を抽出するモジュールで、 EmotionRecognized イベントを使用すると、Pepper がユーザに声をかけられた時に反応 させられます。

| 表 12.3-1 | ALVoiceEmotionAnalysis の主なメソッド |
|----------|--------------------------------|
|----------|--------------------------------|

| メソッド名        | 概要                                         |
|--------------|--------------------------------------------|
| setParameter | 認識するときの音声の長さを設定。                           |
| subscribe    | 音声の感情情報を取得する EmotionRecognized イベントを発生させる。 |
| unsubscribe  | EmotionRecognized イベントを停止する。               |

|  | 表 12.3-2 | ALVoiceEmotionAnalysis $\mathcal{O}$ Key list |
|--|----------|-----------------------------------------------|
|--|----------|-----------------------------------------------|

| • •                                                  |                    |
|------------------------------------------------------|--------------------|
| Event                                                | 概要                 |
| $ALVoice {\tt EmotionAnalysis}/{\tt EmotionRecogni}$ | 取得した感情。            |
| zed                                                  | 平常、怒り、喜び、悲しみ、興奮の 5 |
|                                                      | 種。                 |

# 12.4. NAOqi Motion API

Pepper には各種モーターを使った、モーションや移動などを実現する Motion API 群が用 意されています。

# 12.4.1. ALNavigation

ALNavigation は周辺の空きスペースを認識し、そこまで移動させることができるモジュ ールです。

#### 表 12.4-1 ALNavigation のメソッド

| メソッド名        | 概要               |
|--------------|------------------|
| navigateTo   | 障害物を避けて指定の位置に移動。 |
| moveAlong    | 指定した経路で移動。       |
| getFreeZone  | 現在のスペースの情報を取得。   |
| findFreeZone | 周辺の空きスペース情報を取得。  |

#### 表 12.4-2 ALNavigation の Key list

| ALMemory                                                                                            | 概要              |
|----------------------------------------------------------------------------------------------------|-----------------|
| Navigation/AvoidanceNavigator/Status                                                                | 状態。             |
| Navigation/AvoidanceNavigator/ObstacleDetected                                                      | 障害物の見地。         |
| Navigation/AvoidanceNavigator/MovingToFreeZone                                                      | 空きスペースへの移動開始、   |
|                                                                                                    | 完了。             |
|                                                                                                    |                 |
| Navigation/AvoidanceNavigator/TrajectoryProgress                                                    | 移動の進捗。          |
| Navigation/AvoidanceNavigator/TrajectoryProgress<br>Navigation/AvoidanceNavigator/AbsTargetModified | 移動の進捗。<br>移動失敗。 |

このほかに SLAM の機能も搭載されています。SLAM とは自己位置推定と環境地図作成 を同時に行う機能です。この機能は 6 機能につきサポートデスクなどからサポートは受け られません。

# 12.5. NAOqi Sensors & LEDs

Pepper に搭載されているセンサーの値を参照したり、LED の制御を行うために Sensors & LEDs API 群が用意されています。

### 12.5.1. ALLeds

ALLeds は LED の制御を行うことができるモジュールです。

| メソッド名       | 概要                                          |
|-------------|---------------------------------------------|
| fade        | 色の強度を設定して点灯。耳の LED を使用するときに<br>使用。          |
| fadeListRGB | <b>LED</b> の色を設定して点灯。目の LED を使用するときに<br>使用。 |

#### 表 12.5-1 ALNavigation のメソッド

耳の LED は青色しか使えませんが、点灯箇所が 10 か所に分かれているため、順番に点灯 させることで弧を描くような点灯のさせ方も可能です。用途としては、ユーザに向けての 感情表現の一つとして使用するのが効果的でしょう。たとえば「嬉しい」と表現する場合、 声だけではなくて動作もつけますが、それに加えて LED を点滅させるなどすることで、 より表現を強調できます。アプリ内のエラーなどを知らせるために使用してもよいでしょ う。

また、Choregrapheの標準ボックスライブラリにはLEDに関するボックスが用意されて います。いくつかのボックスはダイアグラムの形式になっており、内部のボックスや設定 ウィンドウで調整が可能です。色の変更は[Color Edit]ボックスでも行えます。[Color Edit]ボックスはカラーコードを視覚的に選びやすくなっており、アウトプットとして、数 値「R,G,B」を出力します。

# 13.お仕事かんたん生成 2.0

「お仕事かんたん生成 2.0」は Pepper for Biz で利用可能な、Pepper のお仕事を作成する ことができる Web サービスです。業種ごとに分類されたテンプレートが各種用意されて おり、テンプレートをカスタマイズすることでロボアプリの開発経験がない方でもお仕事 を作成することが可能です。

作成したお仕事は遠隔地にいる Pepper に反映したり、一括で管理編集したりすることが できます。「ロボアプリ配信管理」というウェブサービスと組み合わせることで、開発し たロボアプリをお仕事かんたん生成 2.0 の中に組み込むことも可能です。

Pepper がお仕事中に収集したデータは、「インタラクション分析」というウェブサービス 上で閲覧・分析できます。

お仕事かんたん生成 2.0 は、Pepper をネットワークに接続した状態で利用する必要があります。

お仕事かんたん生成 2.0 と関連する上記のウェブサービスのうち、開発者が把握しておく 必要のある事項について解説します。

# 13.1. お仕事の概要

### 13.1.1. お仕事について

Pepper が行う業務全体を「お仕事」と呼びます。お仕事の内容をカスタマイズし、 Pepper に接客業務などをさせることができます。

お仕事をさせるには、あらかじめ「お仕事かんたん生成 2.0」でお仕事を作成し、作成し たお仕事を Pepper に反映させる設定を行います。

### 13.1.2. お仕事かんたん生成 2.0 について

お仕事かんたん生成 2.0 では、ロボアプリの開発経験がない方でも、業務シーンに合わせ て Pepper で使用したいお仕事をカスタマイズできます。テンプレートを使ってお仕事を カスタマイズできるので、業務に合わせた Pepper のお仕事をかんたんに作成することが できます。

お仕事かんたん生成 2.0 を使って、作成したお仕事を離れた場所にある Pepper にも配信 することができます。一度 Pepper に配信したお仕事も再度編集することができます。

# 13.2. お仕事かんたん生成 2.0 の基本設定

お仕事かんたん生成 2.0 の設定画面では、Pepper の機体名を新しく登録したり、修正や削除などの編集を行うことができます。機体名はインタラクション分析に利用されます。

また、複数台の Pepper を管理する場合にはお仕事作成の開始前に「Pepper 機体リスト」

を設定しておくことで、機体ごとのインタラクション分析を行うことができます。

ここでは、設定の中でも特に重要な機体リストの設定について解説します。

### **13.2.1.** Pepper の機体リストを管理する

「Pepper 機体リスト」は、同一 SBR アカウントで複数台の Pepper を管理する際に使用 する機能で、Pepper に名前をつけて管理することができます。お仕事かんたん生成 2.0 の 「設定画面」から登録することができます。

Pepper 機体リストに登録しておくことで、機体ごとのインタラクション分析を行うことが 可能になります。

機体の新規登録の際には一体ずつ登録することはもちろん、機体数が多い場合には CSV ファイルからの登録も可能となっています。

配信したお仕事は、機体リストの有無にかかわらず、お仕事を作成した SBR アカウント でログインしている全ての Pepper 本体へ配信されます。

# 13.3. お仕事の新規作成

新しくお仕事を作成する場合は、はじめにテンプレートを作成し、そのお仕事の初期設定 を行います。初期設定では、Pepperの行う行動(ボックス)の設定を行います。

利用可能なテンプレートには、業界や利用シーンごとに準備されているテンプレートや、 キーワード設定がなく、ボックスがない状態であるフリーのテンプレートなどがあります。 いずれも、自由にカスタマイズ・編集をすることで独自性のある多様なお仕事を作成する ことができます。作成したお仕事はお仕事一覧に保存され、いつでも編集、削除、配信な どの操作が実施可能です。

他の SBR アカウントとの間でお仕事かんたん生成 2.0 のデータのインポートやエクスポートは可能ですが、旧お仕事かんたん生成 1.0 のデータをインポートしてのお仕事作成はできません。

# 13.4. キーワード

キーワードは、Pepperにセリフを設定する時に活用します。 キーワードとセリフについては次の表をご参照ください。

#### 表 13.4-1 キーワードとセリフの関係性

| キーワード | セリフ作成時の定型文です。キーワード登録画面で登録できます。キー<br>ワードは細かなイントネーション調整ができます。        |
|-------|--------------------------------------------------------------------|
| セリフ   | Pepper が実際に話す内容です。直接文字を入力してセリフを設定したり、キーワードを活用してセリフを設定したりすることができます。 |

Pepper が発話する内容を「セリフ」といいます。

セリフ作成時には、キーワードという定型文を登録することができます。キーワードは細かなイントネーション調整が可能であるため、Pepperにより人間らしい発話をさせることができます。また、登録したキーワードは何度でも使用できるため、開発効率を向上させることができます。

ここでは、キーワード登録で使用頻度の高い設定をご紹介します。

### 13.4.1. 語尾を高くする

語尾を高くする場合は語尾に次の文字を入れてください。

- ?
- ・つ
- ・ツ

例:

- ・話しかけてくださいね?
- ・Pepper ですッッッ

### 13.4.2. キーワードに間を入れる

間を入れるにはキーワード/セリフの間に次の文字を入れてください。 間の長さは入れる文字数により調整可能です。

- ・ つ。 つ。
- ツ。 ツ。
- ・ツ、ツ、

例:

- こんにちはー。っ。っ。っ。ペッパーですーッツ。
- こんにちはー。ッ。ッ。ッ。ペッパーですーッツ。

### 13.4.3. キーワードを登録する

アクセントの調整方法

|                             | アクセント調整                            |         |    |
|-----------------------------|------------------------------------|---------|----|
| ◎ 店名の設定                     | 登録するキーワード - 原文                     |         |    |
| 101173 7-472 4              | 原文 原文                              |         |    |
| サレベーンの内                     | 登録するキーワード - 読み(全角カナ50文字以内)         |         |    |
| 客設定                         | 読み                                 |         | 入力 |
|                             | マクセント調査                            |         |    |
|                             | ノノレノト構成                            |         |    |
| #7                          |                                    |         |    |
| #7                          |                                    |         |    |
| 197<br>Médilanakan          |                                    |         |    |
| 97<br>Helder an and the     |                                    |         |    |
| <u>共了</u><br>H全不同人工(1)相关(1) |                                    |         |    |
| <b>用</b> 了<br>用金箔服从口面描文中    |                                    | 0.117   |    |
| <b>用</b> 金加加加加加加            |                                    | 0 NL7   |    |
| 第7<br>日金第日人の日前での            |                                    | • ~L7   |    |
| 第7<br>用金箔器人口直接变功            | ○ ## ② ## 登録名                      | 0 NL7   |    |
| 第7<br>用金箔器AIT 直接文字          |                                    | NL7     |    |
| 用金融的工具的文字                   |                                    | • NL7   |    |
| 用金融品和目標的方                   | → 100 平山<br>○ 平山<br>登録名<br>型録名     | • ~11.7 |    |
| 第7<br>H全WEALLER             | → 100 平面<br>○ 平立<br>登録名<br>登録名<br> | •       |    |

#### 図 13.4-1 キーワード登録画面

登録するキーワードと「読み」を入力すると、アクセントの編集ができます。 特に使用頻度の高い、音程の高低の編集方法には2種類あります。

コンニチワッツッツ ペッパーデス

文字上部のグラフをクリックすると、音程の高低を変更できます。

文字間をクリックすると、文字間に間が空き、区切り文言単位に音程の高低を変更できま す。

図 13.4-2 アクセント編集画面(文字上部のグラフをクリックした場合)

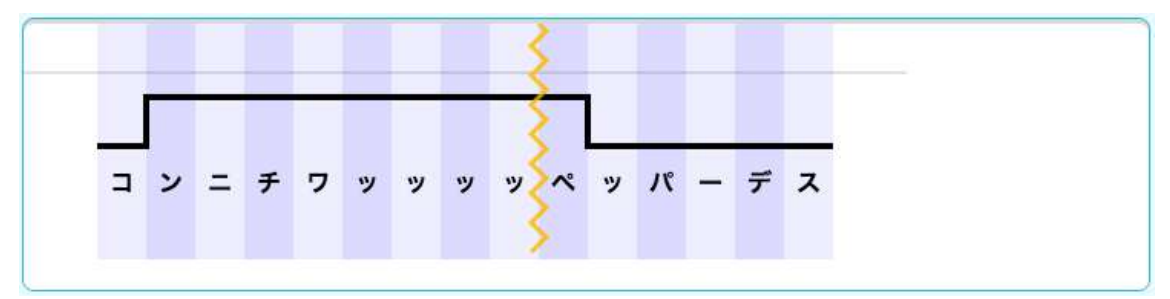

図 13.4-3 アクセント編集画面(文字間をクリックした場合)

「再生」ボタンを押下することで登録したキーワードを音声で確認することが可能です。 Web サービス上での発話と実際の Pepper の発話が異なる場合がありますので、必ず実機 での確認も実施してください。

キーワードの登録名を設定することができます。

登録名は自由に入力が可能で、キーワードの表記が同じになる同音異義語を判別する際に 便利です。

# 13.5. メディアライブラリ

お仕事かんたん生成の中で使用する画像や音楽などの各種メディアファイルは、メディア ライブラリに登録することで使用可能となります。ボックスの設定などの際、メディアフ ァイルを使用する場面ではメディアライブラリ画面に遷移し、ライブラリ上にファイルを 登録する、という手順が発生します。

対応するファイルの拡張子は mp4、gif、jpg、jpeg、png、ogg です。 音楽ファイルとして一般的に使用頻度の高い mp3 ファイルに対応していないことに注意 が必要です。

また、動画ファイルの音量の設定はこの画面ではできません。 設定した動画ファイルの音量が小さい場合、Pepper本体の「基本情報」画面でタブレット の音量を調節するか、動画自体の音量をあげてから再度アップロードする必要があります。

## 13.6. お仕事の編集

既に登録しているテンプレートの動きやお仕事の内容を更新する場合には、お仕事編集画 面で編集を行います。お仕事の編集を行うには、編集権限でログインする必要があります。 閲覧権限でログインしている場合には編集はできず、閲覧のみ可能です。

お仕事かんたん生成 2.0 のトップ画面で「お仕事を編集・設定する」をクリックすることで、お仕事一覧画面に遷移します。

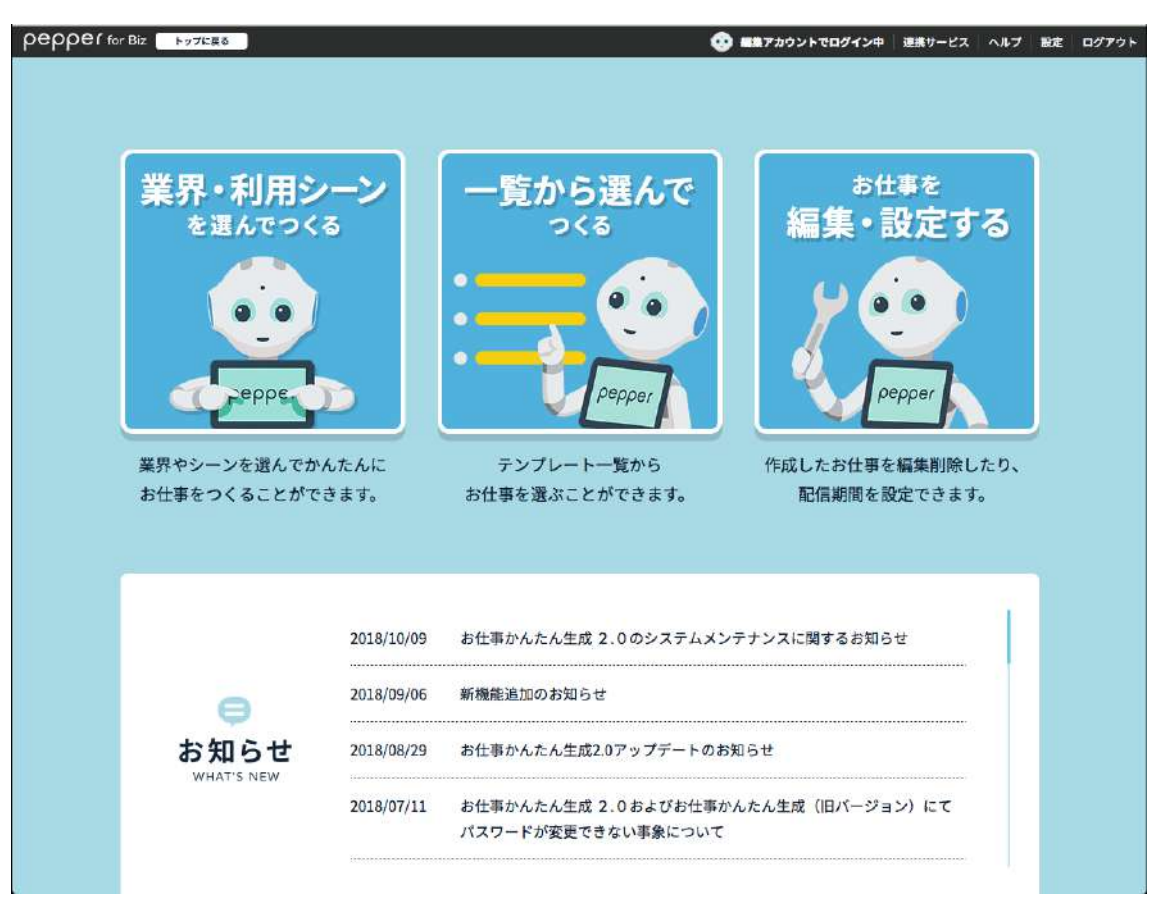

#### 図 13.6-1 お仕事かんたん生成 2.0 トップ画面

お仕事一覧画面では作成したお仕事のデータを一覧で確認可能です。 お仕事名の編集やお仕事の配信、お仕事データの複製や削除、配信期間の設定などは一覧 画面からでも実行できます。

ボックスの配置や設定内容など、作成したお仕事の詳細を編集する場合には、お仕事一覧 画面で編集したいお仕事の「確認・編集」をクリックすることでお仕事編集画面に遷移し ます。

| ρερρε(for Biz ►νστΕ86 ヘルプ 181 ロクワウ<br>お仕事を<br>編集・設定する            |                                 |                                  |  |  |
|------------------------------------------------------------------|---------------------------------|----------------------------------|--|--|
| (金)<br>(金)<br>(金)<br>(古田市一覧                                      | お仕事一覧                           | ボックスグループの管理                      |  |  |
| ※お仕事作成の上限数は100件です。                                               | ⑦ 配信状態について 未高                   | お仕事データのインボート<br>2倍 配信中 配信予定 配信終了 |  |  |
| (1) 日本 (FAGU) 上海&AGU (AUT) です。<br>参加<br>参加<br>参加<br>参加<br>第<br>一 | 2017/1 7 2018/3                 | 記信中                              |  |  |
| <b>2 812 - 68 2 3 3</b>                                          | 開始: 2017/12/11 17:28 " ~総7: 保期税 |                                  |  |  |
| お仕事2     ※高大30文字     ①    ①    ②    ①    ③    ①    ③    ③        | 開始: 2017/12/27 17:35 💼 ~終了: 無潮度 |                                  |  |  |
|                                                                  | 2018/1 7 2019/1                 |                                  |  |  |

図 13.6-2 お仕事一覧画面

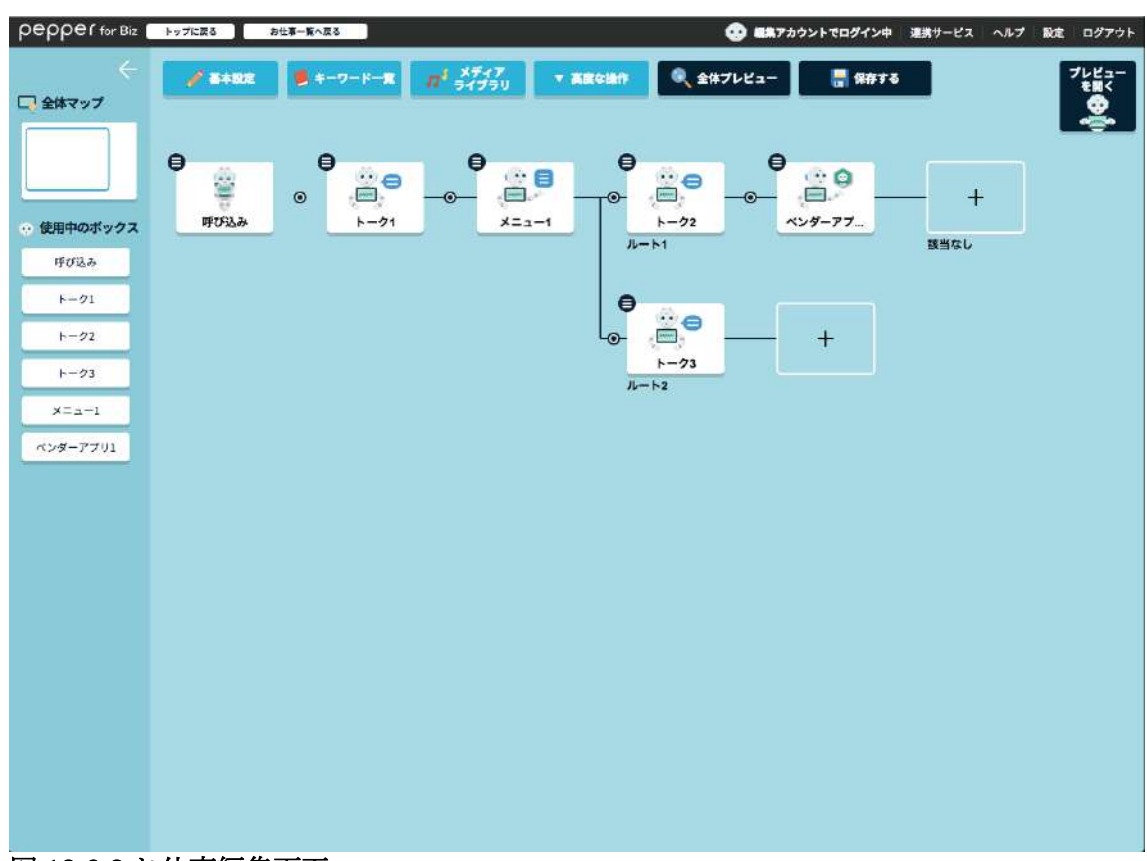

図 13.6-3 お仕事編集画面

| つらしたしまた。Biz トルンにある お仕事一覧                                                                       |                                                 | セネアカウントでログイン中 連携サービス ヘルプ 初定 ログアウト     ログアウト     ログアクト     ログアクト     ログ     ログアクト     ログアクト     ログアクト     ログアクト     ログアクト     ログアクト     ログアクト     ログアクト     ログアクト     ログアクト     ログアクト     ログアクト     ログアクト     ログアクト     ログアクト     ログ     ログアクト     ログアクト     ログアクト     ログアクト     ログアクト     ログアクト     ログ     ログアクト     ログアクト     ログ     ログアクト     ログアクト     ログアクト     ログ     ログアクト     ログアクト     ログアクト     ログアクト     ログアクト     ログアクト     ログアクト     ログアクト     ログアクト     ログ     ログアクト     ログアクト     ログ     ログアクト     ログアクト     ログ     ログ      ログ      ログ |
|------------------------------------------------------------------------------------------------|-------------------------------------------------|----------------------------------------------------------------------------------------------------|
|                                                                                                |                                                 |                                                                                                    |
| <b>お仕事名</b> (最大30文字)<br>作成するお仕事データに管理用の名                                                       | 前をつけてください。例:「夏の10%OFFセール」「●●イベントタ               | 東宮用」など                                                                                                    |
| お仕事1                                                                                           |                                                 |                                                                                                    |
| <b>お仕事アイコン</b><br>お仕事の編集・設定画面で表示され<br>()<br>()<br>()<br>()<br>()<br>()<br>()<br>()<br>()<br>() | る、管理用のアイコンを選んでください。                             |                                                                                                    |
| <b>ディスプレイ設定</b><br>お仕事中にPepperのディスプレイに<br>各ポックスで肯員画像を設定しない                                     | 表示される画像や背景色を選んでください。<br>場合、ここで設定された背景画像が適用されます。 |                                                                                                    |
|                                                                                                | pepper                                          |                                                                                                    |
|                                                                                                | <b>常要回除和定</b> 常要也的定                             |                                                                                                    |
|                                                                                                |                                                 |                                                                                                    |
|                                                                                                | キャンセル 🚽 基本設定                                    | 2を保存                                                                                                    |

図 13.6-4 お仕事編集画面(基本設定)

お仕事編集画面の「基本設定」画面では、「お仕事名」「お仕事アイコン」「お仕事全体の背景画像」を設定することができます。

# 13.7. ボックスの操作

お仕事かんたん生成 2.0 では、「ボックス」という機能の単位を自在に組み合わせること で業務に合わせて多様なお仕事を作成することができます。お仕事を作成する際には、お 仕事編集画面でボックスを配置します。

ボックスには「呼び込みボックス」「基本ボックス」「応用ボックス」の3種類があり、 「呼び込みボックス」は必ずお仕事の最初に1つだけ配置される決まりになっています。 個別開発したロボアプリを組み込む場合には、「ベンダーアプリボックス」を使用します。 ここでは、複数ボックスに共通する操作に加え、各ボックスの機能の概要と把握しておく べき事項を解説します。

### 13.7.1. 各ボックスでの編集画面の共通操作について

ボックスは Pepper にさせることができる機能や条件分岐を設定する単位です。 ランダム分岐ボックスのように、ボックスは配置するだけでも使用可能なものもあります が、ほとんどが「ボックス編集画面」にて個別に設定が必要なものとなっています。

ボックス編集画面では上部に設定項目のタブが表示され、各タブを設定してボックスを作 っていきます。タブの中には複数のボックスで共通して設定が必要になる項目があります。 ここでは、よく使用される設定項目について解説します。

### 13.7.2. ディスプレイ設定

Pepper の胸のタブレットに表示する内容を設定する項目で、タブレットを使用する動作の ボックスで設定が必要になります。ディスプレイに設定できる画像/動画は1つです。

なお、横 2048px ×縦 2048px より大きな画像をタブレットに表示することはできません。

#### 図 13.7-1 ディスプレイ設定画面

また、Pepper がお仕事をする時、胸のディスプレイに設定する内容として頻繁に使用する のが、選択肢の表示を行うケースです。メニューボックスや質問ボックスなど、お客様に ディスプレイ上の選択肢をタッチしていただくことによって行動を分岐させるようなボッ クスの編集画面では、選択肢のディスプレイ上の表示方法も設定する必要があります。

ディスプレイ設定画面で設定可能な項目として、選択肢ボタンの背景画像や背景色、ボタンの枠線の色などがあります。選択肢の文言のフォントサイズは、選択肢のレイアウトと 文言の文字数によって自動で設定されるため、自由に設定することはできません。

### 13.7.2.1. セリフ設定

Pepper に発話させる動作を含むボックスでは、発話するセリフについて詳細な設定を行う ことができます。Pepper の最大の魅力である「人間らしさ」を表現する重要な項目です。

| pepper for Biz                             | ップに変るあ仕事一覧へ反る                                    |                            |                              | 🙄 ER750                | ントゼログイン中 連携サービス ヘルプ 設定 ログアウト |
|--------------------------------------------|--------------------------------------------------|----------------------------|------------------------------|------------------------|------------------------------|
| <                                          |                                                  |                            | 3 #>92                       | をプレビュー 🛛 ボックスを保存 🗙 用じ  |                              |
|                                            | € 10782                                          | □ ディスプレイ設定                 | → 自動遷移設定                     | <b>≣</b> ×€            | Ŷ                            |
| <ul> <li>地田中のボックス</li> <li>トーク1</li> </ul> | <ul> <li>発送するセリフを注加・編集した</li> <li>(回)</li> </ul> | 9、Pepperにさせたい動作や効果部を改定します。 | <b>牧赦</b> のセリフを被定すると、ランダムに特別 | lla <b>t.</b><br>× 親にる | babba                        |
|                                            | ⊖ セリフー覧(診測)<br>こんにらは                             |                            |                              |                        |                              |
|                                            | + +>>76                                          | ートから選択して追加                 | <ul> <li></li></ul>          | LT:B10                 |                              |
|                                            |                                                  |                            |                              |                        |                              |
|                                            |                                                  |                            |                              |                        |                              |
|                                            |                                                  |                            |                              |                        |                              |
|                                            |                                                  | _                          |                              |                        |                              |

図 13.7-2 セリフ設定画面

| pepper for Biz                               | トップに戻る お仕事-至へ来る ひ ■五アカウントでは                          | コグイン中 建築リービス ヘルプ 数定 ログアウト |
|----------------------------------------------|------------------------------------------------------|---------------------------|
| ÷                                            |                                                      |                           |
| - 全体マップ                                      | ● セリフ設定 ● ディスプレイ物学 ● 自動書務物学 ● メモ                     |                           |
|                                              |                                                      |                           |
|                                              | 発話するセリフを追加・編集したり、Pepperにさせたい動作や効果管を設定します。            | pepper                    |
| <ul> <li>・ 使用中のホックス</li> <li>トークト</li> </ul> | 複数のセリフを設定すると、ランダムに発話します。<br>詳細は <u>こちら</u> をご確認ください。 | 181                       |
|                                              | × mus                                                | \$ 3                      |
|                                              | - + U 7 (Calmin - 1974)                              | -                         |
|                                              | C - S - S - CALLERS - RESR.                          | N/N/                      |
|                                              | ◎ キーワード複数 前括 日本語 ▼                                   |                           |
|                                              |                                                      |                           |
|                                              | 入力できない場合の水気が洗た、入力できない文字について 5/500文字                  |                           |
|                                              | 0 5 10                                               |                           |
|                                              | 22-F C                                               |                           |
|                                              |                                                      |                           |
|                                              |                                                      |                           |
|                                              | ○ 再生して酸塩 学 設定を反映                                     |                           |
|                                              | ★ 設定せずに戻る                                            |                           |
|                                              |                                                      |                           |
|                                              | 0 E->=>                                              |                           |
|                                              | <b>2</b> U                                           |                           |
|                                              | 0 10 20 30 40 50 60                                  |                           |
|                                              | 8 0 8 1 2 1 2 1 2 1 2 1 2 1 2 1 2 1 2 1 2 1          |                           |
|                                              |                                                      |                           |
|                                              | 77 <sup>1</sup> 効果音                                  |                           |
|                                              | 🗾 U                                                  |                           |
|                                              | 0 10 20 30 40 50 60                                  |                           |
|                                              | HOUTRE OF S I S I S I S I S I S I S I S I S I S      |                           |
|                                              |                                                      |                           |
|                                              | ◎ 同生して開始 🚽 脱沈を反映                                     |                           |
|                                              | ★ 設定せずに戻る                                            |                           |
|                                              |                                                      |                           |
|                                              |                                                      |                           |
|                                              |                                                      |                           |
|                                              |                                                      |                           |
|                                              |                                                      |                           |
|                                              |                                                      |                           |
|                                              |                                                      |                           |
|                                              |                                                      |                           |
|                                              |                                                      |                           |
|                                              |                                                      |                           |
|                                              |                                                      |                           |
|                                              |                                                      |                           |
|                                              |                                                      |                           |
|                                              |                                                      |                           |
|                                              |                                                      |                           |
|                                              |                                                      |                           |
|                                              |                                                      |                           |

図 13.7-3 自由に入力して追加画面

セリフの設定方法はカテゴリごとに用意されているテンプレートから選択して追加する方 法と、発話内容を自由に作成し、追加する方法があります。呼び込みや挨拶などの汎用的 なセリフの場合にはテンプレートを利用することで設定にかける時間を短縮することが可 能です。

「自由に入力して追加」画面でセリフを編集する際には、言語設定が日本語の場合のみ、 13.4 章で紹介したキーワードを挿入できます。よく使う言葉はキーワード登録しておくこ とで都度の設定が不要になるため、設定に係る効率を上げられますので積極的に利用する と良いでしょう。発話内容の他に声の高さやスピードもセリフ設定画面で編集することが できますが、セリフの音量は設定することができません。音量は Pepper 本体の基本設定 画面で設定した内容が適用されます。

また、セリフと合わせて Pepper のモーションや胸のタブレットに表示させる画像、効果 音なども設定することができます。発話内容やモーションは「再生して確認」でプレビュ ー可能ですが、英語・中国語の発話はプレビューによる確認ができないため、Pepper本体 で確認する必要があります。

### **13.7.3.** 呼び込みボックス

お仕事編集画面でボックスを配置してお仕事の作成を行う際、必ず画面の左端に配置され、 最初に1度だけ実行されるのが呼び込みボックスです。

呼び込みボックスは、Pepper による呼び込み動作を設定することができます。お客様の 関心を引くための重要なボックスです。

また、「誰ともコミュニケーションを取っていない状態から、呼び込みを行い後続のボックスに遷移させることが可能」という特性上、1つのお仕事内に複数配置することはできません。後続のボックスへ遷移させず、呼び込みのみでアイキャッチの役割をさせることも可能です。

呼び込み時のディスプレイ表示やセリフ、モーションなどを設定することができます (13.7.1 章を参照)。

このボックスで特に重要な、遷移条件設定について詳述します。

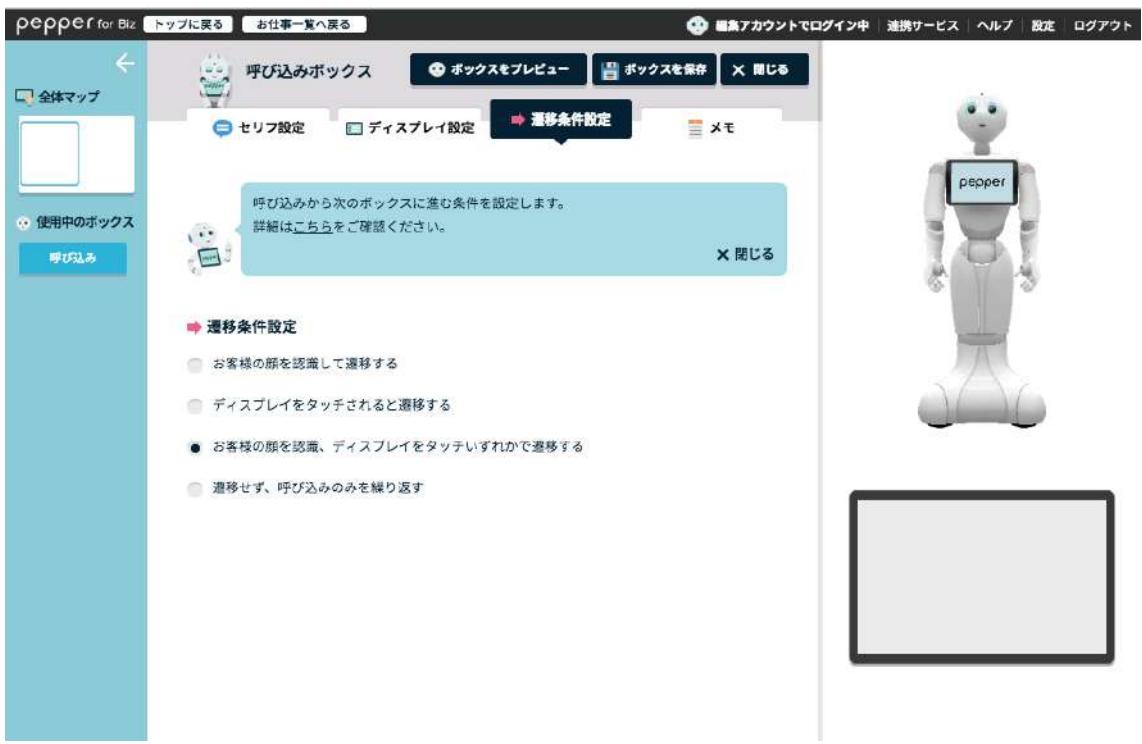

#### 図 13.7-4 呼び込みボックス(遷移条件設定)

遷移条件設定のタブでは、次のボックスに遷移するトリガーとなる動作を選択することが できます。

選択肢として、以下の4つから動作を選ぶことができます。

- ・お客様の顔を認識して遷移する。
- ・ディスプレイをタッチされると遷移する。
- ・お客様の顔を認識、ディスプレイをタッチいずれかで遷移する。
- ・遷移せず、呼び込みのみを繰り返す。

### **13.7.4.** トークボックス

Pepperからお客様へ話しかけるためのボックスです。 商品説明など、お客様からのレスポンス動作を必要としない動作を設定する場合に配置す ることが多いです。話しかけるセリフとやモーション、ディスプレイの画面設定、自動遷 移に関する設定が可能です。

トークボックスを配置した際には、内容の設定を行わないと保存することができません。

| pepper for Biz                                            | ップに戻る お仕事一覧へ戻る                                                                                          | #集アカウントでログイン中 連携サービス ヘルプ 設定 ログアウト |
|-----------------------------------------------------------|----------------------------------------------------------------------------------------------------|-----------------------------------|
| ←<br>↓ 全体マップ                                              | <ul> <li>マートーク1</li> <li>● ボックスをプレビュー</li> <li>■ ボックスを新り</li> <li>● 自動運移設定</li> <li>● 自動運移設定</li> </ul> | X RCO                             |
| <ul> <li>         ・ 使用中のボックス         トーク1     </li> </ul> | トークから次のボックスに自動的に激移するか設定します。<br>自動激移がOFFの場合は、ディスプレイをタッチすることで進みます。<br>評細は <u>こちら</u> をご確認ください。            | × MIC &                           |
|                                                           | ➡ 自動遷移設定<br>自動遊移 ●                                                                                      |                                   |
|                                                           |                                                                                                    |                                   |
|                                                           |                                                                                                    |                                   |

#### 図 13.7-5 トークボックス(自動遷移設定)

トークボックスの自動遷移設定は、呼び込みボックスの自動遷移設定と異なり「ON」 「OFF」の2択となっています。

・「ON」にしていた場合には、ディスプレイのタッチがない状態で一定時間が経過する と、次に設定しているボックスに自動遷移します。

・「OFF」にしていた場合には、ディスプレイをタッチすることによって画面遷移します。

# 13.7.5. メニューボックス

メニューボックスは、Pepperのディスプレイにメニューボタン(選択肢ボタン)を表示し、 お客様の選択によってルートを分岐させることができるボックスです。

お客様の選択は、ディスプレイ上のメニューボタン(選択肢ボタン)のタッチだけでなく、 音声による選択も設定することができます。

メニューボックスでは、お客様によるディスプレイのタッチや音声によるメニューの選択 がない状態で一定時間が経過すると、お仕事の先頭に遷移します。メニューの選択なしに 後続のボックスへ自動遷移をすることはありませんので、注意が必要です。

### 13.7.6. 質問ボックス

質問ボックスは、Pepperからお客様に質問をして、回答によりルート分岐を設定することができるボックスです。

質問ボックスでは、質問内容と、回答の内容(選択肢)を設定します。 ディスプレイに質問文を表示しながら Pepper が発話したり、ディスプレイタッチによる 回答や音声認識による回答を受け付けたりすることが可能です。

ディスプレイタッチによる回答は、ディスプレイに回答選択肢ボタンを表示することで設 定することができます

音声認識による回答は、音声認識の単語の設定により設定することができます。

その他、ボックス内での効果音も設定することが可能です。

質問ボックスの設定画面では、選択肢ボタンを 2 つ以上設定することができます。ボタン の順番を並び替えたり、ナビのボーダー色を個別に設定することができますが、ボタン設 定をコピーしたり、背景画像の設定などを個別に設定することはできませんので、注意が 必要です。

### **13.7.7.** 公式アプリボックス

公式アプリボックスでは、ロボアプリ配信管理で予め配信してある状態の基本アプリやマ ーケットアプリなどの公式アプリを Pepper で起動させるためのボックスです。

設定は大きく分けて、起動するアプリ自体に関する設定と、アプリ終了後の分岐に関する 設定の2段階があります。

| pepper for Biz                            | トップに戻るとお仕事一覧へ戻る                                         | 😴 編集アカウントでログイン中         | 連携サービス ヘルプ 設定 ログアウト |
|-------------------------------------------|---------------------------------------------------------|-------------------------|---------------------|
| ←<br>・<br>全体マップ<br>・<br>使用中のボックス<br>公式アプリ | <ul> <li>・・・・・・・・・・・・・・・・・・・・・・・・・・・・・・・・・・・・</li></ul> | ■ ポックスを保存 X 間じる ■ メモ    | Ŷ                   |
|                                           | 基本・マーケットアプリを利用するな<br>※設定はアプリにより異なります。許                  | Pepper                  |                     |
|                                           | ② アプリ設定<br>アプリのカテゴリを選択                                  | アプリを選択 (必須)             | *                   |
|                                           | 接客                                                      | Pepper Marketing (店頭配信) |                     |
|                                           | 種類(起動モード)を選択                                            | パラメーターを入力               |                     |
|                                           | メッセージ文面指定有り                                             |                         |                     |
|                                           | アプリ終了後の分岐設定 ※条件にマッ<br>設定できる戻り値がありません                    |                         |                     |
|                                           | 😳 関係サイトリンク                                              |                         |                     |
|                                           | アプリ職入ページ さ アプリ数定・<br>取扱説明者 3                            | マージタ 配信管理ページタ           |                     |

図 13.7-6 公式アプリボックス(アプリ設定画面)

### 13.7.8. 印刷ボックス

Pepper に登録したプリンタで画像を印刷するためのボックスです。
画像はあらかじめ、印刷ボックスで設定しておく必要があります。

お仕事かんたん生成 2.0 で使用するプリンタは、管理メニュー画面の「プリンタ設定」から行います。プリンタを選択するとプリンタの IP アドレスが自動的に設定されます。

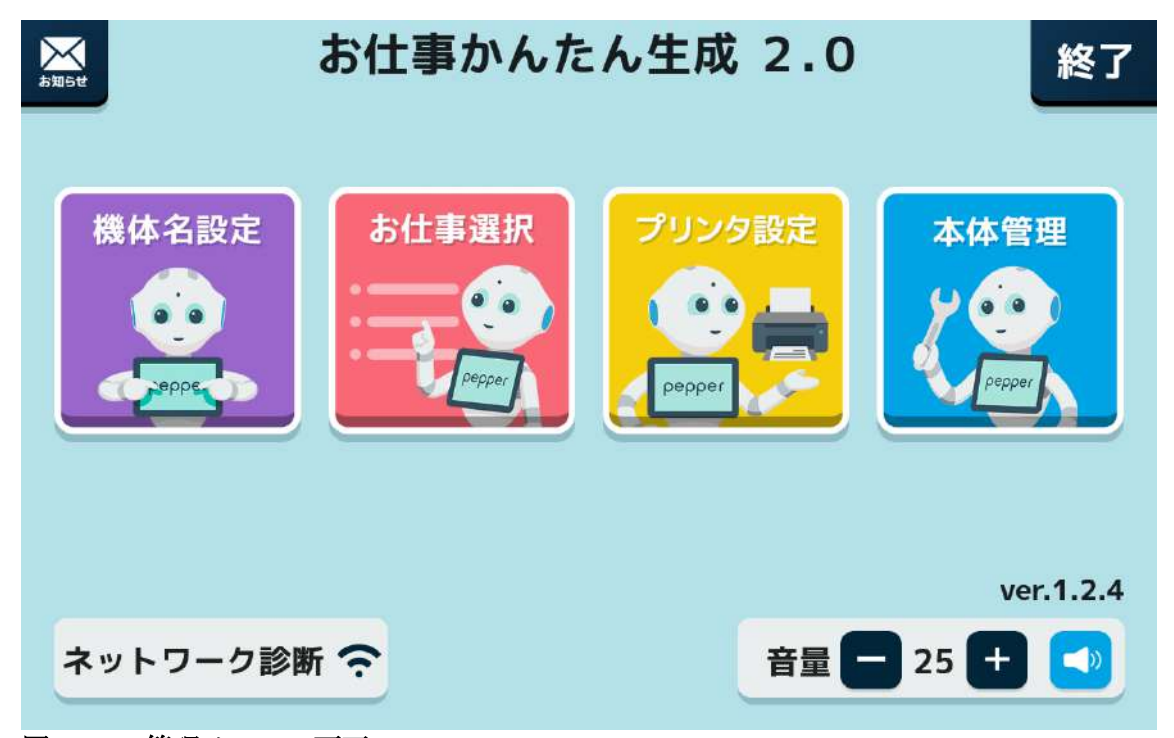

図 13.7-7 管理メニュー画面

| <b>▲ 戻る</b><br>プリンタ検出<br>プリンタ検出<br>プリンタ 検出<br>の |
|-------------------------------------------------|
|                                                 |
| TM-m30                                          |
|                                                 |
|                                                 |

図 13.7-8 プリンタ設定画面

#### **13.7.9.** ジャンプボックス

ジャンプボックスは、指定したボックスに移動するためのボックスです。 例えば、お客様の回答結果を受けてはじめに戻ったり、2 つ先のボックスに移動したりす ることができます。

#### 13.7.10. ベンダーアプリボックス

ベンダーアプリボックスを使用することで、Choregraphe などを用いて独自開発したアプリケーション(マイアプリ)を Pepper のお仕事に組み込むことができます。

公式アプリボックスと同様、ベンダーアプリボックスにマイアプリを組み込む場合にも、 事前に対象アプリをロボアプリ配信管理から配信しておく必要があります。

| pepper for Biz                                    | プに戻る お仕事一覧へ戻る                                           |                              | 😵 編集アカウントでログイン中 | 連携サービス   ヘルプ   設定 | ログアウト |
|---------------------------------------------------|---------------------------------------------------------|------------------------------|-----------------|-------------------|-------|
| ←<br>↓ 全体マップ                                      | ● ポックスを<br>● ポックスを<br>● アプリ設定                           | プレビュー 📲 ポックスパ<br>= メモ        | £線辞 × 閉じる       | Ŷ                 |       |
| <ul> <li>・・ 使用中のボックス</li> <li>ペンダーアプリ1</li> </ul> | 個別開発アプリを利用するための設定をしま<br>※設定はアプリにより量なります。詳細は <u>、</u>    | kす。<br><u>、ちら</u> を恭照してください。 | <b>X</b> 閉じる    | peoper            |       |
|                                                   | <ul> <li>アブリ設定</li> <li>ビヘイビアパスを入力 (半角) (必須)</li> </ul> | ラメーターを入力                     |                 |                   |       |
|                                                   | アプリ終了後の分岐設定 ※条件にマッチしな<br>分岐名(必須)                        | い場合は"該当なし"に遷移し<br>戻り値 (半角数5) | ます。<br>?) (必須)  |                   |       |
|                                                   | <b>Ξ</b> [μ-κ <sub>1</sub>                              | ٥                            | Ŵ               |                   |       |
|                                                   | + 分歧を追加                                                 | រាវត                         |                 |                   |       |
|                                                   |                                                         |                              |                 |                   |       |

図 13.7-8 ベンダーアプリボックス (アプリ設定画面)

ベンダーアプリボックスでアプリを起動するために、アプリ設定画面にて設定を行う必要 があります。

・アプリの識別は、アプリ名称ではなく、ビヘイビア名で行っています。そのため、アプリを利用するには、マイアプリのビヘイビア名(ビヘイビアパスともいいます)を登録する 必要があります。ビヘイビア名を誤って入力してもエラー表示はされませんので、注意が 必要です。

・ビヘイビア名はアプリ開発者によって設定するものです。Choregraphe 上で確認が可能 ですので、自作のアプリケーションの場合には Choregraphe からの確認を行います。他者 による開発アプリケーションの場合には、開発者への問い合わせが必要となります。 ・ロボアプリ配信管理でアプリ配信していないアプリのビヘイビア名をベンダーアプリボ ックスで設定した場合、ボックスの保存時にエラー表示は行われません。そのため、その ボックスを使用したお仕事も保存が可能であり、お仕事かんたん生成 2.0 から Pepper へ の配信自体も実行できてしまいます。配信した上記のお仕事を実際に Pepper 本体にダウ ンロードした際に、エラーメッセージが表示される仕様になっている点は開発者として押 さえて置くべきポイントです。

#### 13.7.11. 属性分岐ボックス

属性分岐ボックスを使用することで、お客様の年齢や性別を判別し、後続の動作を分岐さ せることができます。例えば、「0歳~20歳までの男性」「31歳~50歳までの女性」な ど、年齢と性別を自由に組み合わせて分岐条件を作成し、お客様の年代や性別に合わせた 商品やサービスの紹介などを行うお仕事を作成することが可能になります。

| pepper for Biz                                                                                                    | ップに戻る お仕事一覧へ戻る                                  | 😨 着集アカウントでログイン中  | 連携サービス   ヘルプ   設定   ログアウト |
|----------------------------------------------------------------------------------------------------|-------------------------------------------------|------------------|---------------------------|
| ←     □     □     □     □     □     □     □     □     □     □     □     □     □     □     □     □     □     □     □     □     □     □     □     □     □     □     □     □     □     □     □     □     □     □     □     □     □     □     □     □     □     □     □     □     □     □     □     □     □     □     □     □     □     □     □     □     □     □     □     □     □     □     □     □     □     □     □     □     □     □     □     □     □     □     □     □     □     □     □     □     □     □     □     □     □     □     □     □     □     □     □     □     □     □     □     □     □     □     □     □     □     □     □     □     □     □     □     □     □     □     □     □     □     □     □     □     □     □     □     □     □     □     □     □     □     □     □     □     □     □     □     □     □     □     □     □     □     □     □     □     □     □     □     □     □     □     □     □     □     □     □     □     □     □     □     □     □     □     □     □     □     □     □     □     □     □     □     □     □     □     □     □     □     □     □     □     □     □     □     □     □     □     □     □     □     □     □     □     □     □     □     □     □     □     □     □     □     □     □     □     □     □     □     □     □     □     □     □     □     □     □     □     □     □     □     □     □     □     □     □     □     □     □     □     □     □     □     □     □     □     □     □     □     □     □     □     □     □     □     □     □     □     □     □     □     □     □     □     □     □     □     □     □     □     □     □     □     □     □     □     □     □     □     □     □     □     □     □     □     □     □     □     □     □     □     □     □     □     □     □     □     □     □    □    □    □    □    □    □    □    □    □    □    □    □    □    □    □    □    □    □    □    □    □    □    □    □    □    □    □    □    □    □    □    □    □    □    □    □    □    □    □    □    □    □    □    □    □    □    □    □    □    □    □    □    □    □    □    □    □    □    □    □    □    □    □    □    □    □    □ | ···· 🧲 属性分岐1                                    | 📑 ポックスを保存 🗙 間じる  |                           |
|                                                                                                    | 🧲 分岐股定                                          | = ×=             | , Y                       |
|                                                                                                    | お客様の年齢や性別に基づいて、次のボッ<br>詳細は <u>こちら</u> をご確認ください。 | クスに遷移する設定をします。   | peoper                    |
|                                                                                                    | ごう ごう ごう ごう ごう ごう 必要性を設定 ※条件にマッチしない場合は"         | 該当なし"に遷移します。     | \$ 18                     |
|                                                                                                    | 属性(年齢)                                          | 性别發定             | T                         |
|                                                                                                    | 🚍 0歳 🔽 から - 🔽 まで                                | ● 男性 ○ 女性 ○ 両方 💼 | 046                       |
|                                                                                                    | 📃 0歳 🍼 から - 🔽 まで                                | ◎ 男性 ● 女性 ◎ 両方 面 |                           |
|                                                                                                    | 十 属性を追                                          | かする              |                           |
|                                                                                                    |                                                 |                  |                           |
|                                                                                                    |                                                 | -                |                           |
|                                                                                                    |                                                 |                  |                           |

図 13.7-9 属性分岐ボックス(分岐設定画面)

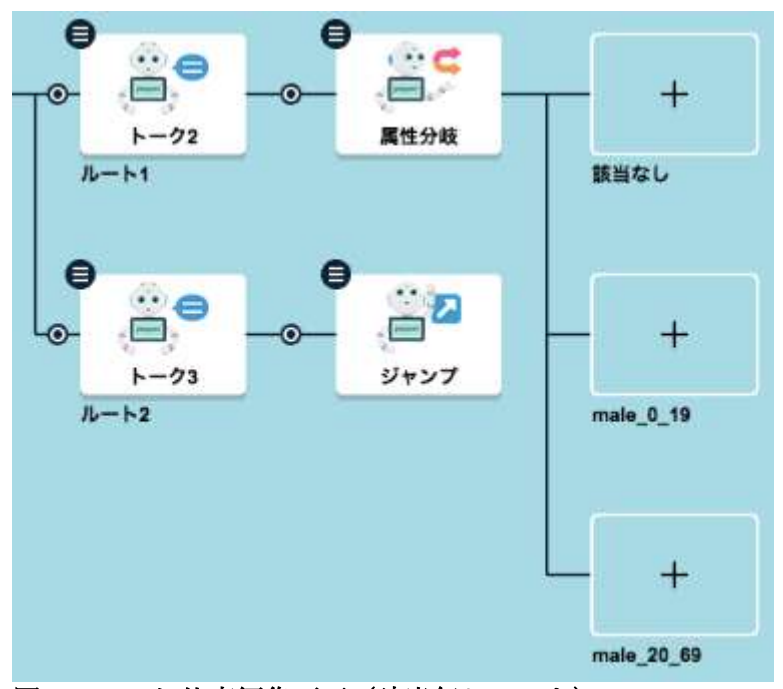

図 13.7-10 お仕事編集画面(該当無しルート)

属性分岐ボックスでルートの分岐を作成すると、作成した分岐に加えて「該当なし」とい うルートが作成されます。お客様の属性が作成した条件にマッチしない場合には、「該当 なし」のルートに遷移する仕様になっています。対象とする条件に当てはまらないお客様 の場合にも、お仕事の終了までのルートを考慮して設計することは、開発者として非常に 重要なスキルであるともいえます。

#### 13.7.12. ランダム分岐ボックス

ランダム分岐ボックスでは、任意の確率を設定してランダムに動作を分岐させることがで きます。複数の商品やサービスの紹介をランダムに行いたい場合や、属性にとらわれずに Pepperのトークや質問をランダムに分岐させたい場合などに配置します。ルート分岐の確 率は百分率で設定することができます。

お仕事編集画面でランダム分岐ボックスを配置した際には、デフォルトで2つのルート分 岐が作成されます。ボックスの編集を行わなかった場合には 50%ずつの確率で後続の分岐 に進む仕様となっています。任意の分岐数及び分岐する確率を設定したい場合には、ボッ クスの編集と保存が必要です。

### 13.8. お仕事の管理

普段の店頭営業用に複数パターンのお仕事を用意しておきたい、イベント用に専用のシナ リオで作成したお仕事を配信したい、などのニーズに応えることができるのがお仕事デー タの管理です。

作成したお仕事をストックしておき必要に応じて Pepper に配信する、お仕事データを複 製して編集する形で別のお仕事を作成する、別の SBR アカウントで作成したお仕事をイ ンポート/エクスポートする、お仕事の閲覧に制限をかけて権限を分ける、など様々な管理 項目があります。 使用の用途や目的に応じて、お仕事データを適切に管理するために特に重要な項目について、下記で解説します。

#### 13.8.1. お仕事を管理する

お仕事の管理は、「お仕事一覧画面」で行います。 お仕事一覧画面では、作成・保存したお仕事の一覧管理、編集、配信、お仕事名の変更な どを行うことができます。お仕事作成の上限数は最大 100 件までとなっており、超過する 場合には削除の対応が必要になります。

ひとつのお仕事の最大容量は 100MB で、Pepper 本体には最大で 300MB のお仕事データ が保存可能です。300MB を超える場合には、一番古いお仕事が削除されて新しいお仕事 のダウンロードが開始されます。この場合、一番古いお仕事のデータは Pepper 本体から 削除されていますが、お仕事一覧上には残っている状態となります。

お仕事一覧上(Web サービス上)にお仕事が保存されていれば、何度でも配信することが可能です。

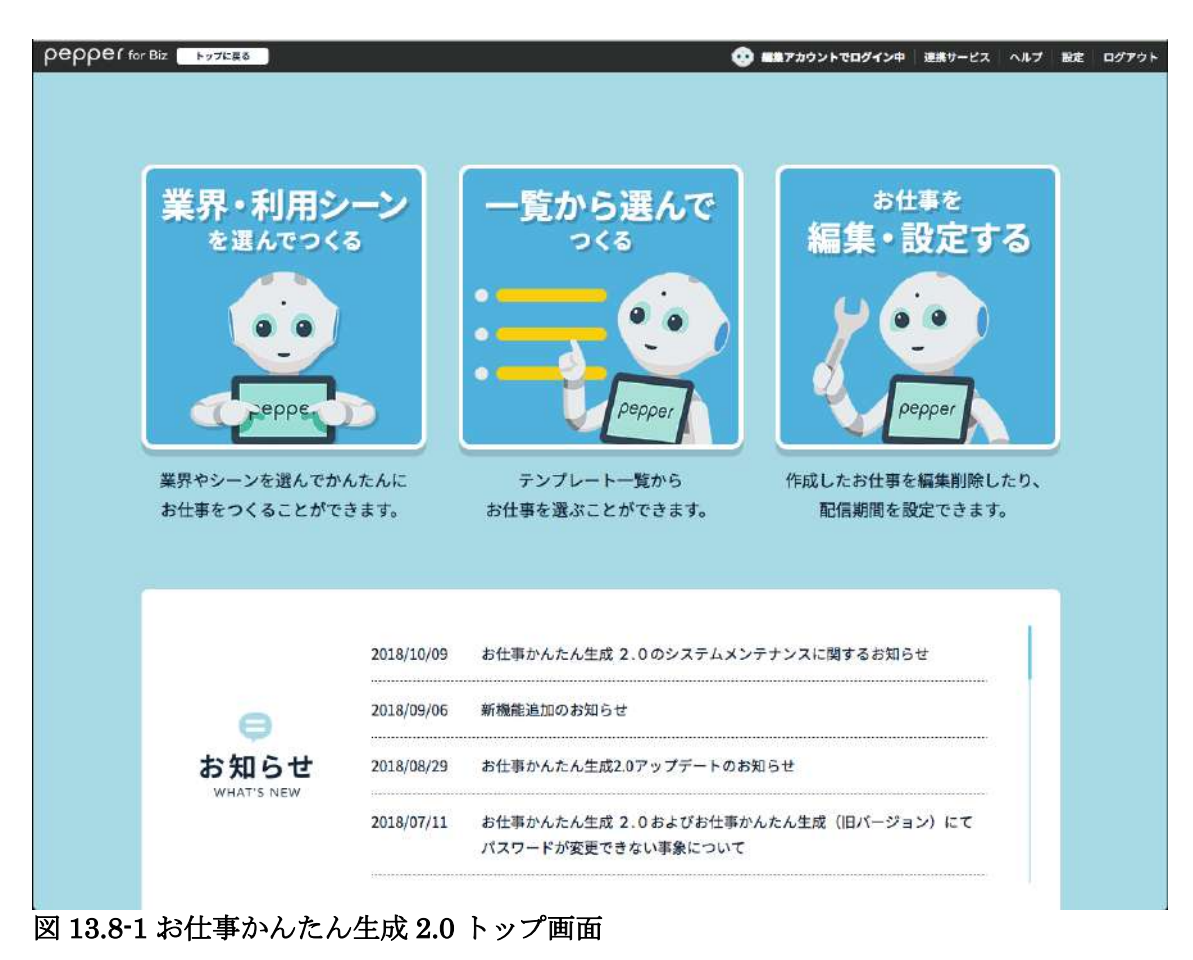

#### 13.8.2. お仕事一覧画面の見かた

| pepper for Biz                |                                | an                         | ゚カウントでログイン <b>中</b> | ・ 連携サービス ヘルプ 設定 ログアク     |
|-------------------------------|--------------------------------|----------------------------|---------------------|--------------------------|
| ł                             | <sup>≵</sup> ±≢                | *<br>定する                   |                     |                          |
| ( <b>⊕</b> ) <sub>##∓−X</sub> |                                | 5 <u>4</u> 4               |                     | ドックスグループの管理              |
| ※お仕事作成の上限数は100件です。            |                                | ● 配信状態につ                   | お仕事:<br>ついて 未配信 配作  | データのインボート<br>中 配信予定 配信終了 |
|                               | 2017/1<br>Mith: 2017/12/11 17: | 7<br>28 🗮 ~ 18 7 : Million | 2018/1              | 記憶中<br>わ仕事を反映する          |
| お仕事2                          | 2017/1                         | I                          | 2018/1              | 記信中<br><b>お仕事を反映する</b>   |
|                               | 開始: 2017/12/27 17:<br>2018/1   | 35 📰 ~終了: 無期限              | 2019/1              |                          |

図 13.8-2 お仕事一覧画面

お仕事かんたん生成のトップ画面で「お仕事を編集・設定する」メニューを選択すること でお仕事一覧画面に遷移します。作成したお仕事データが一覧管理できる画面になってお り、該当のお仕事の「確認・編集」ボタンを押下することでお仕事編集画面に遷移し、編 集を行うことができます。お仕事作成・編集時にお仕事編集画面上で設定したお仕事名は、 このお仕事一覧画面上でも変更することができます。

お仕事一覧で管理できる(作成データを保存できる)上限は100件です。

閲覧専用アカウントでログインしている場合には、「閲覧アカウントによる閲覧禁止」に 設定されたお仕事は一覧上に表示されなくなります。

#### 13.8.3. お仕事を複製する

既に作成してあるお仕事をコピーして新たなお仕事を作成する場合には、お仕事一覧画面 で該当のお仕事を複製することができます。

お仕事一覧画面で複製ボタンを押下することで、お仕事の複製を行うことができます。複 製したお仕事は「(複製元のお仕事名)のコピー」という名称になります。このお仕事名は お仕事一覧画面上で変更可能です。

#### 13.8.4. お仕事の閲覧に制限をかける

お仕事かんたん生成の基本設定時に設定した編集権限パスワードを入力せずにログインし

た場合、閲覧アカウントでのログインとなります。閲覧アカウントではお仕事の編集はで きませんが、基本的に閲覧可能となっています。

編集権限を持たない人による特定のお仕事の閲覧自体を制限したい場合、お仕事一覧画面 にて「閲覧アカウントによる閲覧禁止」を設定することができます。

「閲覧アカウントによる閲覧禁止」に設定すると、閲覧アカウントでのログイン時、お仕 事一覧画面に該当のお仕事が表示されなくなります。

#### **13.8.5.** お仕事の配信期間を設定する

お仕事一覧画面では、お仕事の配信期間を設定することができます。 配信期間終了後のお仕事は、Pepper でお仕事を選択する時に表示されなくなります。あえ てお仕事の終了日を過去の日付に設定することで、該当のお仕事を「配信停止」状態にす ることも可能です。

上記を利用して、以下のように「お仕事1」の終了時間と「お仕事2」の開始時間を同じ にすることで、お仕事を自動で切り替えて実行させることができます。

例:

お仕事1→2018/1/1 00:00~2018/1/1 23:59 お仕事2→2018/1/2 00:00~2018/1/2 23:59 ⇒この場合「2018/1/2 00:00」に自動的に「お仕事1」→「お仕事2」に切り替わります。

#### 13.8.6. お仕事データをエクスポート/インポートする

お仕事かんたん生成 2.0 では、お仕事データのエクスポートやインポートを行うことができます。インポートしたお仕事は作成したお仕事と同様、複製や編集を行えます。

お仕事データをエクスポートする際は、下の図 13.8-3 の通り、お仕事一覧画面でお仕事デ ータのダウンロードボタンを押下し、お仕事データの zip ファイルを保存します。

お仕事データのインポートは、下の図 13.8-4・図 13.8-5 の通り、お仕事一覧画面で「お仕 事データのインポート」を押下し、ポップアップ画面でお仕事名を入力、「ファイル参照」 からインポートするデータを選択し「インポート」を押下することで実行できます。

インポート可能なお仕事データのファイル形式は「zip」形式のみです。また、旧お仕事か んたん生成 1.0 からエクスポートしたデータはインポートすることはできません。

| (**)              |                |                   | 14 <b>8-1</b> | ぎックスグループの整理 |
|-------------------|----------------|-------------------|---------------|-------------|
| 1 Sti 4 - R       |                |                   | 1 444         | 17-90128-1  |
|                   |                | O warm            | - 140 1907    | -           |
| Ausi              | 2014/3         | 4                 | quan          | ADE         |
| 55 867-888 (D + 0 | ·              | Lauren 🛨 (dat) wa |               | AGREAMTS    |
|                   | 20041          | +                 | рока          | APE         |
| 0.0000 0 4 8      | <b>ab mm</b> ( | <b>T</b> - 871    | 7             |             |
| 1000 - 00007      | and a          | 1                 | - Poor        | -           |
| S 88 - 88 D & U   |                | 7.000             | - 7           |             |

図 13.8-3 お仕事一覧画面(お仕事のエクスポート)

| ロボアプリパートナー(Bas | sic) 学習用ワークブック |
|----------------|----------------|
|----------------|----------------|

|                                         |          |                    | 148-18       | ぎックスグループの警律 |
|-----------------------------------------|----------|--------------------|--------------|-------------|
| 10 aux-x                                |          |                    |              |             |
|                                         |          |                    | and a        | 7-90128-1   |
|                                         |          | O seam             | BEOPPT AND B |             |
| 0 AUS1                                  | 2014/3   |                    | 2000         | ADE         |
| 5188-88 O A B                           | e en zak | narasa 🕰 (-161) wa |              |             |
| 0 RE#2                                  | 201015   | 1                  | 20163        | 405         |
| 9                                       |          | <b>*</b> (#2)      |              | (CLUCK)     |
| 6 1087                                  |          | 1                  | - poor       | AATE        |
| S 10 - 10 - 10 - 10 - 10 - 10 - 10 - 10 | •        | <b>T</b> (40)      | π.           | Bunnindd    |
|                                         |          |                    |              |             |
|                                         |          | N/A                |              |             |

図 13.8-4 お仕事一覧画面(お仕事データのインポート①

| pepper         |                                       | 0                          | MINATIVE TOPPOP | BRICKLOWNY - BROWN |
|----------------|---------------------------------------|----------------------------|-----------------|--------------------|
|                |                                       | t# t                       |                 |                    |
|                | 结件,                                   | い中すス                       |                 |                    |
| <u>\@</u> /### | わせ事データ5<br>わせ事名と、インボート1<br>わせ事名(や)(*) | インボートします。<br>るファイルを選んでください |                 | 7A-7088            |
|                | お仕事インボートzipファイル(企業)                   |                            |                 | TE 8007            |
|                |                                       | 21                         | -148 <b>98</b>  |                    |
|                | #+>8A                                 | 1>#-+                      |                 |                    |
|                | 13                                    | ų,                         | 2010            |                    |
| 2) mm - 100    | 0 4 8 4 -                             |                            | -               |                    |

図 13.8-5 お仕事一覧画面(お仕事データのインポート②)

### 13.9. ロボアプリの配信

お仕事かんたん生成 2.0 で、公式アプリボックスやベンダーアプリボックスをお仕事内に 配置してロボアプリを組み込む場合、事前に「ロボアプリ配信管理」という Web サービ ス上で該当のロボアプリを配信しておく必要があります。

ロボアプリ配信管理には「アプリリスト」「パートナーアプリ」「マイアプリ」の 3 つの タブがあり、それぞれに配信できるアプリの種類が異なります。

アプリを使用しなくなった場合の配信停止も「ロボアプリ配信管理」から行うことができ ます。

#### 13.9.1. アプリリストから配信する

ロボアプリ配信管理の「アプリリスト」タブからは、予め用意されているエンタメ向けの ロボアプリを配信することができます。配信したアプリは「公式アプリボックス」や「ベ ンダーアプリボックス」で利用することができます。

#### 13.9.2. パートナーアプリを配信する

ロボアプリ配信管理の「パートナーアプリ」タブでは、パートナーアプリ(パートナー認定企業から提供を受けたロボアプリ)を配信することができます。

#### 13.9.3. マイアプリを配信する

ロボアプリ配信管理の「マイアプリ」タブでは、マイアプリ(独自開発のアプリケーション)を配信することができます。自社開発のロボアプリなどはこれにあたります。 配信したアプリはベンダーアプリボックスで利用できます。

### **13.10.** Pepper 側でのお仕事の更新

お仕事かんたん生成 2.0 上で作成、配信したお仕事は即時で Pepper に反映されるわけで はありません。イベント中などに急遽お仕事内容を編集する必要がある場合など、Pepper 側のお仕事の更新タイミングを押さえておくことが肝要です。

#### **13.10.1.** Pepper 側でお仕事が更新されるタイミング

お仕事かんたん生成2.0 で作成したお仕事が更新された場合、Pepperには次のタイミング で反映されます。

・Pepper 本体のディスプレイで「お仕事の選択」から更新したお仕事を選択した時。

・Pepper がお仕事実行中に、お仕事に変更が変更があった時(更新確認は 60 秒間隔で行 います)。

# 14.インタラクション分析

# 14.1. インタラクション分析

Pepper で取得したデータをクラウドに蓄積し、管理画面で「見える化」することにより、 集客施策の効果測定など、データに基づいた分析が可能になります。

取得した統計情報は、以下のサイトにて確認することができます。

[インタラクション分析のサイト] https://softbankrobotics.com/portal/interaction-analytics/auth/login

#### **14.1.1.** 取得できるデータについて

インタラクション分析で取得可能なデータの種類と表示粒度は以下の通りです

| 表 14.1-1 | インタラクション分析で取得可能なデータ |  |
|----------|---------------------|--|
| 1千 米工    | ++ / <del>*</del>   |  |

| 種類    | 内容                   | 表示粒度               |
|-------|----------------------|--------------------|
| 接客件数  | Pepper が接客した回数の合計    | 回                  |
|       |                      | ×機体×お仕事×性別×世代×期間   |
| 平均接客時 | Pepper が接客した1回あたりの平  | 秒                  |
| 間     | 均接客時間                | ×機体×お仕事×性別×世代×期間   |
| 採用件数  | お仕事が Pepper に設定された件数 | 件                  |
|       |                      | ×機体×お仕事×性別×世代×期間   |
| コンバージ | お仕事がコンバージョンに至った件     | 件                  |
| ョン件数  | 数                    | ×機体×お仕事×コンバージョンポイ  |
|       |                      | ント×性別×世代×期間        |
| 離脱数   | 仕事の途中でユーザーが離れた件数     | 件                  |
|       |                      | ×機体×お仕事×ボックス×性別×世代 |
|       |                      | ×期間                |
| 質問回答数 | お仕事内の質問に回答があった件数     | 件                  |
|       |                      | ×機体×お仕事×年代×性別×期間   |

| 年代 | Pepper がコミュニケーションした<br>人の世代(認識結果) | 19 歳以下/20 代/30 代/40 代/50 代/60<br>代以上/不明<br>×機体×お仕事×性別×期間 |
|----|-----------------------------------|----------------------------------------------------------|
| 性別 | Pepper がコミュニケーションした<br>人の性別(認識結果) | 男性/女性/不明<br>×機体×お仕事×世代×期間                                |

#### 14.1.2. インタラクション分析で表示される情報

インタラクション分析では以下のような情報を閲覧することができます。 適切な分析種別を使用することで、効果的に Pepper を活用することができます。下の表 14.1-2 は非常に重要なポイントとなりますので、それぞれの分析種別の特徴と違いを押さ えておきましょう。

なお、感情についてはインタラクション分析で表示することはできません。

| 種別        | 内容                              |
|-----------|---------------------------------|
| 接客分析      | 接客件数を性別、機体別、お仕事別で分析でき、平均接客時     |
|           | 間も集計可能。                         |
| お仕事分析     | お仕事別に採用件数、接客件数、コンバージョン件数、離脱     |
|           | 数、平均接客時間を分析可能。                  |
| コンバージョン分析 | コンバージョンポイントを設定した箇所の各分析が可能。      |
| 離脱分析      | Pepper のお仕事の途中で離れてしまった状況を分析するた  |
|           | め、離脱件数を機体別、お仕事別、お仕事をどこまでやって     |
|           | 離脱したかを年代、性別のカテゴリから分析可能。         |
| 質問分析      | Pepper のお仕事の中で設定した質問ごとに各回答の件数や回 |
|           | 答したユーザーの属性(年代/性別)で分析が可能。        |
|           | 質問分析は複数のお仕事のレポートを表示することができま     |
|           | す。分析の対象ボックスは「質問ボックス」と「メニューボ     |
|           | ックス」です。「メニューボックス」では、ボックス名が円     |
|           | グラフのタイトルとなります。                  |

表 14.1-2 インタラクション分析で表示される情報

# 15. Pepper for Biz

Pepper のモデルは、一般販売モデルと Pepper for Biz モデルがあります。一般販売モデルは家庭向けで、家族で楽しめるアプリが数多く用意されています。Pepper for Biz モデルは店舗向けで、Choregraphe を使用して独自アプリを作成しなくても、クラウドサービスから簡単に接客や受付アプリを作成できます。この節では、一般販売モデルと Pepper for Biz の違いをまとめます。

# 15.1. 一般販売モデルとの比較(仕様編)

仕様上の違いは以下の通りです。

表 15.1-1 仕様の比較

項目

|                | • · · · · · · · · · · · · · · · · · · · |
|----------------|-----------------------------------------|
| Pepper for Biz | 一般販売モデル                                 |
|                |                                         |

| 感情エンジン                                                                                                    | Δ                                                                                                    | 0                                                                                      |
|----------------------------------------------------------------------------------------------------|----------------------------------------------------------------------------------------------------|----------------------------------------------------------------------------------------|
| (Peppe 身が感情を持つ)                                                                                                    | 感情エンジンは実装されて                                                                                                    | コミュニケーションの状況                                                                           |
|                                                                                                    | おり、マイアプリで使用可                                                                                                    | に応じてポジティブにもネ                                                                           |
|                                                                                                    | 能。                                                                                                    | ガティブにもなる。                                                                              |
| クラウドAI                                                                                                    | ×                                                                                                    | 0                                                                                      |
| (データを集積して成長)                                                                                                    | for Biz では情報をより慎重                                                                                                    |                                                                                        |
|                                                                                                    | に取り扱う必要があるた                                                                                                    |                                                                                        |
|                                                                                                    | め、現在は未使用。                                                                                                    |                                                                                        |
| 雑談                                                                                                    | Δ                                                                                                    | Δ~⊖                                                                                    |
|                                                                                                    | 「握手」「おはよう」など                                                                                                    | ある程度の雑談、自由会話                                                                           |
|                                                                                                    | 10種類程度の呼びかけに返                                                                                                    | は可能。                                                                                   |
|                                                                                                    | 答。                                                                                                    |                                                                                        |
| マイアプリ                                                                                                    | 0                                                                                                    | Δ                                                                                      |
| (個別開発アプリ)                                                                                                    | 「お仕事かんたん生成」に                                                                                                    | ーから全てオリジナルで作                                                                           |
|                                                                                                    | 適応するように作成する必                                                                                                    | 成することができるが、配                                                                           |
|                                                                                                    | 要あり。                                                                                                    | 信は个り。                                                                                  |
| お仕事かんたん生成                                                                                                    | 0                                                                                                    | ×                                                                                      |
|                                                                                                    | 管理者の Web ブラウザ上                                                                                                    | 個別にアプリ開発が必要。                                                                           |
|                                                                                                    | で商品紹介などが簡単に作                                                                                                    |                                                                                        |
|                                                                                                    | 成できる。                                                                                                    |                                                                                        |
|                                                                                                    |                                                                                                    |                                                                                        |
| インタラクション分析                                                                                                    | 0                                                                                                    | ×                                                                                      |
| インタラクション分析                                                                                                    | 0                                                                                                    | X                                                                                      |
| インタラクション分析                                                                                                    | 0                                                                                                    | ×                                                                                      |
| インタラクション分析                                                                                                    | 0                                                                                                    | ×                                                                                      |
| インタラクション分析<br>電話サポート                                                                                                    | 0                                                                                                    | ×<br>()                                                                                |
| インタラクション分析<br>電話サポート<br>故障時の交換対応                                                                                                    | 0                                                                                                    | ×<br>0<br>×                                                                            |
| インタラクション分析<br>電話サポート<br>故障時の交換対応                                                                                                    | <ul> <li>○</li> <li>○</li> <li>通常利用の範囲内であれば</li> </ul>                                                                                                    | ×<br>〇<br>×<br>初期不良交換以外は自然故                                                            |
| インタラクション分析<br>電話サポート<br>故障時の交換対応                                                                                                    | <ul> <li>〇</li> <li>〇</li> <li>〇</li> <li>通常利用の範囲内であれば</li> <li>何度でも無償交換が可能。</li> </ul>                                                                                                    | <ul> <li>×</li> <li>〇</li> <li>×</li> <li>初期不良交換以外は自然故</li> <li>障も含め修理費が発生。</li> </ul> |
| インタラクション分析<br>電話サポート<br>故障時の交換対応<br>有償サポート                                                                                                    | <ul> <li>○</li> <li>○</li> <li>通常利用の範囲内であれば</li> <li>何度でも無償交換が可能。</li> <li>○</li> </ul>                                                                                                    | ×<br>〇<br>×<br>初期不良交換以外は自然故<br>障も含め修理費が発生。<br>×                                        |
| インタラクション分析<br>電話サポート<br>故障時の交換対応<br>有償サポート                                                                                                    | <ul> <li>〇</li> <li>〇</li> <li>〇</li> <li>通常利用の範囲内であれば</li> <li>何度でも無償交換が可能。</li> <li>〇</li> <li>環境調査、初期設定のサポ</li> </ul>                                                                                                    | ×<br>〇<br>×<br>初期不良交換以外は自然故<br>障も含め修理費が発生。<br>×                                        |
| インタラクション分析<br>電話サポート<br>故障時の交換対応<br>有償サポート                                                                                                    | <ul> <li>〇</li> <li>〇</li> <li>通常利用の範囲内であれば<br/>何度でも無償交換が可能。</li> <li>〇</li> <li>環境調査、初期設定のサポ<br/>ート、管理者向け研修など</li> </ul>                                                                                                    | ×<br>〇<br>×<br>初期不良交換以外は自然故<br>障も含め修理費が発生。<br>×                                        |
| インタラクション分析<br>電話サポート<br>故障時の交換対応<br>有償サポート                                                                                                    | <ul> <li>〇</li> <li>〇</li> <li>通常利用の範囲内であれば<br/>何度でも無償交換が可能。</li> <li>〇</li> <li>環境調査、初期設定のサポ<br/>ート、管理者向け研修など<br/>をご用意。</li> </ul>                                                                                          | ×<br>〇<br>×<br>初期不良交換以外は自然故<br>障も含め修理費が発生。                                             |
| インタラクション分析<br>電話サポート<br>故障時の交換対応<br>有償サポート<br>Interactive ロボアプリ                                                                                                    | <ul> <li>○</li> <li>○</li> <li>通常利用の範囲内であれば<br/>何度でも無償交換が可能。</li> <li>○</li> <li>環境調査、初期設定のサポ<br/>ート、管理者向け研修など<br/>をご用意。</li> <li>○</li> </ul>                                                                               | ×<br>×<br>初期不良交換以外は自然故<br>障も含め修理費が発生。<br>×                                             |
| インタラクション分析<br>電話サポート<br>故障時の交換対応<br>有償サポート<br>Interactive ロボアプリ<br>Solitary ロボアプリ                                                                                                    | <ul> <li>○</li> <li>○</li> <li>通常利用の範囲内であれば<br/>何度でも無償交換が可能。</li> <li>○</li> <li>環境調査、初期設定のサポ<br/>ート、管理者向け研修など<br/>をご用意。</li> <li>○</li> <li>×</li> </ul>                                                                    | ×<br>の<br>×<br>初期不良交換以外は自然故<br>障も含め修理費が発生。<br>×                                        |
| インタラクション分析<br>電話サポート<br>故障時の交換対応<br>有償サポート<br>Interactive ロボアプリ<br>Solitary ロボアプリ                                                                                                    | <ul> <li>○</li> <li>○</li> <li>通常利用の範囲内であれば<br/>何度でも無償交換が可能。</li> <li>○</li> <li>環境調査、初期設定のサポ<br/>ート、管理者向け研修など<br/>をご用意。</li> <li>○</li> <li>×</li> <li>○</li> </ul>                                                         | ×<br>初期不良交換以外は自然故<br>障も含め修理費が発生。<br>×                                                  |
| <ul> <li>インタラクション分析</li> <li>電話サポート</li> <li>故障時の交換対応</li> <li>有償サポート</li> <li>Interactive ロボアプリ</li> <li>Solitary ロボアプリ</li> <li>複数のロボアプリが連携す</li> </ul>                                          | <ul> <li>〇</li> <li>〇</li> <li>通常利用の範囲内であれば<br/>何度でも無償交換が可能。</li> <li>〇</li> <li>環境調査、初期設定のサポート、管理者向け研修など<br/>をご用意。</li> <li>〇</li> <li>×</li> <li>〇</li> <li>お仕事かんたん生成 2.0 よ</li> </ul>                                     | ×<br>初期不良交換以外は自然故<br>障も含め修理費が発生。<br>×<br>〇<br>〇<br>〇                                   |
| インタラクション分析<br>電話サポート<br>故障時の交換対応<br>有償サポート<br>Interactive ロボアプリ<br>Solitary ロボアプリ<br>複数のロボアプリが連携す<br>るロボアプリ                                                                                        | <ul> <li>〇</li> <li>〇</li> <li>通常利用の範囲内であれば<br/>何度でも無償交換が可能。</li> <li>〇</li> <li>環境調査、初期設定のサポ<br/>ート、管理者向け研修など<br/>をご用意。</li> <li>〇</li> <li>×</li> <li>〇</li> <li>×</li> <li>〇</li> <li>お仕事かんたん生成 2.0 よ<br/>り対応。</li> </ul> | ×<br>初期不良交換以外は自然故<br>障も含め修理費が発生。<br>×<br>〇<br>〇<br>〇                                   |
| <ul> <li>インタラクション分析</li> <li>電話サポート</li> <li>故障時の交換対応</li> <li>有償サポート</li> <li>Interactive ロボアプリ</li> <li>Solitary ロボアプリ</li> <li>複数のロボアプリが連携するロボアプリ</li> <li>起動トリガー条件</li> </ul>                  | <ul> <li>〇</li> <li>〇</li> <li>通常利用の範囲内であれば<br/>何度でも無償交換が可能。</li> <li>〇</li> <li>環境調査、初期設定のサポ<br/>ート、管理者向け研修など<br/>をご用意。</li> <li>〇</li> <li>×</li> <li>〇</li> <li>お仕事かんたん生成 2.0 よ<br/>り対応。</li> <li>×</li> </ul>            | ×<br>初期不良交換以外は自然故<br>障も含め修理費が発生。<br>×<br>〇<br>〇<br>〇                                   |
| <ul> <li>インタラクション分析</li> <li>電話サポート</li> <li>故障時の交換対応</li> <li>有償サポート</li> <li>Interactive ロボアプリ</li> <li>Solitary ロボアプリ</li> <li>複数のロボアプリが連携するロボアプリ</li> <li>起動トリガー条件</li> <li>起動とンテンス</li> </ul> | <ul> <li>〇</li> <li>〇</li> <li>通常利用の範囲内であれば<br/>何度でも無償交換が可能。</li> <li>〇</li> <li>環境調査、初期設定のサポ<br/>ート、管理者向け研修など<br/>をご用意。</li> <li>〇</li> <li>×</li> <li>×</li> <li>×</li> </ul>                                              | ×<br>初期不良交換以外は自然故<br>障も含め修理費が発生。<br>×<br>〇<br>〇<br>〇<br>〇<br>〇<br>〇<br>〇<br>〇<br>〇     |

# 15.2. 一般販売モデルとの比較(開発条件編)

開発条件的な違いは以下の通りです。

#### 表 15.2-1 開発条件の比較

| 項目 | 一般販売モデル                | Pepper for Biz |
|----|------------------------|----------------|
| 性質 | Solitary / Interactive | Interactive    |

| 起動方法     | ディスプレイ/トリガーセン<br>テンス/起動トリガー条件 | ディスプレイ                       |
|----------|-------------------------------|------------------------------|
| アプリ間連携   | 0                             | 〇<br>お仕事かんたん生成 2.0 より対<br>応。 |
| インストール方法 | PC から。                        | クラウドサービスから。                  |

# 15.3. ロボアプリ品質チェックリスト

Pepper for Biz向けロボアプリの開発者に対して「ロボアプリ品質チェックリスト」を公開しております。「ロボアプリ品質チェックリスト」では、ロボアプリを正しく登録・動作させること、使用者にとって使いやすいアプリとなるための基本指針などが掲載されており、「マイアプリ開発ガイドライン」、「マイアプリ開発ガイドライン(解説)」に代わるものとして用意された資料となります。ロボアプリパートナー(Basic)認定試験では、「マイアプリ開発ガイドライン」、「マイアプリ開発ガイドライン(解説)」と内容に相違がある場合は、「ロボアプリ品質チェックリスト」の内容を優先とします。

基本指針については主に以下の項目があります。

- 全分岐網羅試験
- 負荷耐久試験
- 実環境試験
- UX 観点レビュー
- ソースレビュー
- manifest 確認

関連情報は下記 URL にてご確認ください。

#### 表 15.3-1 ドキュメントの URL

| ドキュメント名   | URL                                          |
|-----------|----------------------------------------------|
| ロボアプリ品質チェ | https://www.softbank.jp/robot/developer/dev- |
| ックリスト     | support/documents/                           |

# 15.4. ロボアプリ配信管理

Pepper for Biz モデルでは、ロボアプリ配信管理でマイアプリとしてアップロードを行い、 ロボアプリをクラウド経由で配信することができます。

- ロボアプリ配信管理でのアプリの配信する方法は以下の通りです。
- 1. ロボアプリ配信管理にアクセスします。
- 2. 登録された SBR アカウントでログインします。
- 3. [マイアプリ]タブをクリックします。
- 4. [アプリを登録]ボタンをクリックします。

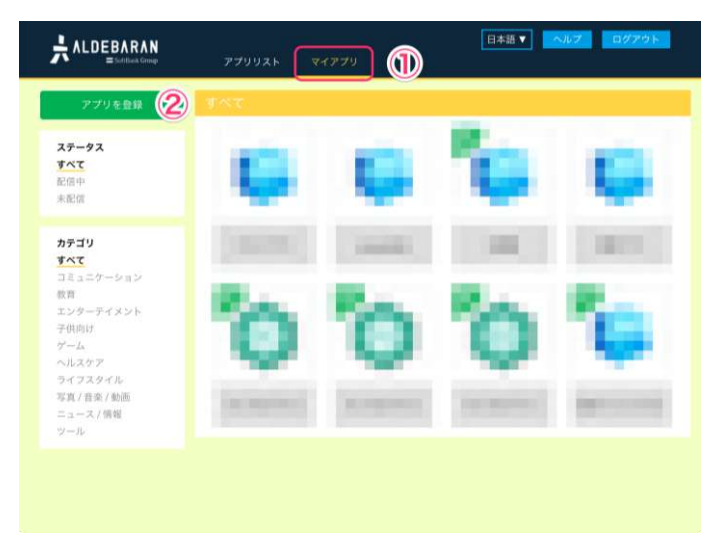

#### 図 15.4-1 アプリを登録

- アップロードファイルを指定し、任意の[カテゴリ]を選択し、任意の[コメント]を記載し、[登録]ボタンをクリックします。
- 6. アップロードされたロボアプリをクリックします。
- 7. [配信開始]ボタンをクリックします。

|                          | A N<br>Group                                                   | アプリリスト   | マイアプリ     | 日本語 ▼        | ヘルプログアウト            |
|--------------------------|----------------------------------------------------------------|----------|-----------|--------------|---------------------|
| <ul> <li>← 戻る</li> </ul> | <ul> <li>コメント</li> <li>テスト</li> <li>説明</li> <li>テスト</li> </ul> | カテゴリ : 二 | コミュニケーション |              | 0ダウンロード<br>配信開始     |
|                          | Version:1.0.0<br>パッケージ名<br>02/03/2016                          |          | 作成者       | 対応NAOqiバージョン | 対応ロボットモデル<br>Pepper |

#### 図 15.4-2 [配信開始]ボタン

詳細な手順については、『メニューで利用するロボアプリを配信する(管理者)』 (<u>http://help.mb.softbank.jp/robot/pepper-for-biz/pc/06-04.html</u>)を参照してください。

# 15.5. ビヘイビアパス

ビヘイビアパスは、お仕事かんたん生成に登録する際に必要となります。マイアプリロボアプリ配信管理にアップロード後、ビヘイビアパスと呼ばれるロボアプリ実行のための情

報が必要です。ビヘイビアパスはマイアプリを開発したベンダー様がロボアプリを利用す るお客様に伝えてください。

### 15.6. ソフトウェアの違い

Pepper for Biz ではお仕事かんたん生成のクライアントアプリがインストールされている ため、マイアプリはクライアントアプリ(下図水色)と協調して動作させる必要がありま す。

Pepper for Biz

一般販売モデル

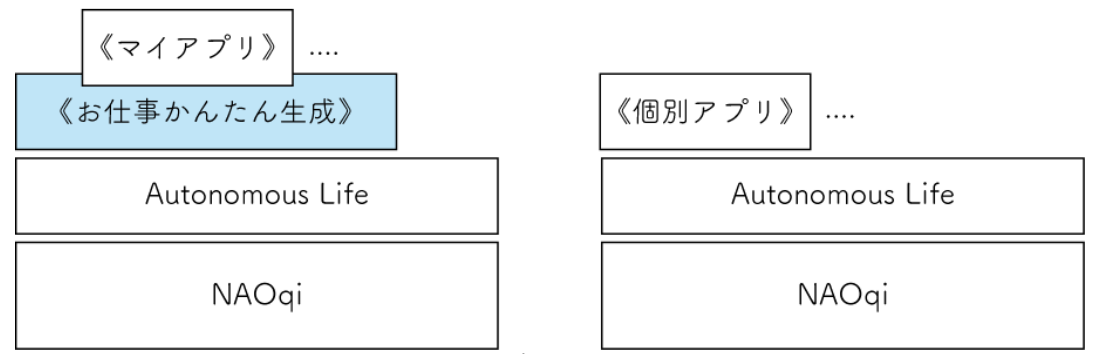

図 15.6-1 Pepper for Biz と一般販売モデル

マイアプリとはお仕事かんたん生成のクライアントアプリの中で動作させる、アプリプラ グインのことをいいます。マイアプリとして開発されたロボアプリをお仕事かんたん生成 に登録すると、独自開発したロボアプリが実行できます。

マイアプリはユーザ様が開発する場合もありますが、多くは専門知識を持ったベンダー様 が開発されることになります。何れの場合も「ロボアプリ品質チェックリスト」に準拠し てください。

# 15.7. ロボアプリ公開申請

本プログラムによりパートナー認定された企業様は、ロボアプリ公開申請を受けることが できます。ロボアプリ公開申請では、前述した「ロボアプリ品質チェックリスト」を全て 満たし、且つロボアプリの内容に問題がないことが合格条件になります。

マイアプリは一般的なロボアプリとほぼ同じ構成をしていますが、マイアプリ用にロボア プリを修正する必要があります。ここでは、特別な事項について解説します。

#### 15.7.1. manifest.xml の修正

manifest.xml はロボアプリの基本情報や実行条件などが記載されている重要なファイルで す。Choregraphe にて自動生成されますが、不要な XML エレメントが生成されることが あるため、以下に示すファイルのようになっているか必ず確認してください。

表 15.7-1 テンプレートファイル (manifest.xml)

[?xml version='1.0' encoding='UTF-8'?]

```
<package version="1.0.0" uuid="biz_softbank_pepper-sample">
<names>
<name lang="en_US">Pepper Sample Application</name>
<name lang="ja JP">サンプルアプリ</name>
</names>
<descriptions>
<description lang="ja_JP">マイアプリ実装のためのサンプルアプリです。</description>
</descriptions>
<supportedLanguages>
<language>ja_JP</language>
</supportedLanguages>
<descriptionLanguages>
<language>en_US</language>
<language>ja_JP</language>
</descriptionLanguages>
<contents>
<behaviorContent path=".">
 <nature>interactive</nature>
 <names>
  <name lang="en_US">Pepper Sample Application</name>
  <name lang="ja_JP">サンプルアプリ</name>
 </names>
 <triggerSentences/>
 <loadingResponses/>
 <autonomous/>
 <permissions/>
</behaviorContent>
</contents>
<requirements>
<naoqiRequirement maxVersion="2" minVersion="2.5"/>
<robotRequirement model="JULIETTE_Y20"/>
</requirements>
</package>
```

### 15.7.2. ロボアプリバージョンの説明

ロボアプリバージョン任意の数字およびドット(.)で構成され次の書式に従って下さい。但 し、<MajorNumber>は1以上の整数を使って下さい。 (MajorNumber).(MinorNumber).(RevisionNumber)

```
図 15.7-1 ロボアプリバージョンの書式
```

ロボアプリバージョンは 1.0.0 以上にしてください。ロボアプリバージョン "1.0.0" として

登録するには以下のようにします。

<package version="1.0.0" uuid="biz\_softbank\_pepper-sample">

図 15.7-2 ロボアプリバージョン 1.0.0

### **15.7.3.** manifest.xml のエレメント

manifest.xml内の各エレメントについて説明します。

| エレメント名                                        | 説明                                                                                                    |
|-----------------------------------------------|----------------------------------------------------------------------------------------------------|
| names                                         | names エレメントの子エレメントの name エレメントは、日本<br>語(ja_JP]と英語(en_US)が必須です。ロボアプリ名は、「ロボ<br>アプリ配信管理画面」で表示されます。                                                                                                    |
| supportedLanguages                            | supportedLanguages エレメントの子エレメントの language<br>エレメントは、日本語(ja_JP)が必須です。対応する言語によっ<br>て中国語(zh_CN)、英語(en_US)等を設定してください。                                                                                                    |
| descriptionLanguage<br>s                      | descriptionLanguages エレメントの子エレメントの language<br>エレメントについては、日本語(ja_JP)と英語(en_US)が必須で<br>す。                                                                                                    |
| behaviorContent                               | behaviorContent エレメントの path 属性は、ロボアプリを開<br>始起動させる behavior.xar が格納されているフォルダによって<br>変更してください。基本的には Choregraphe が自動で設定す<br>る項目です。                                                                                                    |
| nature                                        | nature エレメントは"interactive"のみ有効です。以下のように<br>なります。                                                                                                    |
| userRequestable                               | userRequestable エレメントは含めないでください。<br><userrequestable></userrequestable> タグは削除してください。                                                                                                    |
| triggerSentences                              | triggerSentences エレメントは、何も記入しないでください。<br>Pepper for Biz モデルはトリガーセンテンスによる起動はでき<br>ません。                                                                                                    |
| loadingResponses                              | loadingResponses エレメントは、何も記入しないでくださ                                                                                                    |
|                                               | い。<br>以下のように空タグ <loadingresponses></loadingresponses> のみになります。                                                                                                    |
| permissions                                   | い。<br>以下のように空タグ <loadingresponses></loadingresponses> のみになります。<br>permissions エレメントは、何も記入しないでください。以下<br>のように空タグ <permissions></permissions> のみになります。                                                                                                    |
| permissions<br>autonomous                     | い。<br>以下のように空タグ <loadingresponses></loadingresponses> のみになります。<br>permissions エレメントは、何も記入しないでください。以下<br>のように空タグ <permissions></permissions> のみになります。<br>autonomous エレメントは、何も記入しないでください。<br>Pepper for Biz モデルは起動トリガー条件による起動はできま<br>せん。                                                                                                    |
| permissions<br>autonomous<br>naoqiRequirement | い。<br>以下のように空タグ <loadingresponses></loadingresponses> のみになります。<br>permissions エレメントは、何も記入しないでください。以下<br>のように空タグ <permissions></permissions> のみになります。<br>autonomous エレメントは、何も記入しないでください。<br>Pepper for Biz モデルは起動トリガー条件による起動はできま<br>せん。<br>最小バージョン (minVersion 属性) は"2.5"、最大バージョン<br>(maxVersion 属性) は"2"としてください。2.5~2.x という意<br>味になります。上記のように記述し、Choregraphe にてパッケ<br>ージ化を行うと、警告が出る場合がありますが、無視してパッ<br>ケージ化をしてください。最小バージョンと最大バージョンは<br>必ず指定してください。 |

#### 表 15.7-2manifest.xml のエレメント

# 16.付録

この章では、開発者が知っておくべき Pepper に関する情報を提供します。

# 16.1. 演出

Pepperの振る舞いの自然さや面白さと、その動作をさせているアプリの質は必ずしも比例 しません。とても複雑な動作が可能なアプリだとしても、それが不自然であったり、ある いは使用する人々にとって不親切であったりすれば、ユーザからするとそれはよくないア プリとなります。Pepperのアプリを開発する場合は、そうした Pepper とユーザとの関係 を確認し、どのようにアプリやユーザ体験を与えられるのか、綿密に設計・デザインする 必要があります。

#### 16.1.1. 人を惹きつける方法

Pepper で動作するアプリは、ユーザの要求(操作・声かけ)に応じて動作させるものだけ ではありません。Pepper 自身が周辺にいる人に対して声をかけ、認識した人の状態を判断 して適切なアプリを起動するなど、Pepper 側から能動的にユーザに働きかけを行うアプリ を作成することもできます。例えば、店舗に Pepper を配置した場合は、定期的に店内を 巡回し、認識した顧客に対して声かけを行うようなアプリで注目を集められます。また、 子供が集まるような場所であれば、Pepper の目の部分の LED を光らせたり、音楽を再生 したりすると楽しんでもらえるでしょう。このようなアプリは、ユーザの行動によって起 動する Interactive アクティビティではなく、定期的に動作する Solitary アクティビティ として作成します。Solitary アクティビティで人を惹きつけ、集まってきた人が Pepper に話しかけることで Interactive アクティビティを起動させるといった工夫を行うことで、 Pepper を使ったコミュニケーションはより広がります。

#### 16.1.2. 安全性の確保

人を惹きつけるアプリを作成する際に注意しなければならないことは、安全性を確保する ことです。特に Pepper が移動するようなアプリを使用したい場合は、周囲半径 90cm 以 内に障害物がない場所に配置することが望ましいです。また、インパクトのある動きをさ せることで注目を集めようとして、突然大きな声で話したり、人が近づいてきたところで 突然大きな音楽を再生したりすることはトラブルの原因になりますので避けましょう。 Pepper に派手なアクションをさせようと無理な姿勢を長時間つづけるようなことも故障の 原因となります。 ロボアプリの開発は、人を惹きつけることと同時に安全性を確保すると いう、相反する要求を同時に達成するための工夫が求められると言えるでしょう。

### 16.2. 再起動方法

Pepper の動作が不安定になったり、Choregraphe との連携がうまく行かなくなった場合、 Pepper を再起動すると改善されます。この節では、幾つかの停止、起動方法を紹介します。

#### 16.2.1. 通常再起動

トラブル時だけでなく、通常の再起動方法です。胸の電源ボタンを3秒長押しして電源オ

フの後、電源ボタンを1回押して起動します。

#### 16.2.2. NAOqi のみ再起動

比較的軽度の問題(Choregraphe との連携ができなくなったなど)の場合に適した再起動 方法です。電源をオフにすると、起動まで時間がかかり、面倒なこともあります。時間が かかる原因は、基礎 OS である Gentoo Linux と NAOqi の両方を再起動するからです。 SSH 接続して「nao restart」コマンドを実行した場合は、NAOqi のみを再起動するので、 比較的早く再起動できます。

#### 16.2.3. 強制再起動

Pepper に深刻な問題が発生すると、電源ボタン3秒長押しでは終了しないことがありま す。その場合は、そのまま8秒長押しして強制終了した後、胸の電源ボタンを1回押して 起動します。電源がオフになった瞬間、Pepper は硬直して不安定になるので、解除キー を用意して、すぐにセーフレスト状態にできるように準備しておいてください。

#### 16.2.4. 緊急停止

何か特別な事象が発生して緊急停止したいときは、首の後ろにあるゴム素材で覆われた緊 急停止ボタンを強く押して強制終了してください。緊急停止ボタンで終了した場合、ボタ ンが押し込まれた状態になり電源が入らなくなります。電源ボタンを右に回して、カチッ と音がして元の状態に戻してから電源を入れてください。

#### 16.2.5. 自己修復モードで起動

電源を入れる時、電源ボタンを4秒長押しして、肩のLEDが青く点滅し始めたらすぐに 離します。この方法は、各部位にある基盤のファームウェアの再書き込みを行います。こ の方法で起動しても問題が改善されない場合は、ハードウェア的な故障を疑ってください。

### 16.3. qicli コマンド

SSH 接続すると、コマンドで Pepper を操作することができます。Choregraphe より qicli コマンドで操作したほうが便利な場合もあります。

#### 16.3.1. SSH 接続の方法

SSH (Secure SHell) 接続は、安全にリモートコンピュータに接続する通信プロトコルで す。ロボアプリの開発は基本的に Choregraphe で行いますが、Choregraphe ではできな いことを SSH 接続して命令することができます。

SSH 接続の方法は、Mac の場合はターミナルから以下のコマンドを入力します。 ssh nao@[IP address]

#### 図 16.3-1 SSH 接続のコマンド

- ※ 環境やクライアントアプリの設定によって操作手順が異なりますので、それに応じ た方法で接続してください。
- ※ Windows の場合は、SSH 接続クライアントアプリを用意する必要があります。
- ※ Tera Term を使用する場合、「チャレンジレスポンス認証を使う(キーボードイン

タラクティブ)」設定で接続してください。

SSH 接続していれば、Linux の tail コマンドを使って、直接ログファイルを参照すること も可能です。

tail -f /var/log/naoqi/tail-naoqi.log

図 16.3-2 Linux の tail コマンド

#### 16.3.2. セーフティー機能解除

Pepper は A-Life のオン/オフに関わらずセーフティー機能が働いています。安全が確保 できない方向に手を出すときは、ぶつかっても Pepper が壊れたり、人がケガをしない速 度でゆっくり動きます。移動のときは障害物があれば自動で停止します。アプリ開発中に モーションを作成している時、テストをすると腕がうまく動かない時があります。その場 合は、セーフティー機能が原因であることが考えられます。正しくモーションが作成でき ているかを確認する場合、以下のコマンドで腕のセーフティ機能を解除することができま す。

qicli call ALMotion.setExternalCollisionProtectionEnabled "Arms" 0 図 16.3-3 腕のセーフティ機能を解除するコマンド

ただし、A-Life がオンだとセーフティー機能がすぐに自動復帰するので、セーフティー機能を解除してモーションのテストをする際は、A-Life をオフにしてください。

#### 16.3.3. イベント発生

開発中アプリのビヘイビアの起動トリガー条件が「ゾーン1に2人いたら」という設定の 場合、テストの度に Pepper に向かって2人で近づいていくのは煩わしいです。以下のコ マンドを使用すると、イベントを発生させることができます。

qicli call ALMemory.raiseEvent "[EventName]" [param] 図 16.3-4 コマンドからのイベント発行

「ゾーン1に2人いたら」という条件の場合、以下のようになります。

qicli call ALMemory.raiseEvent "Launchpad/NumPeopleZone1" 2

#### 図 16.3-5 ゾーン1に2人いるときのイベント

Choregraphe の[メモリウォッチャー]パネルでも同様のことができますが、qicli コマンド を用いたほうが、より確実にイベントの発行を行うことが可能です。

#### 16.3.4. ログを確認する

ログを確認する qicli コマンドがあります。

qicli log-view

#### 図 16.3-6 ログを確認する qicli コマンド

発生した問題によっては Choregraphe 上で確認できない状態であることも考えられます。 その問題解決のために必要になることもあります

# 16.4. ロボットウェブページ (advanced)

Pepperに接続可能な環境で、Webブラウザから下記アドレスへアクセスすると、Pepper の詳細設定画面(旧ロボットウェブページ)が表示されます。ダンスなどモーターの温度 が上がりやすいロボアプリを長時間使用する場合は、定期的にモーターの温度を確認する 必要があります。詳細設定画面を使えば、各モーターの温度を一覧で確認することができ ます。

[Pepper の詳細設定画面の URL] http://(Pepper の IP アドレス)/advanced/

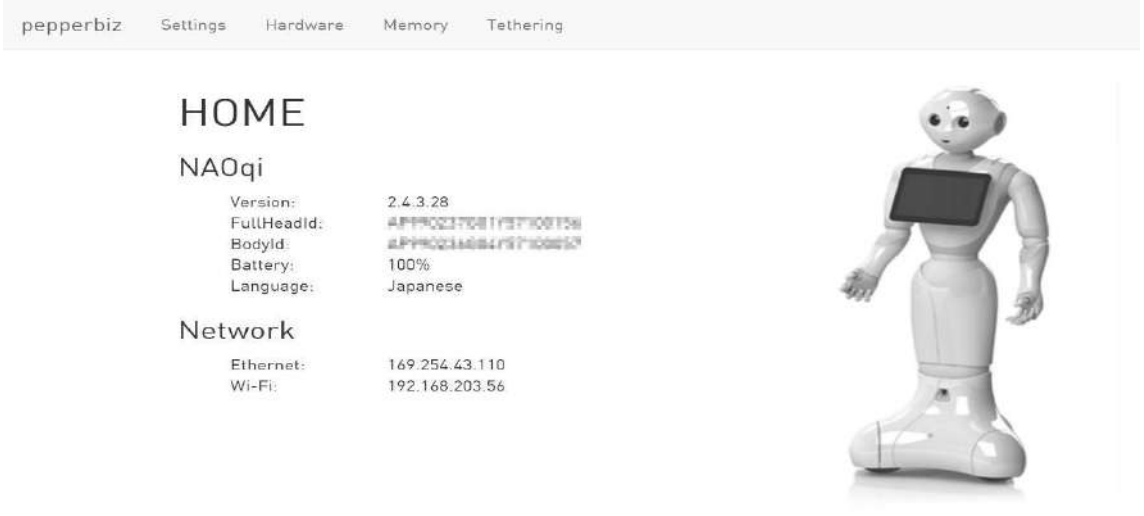

#### 図 16.4-1 Pepper の詳細設定画面

詳細設定画面で確認できる主な内容は以下の通りです。

#### 表 16.4-1 advanced ページ

| ページ       | 項目       | 主な内容                          |
|-----------|----------|-------------------------------|
| HOME      | NAO qi   | バージョンやバッテリーの残量、               |
|           | Ŧ        | Head&Body ID、現在の設定言語。         |
|           | NetWork  | IPアドレス。                       |
|           | Build    | Build Date、Build $ID_{\circ}$ |
| Setting   | Security | セーフティー機能の OFF。                |
| Hardware  |          | デバイスの接続形式や関節部分の温              |
|           |          | 度。                            |
| Memory    |          | 内部メモリの状態。                     |
| Tethering |          | Wi-Fi によるテザリングの設定。            |

### **16.5.** 運用時の注意点

Pepper を実運用する際の注意点を説明します。

### 16.5.1. ネットワーク環境

多くのロボアプリはインターネットに接続されていないと正しく動作することができません。Pepperの設置場所のネットワーク環境について、運用開始前に確認しておきましょう。 特にイベント会場などの場合は Wi-Fi の電波が届かないケースやセキュリティ設定で Pepper 本体と Choregraphe が接続できないようなケースもあります。

来場者のスマートフォンなどの接続により Wi-Fi ルーターやネットワークが重くなるよう なことも考えられますので、モバイル Wi-Fi などを準備しておくと良いでしょう。

#### 16.5.2. 設置場所

強い逆光があるような場所だと顔認識や表情認識などカメラを使った機能が正しく動作し ません。また、狭い場所だとセーフティ機能が頻繁に動作してしまいよくわからないモー ションになってしまうことがあります。実際に使用する位置に Pepper を設置後、一連の 動作が正しく動作するか確認する必要があります。Pepper が壁に反射する光を顔だと認識 してしまうと、ずっと壁の方を向いてしまう場合があります。電源フラップを開き、移動 機能を停止してしまうことで、問題を回避することができる場合もあります。

#### 16.5.3. 複数台体制の検討

ダンス系のロボアプリを連続して使用する場合やイベント会場でのプレゼンなどで失敗が 許容されにくい場合では、Pepperを複数用意することを検討します。万が一、モーターの 温度が上昇して動作できなくなる場合や急に動作が不調になったさいに、スワップ機の準 備があればリスクを減らすことができます。

# **16.6.** Pepper の商標・キャラクターについ ての制限

Pepperの商標・キャラクターの権利はソフトバンクロボティクス株式会社に帰属します。 Pepperを使用した著作物、コンテンツ、Pepper そのものの使用には制限があります。詳 細については、「Pepper のメディア掲載、公共での稼働をお考えの方に」

(http://www.softbank.jp/robot/biz/support/character/) を参照してください。 以下具体的な制限事項の一部抜粋を記述致します。

# **16.7.** メディア掲載・公共環境での稼働について

一部のメディア掲載、公共での稼働については、事前にソフトバンクロボティクス株式会社の許諾が必要です。

#### 16.7.1. 禁止事項

- TV 番組へのタレント出演
- CM 出演
- ウェブ広告
- 交通広告
- 屋外広告

#### 16.7.2. 事前申請が必要

- TV 番組・新聞・ウェブ・ラジオなどの取材
- プレスリリース
- 発表会への登壇
- 新聞・チラシ・雑誌・ラジオやこれらに準じる各メディアでの広告
- 広告以外のウェブ掲載
- イベント・店頭・各種施設での展示・稼働(メディア露出がある場合のみ要申請)

#### 16.7.3. キャラクターに関する制限

Pepper のキャラクターイメージを損なうことは禁止されております。Pepper を使って他 者の名誉を毀損する行為も同様に禁止されております。詳細につきましては、「商標・著 作物・Pepper キャラクターに関するガイドライン」

(http://cdn.softbank.jp/mobile/set/data/static/robot/legal/pepper\_character\_guideline.p df) がありますので参照してください。以下具体的な制限事項の一部抜粋を記述致します。

#### 16.7.4. 商標について

Pepper 商標等のソフトバンクロボティクス社のロゴは使用できません。 文字表記の Pepper 商標に関してはガイドライン掲載の条件を満たすことにより使用が許可されています。ただし、表示方法については以下の通り制限があります。

#### **16.7.5.** 名称(Pepper)に関する制限

開発したソリューション・製品の名前に、商標 Pepper を連続して使用することを禁止致 します。但し、Pepper との間に「for ~」や「Pepper 用~」の文言を挿入することは制 限しません。

● oo販売促進 Pepper (→Pepper と商品名が連続して使用されているため×)

- oo販売促進 for Pepper (→for が Pepper との間にあるためo)
- Pepper 用oo販売促進アプリ(用が Pepper との間にあるためo)

また、Pepperの商標は P(大文字) epper(小文字)の表記になります。 以下に掲載する例は全て誤りです。

- pepper (小文字表記)
- **PEPPER**(大文字表記)
- pEPPER(大文字と小文字の箇所が誤っている)
- ペッパー(カタカナ表記)
- Pepper's (Pepper から何らかの変形を伴った形式)

Pepper の名前を含んだ、商標・企業名・インターネットドメイン・SNS アカウント等の 登録は禁止しております。

#### **16.7.6.** Pepper の画像について

広告、告知物に Pepper の画像を使用する場合はご自身で撮影された画像をご使用ください。

無断でソフトバンクロボティクス社およびソフトバンクグループ会社のホームページ等か ら写真画像、Pepper ロゴ、イラストなどのコンテンツを使用することは禁止されています。 Pepper for Biz をご使用で、公式画像が必要な場合は営業担当もしくは Pepper for Biz お 問い合わせ窓口へ連絡する必要があります。

Pepper パートナープログラムへの加入後は Pepper パートナー会員事務局へご相談ください。

# Pepper パートナープログラム

# ロボアプリパートナー (Basic)

# 学習用ワークブック

発行 ソフトバンクロボティクス株式会社 改訂 2018/10/31

本書の一部または全部を、ソフトバンクロボティクス株式会社から正式な許諾を得ずに、いかなる方法(転載・転用・送信・上映)においても無断で複写、複製することを禁ずる。

#### ◇免責事項◇

本書において記載されている会社名、製品名は、それぞれの会社の商標もしくは登録商 標の場合がある。本書では<sup>®</sup>、TMマークを明記しない。